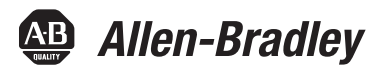

# PowerFlex 6000 Medium Voltage Variable Frequency Drive

Catalog Number 6000G

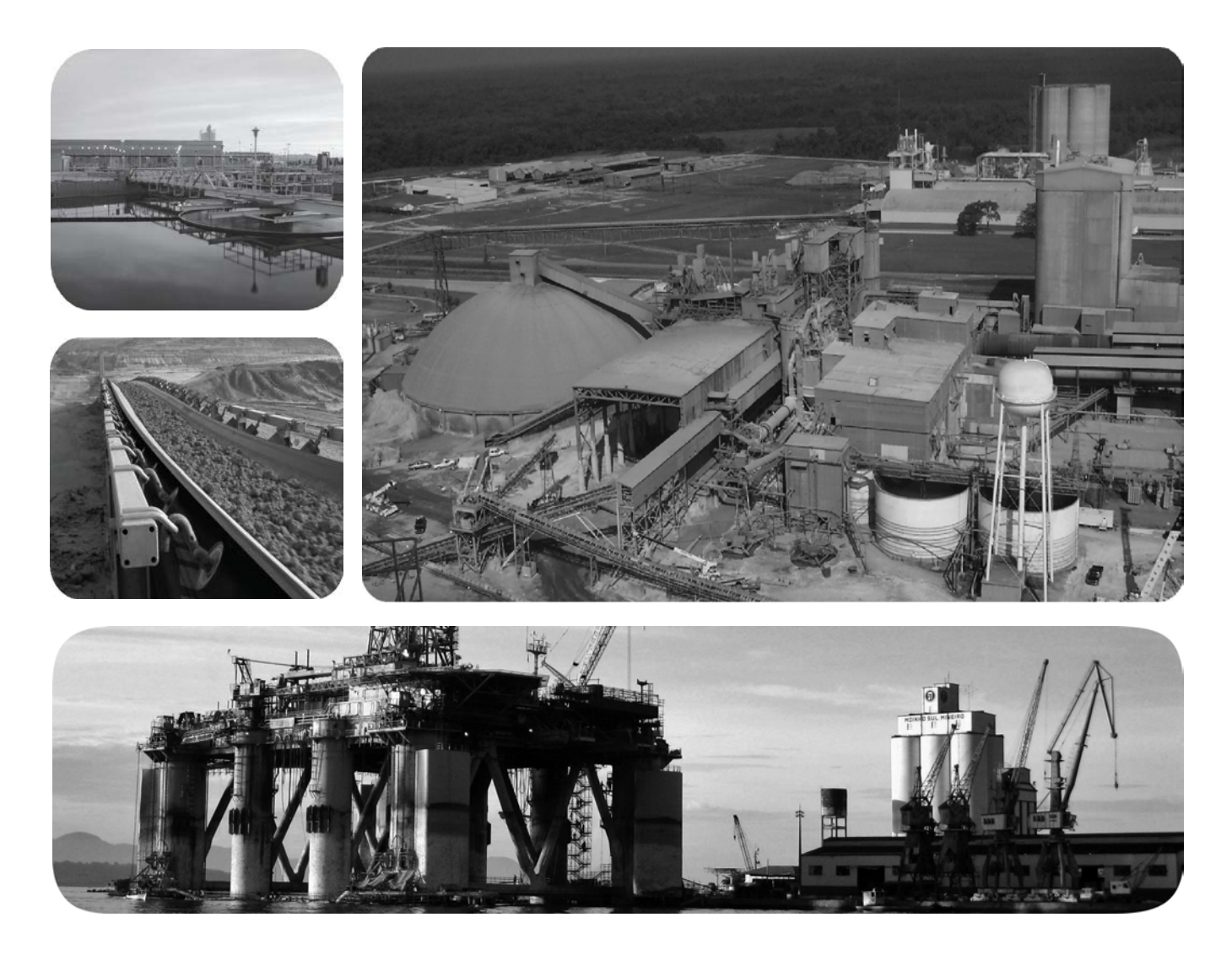

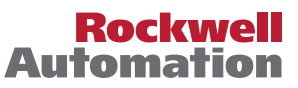

# **Important User Information**

Read this document and the documents listed in the additional resources section about installation, configuration, and operation of this equipment before you install, configure, operate, or maintain this product. Users are required to familiarize themselves with installation and wiring instructions in addition to requirements of all applicable codes, laws, and standards.

Activities including installation, adjustments, putting into service, use, assembly, disassembly, and maintenance are required to be carried out by suitably trained personnel in accordance with applicable code of practice.

If this equipment is used in a manner not specified by the manufacturer, the protection provided by the equipment may be impaired.

In no event will Rockwell Automation, Inc. be responsible or liable for indirect or consequential damages resulting from the use or application of this equipment.

The examples and diagrams in this manual are included solely for illustrative purposes. Because of the many variables and requirements associated with any particular installation, Rockwell Automation, Inc. cannot assume responsibility or liability for actual use based on the examples and diagrams.

No patent liability is assumed by Rockwell Automation, Inc. with respect to use of information, circuits, equipment, or software described in this manual.

Reproduction of the contents of this manual, in whole or in part, without written permission of Rockwell Automation, Inc., is prohibited.

Throughout this manual, when necessary, we use notes to make you aware of safety considerations.

| $\bigwedge$ | WARNING: Identifies information about practices or circumstances that can cause an explosion in a hazardous environment, which may lead to personal injury or death, property damage, or economic loss.                                       |
|-------------|----------------------------------------------------------------------------------------------------|
|             | <b>ATTENTION:</b> Identifies information about practices or circumstances that can lead to personal injury or death, property damage, or economic loss. Attentions help you identify a hazard, avoid a hazard, and recognize the consequence. |
| IMPORTANT   | Identifies information that is critical for successful application and understanding of the product.                                                                                                    |

Labels may also be on or inside the equipment to provide specific precautions.

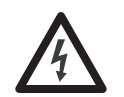

**SHOCK HAZARD:** Labels may be on or inside the equipment, for example, a drive or motor, to alert people that dangerous voltage may be present.

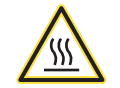

**BURN HAZARD:** Labels may be on or inside the equipment, for example, a drive or motor, to alert people that surfaces may reach dangerous temperatures.

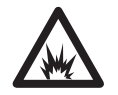

**ARC FLASH HAZARD:** Labels may be on or inside the equipment, for example, a motor control center, to alert people to potential Arc Flash. Arc Flash will cause severe injury or death. Wear proper Personal Protective Equipment (PPE). Follow ALL Regulatory requirements for safe work practices and for Personal Protective Equipment (PPE).

|                     | Important User Information2                                                                                                    |
|---------------------|----------------------------------------------------------------------------------------------------|
| Preface             | Introduction.7Who Should Use This Manual7What Is Not in This Manual7Additional Resources7General Precautions8Service and Support9Commissioning Support9Product Environmental Information9                                                                                                    |
|                     | Chapter 1                                                                                                    |
| Introduction        | Safety Considerations11Environmental Conditions12How it Works12Cascaded "H" Bridge (CHB) Topology12Simplified Electrical Diagrams14Standards Compliance19                                                                                                    |
|                     | Chapter 2                                                                                                    |
| Drive System Layout | Elevation Drawings21Isolation Transformer Cabinet23Isolation Transformer Cabinet25Isolation Transformer Temperature Monitor26Top-mounted Cooling Fan(s)27Incoming Line Power Cable Connections28Outgoing Motor Cable Connections28Door Position Limit Switch28Interlocking29Voltage Sensing Board31Power Module Cabinet32Power Modules33Hall Effect Current Sensors (HECs)37Top mounted Cooling Fan(s)27 |
|                     | Top-mounted Cooling Fan(s)37LV Control Cabinet.37Control Unit (all modules)39PLC.41HMI41UPS.42Synchronous Transfer42                                                                                                    |

## Setup and Operation Operation Bar...... 45 Setup and Monitor Box ..... 45 Alarm History...... 50 View Voltage, Current, or Frequency Trends...... 54 Operation ...... 58 Confirm Bypass Mode ..... 59 User Parameter Settings ...... 65

# **Chapter 4**

Chapter 3

**Parameters and Function Codes** 

Preventative Maintenance and Component Replacement

| Chapter | 5 |
|---------|---|

| Safety                                               | 91  |
|------------------------------------------------------|-----|
| Introduction                                         | 92  |
| Daily Inspection                                     | 92  |
| Clean the Air Filters                                | 92  |
| Regular Maintenance Intervals                        | 92  |
| Physical Checks (No Medium Voltage or Control Power) | 94  |
| Power Connection Inspection                          | 94  |
| Physical Inspection                                  | 94  |
| Medium Voltage Testing                               | 95  |
| Maintenance after a Fault Condition                  | 95  |
| Isolation Transformer Cabinet                        | 95  |
| Replace/Clean Door-mounted Air Filters               | 96  |
| Inspect Top Mounted Cooling Fans                     | 98  |
| Replace Top Mounted Cooling Fans                     | 99  |
| Fan Balance                                          | 103 |
| Inspect Isolation Transformer                        | 103 |
| Inspect Voltage Sensing Board                        | 103 |
|                                                      |     |

| Replace Voltage Sensing Board                           | 103 |
|---------------------------------------------------------|-----|
| Inspect Door Position Limit Switch                      | 106 |
| Replace Door Position Limit Switch                      | 106 |
| Power Module Cabinet                                    | 107 |
| Inspect, Clean, or Replace Door Mounted Air Filters     | 107 |
| Inspect or Replace Top Mounted Cooling Fans             | 107 |
| Inspect Power Modules                                   | 108 |
| Replace Power Module                                    | 108 |
| Replace Power Module Fuses                              | 114 |
| Inspect or Replace HECS                                 | 115 |
| Inspect or Replace Door Position Limit Switch           | 118 |
| LV Control Cabinet                                      | 118 |
| Inspect AC/DC Power Supplies                            | 118 |
| Replace AC/DC Power Supplies                            | 119 |
| Inspect UPS                                             | 121 |
| Replace UPS                                             | 122 |
| Inspect PLC                                             | 124 |
| Inspect/Replace Control Unit or Control Boards          | 125 |
| Inspect the HMI                                         | 128 |
| Replace the HMI                                         | 129 |
| Replace LV Control Relays                               | 130 |
| Replace LV Control Circuit Breakers                     | 132 |
| Inspect Coils                                           | 134 |
| Inspect Contacts                                        | 134 |
| Inspect Pilot Lights                                    | 134 |
| Inspect Locking and Interlocking Devices                | 134 |
| Connections                                             | 135 |
| Inspect LV Component Terminal and Plug-in Connections   | 135 |
| Inspect Medium Voltage Cable Connections                | 135 |
| Inspect Power Cable and Control Wire Terminals          | 135 |
| Inspect Transformer Secondary Windings                  | 135 |
| Inspect Power Module Input and Output Power Connections | 136 |
| General                                                 | 136 |
| Review Firmware and Hardware                            | 136 |
| Inspect/Review Spare Parts                              | 136 |
| Professional Maintenance Service                        | 136 |
| Miscellaneous Preventive Maintenance Work               | 137 |
| Tools/Materials/Documentation Requirements              | 138 |
| Final Report                                            | 138 |
| Prepare Final Report                                    | 139 |
| -                                                       |     |
|                                                         |     |

# Appendix A

# **Technical Specifications**

| Catalog Number Explanation        | Appendix BPowerFlex 6000 Medium Voltage Variable Frequency Drives 143 |
|-----------------------------------|-----------------------------------------------------------------------|
| Preventative Maintenance Schedule | Appendix C PowerFlex 6000 Maintenance Schedule                        |
| Torque Requirements               | Appendix D<br>Torque Requirements                                     |
| Index                             |                                                                       |

| Introduction                                                                                                    | This document provides procedural information tasks involving PowerFlex® 6000 medium v                                                                                                    | nation for managing daily or recurring<br>voltage variable frequency drives.                                                                                                    |
|----------------------------------------------------------------------------------------------------|----------------------------------------------------------------------------------------------------|----------------------------------------------------------------------------------------------------|
| Who Should Use This Manual                                                                                                    | This manual is intended for use by person<br>voltage and solid-state variable speed drive<br>material that enables operation and regula                                                                                                    | nel familiar with operating medium<br>e equipment. The manual contains<br>r maintenance of the drive system.                                                                                                    |
| <ul> <li>What Is Not in This Manual</li> <li>This manual provides information specific to maintaining the PowerF medium voltage variable frequency drive. It does not include topics su</li> <li>Dimensional and electrical drawings that are generated for each order</li> <li>Spare parts lists compiled for each customer's order</li> <li>Please refer to the following documents for additional product detail or instruction relating to PowerFlex 6000 drives:</li> <li>PowerFlex 6000 Medium Voltage Variable Frequency Drive Instruction electrical biology in the powerFlex for each order</li> </ul> |                                                                                                    | to maintaining the PowerFlex 6000<br>It does not include topics such as:<br>s that are generated for each customer's<br>rustomer's order<br>r additional product detail or<br>ves:<br>fariable Frequency Drive Installation<br>instructions for installing the drive,                                                                                               |
|                                                                                                    | <ul> <li>dimensions, requirements, and wirit</li> <li>PowerFlex 6000 Medium Voltage V<br/>Handling Manual, publication <u>6000</u><br/>handling a Medium Voltage variable<br/>equipment.</li> <li>PowerFlex 6000 Medium Voltage V<br/>Parameter, and Troubleshooting Ma<br/>document provides detailed information troubleshooting faults.</li> </ul> | ng information.<br>Variable Frequency Drive Shipping and<br><u>D-IN008</u> : instructions for shipping and<br>e frequency drive and related<br>Variable Frequency Drive Firmware,<br>anual, publication <u>6000-TD004</u> . This<br>ation on drive features, parameters, and<br>and installation-specific electrical and<br>he order process cycle. If they are not |
| Additional Resources                                                                                                    | available on site with the drive, contact Ro<br>These documents contain additional infor<br>from Rockwell Automation.                                                                                                    | ockwell Automation.<br>rmation concerning related products                                                                                                    |
|                                                                                                    | Resource                                                                                                    | Description                                                                                                    |
|                                                                                                    | PowerFlex 6000 Medium Voltage Variable Frequency Drive Installation Manual, publication 6000-1N006                                                                                                    | Provides instructions for installing the drive, dimensions, requirements, and wiring information.                                                                                                    |
|                                                                                                    | PowerFlex 6000 Medium Voltage Variable Frequency Drive Shipping and Handling Manual, publication 6000-IN008                                                                                                    | Provides instructions for shipping and handling a<br>Medium Voltage variable frequency drive and related<br>equipment.                                                                                                    |

| Resource                                                                                                    | Description                                                                              |
|----------------------------------------------------------------------------------------------------|------------------------------------------------------------------------------------------|
| PowerFlex 6000 Medium Voltage Variable Frequency Drive Parameter Manual, publication <u>6000-TD004</u>       | Provides detailed information on drive features, parameters, and troubleshooting faults. |
| Industrial Automation Wiring and Grounding Guidelines, publication <u>1770-4.1</u>                           | Provides general guidelines for installing a Rockwell<br>Automation industrial system.   |
| Product Certifications website,<br>https://www.rockwellautomation.com/global/certification/<br>overview.page | Provides declarations of conformity, certificates, and other certification details.      |

You can view or download publications at

<u>https://www.rockwellautomation.com/literature/</u>. To order paper copies of technical documentation, contact your local Allen-Bradley distributor or Rockwell Automation sales representative.

# **General Precautions**

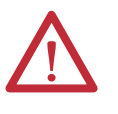

**ATTENTION:** This drive contains ESD (Electrostatic Discharge) sensitive parts and assemblies. Static control precautions are required when installing, testing, servicing, or repairing this assembly. Component damage may result if ESD control procedures are not followed. If you are not familiar with static control procedures, reference Allen-Bradley publication 8000-4.5.2, "Guarding Against Electrostatic Damage" or any other applicable ESD protection handbook.

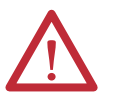

**ATTENTION:** An incorrectly applied or installed drive can result in component damage or a reduction in product life. Wiring or application errors, such as, undersizing the motor, incorrect or inadequate AC supply, or excessive ambient temperatures may result in malfunction of the system.

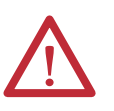

**ATTENTION:** Only personnel familiar with the PowerFlex 6000 Adjustable Speed Drive (ASD) and associated machinery should plan or implement the installation, startup and subsequent maintenance of the system. Failure to comply may result in personal injury and/or equipment damage.

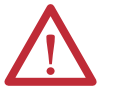

**ATTENTION:** Only qualified personnel with the correct PPE (Personal Protective Equipment) should service the equipment. Be sure to follow the safety procedures and local regulations to disconnect the high voltage. After waiting for 15 minutes, open the cabinet door and verify the absence of medium voltage on the input, output, and power cell terminals with a high-voltage detector that is properly rated for the line and motor voltages. All LED lights on the power cells must be off and the drive be grounded with portable grounding cables on the input and output before servicing. Failure to follow the safety procedures can result in severe injury or death.

| Service and Support                  | Commissioning Support                                                                                                    |
|--------------------------------------|----------------------------------------------------------------------------------------------------|
|                                      | After installation, Rockwell Automation is responsible for commissioning activities for the PowerFlex 6000 product line. Contact your local Rockwell Automation sales representative to arrange commissioning.                                                                                                    |
|                                      | Rockwell Automation support includes, but is not limited to:                                                                                                    |
|                                      | <ul> <li>quoting and managing product on-site startups</li> </ul>                                                                                                    |
|                                      | <ul> <li>quoting and managing field modification projects</li> </ul>                                                                                                    |
|                                      | • quoting and managing customer in-house and on-site product training                                                                                                    |
|                                      | The user or its representatives are responsible for pre-commissioning activities to prepare the drive for commissioning. Failure to complete these activities before the commissioning process will delay the startup of the drive. See the Pre-commissioning Checklist in the PowerFlex 6000 Medium Voltage Variable Frequency Drive Installation Manual, publication <u>6000-IN006</u> . |
| Product Environmental<br>Information | Rockwell Automation maintains current product environmental information on<br>its website at:<br><u>https://www.rockwellautomation.com/rockwellautomation/about-us/</u><br><u>sustainability-ethics/product-environmental-compliance.page</u>                                                                                                    |

# Notes:

# Introduction

Around the world, Allen-Bradley<sup>®</sup> PowerFlex<sup>®</sup> medium voltage drives from Rockwell Automation have built a reputation for providing efficient and reliable motor control for industry's most demanding applications. From the hardware designed to help optimize production to the power of networked control platforms, users can quickly and easily gain access to valuable information from their systems. Better information leads to higher asset availability, reduced energy and maintenance costs, and asset and personnel protection - all resulting in an increased return on your investment and real bottom-line savings. No matter where your applications are located - and whether your requirements are simple or complex, count on PowerFlex medium voltage drives for the optimal solution.

# **Safety Considerations**

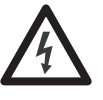

**SHOCK HAZARD:** Energized industrial control equipment can be dangerous. Severe injury or death can result from electrical shock, burn, or unintended actuation of control equipment. Hazardous voltages may exist in the drive cabinet even with the input circuit breaker in the off position. If it is necessary to work in the vicinity of energized equipment, the safety-related work practices that are outlined in Electrical Safety requirements for Employee Work places must be followed. Before attempting any work, verify that the system has been locked out and tested to have no potential.

Lockout and tagout the device feeding power to the input of the drive before performing any drive maintenance or component replacements. After the input device cabinet doors are opened, immediately test the outgoing power cables feeding the drive with a live-line tool (hot stick) while wearing high-voltage gloves. Repeat the live-line tool (hot stick) testing at the drive incoming line power cable connections to verify that medium voltage is not present. Pay special attention to any capacitors connected to medium voltage that can retain a charge for a period of time. Only after the drive equipment has been verified as isolated and de-energized can subsequent work be performed. Even though the input to the drive may be open, it is still possible for hazardous voltage to be present.

Table 1 - Line-to-Ground Short-circuit Specifications

| Attribute                                             | Value     |
|-------------------------------------------------------|-----------|
| Line-to-Ground short-circuit current                  | 31.5 kA   |
| Incoming circuit breaker withstand current short time | 4 s       |
| lk                                                    | ≥ 31.5 kA |

| Opening time   | 4060 ms                                                  |
|----------------|----------------------------------------------------------|
| Breaking time  | 5075 ms                                                  |
| Inrush current | Inverter input current x 4 or Inverter input current x 5 |

See national and local safety guidelines for detailed procedures on how to isolate the equipment from hazards safely.

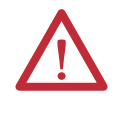

**ATTENTION:** The national and local electrical codes outline provisions for safely installing and working on electrical equipment. Installation must comply with specifications regarding wire type, conductor sizes, branch circuit protection, and disconnect devices. Failure to do so may result in personal injury and/or equipment damage.

# **Environmental Conditions**

- Elevation above sea level must be less than  $1000 \text{ m} (3250 \text{ ft})^{(1)}$ .
- Ambient air temperature must be between 0...40 °C (32...104 °F)<sup>(2)</sup>.
- Relative humidity must be less than 95%, noncondensing.
- Operation Vibration limited to 3M3(a) per IEC60721-3-3.
- G2 rating with 60% humidity Storage, Transport, and Operation as per ISA 71.04-2013.
- The drive must be installed indoors; there must be no dripping water or other fluids in the room.
- Cooling air must be clean without significant concentrations of sand, corrosive or conductive dust, or explosive gas. The drive must be installed in a Pollution Degree 2 environment as per IEC 61800-5.
- Free from significant vibration.
- The drive must be anchored on a level floor. Please refer to the dimension drawing for the anchor point sizes and locations.

For the equipment to operate in conditions other than those specified, consult the local Rockwell Automation Sales Office.

# **How it Works**

## Cascaded "H" Bridge (CHB) Topology

The proven CHB topology combines an integrally mounted phase shifting isolation transformer and series-connected power modules for each phase. In addition to stepping down the input voltage, the isolation transformer also provides two other principal functions:

- Mitigate common mode voltage stress so motors with standard insulation levels can be used.
- (1) Options are available for operation up to 5000 m.a.s.l. However, these must be stated at the time of order and cannot be retrofitted in the field.
- (2) Options are available for ambient temperatures up to 50 °C. However, these must be stated at the time of order and cannot be retrofitted in the field.

• Reduce Total Harmonic Distortion (THD), due to the phase shifting of its secondary windings, so input side harmonics don't negatively impact the plant or utility power grid.

A number of identical low voltage power modules are series-connected (cascaded) together to produce the medium voltage levels that are required to operate the motor.

The voltage step for each module is relatively small and a Pulse Width Modulation (PWM) switching pattern is used so output harmonics and torque pulsations at the motor are minimal, even at lower speeds. This technology is very motor friendly so standard motors can be used for new applications and it also is ideal for retrofitting existing motors. This also allows for the motor cable lengths that are required for most applications, without the requirement for output filtering.

This power module concept makes maintenance quick and easy. Each module has powerful built-in diagnostics to identify and isolate a module needing replacement, in the unlikely event of a failure. This minimizes power module replacement time, so process uptime is maximized.

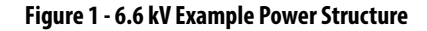

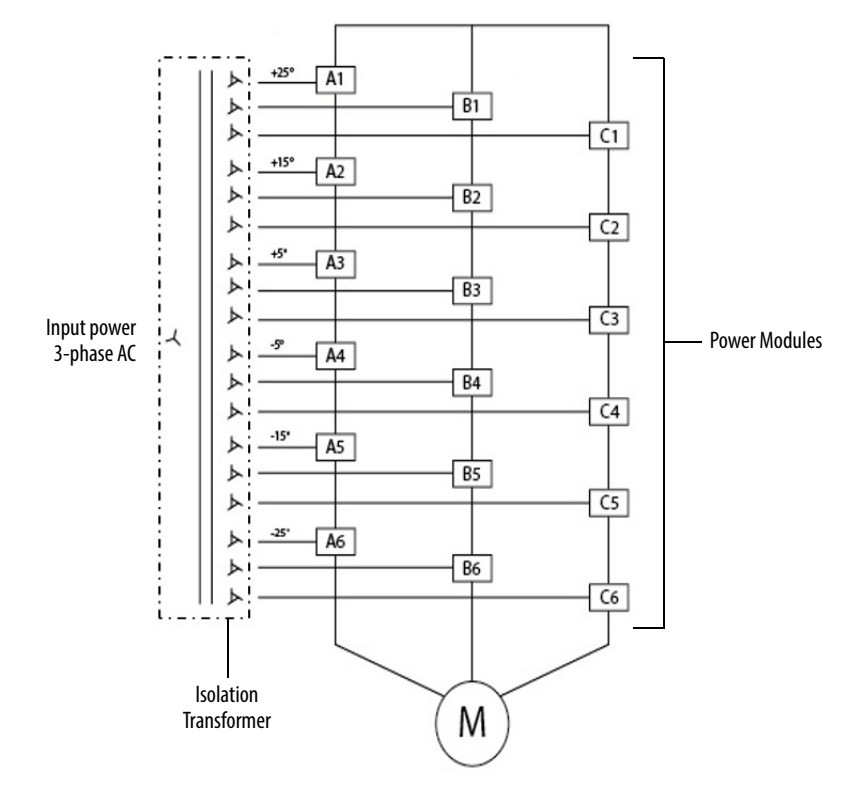

# Simplified Electrical Diagrams

#### Figure 2 - 2300V / 2400V / 3300V(18 Pulse - 9 Power Modules)

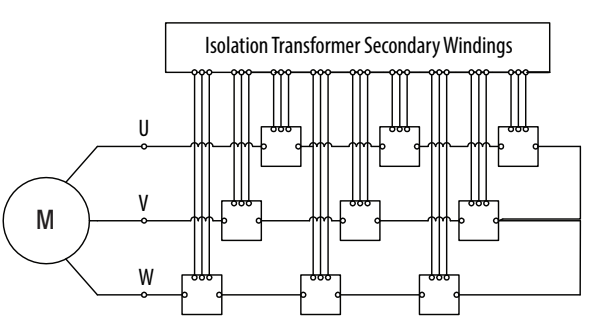

Figure 3 - 4000V / 4160V (24 Pulse - 12 Power Modules)

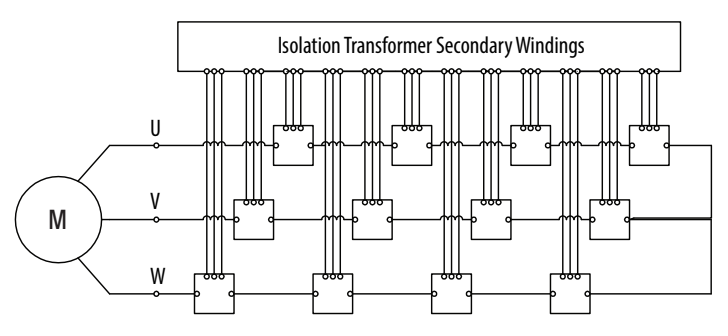

#### Figure 4 - 6000V (30 Pulse - 15 Power Modules)

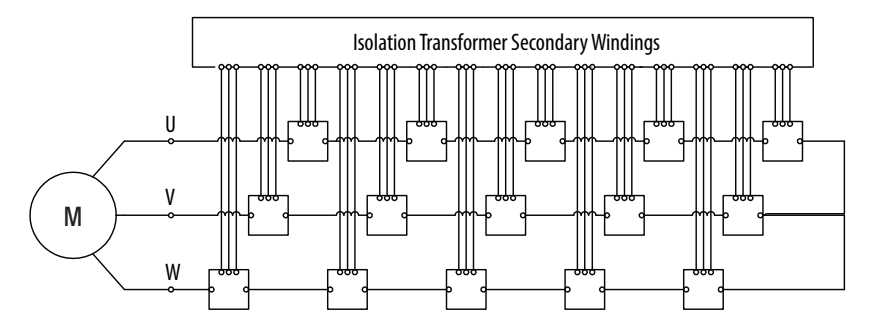

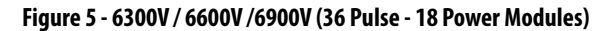

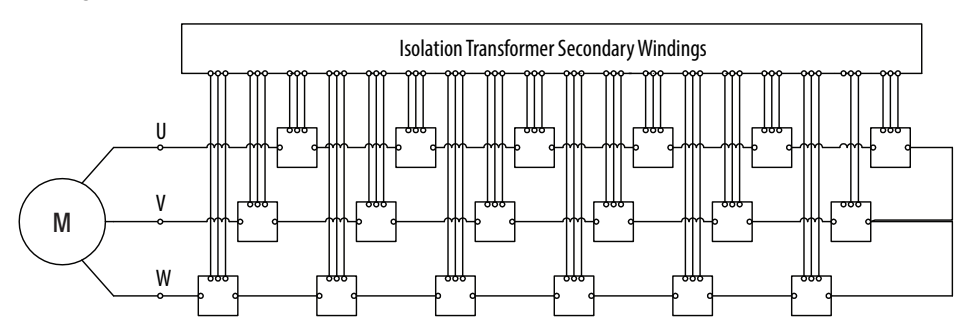

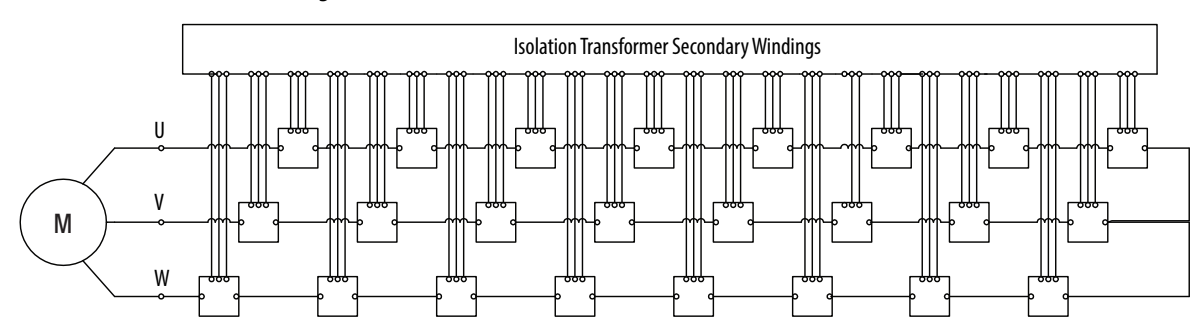

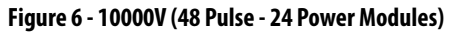

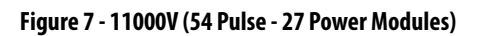

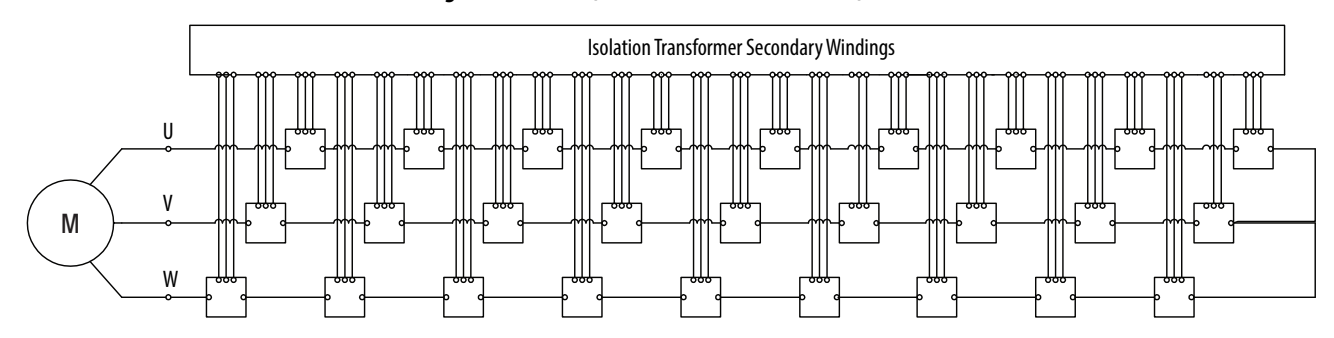

#### $\oslash$ 401 L $\otimes$ 110/120/220/240V AC $\sim$ $\oslash$ Ν $\otimes$ Control Power Ψ $\oslash$ 412 $\otimes$ $\oslash$ 117 $\oslash$ $\oslash$ $\odot$ **MV** Closed $\oslash$ 119 $\otimes$ $\oslash$ $\otimes$ 449 Ţ 450 $\otimes$ $\oslash$ 901 Permit Close MV Indicator MV Pre-Closed $\oslash$ 902 $\otimes$ $\oslash$ 903 $\oslash$ MV Closed **MV Closed Indicator** $\bigotimes$ Ø 904 0 $\oslash$ 905 Warning Indicator Warning $\oslash$ 906 $\odot$ $\oslash$ 907 Fault Indicator Fault $\odot$ $\oslash$ 908 $\oslash$ $\otimes$ 909 **Running Indicator** Running Ø 910 $\bigcirc$ 925 А 911 926 $\otimes$ $\oslash$ Stop Indicator Stop $\oslash$ 912 927 $\otimes$ Ηz $\oslash$ 928 🛇 913 **Ready Indicator** Ready $\oslash$ 914 $\otimes$ $\oslash$ 915 $\otimes$ **Remote Control Indicator Remote Control** $\oslash$ 916 $\otimes$ 931 $\oslash$ 931A 🛇 917 Permit to Close Customer Breaker (CB) Permit Close CB $\oslash$ 918 932 🛇 $\oslash$ 919 932A 🛇 **Emergency/Fault Trip** Trip 933 🛇 $\oslash$ 920 $\oslash$ 959 933A 🛇 Emergency/Fault Trip Trip $\oslash$ 960 $\bigotimes$ (Reserved) $\oslash$ 961 **MV** Close **MV** Close $\oslash$ 962 $\oslash$ 967 **Emergency Stop status** E-Stop $\oslash$ 968 **Emergency Stop status** E-Stop $\oslash$ 969 (Reserved) $\oslash$ 3 $\oslash$ 1101 Ø 1102 **Emergency Stop** ∅ 1103 ∅ 1104 **Emergency Stop** $\oslash$ L1 ⊘ L1 U L2 ⊘ L2 V L3 ⊘ L3 W

#### Figure 8 - Connectivity Overview

Reset

Start

Stop

Current output 4-20 mA

Frequency output

Speed input 4-20 mA

Analog spare 4-20 mA

Analog spare 4-20 mA

Three-phase

Induction Motor

4-20 mA

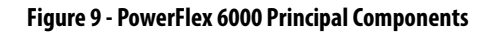

All-in-One Design (A-Frame)

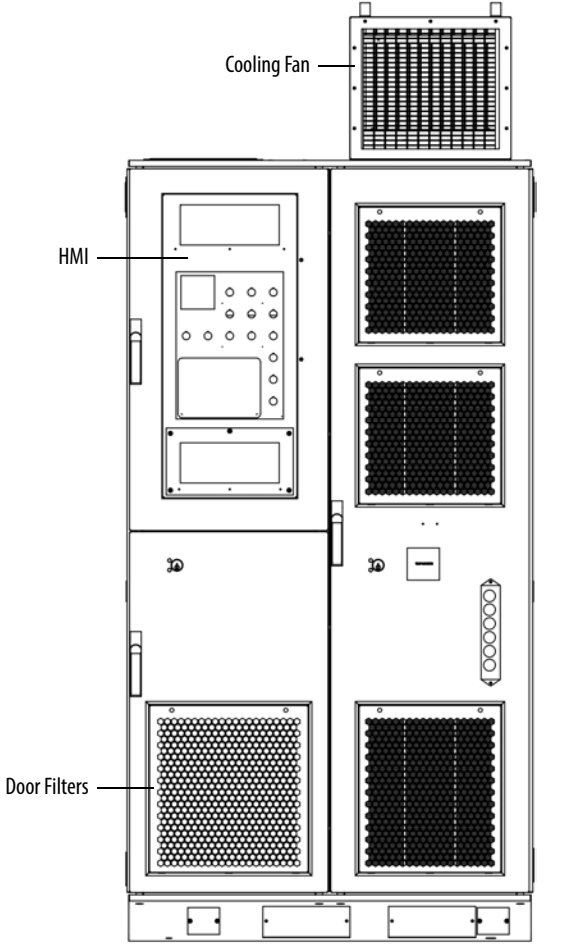

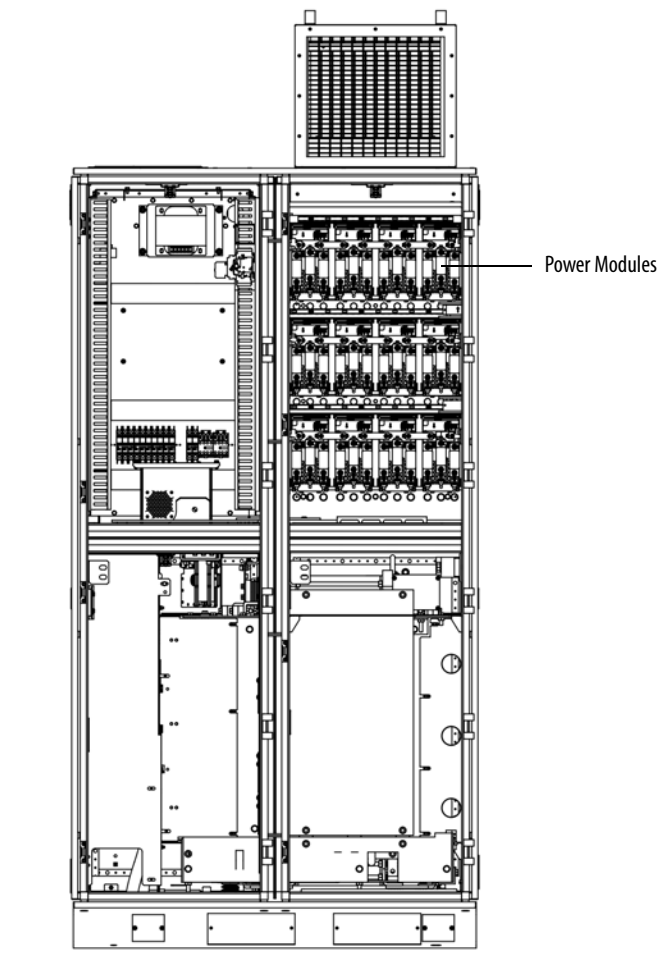

#### In-Line Design (B-Frame and H-Frame)

See Elevation Drawings on page 21 for details.

Generous space for terminating incoming line cables

Generous space for terminating outgoing load cables

Integrally mounted Multi-pulse Isolation Transformer (3 wires in & 3 wires out) ensures low line side harmonics and high input power factor

Cabinet ships in two sections to minimize shipping and handling issues (for H-Frame and B-Frame drives only)

All Power Modules are identical to minimize spare parts

All Power Modules are designed for easy removal and replacement to minimize MTTR

Power Module has a PWM pattern to reduce output harmonics

Optional Power Module bypass feature ensures critical process reliability

All MV doors are electrically interlocked with input switching device

All MV doors are interlocked with mechanical interlocking device (optional)

Isolation Transformer Temperature Monitor

All door filters can be changed while the drive is running

All cooling fans are internally powered by a dedicated winding in the Isolation Transformer – no separate fan power supply is needed from customer

All MV doors are lockable

Intuitive, easy-to-use, color touch screen HMI

Many communication modules are available, such as EtherNet/IP and PROFIBUS DP

Automatic switchover (no trip) to internally supplied control power if customer-supplied single-phase control power is lost

Online UPS supplied as standard to support ultra long control power loss ride-through capability

Available with redundant fan with automatic switchover for increased uptime

Available with NEMA Type 1/IP31 or IP42 enclosure.

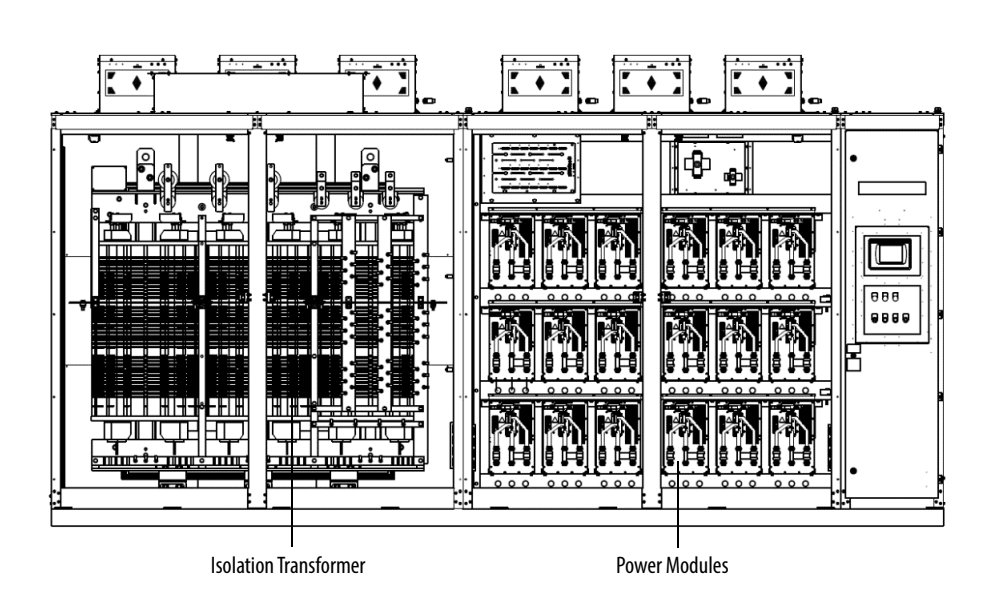

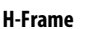

**H-Frame** 

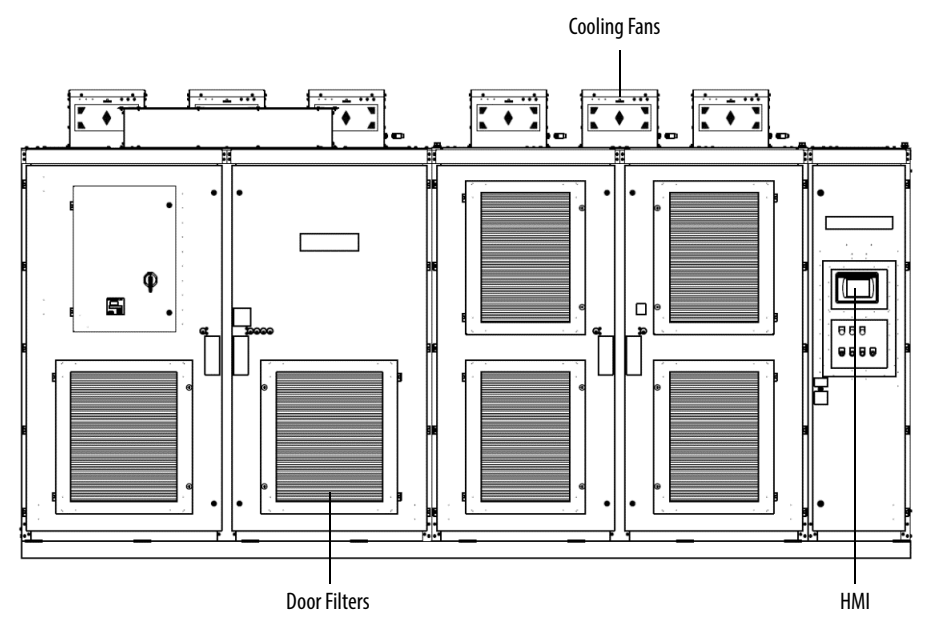

# **Standards Compliance**

Technical specifications and relevant standards in the manufacture, testing, and acceptance of equipment are included below. The AC drive has been tested per applicable requirements of the following standards:

| Standard Number     | Standard Description                                                                                                    |
|---------------------|----------------------------------------------------------------------------------------------------|
| UL                  | 347A Medium Voltage Power Conversion Equipment Preliminary Standard                                                                                        |
| CSA                 | C22.2 No. 274-13 Adjustable Speed Drives                                                                                                    |
| ANSI                | Instrument Transformers C57.13                                                                                                    |
| NEC                 | National Electric Code                                                                                                    |
| OSHA                | Occupational Safety & Health Act                                                                                                    |
| IEC 60034-17        | Rotating Electrical Machines Part 17, Cage Induction Motors When Fed from Converters                                                                       |
| IEC 60146           | Semiconductor Converters General Requirements                                                                                                    |
| IEC 60204-11        | Safety of machinery Electrical Equipment of machines-Part 11: requirements of HV equipment for voltages above 1000V AC or 1500V DC and not exceeding 36 kV |
| IEC 60529           | Degrees of Protection provided by enclosures                                                                                                    |
| IEC 61800-3         | Adjustable speed electric power drive systems - Part 3 EMC requirements and specific test methods                                                          |
| IEC 61800-4         | Adjustable speed electric power drive systems - Part 4 Rating specification for AC power drive systems above 1000V AC and not exceeding 35 kV              |
| IEC 61800-5-1       | Adjustable speed electric power drive systems - Part 5-1: Safety requirements - Electrical, thermal and energy                                             |
| IEC 60076           | Electric Power Transformer                                                                                                    |
| IEC 60038:1983      | IEC Standard Voltages                                                                                                    |
| IEEC C57.18.10-1998 | IEEE Standard Practices and Requirements for Semiconductor Power Rectifier Transformers                                                                    |
| IEEC C57.12.01-1998 | IEEE Standard General Requirements for Dry-Type Distribution and Power Transformers                                                                        |
| IEEE C57.12.91-1995 | IEEE Standard Test Code for Dry-Type Distribution and Power Transformers                                                                                   |
| IEEE 519-1992       | IEEE Practices and Requirements for Harmonic Control in Electrical Power Systems                                                                           |

# Notes:

# **Drive System Layout**

All PowerFlex 6000 power modules that are designed as front connection. For a drive amperage rating  $\leq$  350 A (304 A for heavy duty), a fixed-mounted power module design is supplied. Fixed-mounted modules are shipped installed in the drive.

For a drive amperage rating of >350 A (304 A for heavy duty), power modules are shipped separately, therefore site installation and cable connection is needed. In this case, a lifting cart is supplied for power cell replacement.

The PowerFlex 6000 drive is shipped in two sections, the Isolation Transformer cabinet and the Power Module/LV Control cabinet, unless it is an A-Frame drive, which is shipped in one single cabinet. See the PowerFlex 6000 Medium Voltage Variable Frequency Drive Shipping and Handling Manual, publication <u>6000-IN008</u>.

| Isolation Transformer Cabinet | <u>23</u> |
|-------------------------------|-----------|
| Power Module Cabinet          | <u>32</u> |
| LV Control Cabinet            | <u>37</u> |

# **Elevation Drawings**

Depending on the drive rating, the system layout may be different.

#### Figure 10 - Drive Configurations

A-Frame

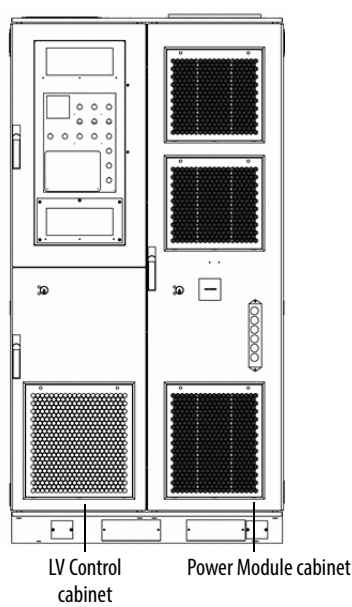

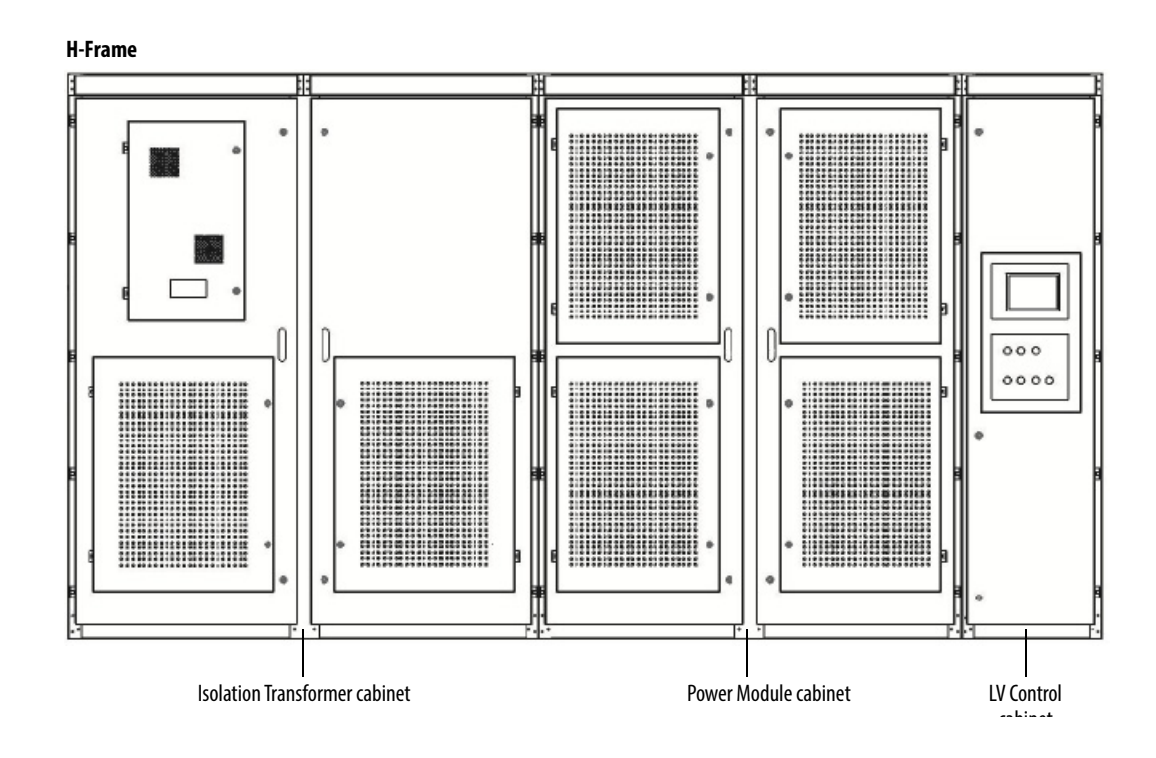

**B-Frame** 

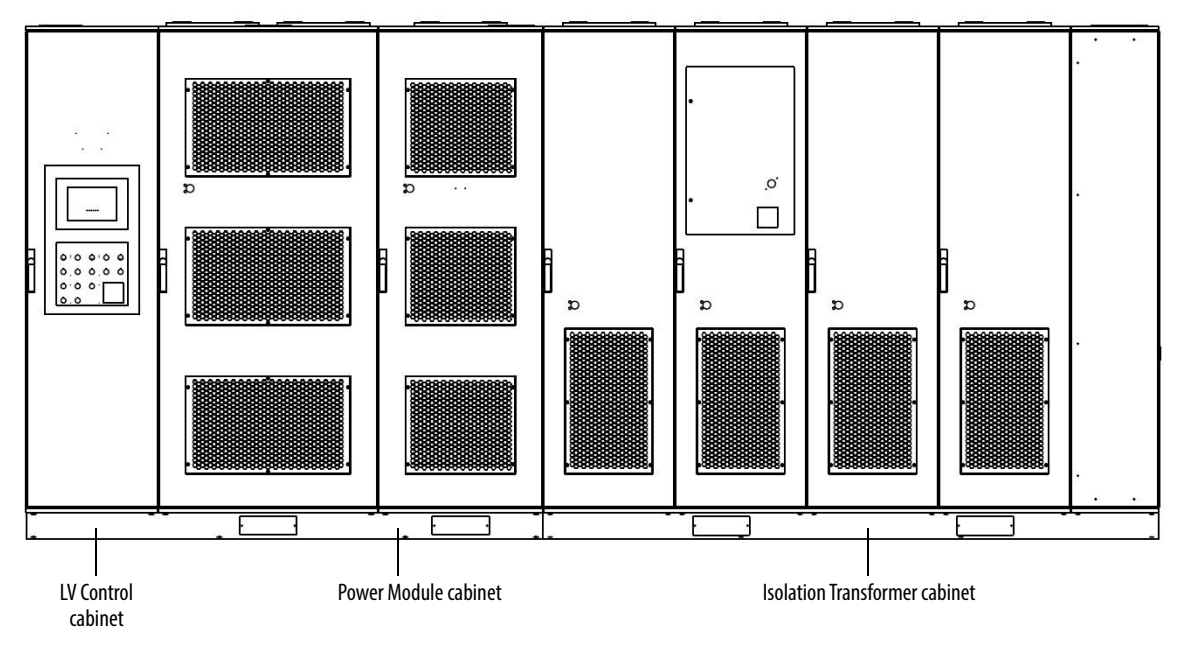

# Isolation Transformer Cabinet

| Isolation Transformer                     | <u>25</u> |
|-------------------------------------------|-----------|
| Isolation Transformer Temperature Monitor | <u>26</u> |
| Top-mounted Cooling Fan(s)                | <u>27</u> |
| Incoming Line Power Cable Connections     | <u>28</u> |
| Outgoing Motor Cable Connections          | <u>28</u> |
| Door Position Limit Switch                | <u>28</u> |
| Voltage Sensing Board                     | <u>31</u> |

The following drawings show the different configurations available for each drive frame.

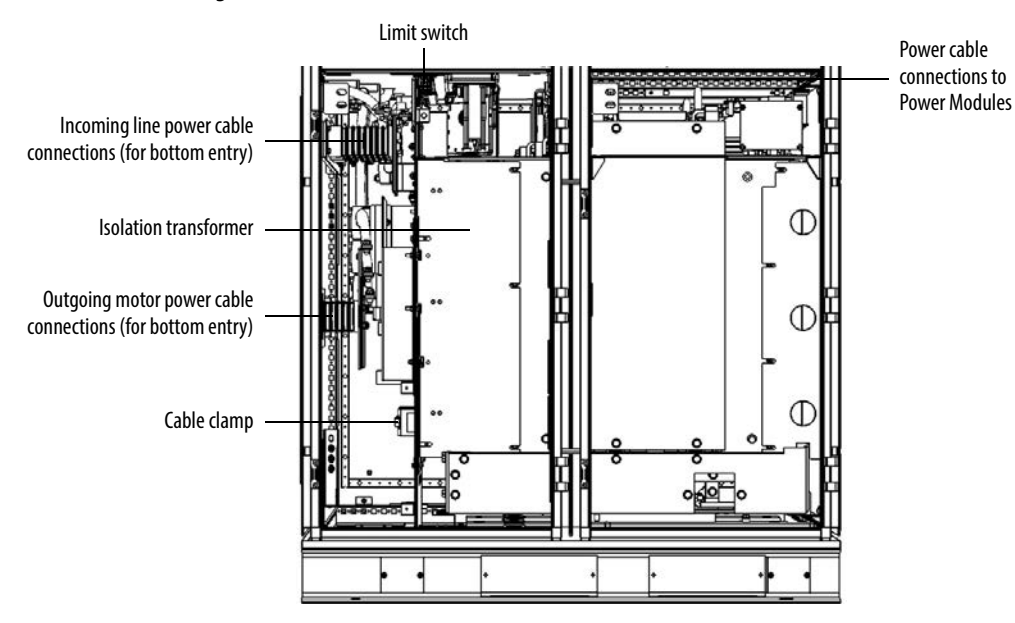

#### Figure 11 - Isolation Transformer Cabinet, 70 A, A-Frame

Figure 12 - Isolation Transformer Cabinet, 140/215 A, A-Frame

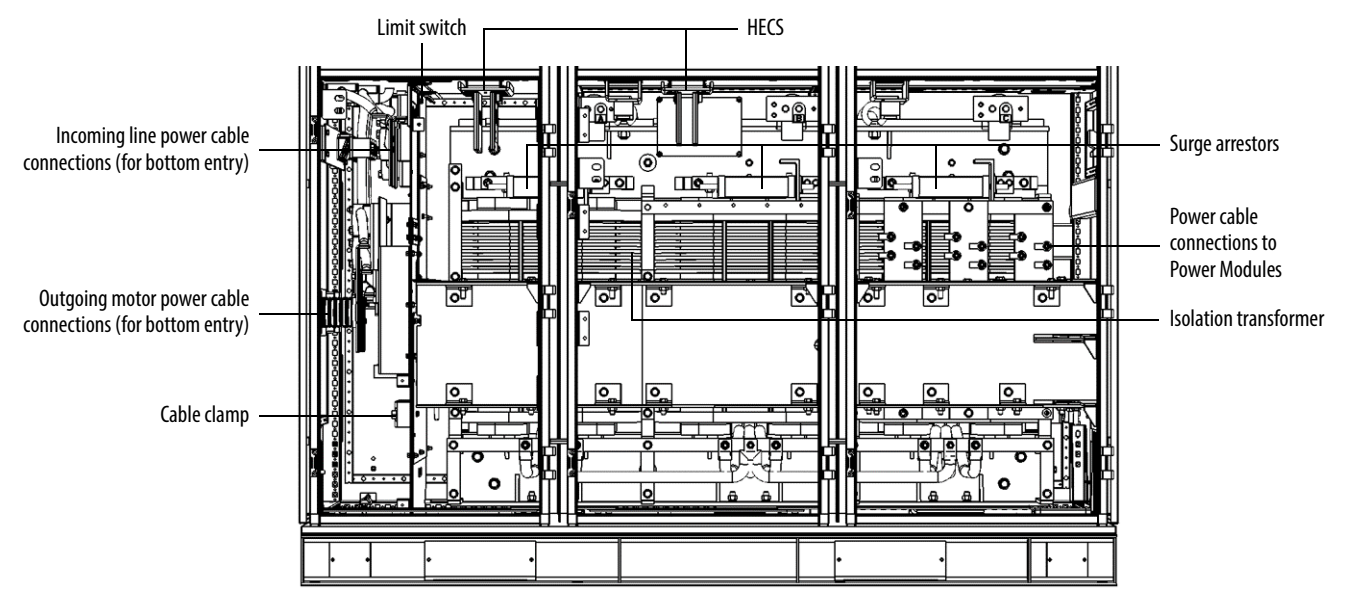

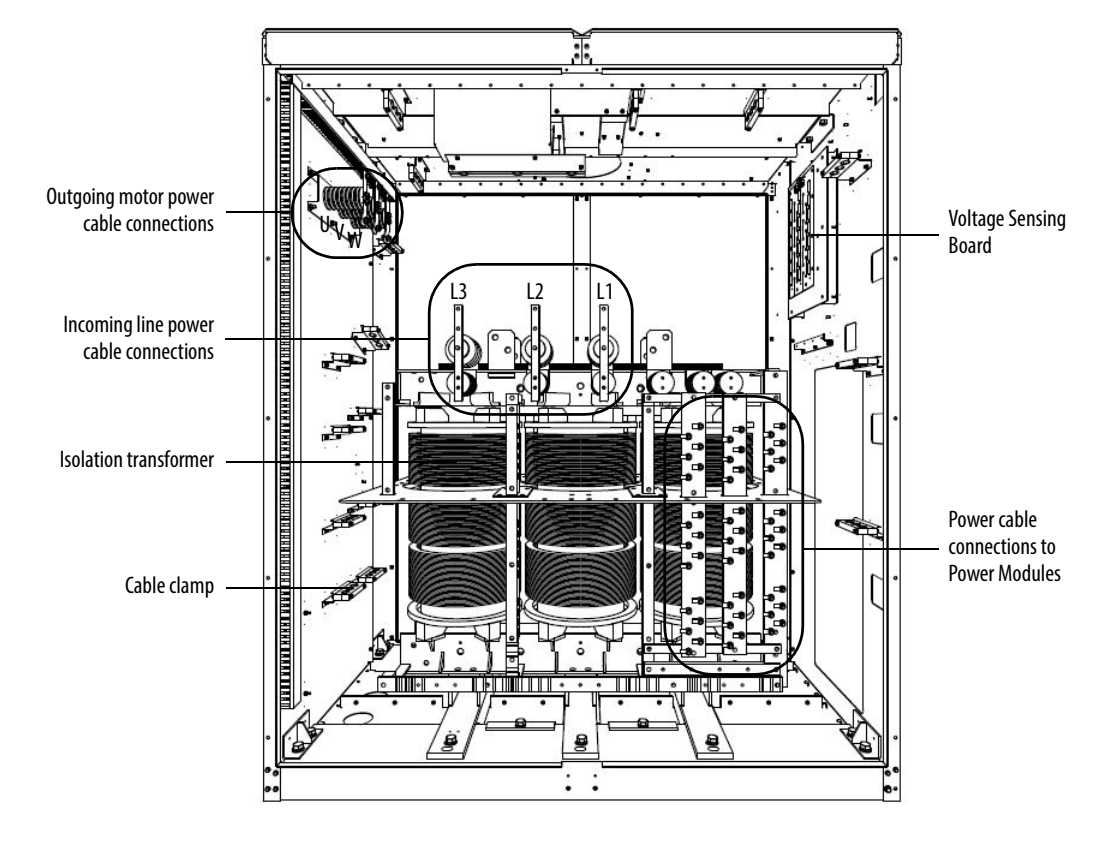

Figure 13 - Isolation Transformer Cabinet, H-Frame (Junction cabinet not applied)

Figure 14 - Isolation Transformer Cabinet, B-Frame (Junction cabinet not applied)

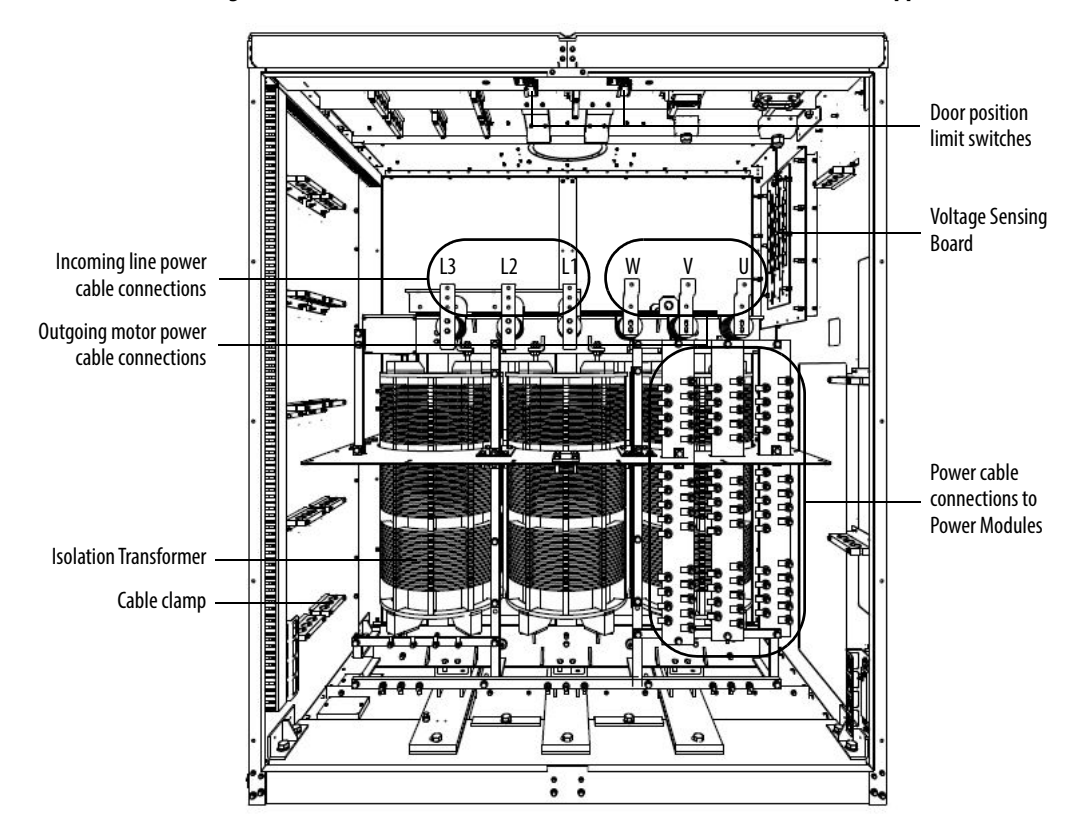

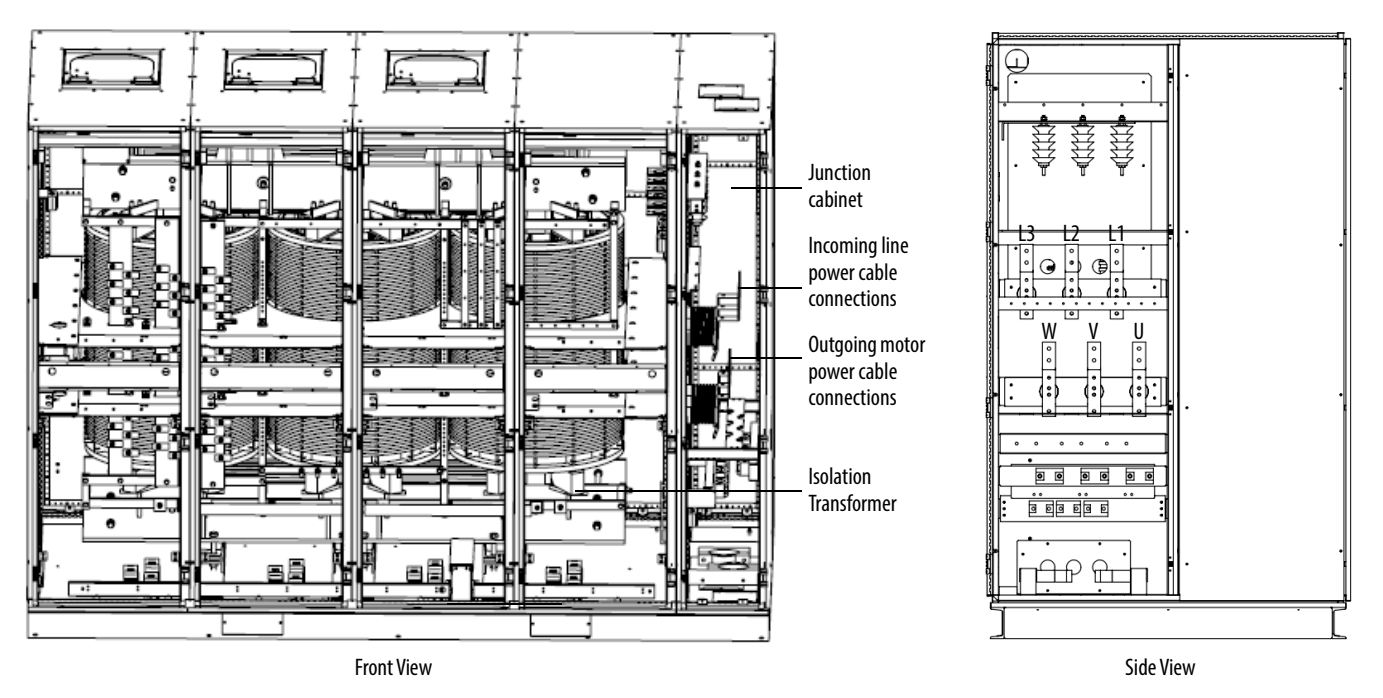

# Figure 15 - Isolation Transformer Cabinet, B-Frame (Junction cabinet applied for cable connection)

## **Isolation Transformer**

The primary winding of the isolation transformer is rated for the voltage of the distribution system. It is connected to the distribution system by the incoming line power cables. The secondary windings of the isolation transformer are connected to the inputs of the power modules. The secondary low voltage winding is to feed the low voltage power modules.

There are between 9 and 27 three-phase secondary side windings, dependent on the motor voltage requirements from 2.3...11 kV. The phase relationship between the secondary windings is optimized to provide the highest reduction of line side harmonics.

The isolation transformer's three-phase primary coils are oriented A, B, and C from left to right, as viewed from the front. The secondary windings are also divided into three principal sections from top to bottom. The upper third are to feed the power modules in the U output phase. The middle third are to feed the power modules in the V output phase. The bottom third are to feed the power modules in the W output phase (Figure 16).

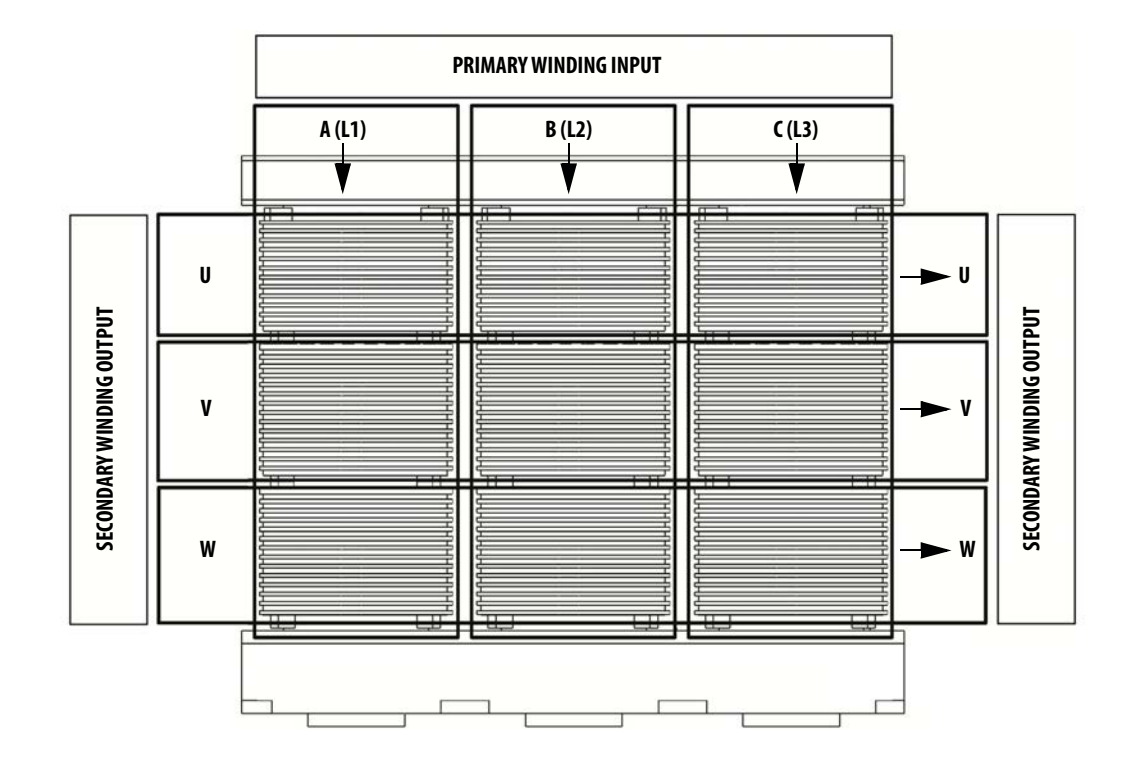

Figure 16 - Isolation Transformer Primary and Secondary Winding Orientation

The secondary windings are brought out to corresponding vertical isolated standoffs on the body of the transformer (orientated U, V, and W from left to right as viewed from the front).

The U/W/V phase interconnections to the isolation transformer secondary windings are all on the front of the isolation transformer. The power cable connections to the power modules are made at the factory.

For H-Frame and B-Frame drives, the field power cable connections need to be made at the isolation transformer secondary winding termination points because the isolation transformer cabinet and power module cabinet are shipped separately (see publication <u>6000-IN008</u>).

For A-Frame drives, the field power cable connections are already terminated when the drive arrives at the site.

### Isolation Transformer Temperature Monitor

A discrete transformer temperature monitor is mounted on the LV door in the isolation transformer cabinet. There are two types of transformer temperature monitors, and the type that is used depends on the drive rating. Three temperature sensors are embedded in the isolation transformer. The monitor can be set to indicate an alarm condition or a trip condition, dependent on the temperature detected.

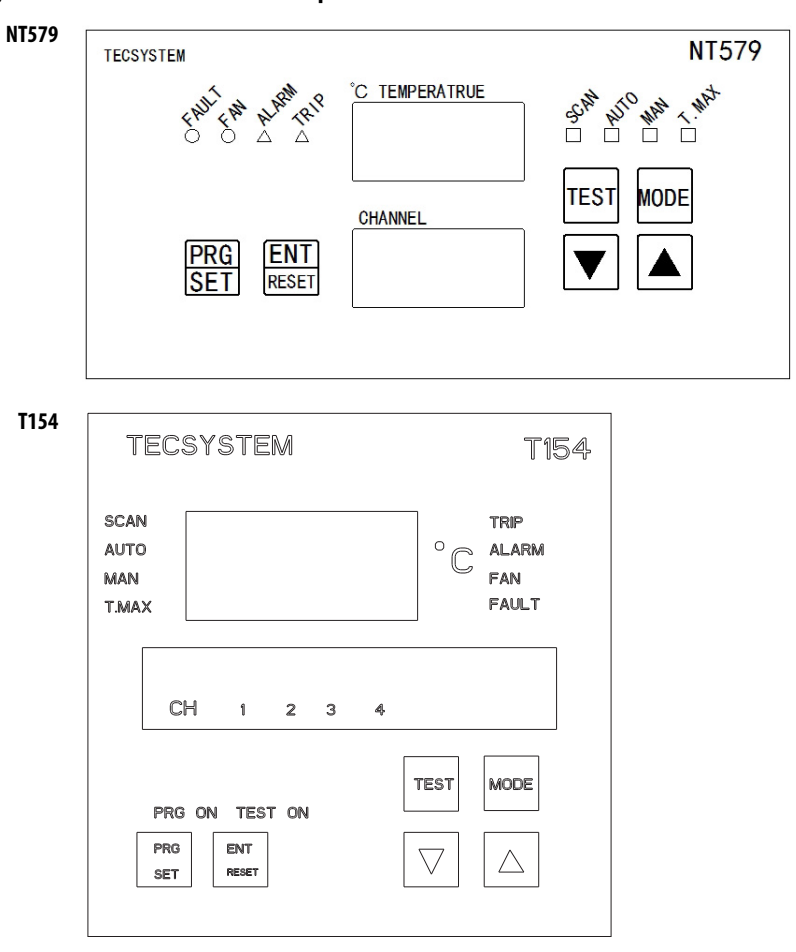

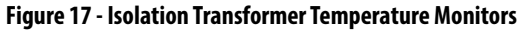

A separate user manual from the manufacturer is included in the documentation package.

# **Top-mounted Cooling Fan(s)**

The top-mounted cooling fan(s) deliver reliable cooling of the isolation transformer. They ensure the air is exhausted from the cabinet by creating an induced draft.

## **Incoming Line Power Cable Connections**

There are five types of incoming and outgoing MV power cable routing for PowerFlex 6000 drives, see Figure 11, Figure 12, Figure 13, Figure 14, and Figure 15. When the Junction cabinet is not applied, the incoming line cables connect to the line side terminals in the Isolation Transformer cabinet. Incoming line cables can be routed inside through the top or bottom of the Isolation Transformer cabinet.

When the Junction cabinet is applied, the incoming line cables connect to the terminals inside the Junction cabinet. If it is an A-Frame drive, the cables can be connected to the terminals in the transformer cabinet for bottom incoming, or the cables can be connected to the terminals behind the control cabinet for top incoming (using top or side access).

See the PowerFlex 6000 Medium Voltage Variable Frequency Drive Installation Instructions, publication <u>6000-IN006</u> for additional details.

## **Outgoing Motor Cable Connections**

When the Junction cabinet is not applied, the outgoing motor cables connect to the cable stand-off assembly on the cabinet side sheet or the cable stand-off that is mounted on the Isolation Transformer, depending on the different configuration or drive rating.

When the Junction cabinet is applied, the outgoing motor cables connect to the terminals inside the Junction cabinet. Outgoing motor cables can be routed inside through the top or bottom of the cabinet system. Generous working space is provided. See the PowerFlex 6000 Medium Voltage Variable Frequency Drive Shipping, Handling, and Installation Instructions, publication <u>6000-IN006</u> for additional details.

## **Door Position Limit Switch**

Each cabinet door that allows access to medium voltage components is lockable and also has a Guardmaster<sup>®</sup> safety limit switch. If the cabinet door is opened when the input switching device feeding power to the drive is closed, the input device will be tripped off.

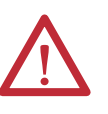

**ATTENTION:** The door position interlock is a safety feature. It must not be used solely as a part of the plant operation process to verify that the drive has been disconnected from input medium voltage. Keep the medium voltage doors locked as standard practice. If access to the medium voltage rated cabinets is required, always go to the input device feeding the drive to verify if it is open. Lock out and tagout the input device before performing any work on the drive or bypass units.

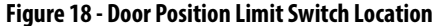

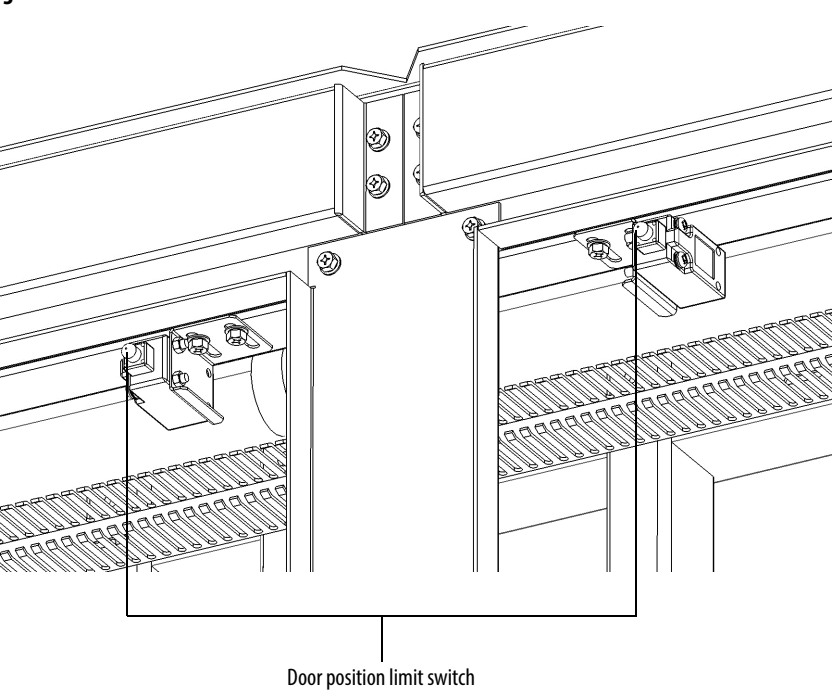

# Interlocking

Each cabinet door that allows access to medium voltage components is lockable. Access to the medium voltage areas of the drive is restricted by the use of key interlocking for safety.

At installation, the key interlocking is set up so that access to the medium voltage compartments of the equipment can only be made when the upstream power is locked in the off position. Additionally, the key interlocking prohibits the upstream power being applied until the medium voltage drive's access doors have been closed and locked shut. It is the responsibility of the installer to verify that the key interlocking is installed properly to the upstream equipment.

To use the key interlocking safety feature:

- 1. The circuit breaker must be in the closed state and the circuit breaker lock must be locked using interlocking key "KA".
- 2. Remove key "KA" and insert it into the key interlock that is located on the right door of the isolation transformer cabinet.
- 3. Rotate key "KA" to unlock key "KB". You can now remove key "KB".

Interlocking key "KB" is used to open the left door of the isolation transformer cabinet, or the left and right doors of the power module cabinet.

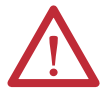

**ATTENTION:** Servicing energized industrial control equipment can be hazardous. Severe injury or death can result from electrical shock, burn, or unintended actuation of control equipment. Hazardous voltages may exist in the cabinet even with the circuit breaker in the off position. Recommended practice is to disconnect or lock out control equipment from power sources, and confirm discharge of stored energy in capacitors. If it is necessary to work in the vicinity of energized equipment, the safety-related work practices of NFTA 70E, Electrical Safety requirements for Employee Work places, must be followed.

#### Figure 19 - Dead Bolt Assembly Mounted to Door

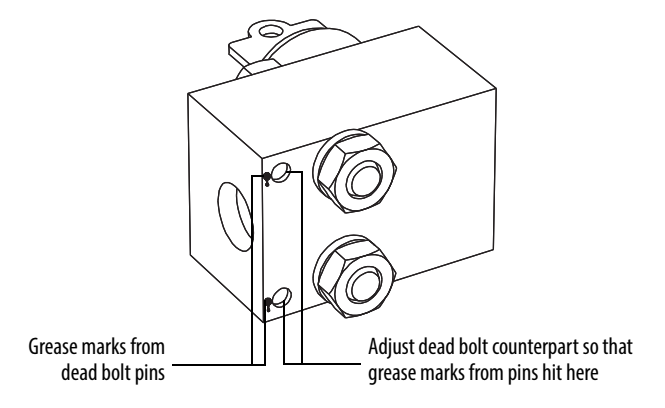

- 1. Lock out and isolate the drive from medium voltage. Verify with a hot stick that there is no medium voltage present.
- 2. Determine that the key interlock is correctly aligned by securely bolting the medium voltage doors of the cabinet closed and removing from the lock. The key should turn easily; if any force is required to turn the key, the dead bolt alignment requires adjustment.
- **3.** Open the doors of the cabinet and inspect the key assembly. Place high visibility grease on the pins of the dead-bolt counterpart. The factory recommends using yellow torque sealant, however if it is unavailable almost any grease will do (See Figure 19).

#### Figure 20 - Dead Bolt Counterpart Mounted to Cabinet

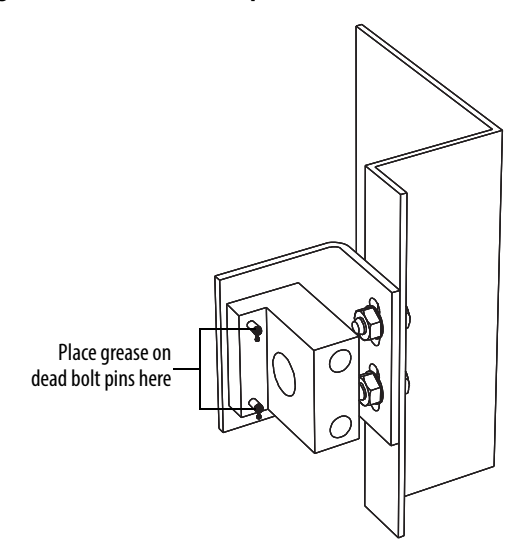

- 4. Bolt the cabinet door closed so the pins on the dead bolt counterpart make contact with the dead bolt assembly. Doing so should leave two marks of torque sealant or grease on the assembly where the pins made contact (See Figure 13).
- 5. Slightly loosen the adjustment bolts on the counterpart and make the necessary movements on the counterpart to verify that the pins align with the landing plates on the dead bolt assembly. As the amount of counterpart movement that is required is an estimate, it may take a couple attempts to properly align the assembly.
- **6.** Clean the torque seal/grease from the key interlock once finished aligning the counterpart.

Once properly aligned, the key should turn freely when the cabinet door is fully bolted shut. If the key does not function when the door is tightly bolted closed, adjustments will have to be made to the depth of the counterpart. This can be done by adding shims on the landing plate where the counterpart is mounted.

Besides the mechanical interlock, PowerFlex 6000 drives also provide Guardmaster safety limit switch on each cabinet door that interlocks with input switching devices.

When any of the cabinet doors are open, the drive will turn off the IGBT output. Simultaneously, a trip signal will be sent to the circuit breaker to open the circuit.

Two pairs of passive dry contacts (open and close) are provided to the user.

## Voltage Sensing Board

The Voltage Sensing Board (VSB) is connected to the medium voltage and converts medium voltage to low voltage levels, which allows the drive to monitor the output/input voltage.

Figure 21 - Voltage Sensing Board

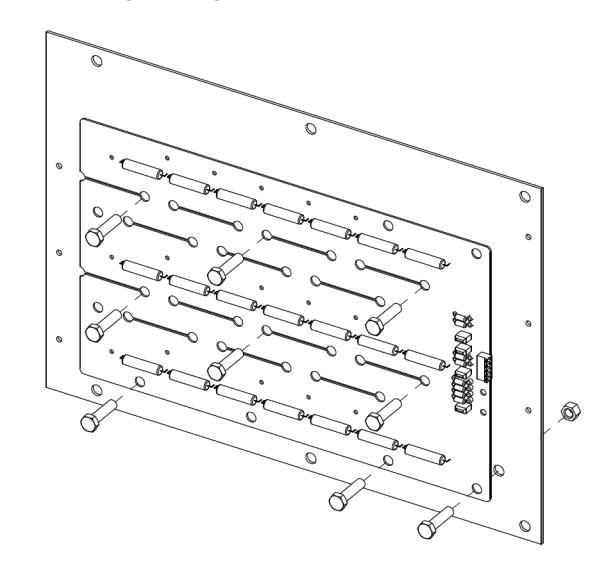

Figure 22 - Power Cabling Overview (3.3 kV)

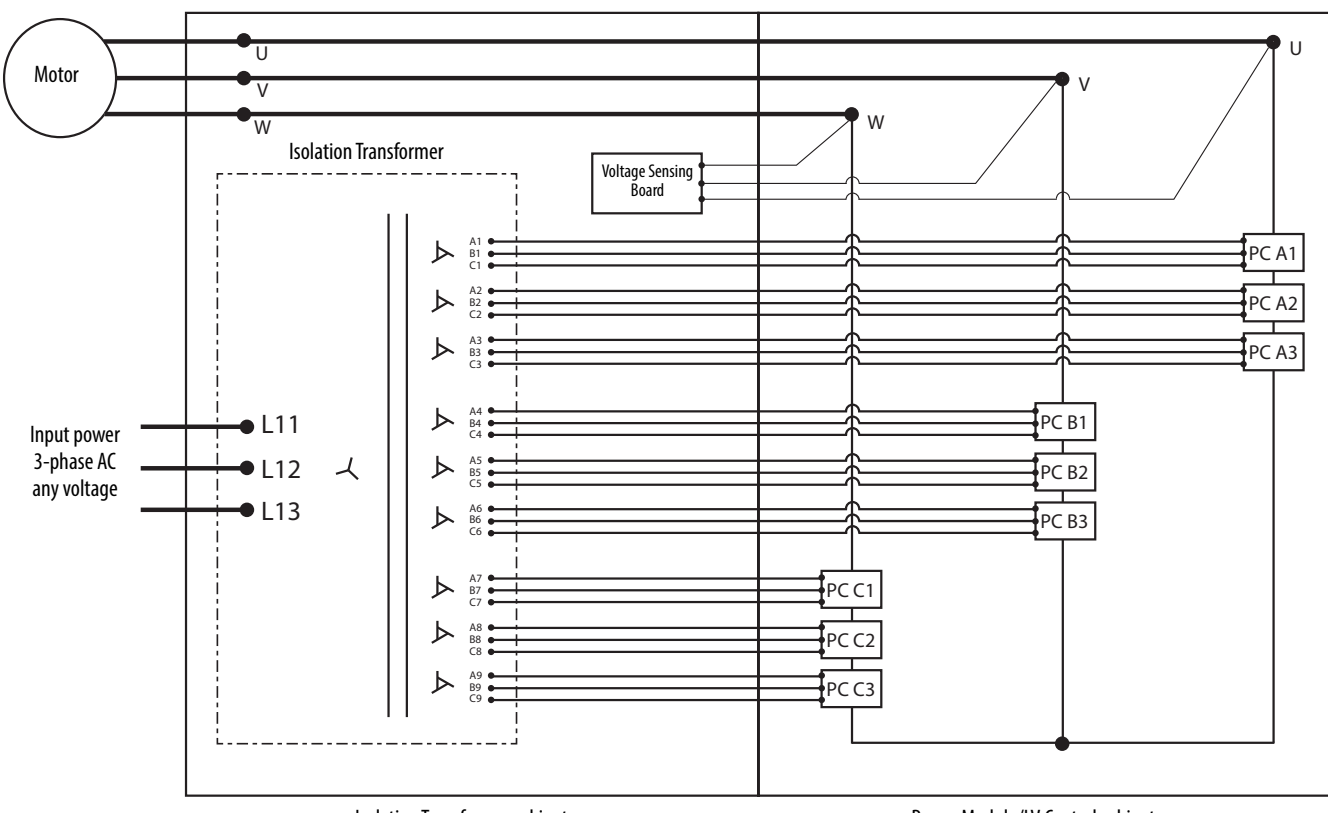

Isolation Transformer cabinet

Power Module/LV Control cabinet

# **Power Module Cabinet**

| P | Power Modules                      | <u>33</u> |
|---|------------------------------------|-----------|
| ŀ | Hall Effect Current Sensors (HECs) | <u>37</u> |
| I | Fop-mounted Cooling Fan(s)         | <u>37</u> |

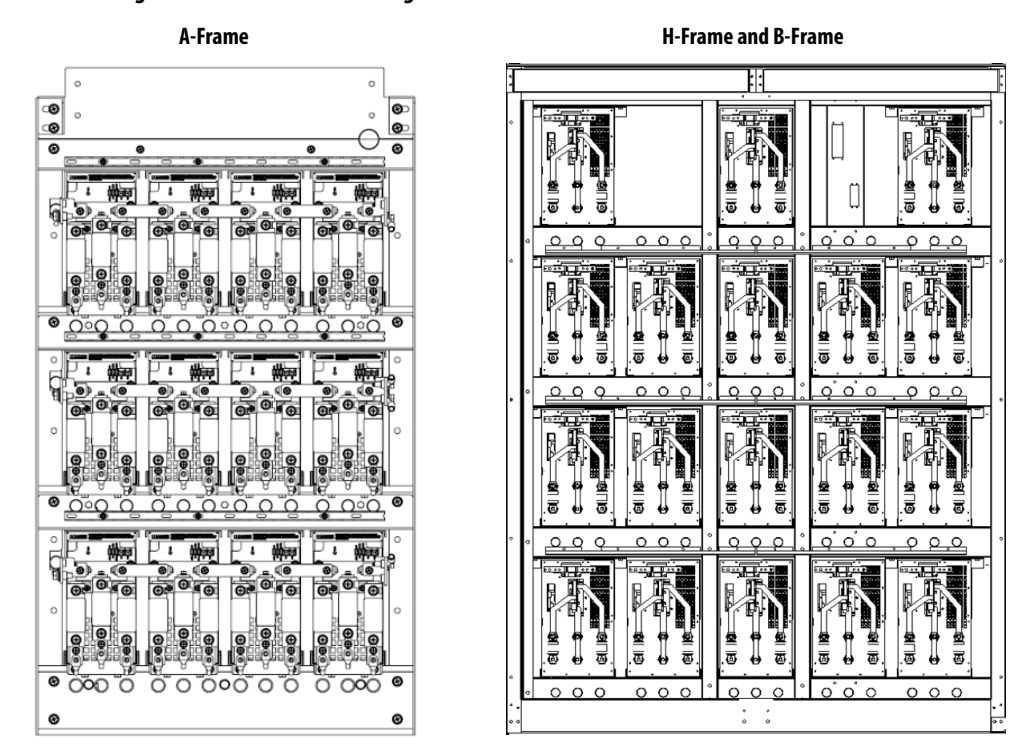

#### Figure 23 - Power Module Configuration

## **Power Modules**

Power Modules are available in a wide variety of amperage ratings relating to the required motor current. Power Modules that are rated up to and including 350 A are fixed-mounted in the drive and ship already installed. Power Modules that are rated above 350 A are shipped separately, therefore site installation and cable connection is needed. In this case, a lifting cart is supplied for power cell replacement.

An optional built-in Power Module bypass feature is also available for all drive ratings. With the Power Module inside pass circuit, the drive can continue to run without shutting down when encountering a Power Module failure. This ensures a higher level of process reliability. Since the drive uses a solid-state bypass, the dimensions of the drive do not increase when adding the automatic bypass option.

#### Basic Principle of Power Module

The Power Module combines a three-phase rectifier and an "H" bridge inverter, which is powered from the secondary side windings of the Isolation Transformer. After rectifying and filtering, it outputs AC current with variable frequency and variable voltage under the control of four IGBTs using a PWM switching pattern. Several Power Modules, after being connected in series and superposed, can output three-phase AC current with adjustable frequency and voltage to control an AC motor.

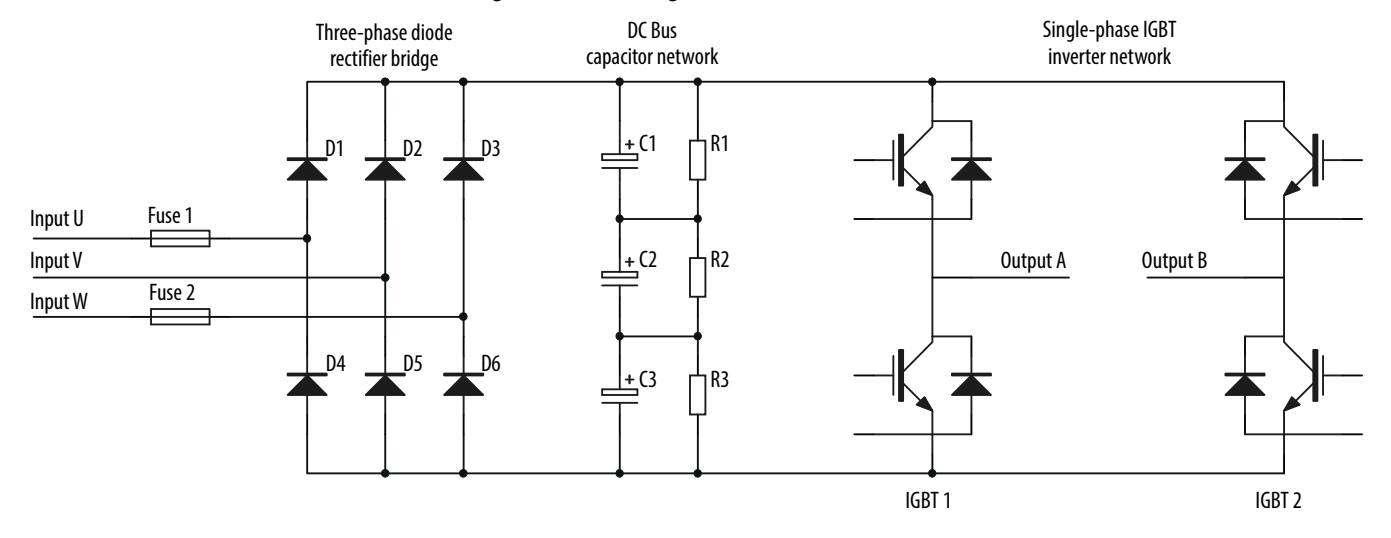

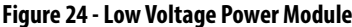

Control signals to the Power Module and the feedback signals from the Power Module are transmitted by fiber-optic cables, which provide electrical isolation between the medium voltage and low voltage sections of the drive, and protects against electromagnetic interference.

The control signals from the main control unit, through the optical-electrical converter, are sent to the Power Module control board for further processing and to the corresponding gate drive circuits to turn the IGBTs on or off.

The status information of the Power Module is transmitted through the electrical-optical converter and sent to the main control unit. When there is a fault, the main control unit sends control signals to lockout or bypass the affected Power Module.

The Power Module cabinet consists of Power Modules, current transformers and high-voltage cable.

The Power Modules are divided evenly into three phases (U, V, and W). The units in each phase are connected end-to-end at the output terminals. Then individual phases are formed, using a star connection. Current transformers are installed into the U phase and W phase.

Different models of Power Modules are used for drives of different power ratings (<u>Figure 26</u>).

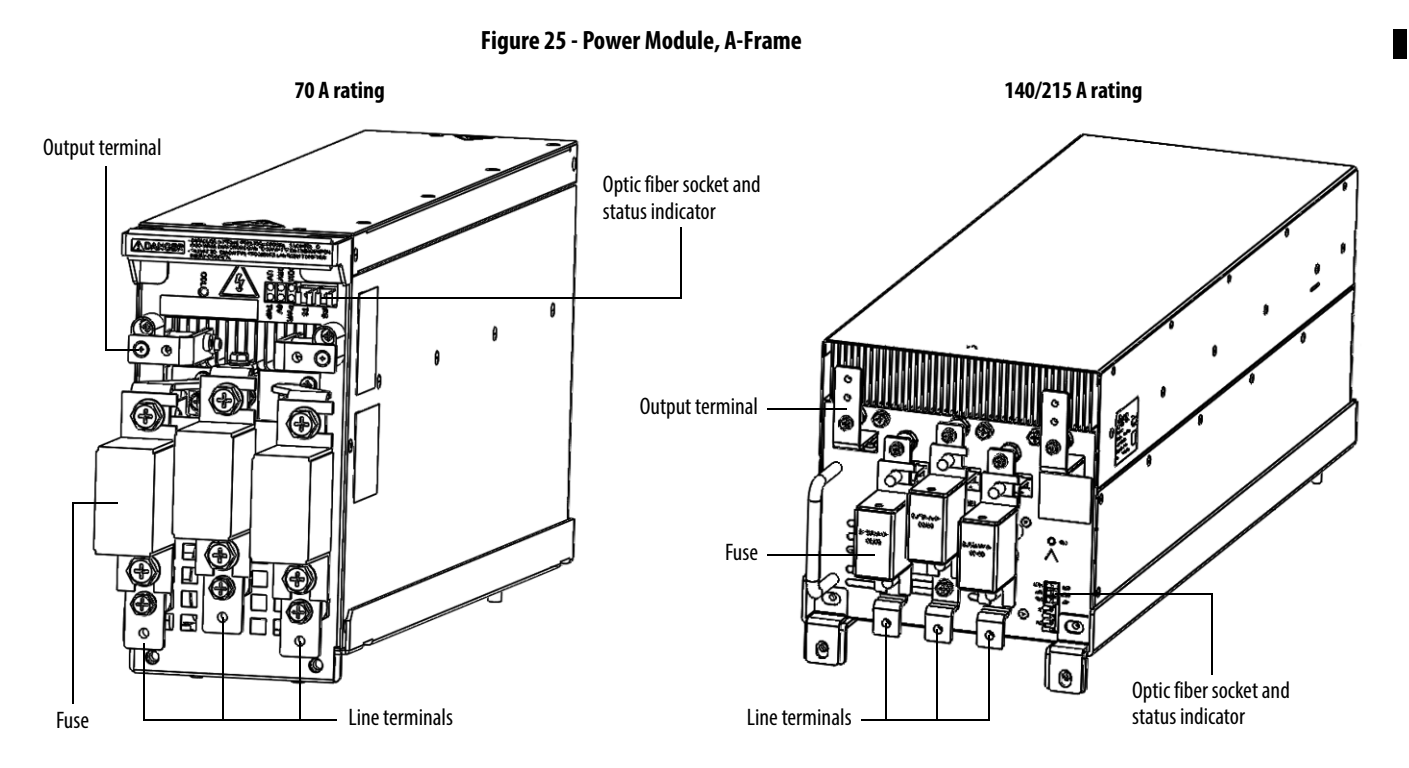

Figure 26 - Power Module, H-Frame and B-Frame

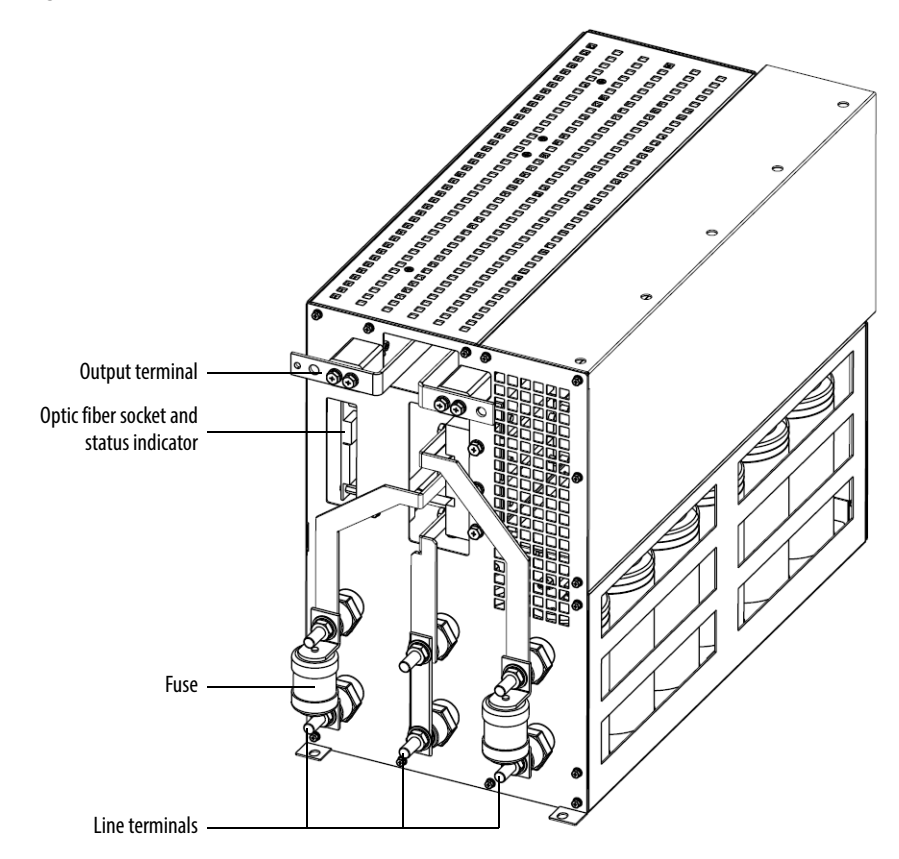

#### Table 2 - Power Module Ratings

| Frame Rating | Bypass            | Description                     | Current Rating (Amps) |
|--------------|-------------------|---------------------------------|-----------------------|
| A-Frame      | Non-Module Bypass | Powercell 36 A, without Bypass  | 36                    |
|              |                   | Powercell 50 A, without Bypass  | 50                    |
|              |                   | Powercell 70 A, without Bypass  | 70                    |
|              |                   | Powercell 100 A, without Bypass | 100                   |
|              |                   | Powercell 140 A, without Bypass | 140                   |
|              |                   | Powercell 180 A, without Bypass | 180                   |
|              |                   | Powercell 215 A, without Bypass | 215                   |
|              | Module Bypass     | Powercell 36 A, with Bypass     | 36                    |
|              |                   | Powercell 50 A, with Bypass     | 50                    |
|              |                   | Powercell 70 A, with Bypass     | 70                    |
|              |                   | Powercell 100 A, with Bypass    | 100                   |
|              |                   | Powercell 140 A, with Bypass    | 140                   |
|              |                   | Powercell 180 A, with Bypass    | 180                   |
|              |                   | Powercell 215 A, with Bypass    | 215                   |
| H-Frame      | Non-Module Bypass | Powercell 40 A, without Bypass  | 40                    |
|              |                   | Powercell 75 A, without Bypass  | 75                    |
|              |                   | Powercell 100 A, without Bypass | 100                   |
|              |                   | Powercell 120 A, without Bypass | 120                   |
|              |                   | Powercell 150 A, without Bypass | 150                   |
|              |                   | Powercell 180 A, without Bypass | 180                   |
|              |                   | Powercell 200 A, without Bypass | 200                   |
|              | Module Bypass     | Powercell 40 A, with Bypass     | 40                    |
|              |                   | Powercell 75 A, with Bypass     | 75                    |
|              |                   | Powercell 100 A, with Bypass    | 100                   |
|              |                   | Powercell 120 A, with Bypass    | 120                   |
|              |                   | Powercell 150 A, with Bypass    | 150                   |
|              |                   | Powercell 180 A, with Bypass    | 180                   |
|              |                   | Powercell 200 A, with Bypass    | 200                   |
| B-Frame      | Non-Module Bypass | Powercell 250 A, without Bypass | 250                   |
|              |                   | Powercell 305 A, without Bypass | 305                   |
|              |                   | Powercell 350 A, without Bypass | 350                   |
|              |                   | Powercell 438 A, without Bypass | 438                   |
|              |                   | Powercell 560 A, without Bypass | 560                   |
|              |                   | Powercell 680 A, without Bypass | 680                   |
|              | Module Bypass     | Powercell 250 A, with Bypass    | 250                   |
|              |                   | Powercell 305 A, with Bypass    | 305                   |
|              |                   | Powercell 350 A, with Bypass    | 350                   |
|              |                   | Powercell 438 A, with Bypass    | 438                   |
|              |                   | Powercell 560 A, with Bypass    | 560                   |
|              |                   | Powercell 680 A, with Bypass    | 680                   |
#### Hall Effect Current Sensors (HECs)

The Hall Effect Current Sensors are current transformers capable of measuring current throughout the output frequency range of the drive. They monitor the current waveform in each of the phases going to the motor and provide feedback to the control system.

#### **Top-mounted Cooling Fan(s)**

The top-mounted cooling fans deliver reliable cooling of the Power Modules. They draw cool air in through the vents in the Power Module cabinet doors, through the Power Modules, and exhaust out the heated air through the top of the cabinet.

### **LV Control Cabinet**

| Control Unit (all modules) | <u>39</u> |
|----------------------------|-----------|
| PLC                        | <u>41</u> |
| HMI                        | <u>41</u> |
| <u>UPS</u>                 | <u>42</u> |
| Synchronous Transfer       | <u>42</u> |

The LV Control cabinet consists of the Control Unit, the human-machine Interface (HMI), PLC, AC/DC power supplies, contactors, and relays.

The HMI is located on the front door of the LV Control cabinet, where an operator can set up, monitor, and control the drive.

| IMPORTANT | When wiring a power supply to the Phoenix connectors, verify the configuration on the markings and labels. Some power supplies may use two |
|-----------|----------------------------------------------------------------------------------------------------|
|           | 6-pin connectors with similar configuration but have a different voltage input.                                                            |

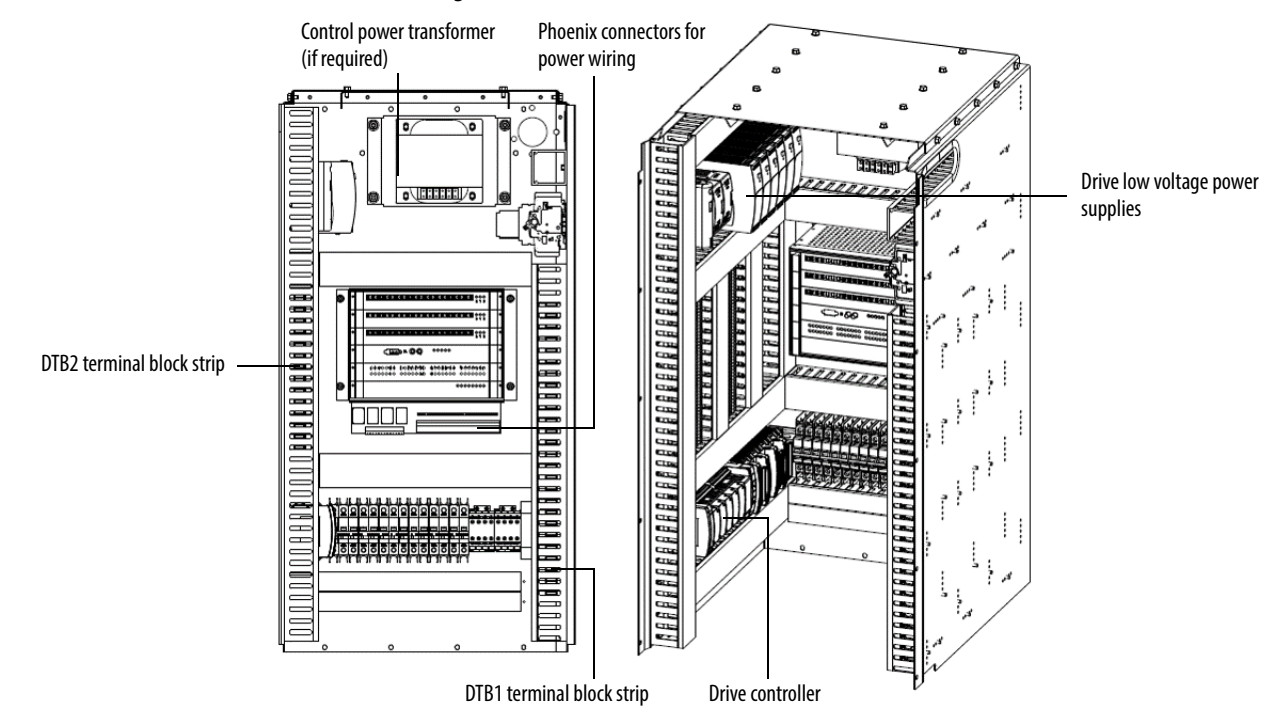

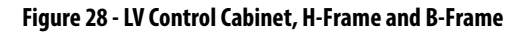

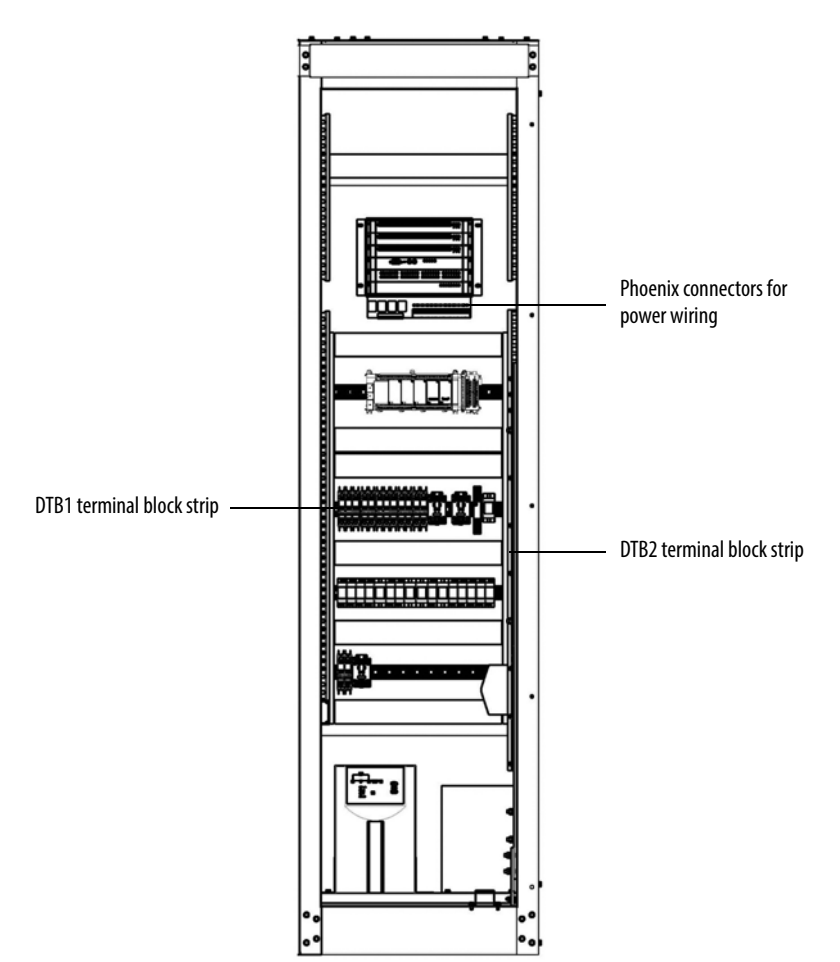

Figure 27 - LV Control Cabinet, A-Frame

#### **Control Unit (all modules)**

The control unit provides the core functionality of the variable frequency drive. This includes controlling the power modules to produce the required output voltage and frequency, monitoring the power modules, motor voltage, and motor current to provide alarm and trip signals based on the information.

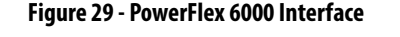

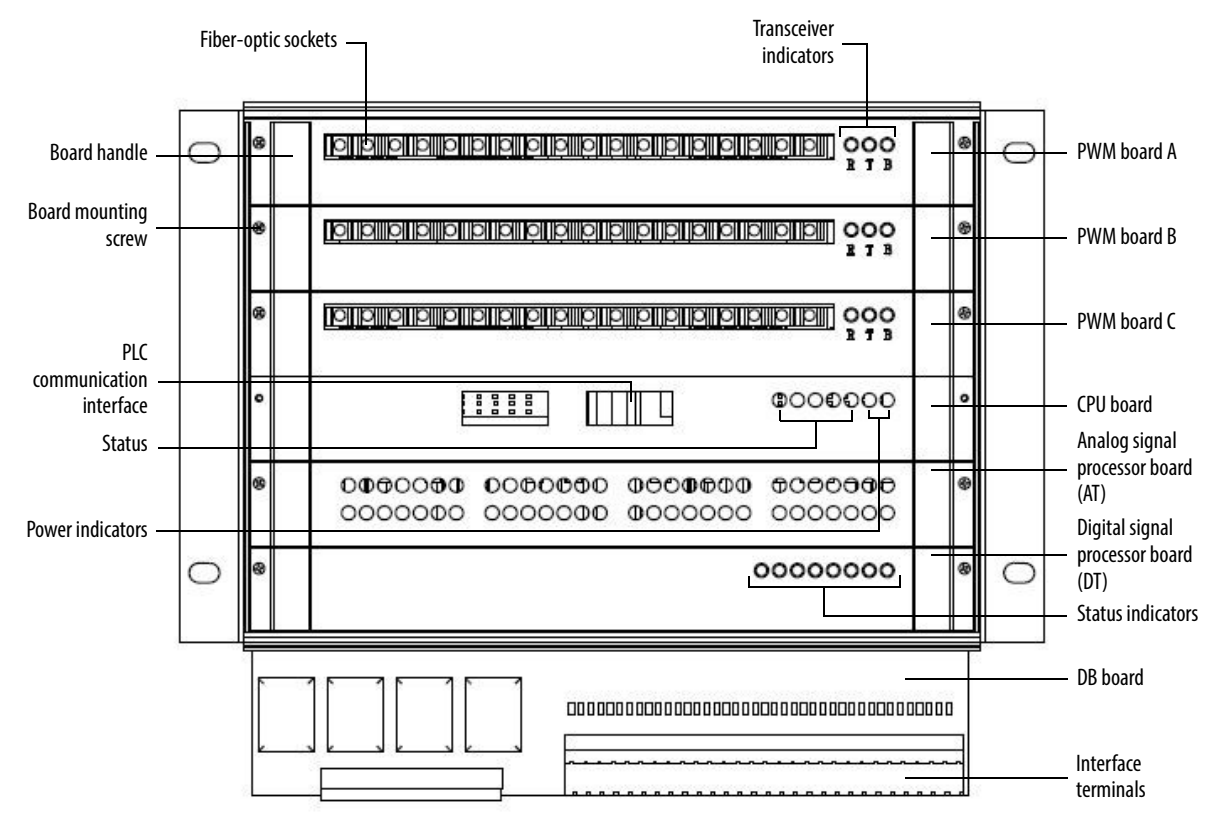

The CPU Board accepts external inputs through the connected communication network, hard-wired control devices, or user interactions via the HMI to determine the actions required of the drive. The CPU Board also monitors motor voltage and current as well as internal inputs from the PLC, analog and digital signal processor boards and Power Modules. It uses these inputs in its motor control and protection algorithms to determine the necessary actions to be taken and outputs to be set. In combination with the PWM Boards, the CPU board sends the necessary optical PWM control signals to the Power Modules to allow the Power Modules to output the required voltage and frequency to the motor

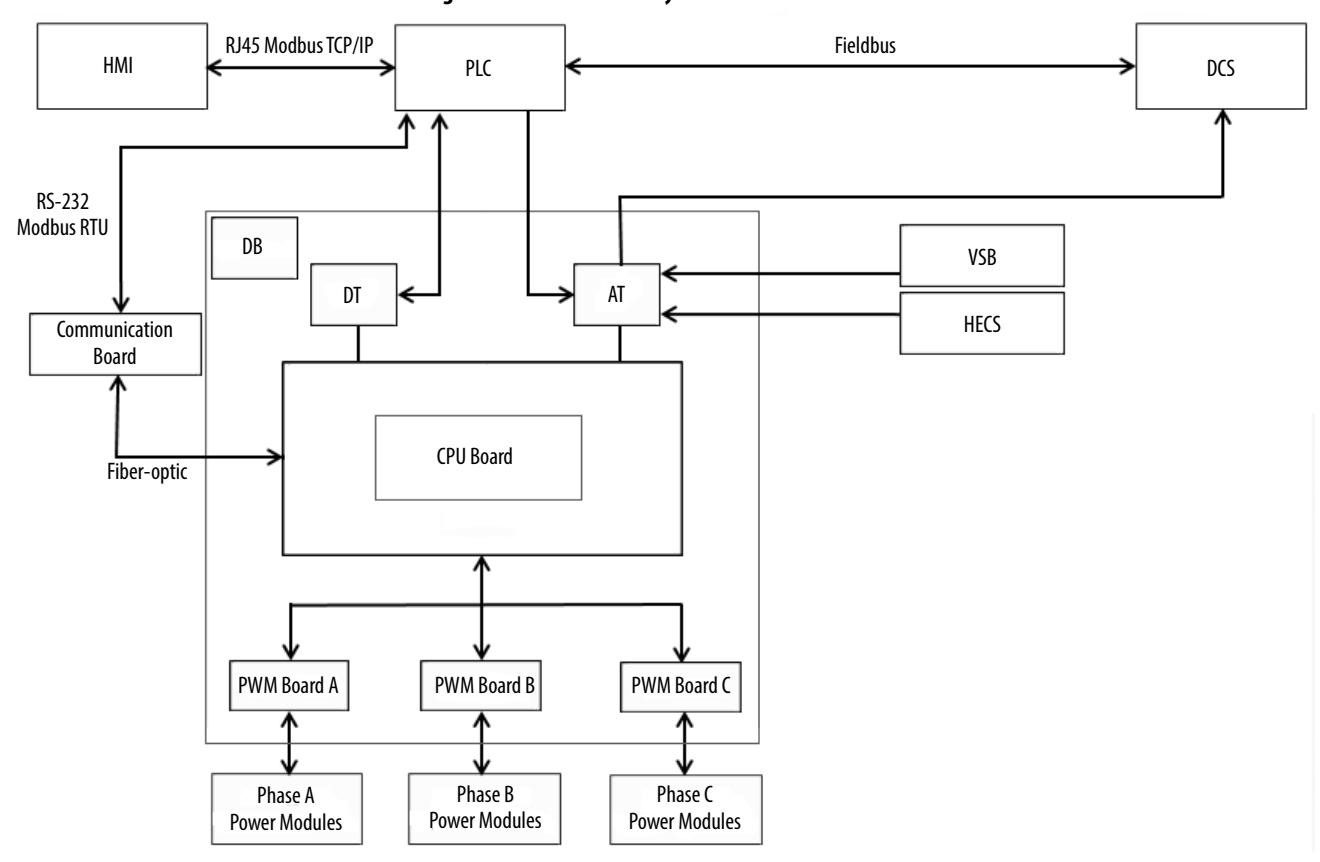

Figure 30 - Control Unit Layout

#### Table 3 - Control Unit Description

| Board Function                         |                                                                                                    |
|----------------------------------------|----------------------------------------------------------------------------------------------------|
| PWM Board A, B, C                      | Output PWM and control signals to Power Modules<br>Collect and process fault and state information from Power Modules to CPU board<br>Each phase PWM board can control up to nine power cells |
| CPU Board                              | Process analog input signals, switch and fault information, control DA and switch signal output, realize V/F algorithm, set, and change parameters in communication with PLC                  |
| Analog Signal<br>Processor Board (AT)  | Collect and process analog input signals to CPU Board, output analog signals processed by DT board                                                                                            |
| Digital Signal<br>Processor Board (DT) | Collect and output digital signals, digital to analog conversion function                                                                                                    |
| DB Board                               | Acts as a base board in the Control Unit and interfaces the digital and analog signal cables                                                                                                  |
| Connector                              |                                                                                                    |
| PLC Communication<br>Interface         | Connection between PLC and Control Unit.                                                                                                    |
| Fiber-optic Socket                     | Connection between Power Modules and Control Unit (two per module)                                                                                                    |
| Interface Terminals                    | Connects external inputs and outputs                                                                                                    |
| Status Indicators                      |                                                                                                    |
| Phase control board                    | B: board healthy indicator                                                                                                    |
| transceiver indicator                  | T: transmit data to power module indicator                                                                                                    |
| iigiit                                 | R: receive data from power module indicator                                                                                                    |
| CPU Board Indicator                    | r Lights                                                                                                    |
| RX                                     | Receive communication signals from PLC                                                                                                    |
| ТХ                                     | Transmit communication signals to PLC                                                                                                    |
| FPGA                                   | FPGA healthy indicator                                                                                                    |
| DSP2                                   | DSP2 healthy indicator                                                                                                    |
| DSP1                                   | DSP1 healthy indicator                                                                                                    |

| 5V                                              | 5V power supply indicator                            |  |
|-------------------------------------------------|------------------------------------------------------|--|
| 3.3V                                            | 3.3V power supply indicator                          |  |
| Digital Signal Processor Board Indicator Lights |                                                      |  |
| HVEN                                            | Allow High-voltage switching on indicator            |  |
| RUN                                             | Drive Running indicator                              |  |
| Fault                                           | Drive is in fault state                              |  |
| Trip                                            | Drive is in trip state; any fault can result in trip |  |
| Standby                                         | -                                                    |  |
| Standby                                         | -                                                    |  |
| Standby                                         | -                                                    |  |

#### PLC

The PowerFlex 6000 drive uses a Micro850° controller to perform many of its internal control functions. The controller controls and monitors the cooling fans, input, and bypass switching devices, door switch status, and so on.

The controller is also responsible for interfacing with the user's automation control system via many optional communication protocols. Standard communication protocols are EtherNet/IP<sup>™</sup>, Modbus/TCP Server, and Modbus RTU. Optional communication modules are available to support other communication protocols.

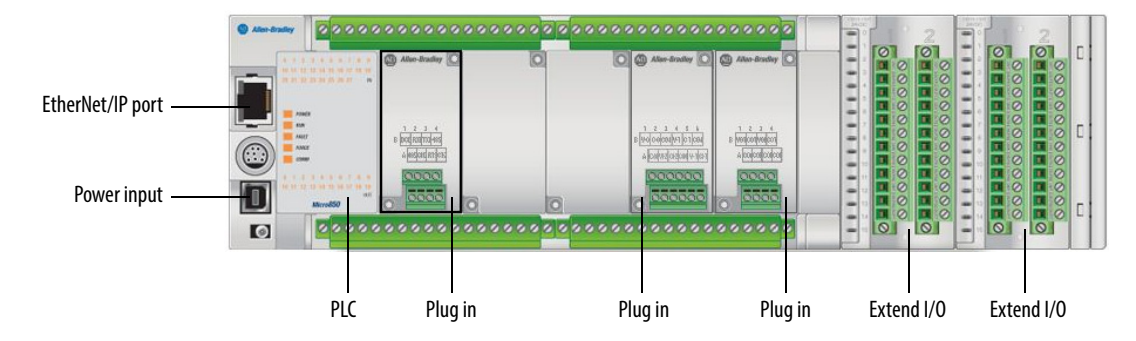

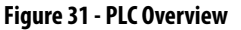

#### HMI

The PowerFlex 6000 drive uses a PanelView<sup>™</sup> Plus 6 series graphic terminal, catalog number 2711P-T7C4D9 as the HMI.

The HMI is connected to the Micro850 controller through a communication interface (standard RJ45 EtherNet/IP connection). The HMI configures operating parameters and input operation commands, and displays the operation status, operation parameters, parameter trends, and fault messages.

#### UPS

The UPS supplies power to the LV Control cabinet using internal batteries if the customer-supplied control power and isolation transformer control power is off. The UPS provides control power in the event of transient power loss to ensure the drive control can operate without interruption.

#### Synchronous Transfer

Synchronous transfer is an optional feature of the PowerFlex 6000 drive, which allows either a single or multi-motor application to be transferred between the drive, and a fixed frequency supply in either direction without stopping and with a very short to no interruption of power. At the moment of transfer between the VFD source and the utility source, the motor stator voltage is perfectly aligned, the outgoing VFD source and incoming utility source are in-phase; the waveforms are synchronized. Compared to a non-synchronous transfer in which power to the motor is interrupted for a significant length of time, the transient drop in motor speed is much less with synchronous transfer.

The PowerFlex 6000 drive can start up to 10 motors on one drive utilizing a 'bumpless' transfer that is available with and without an output reactor. See <u>Figure 32</u> for configuration details.

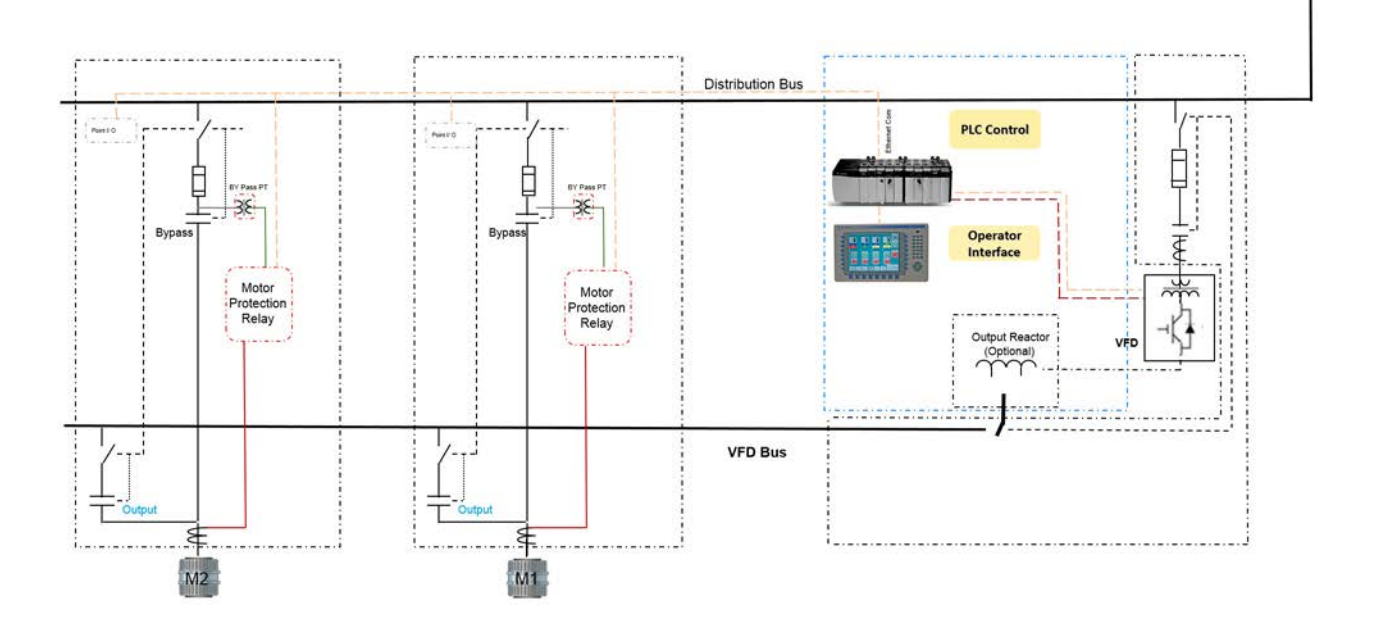

#### Figure 32 - Typical Synchronous Transfer Configuration Using a PowerFlex 6000 Drive

# **Setup and Operation**

## **Main Interface**

|   | Screen Layout                |
|---|------------------------------|
| 1 | Top Menu Bar                 |
| 2 | Status Bar                   |
| 3 | Set and Monitor Box          |
| 4 | Actual Frequency Display Box |
| 5 | Version Information Box      |
| 6 | Actual Date and Time         |
| 7 | Operation Bar                |
|   |                              |

The Main Interface Screen contains configuration and operation controls, monitoring parameters and actual speed.

#### Figure 33 - Main Interface Screen

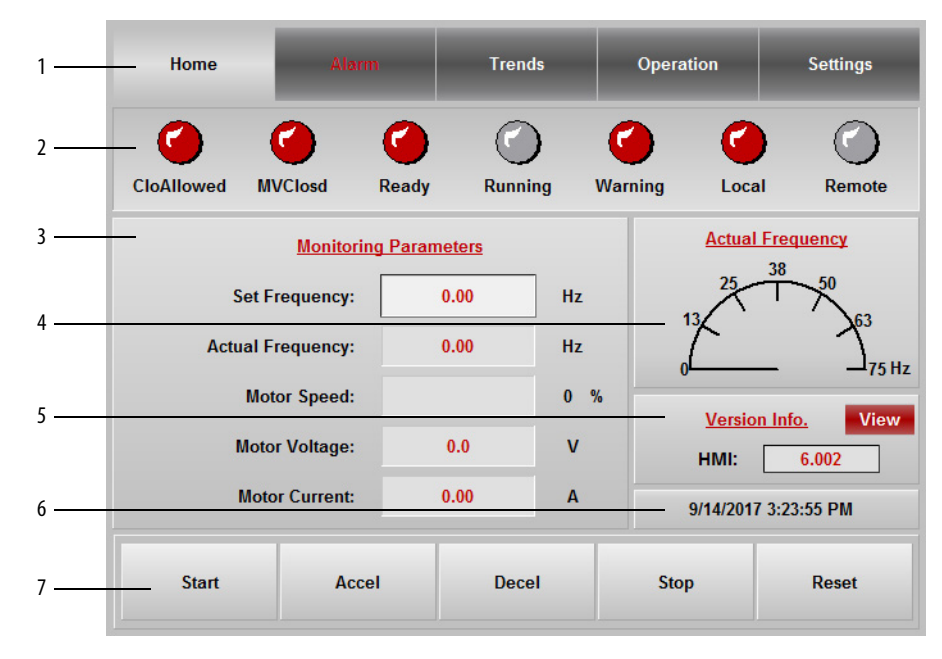

### **Drive Setup and Configuration Controls**

There are five buttons in the Top Menu Bar. A description of the functionality is described in <u>Table 4</u>.

Table 4 - Setup and Configuration Controls

| Home  | Return to Main Interface screen                                                                                  |
|-------|----------------------------------------------------------------------------------------------------|
| Alarm | <ul> <li>Check warnings</li> <li>Check faults</li> <li>Reset alarm status</li> <li>Show alarm history</li> </ul> |

#### Table 4 - Setup and Configuration Controls

| Trends    | <ul> <li>Check voltage trend</li> <li>Check current trend</li> <li>Check frequency trend</li> <li>Check power trend</li> <li>Pause trending</li> </ul> |
|-----------|----------------------------------------------------------------------------------------------------|
| Operation | <ul> <li>Confirm bypass configuration</li> <li>Change from local to remote control</li> <li>Close/open drive contactors (auto bypass)</li> </ul>       |
| Settings  | <ul> <li>Access System Settings</li> <li>Change Language</li> <li>Access P Parameters</li> </ul>                                                       |

### **Status Indicators**

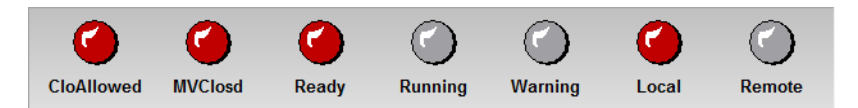

There are seven status indicators on the Status Bar. Three additional status indicators will appear under certain conditions. For details, see the table below.

#### Table 5 - Status Indicators

| CloAllowed      | The drive is in a state that will allow MV to be applied                                                                                                    |                             |               |
|-----------------|----------------------------------------------------------------------------------------------------|-----------------------------|---------------|
| MVClosd         | Indicates that the input switching device feeding MV power to the drive is closed                                                                                      |                             |               |
| Ready           | Drive is ready to start                                                                                                    |                             |               |
| Running         | The drive is running                                                                                                    |                             |               |
| Warning/Fault   | If there are only warnings in the system, the Warning indic<br>turn red.<br>Once there is a fault in the system, the Warning indicator w<br>Fault indicator, as shown. | cator will<br>ill turn to a | <b>Fault</b>  |
| Local<br>Remote | When the system is under Local Control, the Local indicator will turn red.                                                                                             | Cocal                       | C<br>Remote   |
|                 | When the system is under DCS Control, the Remote indicator will turn into a DCS indicator, as shown.                                                                   | Cocal                       | C<br>DCS      |
|                 | When the system is under Remote Box Control, the<br>Remote indicator will turn into a Remote Box<br>indicator, as shown.                                               | C<br>Local                  | Remote<br>Box |

### **Operation Bar**

| Start | Accel | Decel | Stop | Reset |
|-------|-------|-------|------|-------|
|-------|-------|-------|------|-------|

#### Table 6 - Operation Bar Buttons

| Start                | Starts the drive only if no fault is found during self-test at startup; otherwise, this button is invalid |
|----------------------|----------------------------------------------------------------------------------------------------|
| Accel                | Increases the frequency by the set step                                                                   |
| Decel                | Decreases the frequency by the set step                                                                   |
| Stop                 | Stop output of the drive                                                                                  |
| Reset <sup>(1)</sup> | Resets the drive (under fault conditions) once                                                            |

(1) The drive must not be running to complete this operation.

### **Setup and Monitor Box**

| Monitoring Pa      | <u>irameters</u> |     |
|--------------------|------------------|-----|
| Set Frequency :    | 0.00             | Hz  |
| Actual Frequency : | 0.00             | Hz  |
| Motor Speed :      |                  | 0 % |
| Motor Voltage :    | 0.0              | v   |
| Motor Current :    | 0.00             | А   |

The set frequency field is the only one that is user-configurable. See <u>Set</u> <u>Frequency (Hz)</u> for instruction on how to set the frequency.

Table 7 - Monitoring Parameters

| Set Frequency    | Frequency set for the drive (Hz)   |
|------------------|------------------------------------|
| Actual Frequency | Actual frequency of the drive (Hz) |
| Motor Speed      | Speed of the motor (%)             |
| Motor Voltage    | Voltage of the motor stator (V)    |
| Motor Current    | Current of the motor stator (A)    |

### **Main Interface Controls**

From the Main Interface screen, you can:

| Set Frequency (Hz)       | <u>46</u> |
|--------------------------|-----------|
| Drive Operation Controls | <u>47</u> |
| View Version Information | <u>48</u> |

### Set Frequency (Hz)

1. Press the Set Frequency: input field.

| Set Frequency: | 0.00 | Hz |
|----------------|------|----|
|                |      |    |

2. Press the Set Freq: input field.

|                  |              | X         |         | Set Freq     | uency    | 0           |          |
|------------------|--------------|-----------|---------|--------------|----------|-------------|----------|
| Set Frequency:   | 0.00         | Hz        |         | 0 ~ 50       |          |             |          |
|                  |              |           |         | 7            | 8        | 9           |          |
| Yes              | Cancel       | Numpa     | н       | 4            | 5        | 6           |          |
|                  |              |           |         | 1            | 2        | 3           |          |
|                  |              |           |         |              | 0        | -           |          |
|                  |              | Cance     |         | ESC          | +        | ≁           | —— Enter |
|                  |              |           |         | В            | ackspace | 2           |          |
| 3. Enter desired | frequency an | d press   |         |              |          |             |          |
| 4. Press Yes     | to accept or | Cancel to | cancel. |              |          |             |          |
| Home             | Alarm        | Trends    | Opera   | ition        | Se       | ettings     |          |
| CloAllowed M     | VClosd Ready | Running   |         | Loca         |          | Remote      |          |
|                  | ,            |           | J       | ^ <u>ual</u> | Freque   | ncy         |          |
| Set F            | req          |           |         | ×            | 38       | 50          |          |
| Actual F         | Set Frequ    | ency: 0.  | 00 1    | Hz Ì         |          | <b>→</b> 63 |          |
| Мо               | tor          |           |         | sio          | n Info   | -175 Hz     |          |
| Moto             | vr V Yes     | (         | ancel   | :            | 6.0      | 02          |          |
| Mote             | or C         |           |         | 9/14/2017    | 3:23:36  | РМ          | 1        |
| Start            | Accel        | Decel     | Sto     | р            | R        | eset        |          |

#### **Drive Operation Controls**

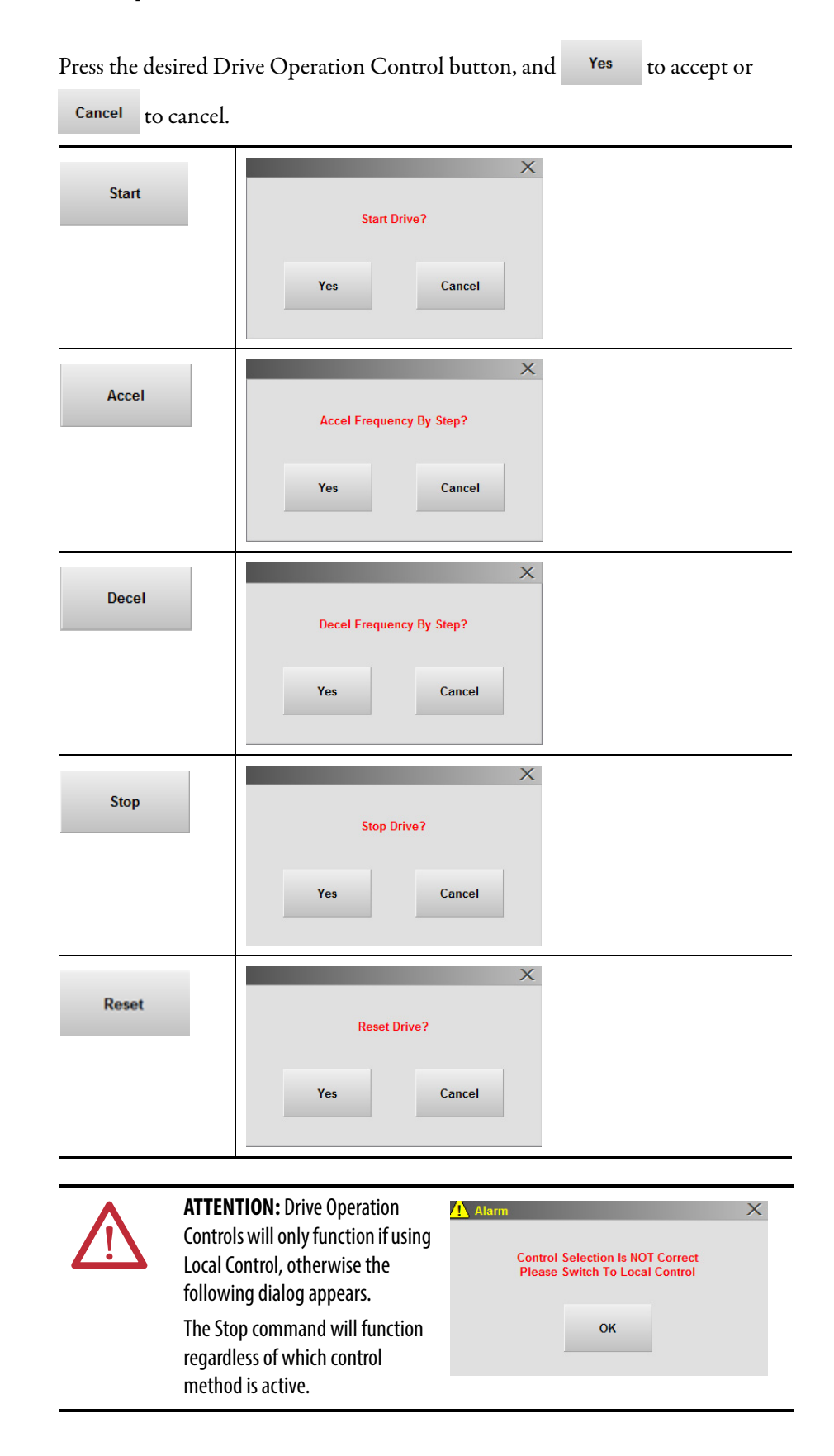

### **View Version Information**

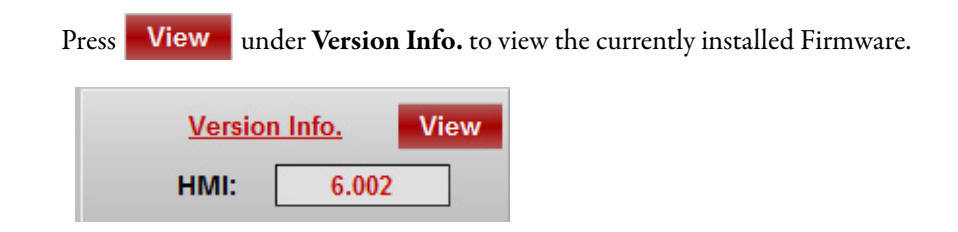

The Version Information screen shows the most current firmware that is installed for the applicable devices.

|                                            |         |       | Version  | Information | 1        | Bac   |
|--------------------------------------------|---------|-------|----------|-------------|----------|-------|
| Will always                                | DSP1:   | 6.002 | ] нмі: [ | 6.002       | ] PLC: [ | 6.002 |
| appear black                               | DSP2:   | 6.002 | FPGA:    | 6.002       | ] DT: [  | 6.002 |
|                                            | PWMA:   | 6.002 | PWMB:    | 6.002       | PWMC:    | 6.002 |
|                                            | PCCBA1: | 0.000 | PCCBB1:  | 0.000       | PCCBC1:  | 0.000 |
|                                            | PCCBA2: | 0.000 | PCCBB2:  | 0.000       | PCCBC2:  | 0.000 |
|                                            | PCCBA3: | 0.000 | PCCBB3:  | 0.000       | PCCBC3:  | 0.000 |
| ne number of Power<br>Modules in the drive | PCCBA4: | 0.000 | PCCBB4:  | 0.000       | PCCBC4:  | 0.000 |
| appear as blue; the                        | PCCBA5: | 0.000 | PCCBB5:  | 0.000       | PCCBC5:  | 0.000 |
| rest appears as gray                       | PCCBA6: | 0.000 | PCCBB6:  | 0.000       | PCCBC6:  | 0.000 |
|                                            | PCCBA7: | 0.000 | PCCBB7:  | 0.000       | PCCBC7:  | 0.000 |
|                                            | PCCBA8: | 0.000 | PCCBB8:  | 0.000       | PCCBC8:  | 0.000 |
|                                            | PCCBA9: | 0.000 | PCCBB9:  | 0.000       | PCCBC9:  | 0.000 |

## Alarm

If the drive encounters and alarm or warnings, Alarm will blink, indicating an active alarm.

|                                                                   | Press the Alann                                                                                                    | button in                                                                                                    | the lop Menu                                                 | Bar to see the a | ctive alarms. |
|-------------------------------------------------------------------|----------------------------------------------------------------------------------------------------|----------------------------------------------------------------------------------------------------|--------------------------------------------------------------|------------------|---------------|
|                                                                   | Home                                                                                                    | Alarm                                                                                                    | Trends                                                       | Operation        | Settings      |
|                                                                   |                                                                                                    |                                                                                                    | Active Alarms                                                |                  |               |
| List of Active<br>Alarms<br>Quantity<br>Accumulated Time<br>Alarm | QIY Acc time Mess<br>1 00:00:33 E-St<br>2 02:22:1 Syst<br>2 02:22:14 Trar<br>2 02:22:10 Trar<br>1 00:00:27 Pow<br>1 00:00:27 Trar | sage<br>op Trip<br>tem Locked<br>asformer Over Tem<br>sformer Over Tem<br>ver Module Cabine<br>asformer Cabinet F | perature Trip<br>perature Warning<br>t Fan Fault<br>an Fault |                  |               |
|                                                                   | Reset Sta                                                                                                    | atus                                                                                                    |                                                              | Alarr            | n History     |
|                                                                   | QTY                                                                                                    | How many tir                                                                                                    | nes the alarm has occu                                       | ırred            |               |
|                                                                   | Acc Time                                                                                                    | Time that has                                                                                                    | elapsed since the alar                                       | m                |               |
|                                                                   | Message                                                                                                    | Description of                                                                                                    | f the warning or fault                                       |                  |               |

Active Alarms Controls

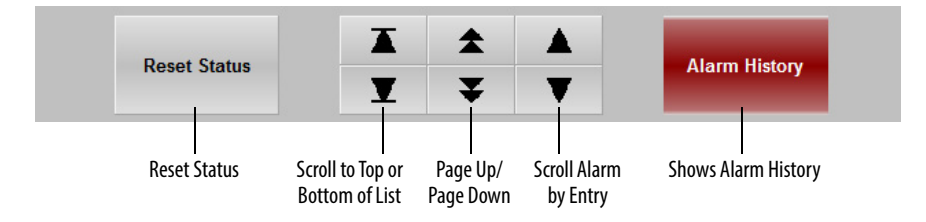

#### Reset Status

**Reset Status** will reset just the quantity and accumulated time of the alarms. This function does not reset the drive.

### **Alarm History**

Press Alarm History to see a detailed listed of all warnings and faults on the drive. The controls to scroll through the alarms are the same.

| Alarm History          |                                      |  |  |  |
|------------------------|--------------------------------------|--|--|--|
| Alarm time             | Message                              |  |  |  |
| 11/12/2015 11:00:38 AM | System Locked                        |  |  |  |
| 11/12/2015 11:00:36 AM | Transformer Over Temperature Trip    |  |  |  |
| 11/12/2015 11:00:36 AM | Transformer Over Temperature Warning |  |  |  |
| 11/12/2013 10:30:21 AM | Transformer Over Temperature Trip    |  |  |  |
| 11/12/2013 10.30.10 AM | Transformer Over Temperature Marning |  |  |  |
| 11/12/2015 10:30:10 AM | System Locked                        |  |  |  |
| 11/12/2015 10:40:36 AM | Communication Error In Power Cell #9 |  |  |  |
| 11/12/2015 10:40:36 AM | Communication Error In Power Cell #8 |  |  |  |
| 11/12/2015 10:40:36 AM | Communication Error In Power Cell #7 |  |  |  |
| 11/12/2015 10:40:36 AM | Communication Error In Power Cell #6 |  |  |  |
| 11/12/2015 10:40:36 AM | Communication Error In Power Cell #3 |  |  |  |
| 11/12/2015 10:40:36 AM | Communication Error In Power Cell #2 |  |  |  |
| 11/12/2015 10:40:36 AM | Communication Error In Power Cell #1 |  |  |  |
| 11/12/2015 10:40:36 AM | Communication Error In Power Cell #4 |  |  |  |
| 11/12/2015 10:40:36 AM | Communication Error In Power Cell #5 |  |  |  |
| 11/12/2015 10:34:06 AM | Versions Of System Not Compatible    |  |  |  |
| 11/12/2015 10:34:05 AM | Cooling Fan Contactor Open           |  |  |  |
| 11/12/2015 10:34:05 AM | 24V DCS Power Supply Fault           |  |  |  |
| 11/12/2015 10:34:05 AM | System Locked                        |  |  |  |
|                        |                                      |  |  |  |
| Sort Alarms            | Back                                 |  |  |  |

#### Sort Alarms

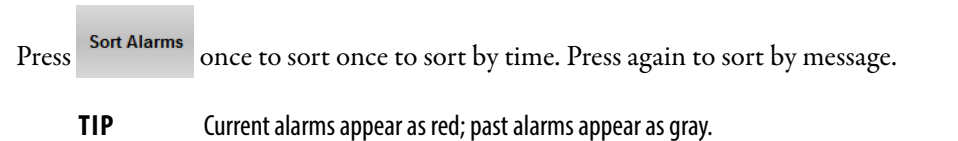

### Trends

There are four different trending options, Voltage, Current, Frequency, and Customized. Press any button to view the trends.

| Home | Alarm | Trends           | Operation | Settings |
|------|-------|------------------|-----------|----------|
|      |       | Trends Selection |           |          |
|      |       | Voltage Trend    |           |          |
|      |       | Current Trend    |           |          |
|      |       | Frequency Trend  |           |          |
|      |       | Customized       |           |          |

You can view Voltage, Current, and Frequency trends, or create up to five of your own customized trends. Voltage is measured in volts, Current in amps, and Frequency in Hz.

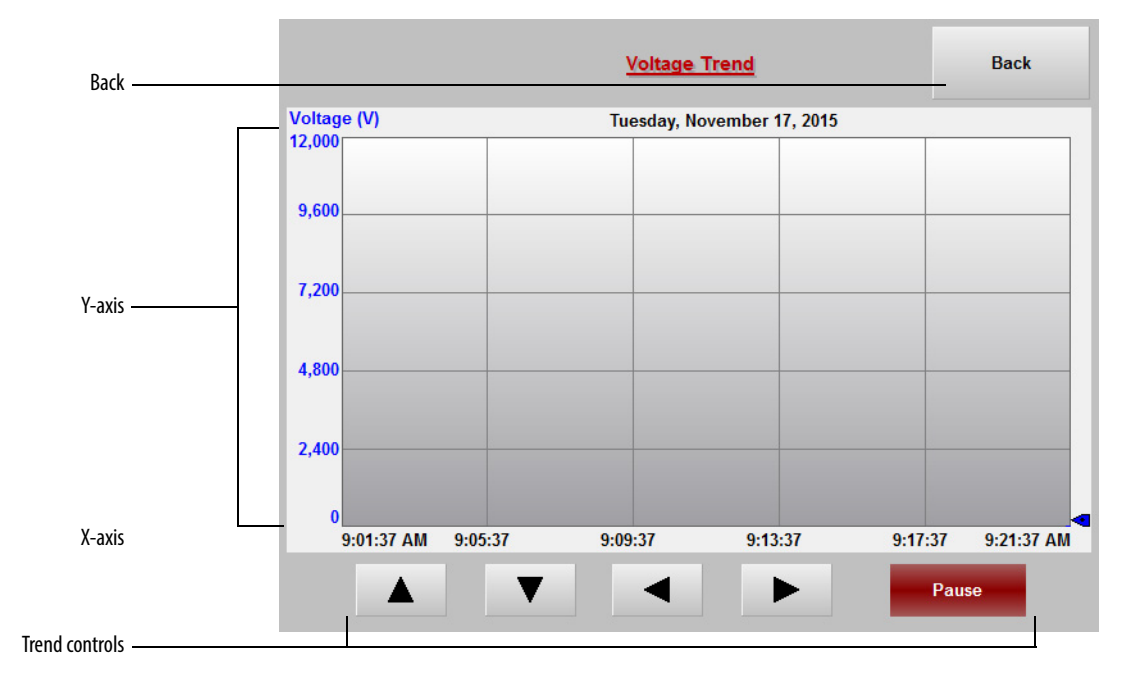

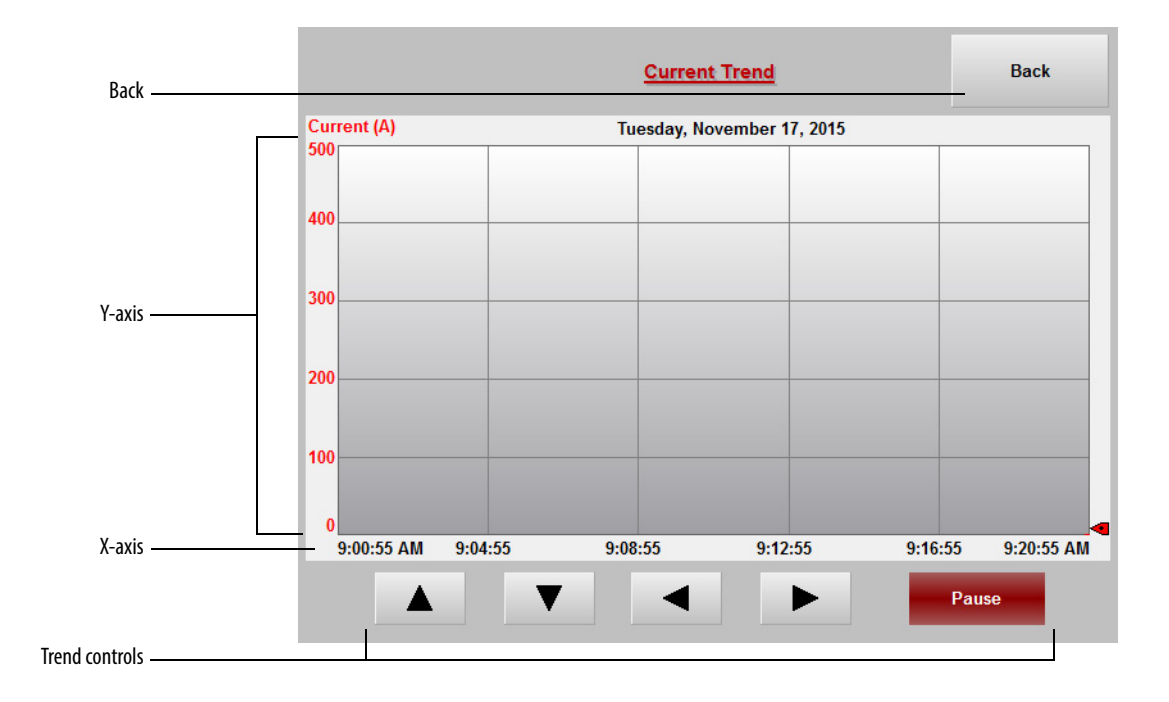

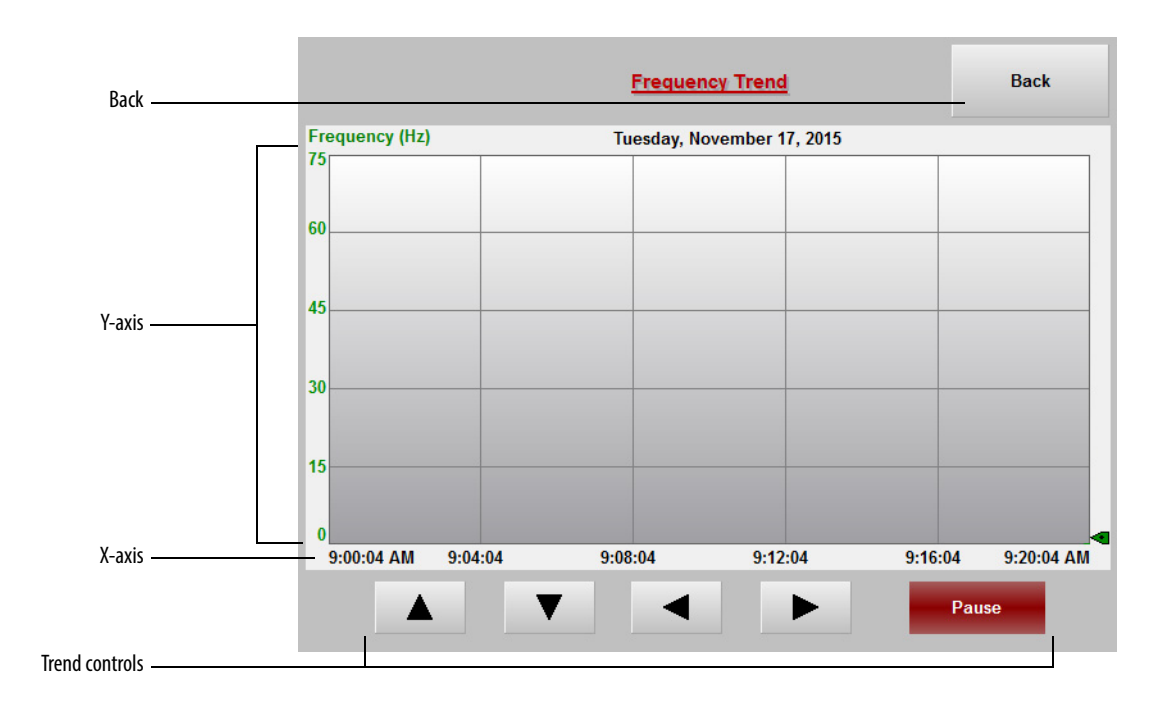

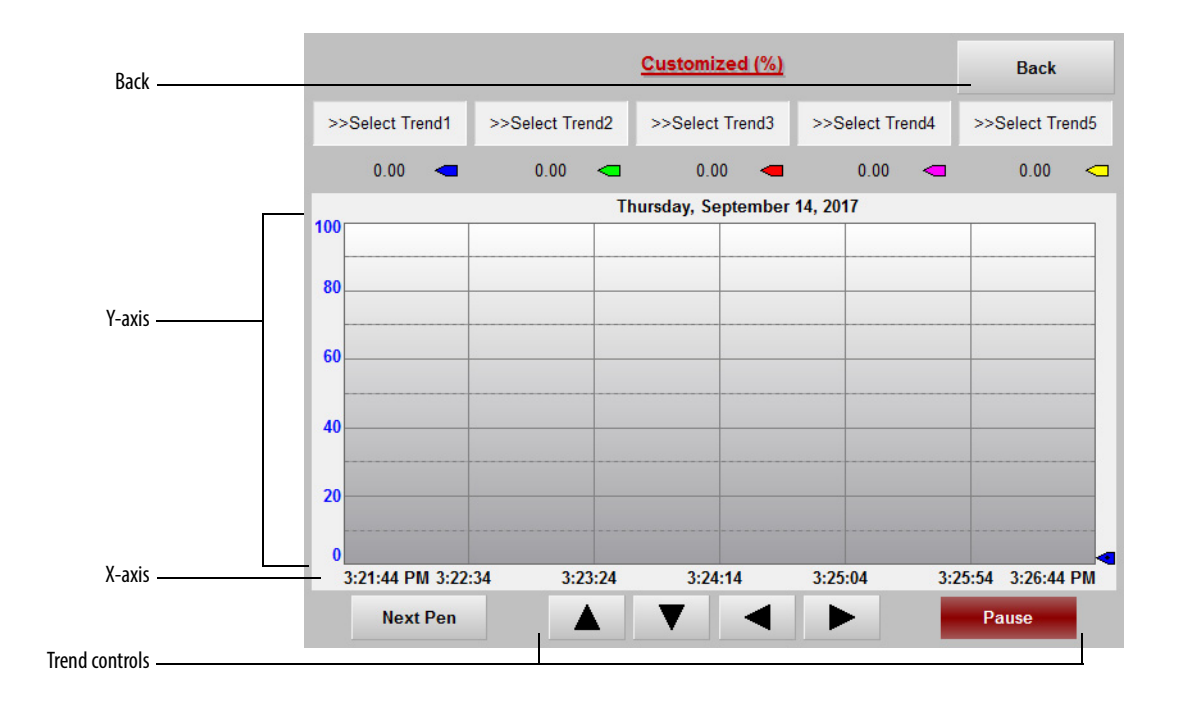

The trend controls are the same for all four screens.

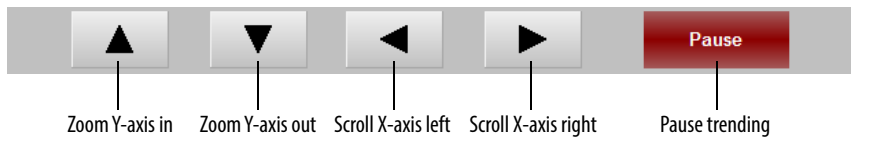

## View Voltage, Current, or Frequency Trends

| 1. | From the Main Interface screen, press Trends.                                                                                     |
|----|----------------------------------------------------------------------------------------------------|
| 2. | Press Voltage Trend , Current Trend , or Frequency Trend                                                                          |
|    | in the <u>Irends Selection</u> screen.                                                                                            |
|    | Home Alarm Trends Operation Settings                                                                                              |
|    | Trends Selection                                                                                                    |
|    | Voltage Trend                                                                                                    |
|    | Current Trend                                                                                                    |
|    | Frequency Trend                                                                                                    |
|    | Customized                                                                                                    |
|    |                                                                                                    |
| 3. | Use the <b>A</b> and <b>V</b> buttons to zoom in or out.                                                                          |
|    | Press the 🔺 and 🕨 buttons to scroll.                                                                                              |
|    | <b>TIP</b> The time that is shown in the X-axis captures 20 minutes. Scrolling left or right will scroll in 10 minute increments. |
| 4. | Press Pause to pause the trend capture.                                                                                           |
| 5. | Press Back to return to the <u>Trends Selection</u> screen.                                                                       |

### **Customize a Trend**

| IMP | ORTAN | I <b>T</b> You c | an customize u | p to five trends, howe     | ver these trends w | vill not be saved. |
|-----|-------|------------------|----------------|----------------------------|--------------------|--------------------|
| 1.  | From  | the Main         | Interface scr  | een, press Trends          | · .                |                    |
| 2.  | Press | Cust             | omized         | in the <u>Trends Sel</u> e | ection screen.     |                    |
|     |       | Home             | Alarm          | Trends                     | Operation          | Settings           |
|     |       |                  |                | Trends Selection           |                    |                    |
|     |       |                  |                | Voltage Trend              |                    |                    |
|     |       |                  |                | Current Trend              |                    |                    |
|     |       |                  |                | Frequency Trend            |                    |                    |
|     |       |                  |                | Customized                 |                    |                    |
|     |       |                  |                |                            |                    |                    |

3. Press >>Select Trend1 in the <u>Customized (%)</u> screen.

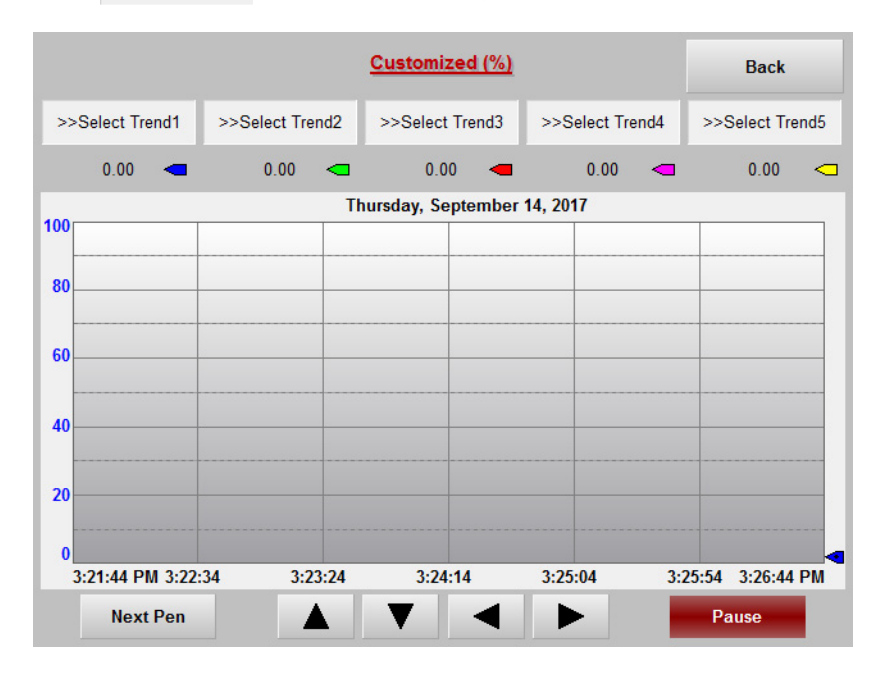

| 4. | Select the | parameter | that | you | want | to | display | r from | the | list. |
|----|------------|-----------|------|-----|------|----|---------|--------|-----|-------|
|----|------------|-----------|------|-----|------|----|---------|--------|-----|-------|

| Select Parameter to Display | Save & Back |
|-----------------------------|-------------|
| Output Real Power           |             |
| Output Total Power          |             |
| O Input Voltage             |             |
| O Input Current             |             |
| Output Current              |             |
| Output Voltage              |             |
| O Motor Speed               |             |
| Output Frequency            |             |
| O DC Fdk Max Value          |             |
| O DC Fdk AVG Value          |             |
| O DC Fdk Min Value          |             |
| Customized K000             |             |

#### You can also select a K parameter to display.

| Select Parameter to Display                                         | Save & Back                 |
|---------------------------------------------------------------------|-----------------------------|
| Output Real Power                                                   |                             |
| Output Total Power                                                  |                             |
| O Input Voltage                                                     | X                           |
| O Input Current                                                     |                             |
| Output Current Set K Parameter No. To 00                            | 15                          |
| Output Voltage                                                      |                             |
| O Motor Speed                                                       |                             |
| Output Frequen Yes Cancel                                           |                             |
| O DC Fdk Max Ve                                                     | _                           |
| O DC Fdk AVG V                                                      |                             |
| O DC Fdk Min Value                                                  |                             |
| Customized K005                                                     |                             |
|                                                                     |                             |
| <b>IMPORTANT</b> If a parameter is selected, the trend is displayed | d in percentage (%). If a K |

parameter is selected, the trend displays the actual value.

5. Press

Save & Back

to return to the **Customized (%)** screen.

|    |                     |                                         | Customized (%)                     |                     | Back                  |
|----|---------------------|-----------------------------------------|------------------------------------|---------------------|-----------------------|
|    | Output Real Power   | Input Voltage                           | Output Frequency                   | DC Fdk AVG Value    | K5                    |
|    | 0.00 🗨              | 1.29 🗨                                  | 100.00 🛥                           | 0.00 🗨              | 50 🗢                  |
|    | 100                 | IT                                      | hursday, September                 | 14, 2017            |                       |
|    | 80                  |                                         |                                    |                     |                       |
|    | 60                  |                                         |                                    |                     |                       |
|    | 40                  |                                         |                                    |                     |                       |
|    | 20                  |                                         |                                    |                     |                       |
|    | 0                   |                                         |                                    |                     |                       |
|    | 4:01:37 PM 4:02     | :27 4:03:17                             | 4:04:07                            | 4:04:57 4:          | 05:47 4:06:37 PM      |
|    |                     |                                         |                                    |                     | Pause                 |
| 6. | Use the             | and ▼ b                                 | uttons to zoom                     | n in or out.        |                       |
|    | Press the           | and 🕨 1                                 | buttons to scro                    | oll.                |                       |
|    | TIP The t<br>will s | ime that is shown<br>croll in 10 minute | in the X-axis captı<br>increments. | ures 20 minutes. Sc | rolling left or right |
| 7. | Press Pause         | to pause th                             | e trend capture                    | е.                  |                       |
| 8. | Press               | to return                               | to the <u>Trends</u>               | Selection scree     | en.                   |

An example of a Customized Trend is shown below.

## Operation

The Operation interface displays the bypass mode, control owner selection, and contactor operation.

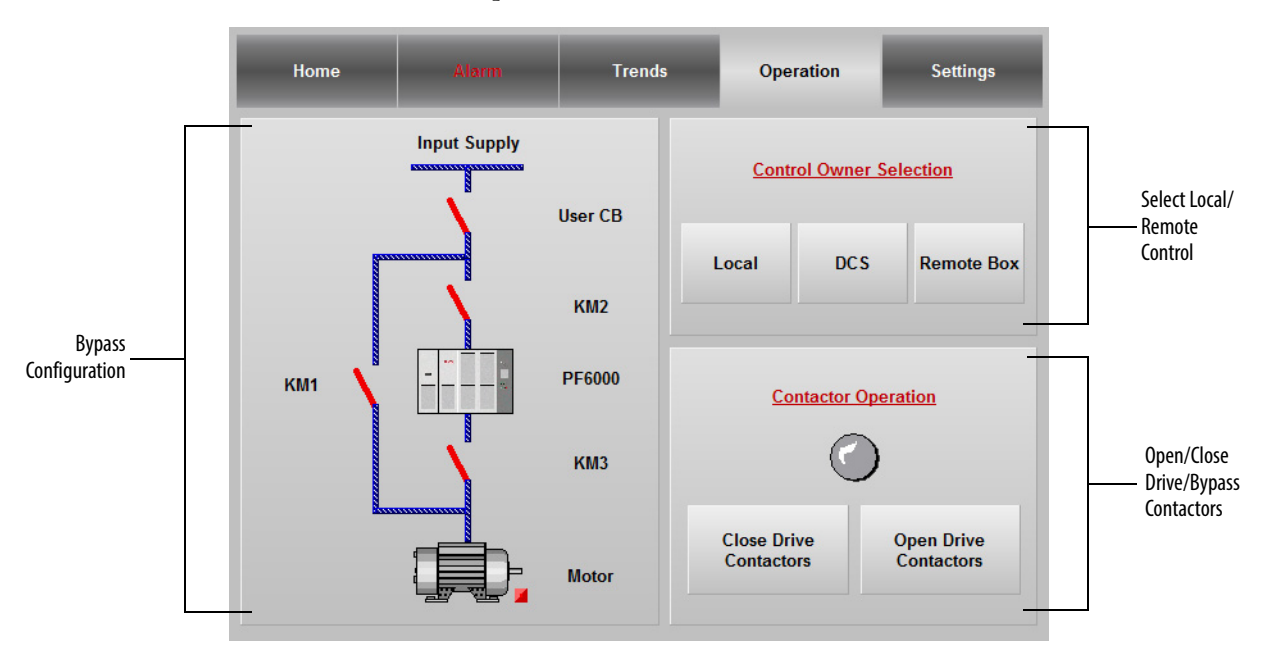

In this screen, you can:

| Confirm Bypass Mode                          | <u>59</u> |
|----------------------------------------------|-----------|
| Choose Local/Remote Operation                | <u>60</u> |
| Open/Close Drive Input and Output Contactors | <u>61</u> |
| Open/Close Bypass Contactors                 | <u>62</u> |

### **Confirm Bypass Mode**

- 1. Press Operation from the Main Interface screen.
- 2. Confirm that the Bypass Configuration matches one of the three Input Supply graphics.

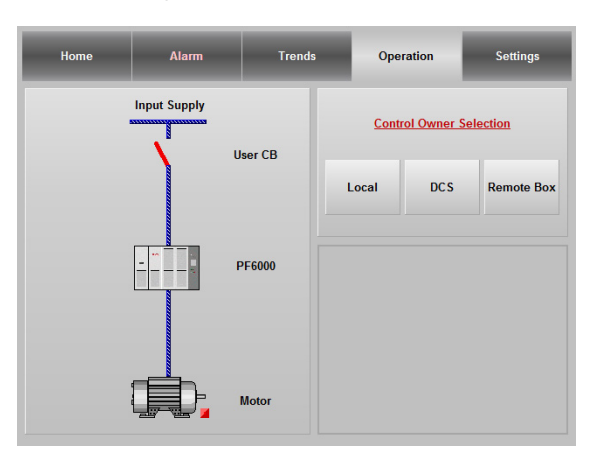

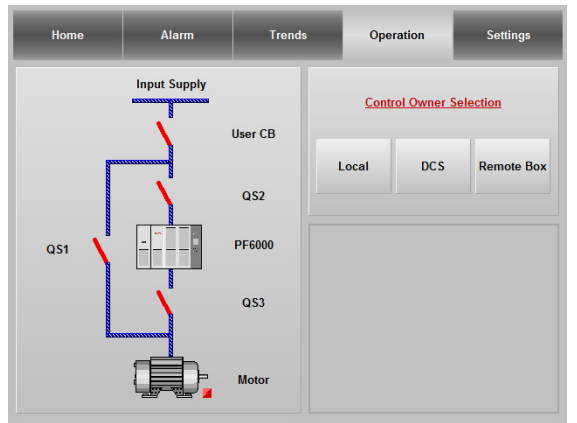

**Manual Bypass Cabinet** 

**No Bypass Cabinet** 

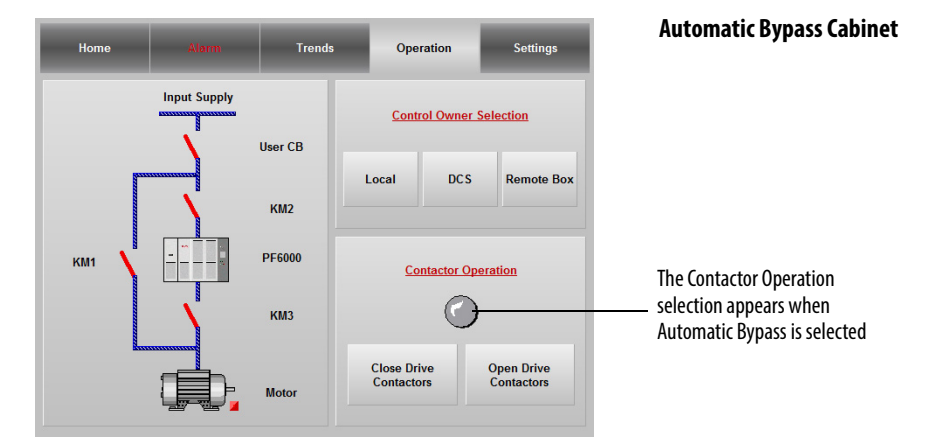

3. To change the Bypass Mode, set parameter P484.

#### **Choose Local/Remote Operation**

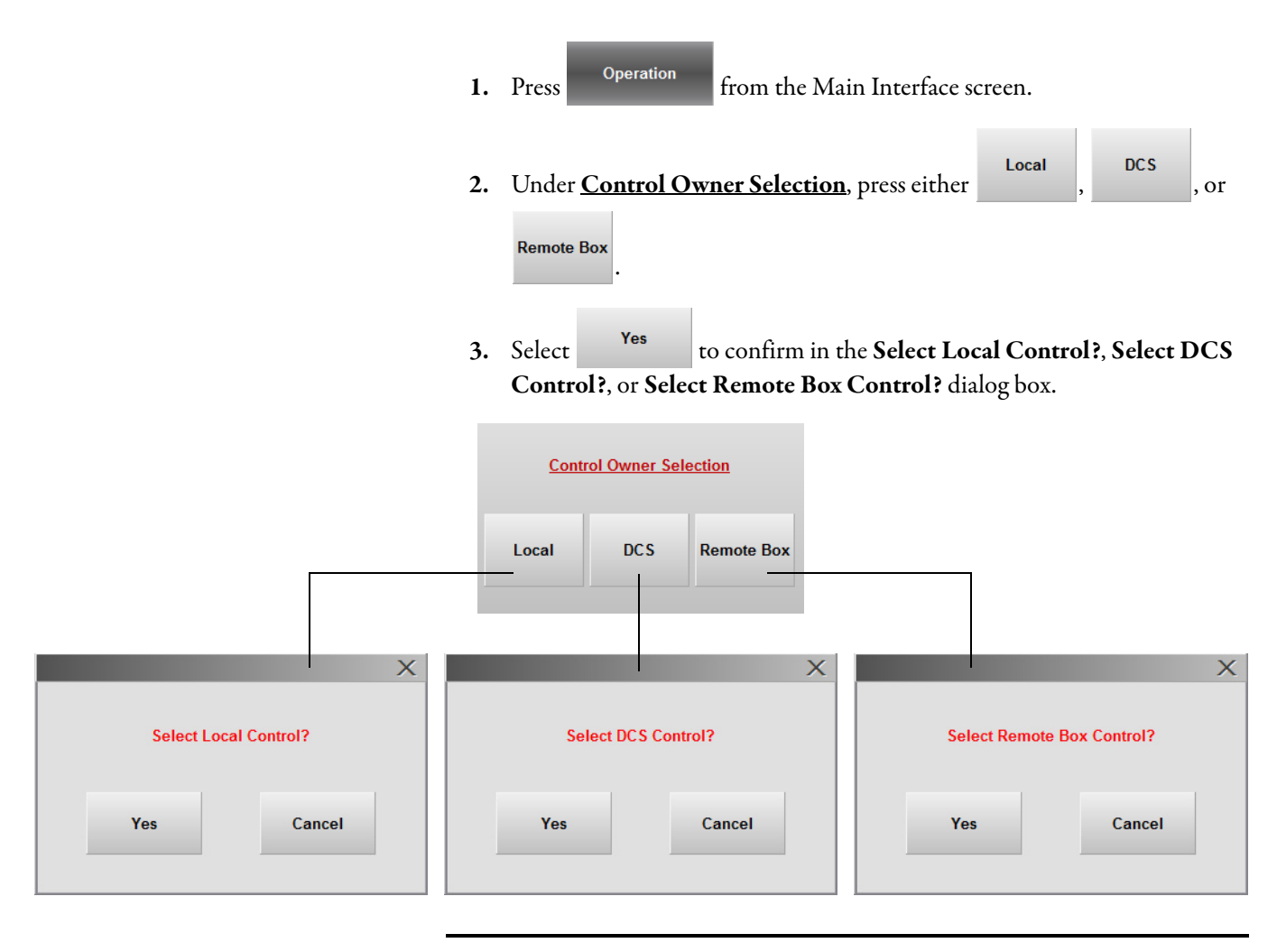

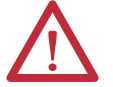

**ATTENTION:** Changing the Control Owner Selection while the drive is running may lead to personal injury and/or equipment damage.

### **Open/Close Drive Input and Output Contactors**

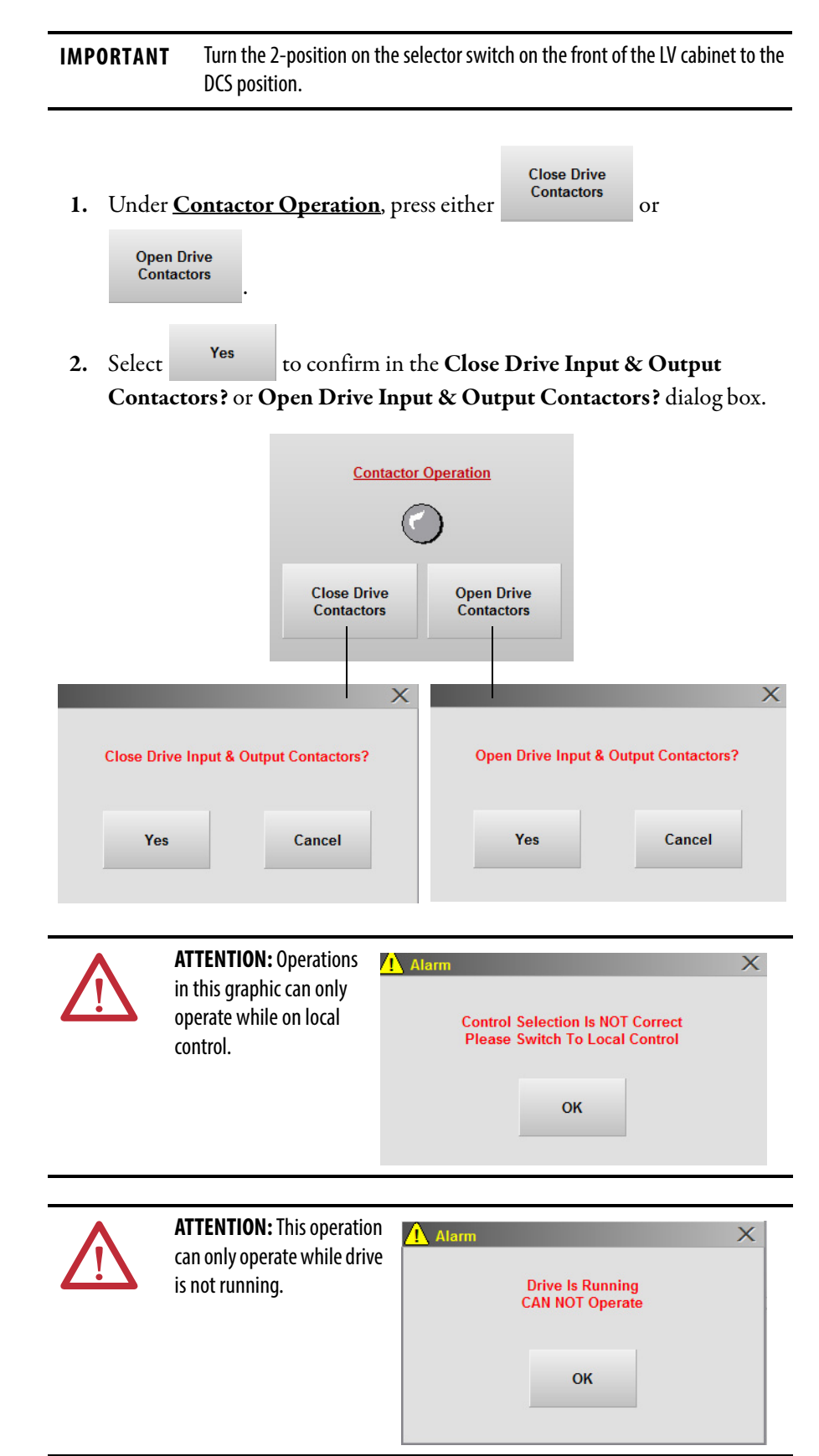

## Open/Close Bypass Contactors

| IMPORTANTTurn the 3-position on th<br>Bypass position.                         | e selector switch on the front of the LV cabinet to the                       |
|--------------------------------------------------------------------------------|-------------------------------------------------------------------------------|
| 1. Under <u>Contactor Operation</u> ,<br>Open Bypass<br>Contactor              | press either Close Bypass<br>Contactor or                                     |
| 2. Select Yes to confirm i<br>Bypass Contactors? dialog bo                     | in the <b>Close Bypass Contactors?</b> or <b>Open</b><br>x.                   |
| Close Drive<br>Contactors                                                      | Ctor Operation<br>Open Drive<br>Contactors                                    |
| Close Bypass Contactor?<br>Yes Cancel                                          | X Open Bypass Contactor?<br>Yes Cancel                                        |
| ATTENTION: Operations in this graphic can only operate while on local control. | Alarm X<br>Control Selection Is NOT Correct<br>Please Switch To Local Control |
| ATTENTION: This operation can only operate while drive is not running.         | Alarm X Drive Is Running CAN NOT Operate OK                                   |

## Settings

The Settings screen is where you can access and modify parameters or change the system language.

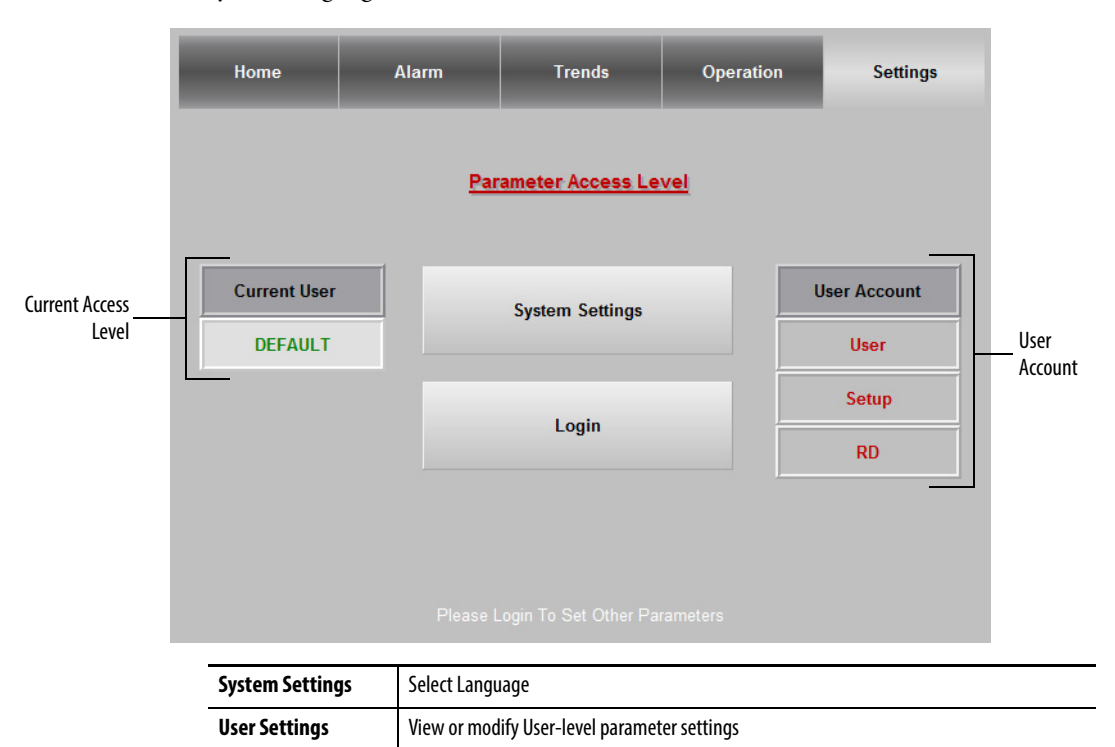

View or modify Setup-level parameters settings

For use by authorized Rockwell Automation personnel only.

**Setup Settings** 

**R&D Settings** 

### System Settings

Change the HMI language and view the bypass status under System Settings.

| 1. | System Settings<br>Press     |                                     |
|----|------------------------------|-------------------------------------|
| 2. | Press Others to select other | language from the Languages screen. |
|    | <b>PowerFlex</b>             | System Parameter Settings           |
|    | <u>Select Language</u>       | Bypass Status, One-drive-one-motor  |
|    | English Others               | Manual Bypass     Auto Bypass       |
|    |                              | RETURN                              |

3. Select the language that you want, then press OK to return.

| 中文       | Čeština   | Deutsch | Español |
|----------|-----------|---------|---------|
| Français | Italiano  | 日本語     | 한국어     |
| Polski   | Português | Русский | Türkçe  |

4. The Bypass Status windows shows the current bypass mode setting.

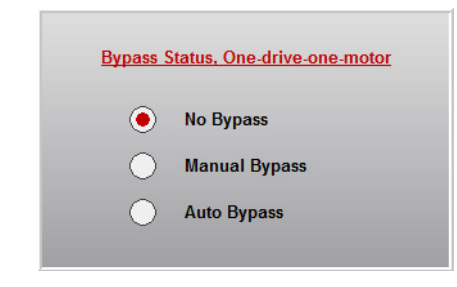

5. To change the bypass mode setting, modify parameter P484.

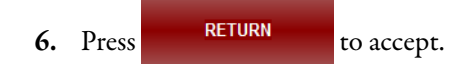

### **User Parameter Settings**

You can access, view, or change the user parameters in the <u>User Parameter</u> <u>Settings</u> screen.

|                         | Recipe | Settings | <u>User Parameter Settings</u>                     | Exit                 |
|-------------------------|--------|----------|----------------------------------------------------|----------------------|
|                         | P197   | 0        | Motor HECS Ratio                                   |                      |
|                         | P198   | 0        | Motor HECS Burden Resister                         |                      |
|                         | P199   | 0        | Motor Rated Current (A)                            |                      |
|                         | P352   | 50       | Rated Frequency HMI Display Integer Part (Maximum) |                      |
| User parameter list ——— | P355   | 10000    | Motor Voltage HMI Display Integer Part (Maximum)   |                      |
|                         | P358   | 50       | Actual Frequency HMI Display Integer Part          | t (Maximum)          |
|                         | P361   | 0        | Motor Current HMI Display Integer Part (Maximum)   |                      |
|                         | P399   | 451.00   | Deceleration Time (s)                              |                      |
|                         | P401   | 20.00    | Acceleration Time (s)                              |                      |
| User parameter value    |        |          | Pa                                                 | arameter description |

#### **Change User Parameters**

To change the user parameters, you must first log in to the User Access level by doing the following:

 1. In the Settings screen, press
 Login

 The Login dialog box appears.

| ogin      | a dairy her oppose . Prov |
|-----------|---------------------------|
| User Name | Login                     |
| Password  | Cancel                    |
| Result:   |                           |

2. Enter the User Name and Password details.

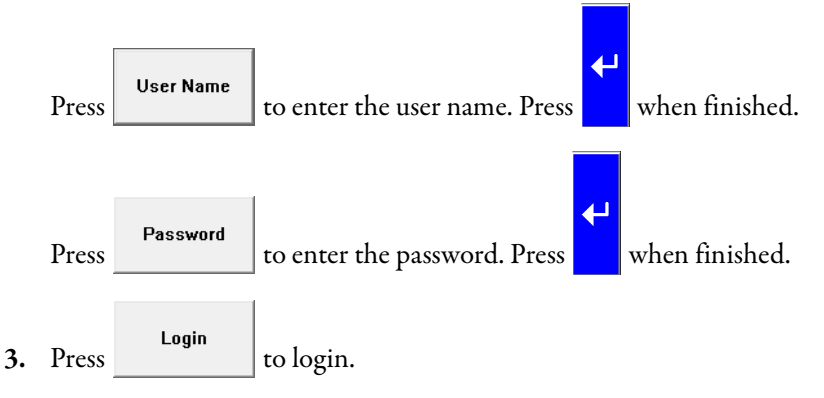

4. If the login was successful, the Current User will show as User and the <u>User</u> <u>Parameter Settings</u> screen is displayed automatically.

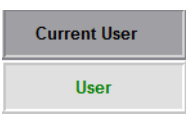

If the login failed, the Login dialog is shown again.

| Login                               |        |
|-------------------------------------|--------|
| User Name                           | Login  |
| Password                            | Cancel |
| Result: User authentication failed. |        |

| Recipe Settings |        | User Parameter Settings Exit                        |  |  |  |
|-----------------|--------|-----------------------------------------------------|--|--|--|
| P197            | 0      | Motor HECS Ratio                                    |  |  |  |
| P198            | 0      | Motor HECS Burden Resister                          |  |  |  |
| P199            | 0      | Motor Rated Current (A)                             |  |  |  |
| P352            | 50     | Rated Frequency HMI Display Integer Part (Maximum)  |  |  |  |
| P355            | 10000  | Motor Voltage HMI Display Integer Part (Maximum)    |  |  |  |
| P358            | 50     | Actual Frequency HMI Display Integer Part (Maximum) |  |  |  |
| P361            | 0      | Motor Current HMI Display Integer Part (Maximum)    |  |  |  |
| P399            | 451.00 | Deceleration Time (s)                               |  |  |  |
| P401            | 20.00  | Acceleration Time (s)                               |  |  |  |

In the <u>User Parameters Settings</u> screen, the user parameters automatically refresh.

After you have logged in to the User Access level, you can change the parameter value by doing the following:

1. Press the parameter number that you want to change. A dialog box appears.

| Recipe | Settings | <u>User Parameter</u> | Exit     |     |
|--------|----------|-----------------------|----------|-----|
| P197   | 0        | Motor HECS Ratio      |          |     |
| P198   | 0        |                       | X        |     |
| P199   | 0        |                       |          |     |
| P352   | 50       | Set P199 Value To     | 0.00     | ım) |
| P355   | 10000    |                       | )        |     |
| P358   | 50       | Yes                   | Cancel n | um) |
| P361   | 0        |                       |          |     |
| P399   | 451.00   |                       |          |     |
| P401   | 20.00    | Acceleration Time (s) |          |     |

2. Press the parameter input field to change the parameter value.

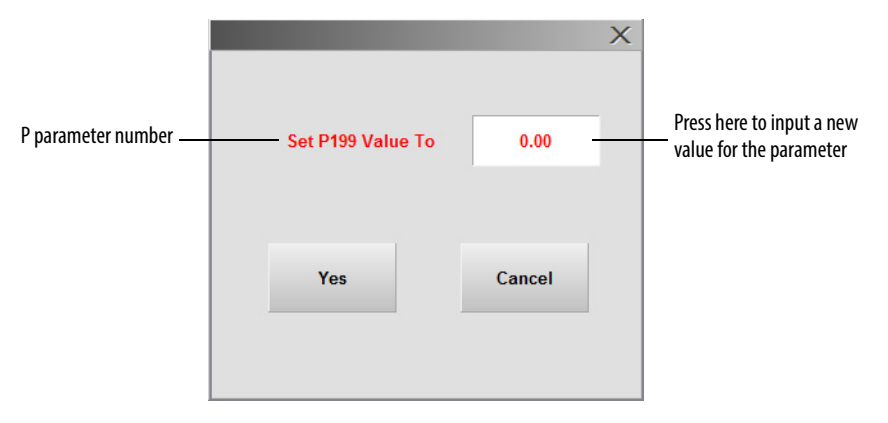

Use the keypad to enter a new value for the parameter.

|       | P199             |     |         | P parameter number                                  |
|-------|------------------|-----|---------|-----------------------------------------------------|
|       | 0                |     |         | This range applies to all parameters                |
|       | -16384 ~ 32767   |     |         |                                                     |
|       | 7                | 8   | 9       |                                                     |
|       | 4                | 5   | 6       |                                                     |
|       | 1                | 2   | 3       |                                                     |
|       | -                | 0   | -       |                                                     |
|       | ESC              | +   | ←       |                                                     |
| 3.    | Press            | Yes | to      | confirm the new value.                              |
| Press | Exit             |     | to retu | rn to the <u>Parameter Access Level</u> screen.     |
|       | TIP User paramet |     |         | ter access will logout when you exit User Settings. |

# **Parameters and Function Codes**

For detailed descriptions on the parameters and alarms that are described in this chapter, see the PowerFlex 6000 Medium Voltage Variable Frequency Drive Firmware, Parameters, and Troubleshooting Manual, publication <u>6000-TD004</u>.

| S        |
|----------|
| <u> </u> |
| Ð        |
| ũ.       |
| Ū        |
|          |
|          |
| g        |
| <u> </u> |
| G        |
| Δ        |
| ₽        |

| No.  | Name                                                                          | Min.   | Мах.  |       |       |       |        |       | Default | Values |        |       |       |        |        | Units | Modify A | ccess | 1 |
|------|-------------------------------------------------------------------------------|--------|-------|-------|-------|-------|--------|-------|---------|--------|--------|-------|-------|--------|--------|-------|----------|-------|---|
|      |                                                                               |        |       | 2300V | 2400V | 3000V | 3300V  | 4000V | 4160V   | 6000V  | 63 OOV | 6600V | V0069 | 10000V | 11000V |       |          | SI    | 8 |
| P007 | Number of Power Cells Per Phase                                               | 0      | 6     | 3     | 3     | 3     | 3      | 4     | 4       | 5      | 9      | 9     | 9     | 8      | 6      |       | Offline  | γ     | ~ |
| P008 | Motor Rotation Direction Under<br>Local Control<br>0 = Reverse<br>1 = Forward | 0      | 1     | 1     | 1     | -     | -      | 1     | -       | -      | -      | -     | -     | -      | 1      |       | Offline  | Y     | ~ |
| P009 | Motor Rotation Direction Command<br>Selection<br>0 = Local<br>1 = DCS         | 0      | -     | 0     | 0     | 0     | 0      | 0     | 0       | 0      | 0      | 0     | 0     | 0      | 0      |       | Offline  | ~     | ≻ |
| P011 | Power Cell DC Bus Rated Voltage                                               | 50     | 1300  | 650   | 650   | 920   | 920    | 848   | 848     | 976    | 920    | 920   | 976   | 976    | 976    | ٨     | Offline  | γ     | ~ |
| P012 | Motor Rated Voltage                                                           | 0      | 32767 | 2300  | 2400  | 3000  | 3300   | 4000  | 4160    | 6000   | 6300   | 6600  | 0069  | 10000  | 11000  | ٨     | Offline  | ٢     | ~ |
| P013 | Motor Rated Power                                                             | 0      | 32767 | 0     | 0     | 0     | 0      | 0     | 0       | 0      | 0      | 0     | 0     | 0      | 0      | kW    | Offline  | ٢     | ~ |
| P014 | Motor Rated Speed                                                             | 0      | 5000  | 1500  | 1500  | 1500  | 1500   | 1500  | 1500    | 1500   | 1500   | 1500  | 1500  | 1500   | 1500   | RPM   | Offline  | ٢     | ~ |
| P015 | Motor Rated Power Factor                                                      | 0      | 100   | 87.99 | 87.99 | 87.99 | 87.99  | 87.99 | 87.99   | 87.99  | 87.99  | 87.99 | 87.99 | 87.99  | 87.99  | %     | Offline  | ٢     | ~ |
| P017 | Number of Motor Pole Pairs                                                    | 0      | 100   | 2     | 2     | 2     | 2      | 2     | 2       | 2      | 2      | 2     | 2     | 2      | 2      |       | Offline  |       | 7 |
| P019 | Encoder Resolution                                                            | 0      | 4096  | 1024  | 1024  | 1024  | 1024   | 1024  | 1024    | 1024   | 1024   | 1024  | 1024  | 1024   | 1024   |       | Offline  |       | ~ |
| P024 | Stop Method<br>0 = Ramp Down<br>1 = Coast Stop                                | 0      | 1     | 0     | 0     | 0     | 0      | 0     | 0       | 0      | 0      | 0     | 0     | 0      | 0      |       | 0n/0ff   | ≻     | ~ |
| P025 | Flux Reduction Enable<br>0 = Disable<br>1 = Enable                            | 0      | 1     | 0     | 0     | 0     | 0      | 0     | 0       | 0      | 0      | 0     | 0     | 0      | 0      |       | 0n/0ff   |       | ~ |
| P030 | Powercell Fault Trip Signal Mask                                              | -32768 | 32767 | -1    | -1    | -1    | -1     |       | -1      | -1     | -1     | -1    | -1    | -1     | -1     |       | Offline  | Υ     | × |
| P031 | System Fault Trip Signal Mask                                                 | -32768 | 32767 | -1    | -1    | -     | -<br>- |       | -1      | -1     |        | -1    | -     |        | -1     |       | Offline  | γ     | ۲ |
| P034 | Current Stability Loop Filter Time                                            | 0      | 32767 | 63    | 63    | 63    | 63     | 63    | 63      | 63     | 63     | 63    | 63    | 63     | 63     |       | 0n/0ff   |       | × |
| P035 | Current Stability Loop Frequency<br>Range1 Output Scaling Factor              | 0      | 100   | 15    | 15    | 15    | 15     | 15    | 15      | 15     | 15     | 15    | 15    | 15     | 15     |       | 0n/0ff   | Υ     | ~ |
| P036 | Current Stability Loop Output Upper<br>Limit                                  | 0      | 100   | 10    | 10    | 10    | 10     | 10    | 10      | 10     | 10     | 10    | 10    | 10     | 10     |       | 0n/0ff   |       | ~ |
| P037 | Current Stability Loop Output Lower<br>Limit                                  | -100   | 100   | -10   | -10   | -10   | -10    | -10   | -10     | -10    | -10    | -10   | -10   | -10    | -10    |       | 0n/0ff   |       | ~ |
| P038 | Current Stability Loop Enable<br>0 = Disable<br>1 = Enable                    | 0      | -     | 0     | 0     | 0     | 0      | 0     | 0       | 0      | 0      | 0     | 0     | 0      | 0      |       | 0n/0ff   |       | ~ |

| No.  | Name                                                                                            | Min. | Мах.  |       |       |       |       |       | Default | Values |        |       |              |        |        | Units | Modify / | Access | I |
|------|-------------------------------------------------------------------------------------------------|------|-------|-------|-------|-------|-------|-------|---------|--------|--------|-------|--------------|--------|--------|-------|----------|--------|---|
|      |                                                                                                 |      |       | 2300V | 2400V | 3000V | 3300V | 4000V | 4160V   | 6000V  | 63 00V | V0099 | <b>N0069</b> | 10000V | 11000V |       |          | JS     | R |
| P039 | Current Stability Loop Enable<br>Frequency Range1 Upper limit                                   | 0    | 100   | 30    | 30    | 30    | 30    | 30    | 30      | 30     | 30     | 30    | 30           | 30     | 30     |       | 0n/Off   |        | ~ |
| P040 | Safe Start Condition<br>0 = Zero Frequency Command<br>Required<br>1 = Frequency Command Allowed | 0    | -     | -     | -     | -     | -     | -     | -       | -      | -      | -     | -            | -      | -      |       | Offline  | >      | ~ |
| P041 | Power Cell Bypass Enable<br>0 = Disable<br>1 = Enable                                           | 0    | -     | 0     | 0     | 0     | 0     | 0     | 0       | 0      | 0      | 0     | 0            | 0      | 0      |       | Offline  | ~      | ~ |
| P042 | Power Cell Bypass Delay After Power<br>Cell Bypassed                                            | 20   | 16000 | 500   | 500   | 500   | 500   | 500   | 500     | 500    | 500    | 500   | 500          | 500    | 500    | ms    | 0n/0ff   |        | ~ |
| P043 | Power Cell Bypass Upper Limit For<br>Bypassed Feedback Time                                     | 30   | 500   | 100   | 100   | 100   | 100   | 100   | 100     | 100    | 100    | 100   | 100          | 100    | 100    | ms    | 0n/0ff   |        | ~ |
| P044 | Power Cell Bypass Fault Simulation<br>Power Cell Count                                          | 0    | e.    | 0     | 0     | 0     | 0     | 0     | 0       | 0      | 0      | 0     | 0            | 0      | 0      |       | 0n/0ff   | ~      | ~ |
| P045 | Load Loss Control Enable<br>0 = Disable<br>1 = Enable                                           | 0    | 1     | 0     | 0     | 0     | 0     | 0     | 0       | 0      | 0      | 0     | 0            | 0      | 0      |       | 0n/0ff   | ≻      | ~ |
| P046 | Load Loss Enable Frequency                                                                      | 0    | 100   | 20    | 20    | 20    | 20    | 20    | 20      | 20     | 20     | 20    | 20           | 20     | 20     | %     | 0n/0ff   | ≻      | ~ |
| P047 | Load Loss Control Differential<br>Scaling                                                       | 0    | 2000  | 8     | 8     | 8     | 8     | 8     | 8       | 8      | 8      | 8     | 8            | 8      | 8      | %     | 0n/0ff   |        | ~ |
| P048 | Load Loss Frequency Compensation<br>Upper Limit                                                 | 0    | 5     | 5     | 5     | 5     | 5     | 5     | 5       | 5      | 5      | 5     | 5            | 5      | 5      | %     | 0n/0ff   | Y      | ~ |
| P049 | Load Loss Control Scaling Factor                                                                | 0    | 2000  | 0     | 0     | 0     | 0     | 0     | 0       | 0      | 0      | 0     | 0            | 0      | 0      | %     | 0n/0ff   |        | ~ |
| P050 | Load Loss Control Integral Time                                                                 | 0    | 100   | 0     | 0     | 0     | 0     | 0     | 0       | 0      | 0      | 0     | 0            | 0      | 0      | ms    | 0n/0ff   |        | ~ |
| P051 | Load Loss Control Filter Time                                                                   | 0    | 200   | 100   | 100   | 100   | 100   | 100   | 100     | 100    | 100    | 100   | 100          | 100    | 100    | sm    | 0n/0ff   |        | ~ |
| P052 | Load Loss Enable Current Threshold                                                              | 0    | 100   | 10    | 10    | 10    | 10    | 10    | 10      | 10     | 10     | 10    | 10           | 10     | 10     | %     | 0n/0ff   |        | ٢ |
| P053 | Load Loss Control Exit Delay                                                                    | 0    | 16000 | 5000  | 5000  | 5000  | 5000  | 5000  | 5000    | 5000   | 5000   | 5000  | 5000         | 5000   | 5000   | ms    | 0n/0ff   |        | ~ |
| P057 | Power Cell Bypass Upper Limit Time<br>For Over Temperature                                      | 0    | 32767 | 10    | 10    | 10    | 10    | 10    | 10      | 10     | 10     | 10    | 10           | 10     | 10     | S     | 0n/0ff   |        | ~ |
| P058 | Power Cell Bypass Phase A Cell<br>Number For Simulation                                         | 0    | 6     | 0     | 0     | 0     | 0     | 0     | 0       | 0      | 0      | 0     | 0            | 0      | 0      |       | 0n/0ff   | Y      | ~ |
| P059 | Power Cell Bypass Phase B Cell<br>Number For Simulation                                         | 0    | 18    | 0     | 0     | 0     | 0     | 0     | 0       | 0      | 0      | 0     | 0            | 0      | 0      |       | 0n/0ff   | Y      | ~ |
| P060 | Power Cell Bypass Phase C Cell<br>Number For Simulation                                         | 0    | 27    | 0     | 0     | 0     | 0     | 0     | 0       | 0      | 0      | 0     | 0            | 0      | 0      |       | 0n/0ff   | Y      | ~ |

| No.  | Name                                                                                       | Min.   | Max.   |                                                    |                                                    |                                                    |                                                    |                                                    | Default                                            | Values                                             |                                                    |                                                    |                                                    |                                                    |                                                    | Units | Modify / | Access | I |
|------|--------------------------------------------------------------------------------------------|--------|--------|----------------------------------------------------|----------------------------------------------------|----------------------------------------------------|----------------------------------------------------|----------------------------------------------------|----------------------------------------------------|----------------------------------------------------|----------------------------------------------------|----------------------------------------------------|----------------------------------------------------|----------------------------------------------------|----------------------------------------------------|-------|----------|--------|---|
|      |                                                                                            |        |        | 2300V                                              | 2400V                                              | 3000V                                              | 3300V                                              | 4000V                                              | 4160V                                              | V0009                                              | 6300V                                              | 6600V                                              | V0069                                              | 10000V                                             | 11000V                                             |       | TOOM     | l S    | æ |
| P061 | Power Cell Bypass Fault Simulation                                                         | -32768 | 32767  | 0                                                  | 0                                                  | 0                                                  | 0                                                  | 0                                                  | 0                                                  | 0                                                  | 0                                                  | 0                                                  | 0                                                  | 0                                                  | 0                                                  |       | 0n/0ff   | Y      | ۲ |
| P065 | Power Cell Bypass Enable Frequency<br>Range Lower limit                                    | 0.00   | 19.99  | 0.00                                               | 0.00                                               | 0.00                                               | 00.0                                               | 0.00                                               | 0.00                                               | 0.00                                               | 00.0                                               | 0.00                                               | 0.00                                               | 0.00                                               | 0.00                                               |       | 0n/Off   | -      | ~ |
| P066 | Power Cell Bypass Restart Enable<br>After Power Cell Bypassed<br>0 = Disable<br>1 = Enable | 0      | -      | -                                                  | -                                                  | -                                                  | -                                                  | -                                                  | -                                                  | -                                                  | -                                                  | -                                                  | -                                                  | -                                                  | -                                                  |       | Offline  |        | ~ |
| P068 | One Phase Lost Filter Time                                                                 | 5      | 1000   | 30                                                 | 30                                                 | 30                                                 | 30                                                 | 30                                                 | 30                                                 | 30                                                 | 30                                                 | 30                                                 | 30                                                 | 30                                                 | 30                                                 | 10 ms | 0n/0ff   | 7      | ~ |
| P069 | Current Stability Loop Enable<br>Frequency Range2 Upper Limit                              | 0      | 100    | 80                                                 | 80                                                 | 80                                                 | 80                                                 | 80                                                 | 80                                                 | 80                                                 | 80                                                 | 80                                                 | 80                                                 | 80                                                 | 80                                                 |       | 0n/Off   |        | ~ |
| P070 | Current Stability Loop Frequency<br>Range2 Output Scaling Factor                           | 0      | 100    | 0                                                  | 0                                                  | 0                                                  | 0                                                  | 0                                                  | 0                                                  | 0                                                  | 0                                                  | 0                                                  | 0                                                  | 0                                                  | 0                                                  |       | 0n/Off   | -      | ~ |
| P071 | Current Stability Loop Frequency<br>Range3 Output Scaling Factor                           | 0      | 100    | 0                                                  | 0                                                  | 0                                                  | 0                                                  | 0                                                  | 0                                                  | 0                                                  | 0                                                  | 0                                                  | 0                                                  | 0                                                  | 0                                                  |       | 0n/0ff   | -      | ~ |
| P072 | Current Stability Loop Enable Delay                                                        | 0      | 163    | 10                                                 | 10                                                 | 10                                                 | 10                                                 | 10                                                 | 10                                                 | 10                                                 | 10                                                 | 10                                                 | 10                                                 | 10                                                 | 10                                                 |       | 0n/0ff   | λJ     | ۲ |
| P073 | Input Voltage Loss Filter Time                                                             | 0      | 1000   | 0                                                  | 0                                                  | 0                                                  | 0                                                  | 0                                                  | 0                                                  | 0                                                  | 0                                                  | 0                                                  | 0                                                  | 0                                                  | 0                                                  | ms    | 0n/0ff   | -      | ~ |
| P078 | Power Cell Reactivation Time Upper<br>Limit                                                | 0      | 200    | 100                                                | 100                                                | 100                                                | 100                                                | 100                                                | 100                                                | 100                                                | 100                                                | 100                                                | 100                                                | 100                                                | 100                                                | sm    | 0n/Off   | -      | ~ |
| P079 | VFD Minimum Overload Current                                                               | 0.00   | 399.99 | 100.00                                             | 100.00                                             | 100.00                                             | 100.00                                             | 100.00                                             | 100.00                                             | 100.00                                             | 100.00                                             | 100.00                                             | 100.00                                             | 100.00                                             | 100.00                                             | %     | 0n/0ff   | 7      | ~ |
| P080 | VFD Overload Current                                                                       | 0.00   | 399.99 | A-Frame<br>110.00<br>H-Frame,<br>B-Frame<br>120.00 | A-Frame<br>110.00<br>H-Frame,<br>B-Frame<br>120.00 | A-Frame<br>110.00<br>H-Frame,<br>B-Frame<br>120.00 | A-Frame<br>110.00<br>H-Frame,<br>B-Frame<br>120.00 | A-Frame<br>110.00<br>H-Frame,<br>B-Frame<br>120.00 | A-Frame<br>110.00<br>H-Frame,<br>B-Frame<br>120.00 | A-Frame<br>110.00<br>H-Frame,<br>B-Frame<br>120.00 | A-Frame<br>110.00<br>H-Frame,<br>B-Frame<br>120.00 | A-Frame<br>110.00<br>H-Frame,<br>B-Frame<br>120.00 | A-Frame<br>110.00<br>H-Frame,<br>B-Frame<br>120.00 | A-Frame<br>110.00<br>H-Frame,<br>B-Frame<br>120.00 | A-Frame<br>110.00<br>H-Frame,<br>B-Frame<br>120.00 | %     | 0n/Off   | ×      | ~ |
| P081 | VFD Overload Time                                                                          | 0      | 32767  | 09                                                 | 60                                                 | 60                                                 | 60                                                 | 60                                                 | 60                                                 | 60                                                 | 60                                                 | 60                                                 | 60                                                 | 60                                                 | 60                                                 | S     | 0n/0ff   | γ      | ~ |
| P082 | VFD Overload Cycle Time                                                                    | 0      | 32767  | 009                                                | 600                                                | 600                                                | 600                                                | 600                                                | 600                                                | 600                                                | 600                                                | 600                                                | 600                                                | 600                                                | 600                                                | S     | 0n/0ff   | Y      | ۲ |
| P087 | Switch Frequency Setting Enable<br>Code<br>0 = Disable<br>1 = Enable                       | 0      | -      | 0                                                  | 0                                                  | 0                                                  | 0                                                  | 0                                                  | 0                                                  | 0                                                  | 0                                                  | 0                                                  | 0                                                  | 0                                                  | 0                                                  |       | Offline  | -      | ~ |
| P088 | Switch Frequency Setting<br>0 = 600 Hz<br>1 = 1200 Hz                                      | 0      | -      | 0                                                  | 0                                                  | 0                                                  | 0                                                  | 0                                                  | 0                                                  | 0                                                  | 0                                                  | 0                                                  | 0                                                  | 0                                                  | 0                                                  |       | Offline  | -      | ~ |
| P089 | Skip Frequency Enable<br>0 = Disable<br>1 = Enable                                         | 0      | -      | 0                                                  | 0                                                  | 0                                                  | 0                                                  | 0                                                  | 0                                                  | 0                                                  | 0                                                  | 0                                                  | 0                                                  | 0                                                  | 0                                                  |       | 0n/0ff   | ~      | ≻ |
| P090 | Skip Frequency 1 Lower Limit                                                               | 0      | 75     | 0                                                  | 0                                                  | 0                                                  | 0                                                  | 0                                                  | 0                                                  | 0                                                  | 0                                                  | 0                                                  | 0                                                  | 0                                                  | 0                                                  |       | 0n/0ff   | Y      | ≻ |
| No.  | Name                                                            | Min. | Мах.   |                                                    |                                                    |                                                    |                                                    |                                                    | Default                                            | <b>Values</b>                                      |                                                    |                                                    |                                                    |                                                    |                                                    | Units  | Modify / | Access | ١.,                |
|------|-----------------------------------------------------------------|------|--------|----------------------------------------------------|----------------------------------------------------|----------------------------------------------------|----------------------------------------------------|----------------------------------------------------|----------------------------------------------------|----------------------------------------------------|----------------------------------------------------|----------------------------------------------------|----------------------------------------------------|----------------------------------------------------|----------------------------------------------------|--------|----------|--------|--------------------|
|      |                                                                 |      |        | 2300V                                              | 2400V                                              | 3000V                                              | 3300V                                              | 4000V                                              | 4160V                                              | V0009                                              | 63 00V                                             | V0099                                              | V0069                                              | 10000V                                             | 11000V                                             |        | LOOX     | U S    | R                  |
| P091 | Skip Frequency 1 Upper Limit                                    | 0    | 75     | 0                                                  | 0                                                  | 0                                                  | 0                                                  | 0                                                  | 0                                                  | 0                                                  | 0                                                  | 0                                                  | 0                                                  | 0                                                  | 0                                                  |        | 0n/0ff   | γ      | ≻                  |
| P092 | Skip Frequency 2 Lower Limit                                    | 0    | 75     | 0                                                  | 0                                                  | 0                                                  | 0                                                  | 0                                                  | 0                                                  | 0                                                  | 0                                                  | 0                                                  | 0                                                  | 0                                                  | 0                                                  |        | 0n/0ff   | γ      | ٢                  |
| P093 | Skip Frequency 3 Upper Limit                                    | 0    | 75     | 0                                                  | 0                                                  | 0                                                  | 0                                                  | 0                                                  | 0                                                  | 0                                                  | 0                                                  | 0                                                  | 0                                                  | 0                                                  | 0                                                  |        | 0n/0ff   | γ      | ٢                  |
| P094 | Fan Control Mode                                                | 0    | 2      | 0                                                  | 0                                                  | 0                                                  | 0                                                  | 0                                                  | 0                                                  | 0                                                  | 0                                                  | 0                                                  | 0                                                  | 0                                                  | 0                                                  |        | Offline  | γ      | $\mathbf{\lambda}$ |
| P095 | Fan Control Group #1 Fan Number                                 | 0    | 10     | 0                                                  | 0                                                  | 0                                                  | 0                                                  | 0                                                  | 0                                                  | 0                                                  | 0                                                  | 0                                                  | 0                                                  | 0                                                  | 0                                                  |        | Offline  | γ      | $\succ$            |
| P096 | Fan Control Group #2 Fan Number                                 | 0    | 10     | 0                                                  | 0                                                  | 0                                                  | 0                                                  | 0                                                  | 0                                                  | 0                                                  | 0                                                  | 0                                                  | 0                                                  | 0                                                  | 0                                                  |        | Offline  | Υ      | ۲                  |
| 7007 | Fan Control Group #3 Fan Number                                 | 0    | 10     | 0                                                  | 0                                                  | 0                                                  | 0                                                  | 0                                                  | 0                                                  | 0                                                  | 0                                                  | 0                                                  | 0                                                  | 0                                                  | 0                                                  |        | Offline  | γ      | ٢                  |
| P098 | Fan Control Group #4 Fan Number                                 | 0    | 10     | 0                                                  | 0                                                  | 0                                                  | 0                                                  | 0                                                  | 0                                                  | 0                                                  | 0                                                  | 0                                                  | 0                                                  | 0                                                  | 0                                                  |        | Offline  | Υ      | ۲                  |
| 660d | Fan Control Main Cooling Fan Cycle<br>Time                      | 0    | 14400  | 720                                                | 720                                                | 720                                                | 720                                                | 720                                                | 720                                                | 720                                                | 720                                                | 720                                                | 720                                                | 720                                                | 720                                                | hr     | 0n/Off   | Y      | ~                  |
| P100 | Fan Control Redundant Fan Working<br>Time                       | 0    | 14400  | -                                                  | -                                                  | -                                                  | -                                                  | -                                                  | -                                                  | -                                                  | -                                                  | -                                                  | -                                                  | -                                                  | -                                                  | ч      | 0n/Off   | Y      | ~                  |
| P101 | Fan Control Fan Feedback Delay                                  | 0    | 1000   | 200                                                | 200                                                | 200                                                | 200                                                | 200                                                | 200                                                | 200                                                | 200                                                | 200                                                | 200                                                | 200                                                | 200                                                | 100 ms | 0n/0ff   | Υ      | ۲                  |
| P102 | Fan Control Fan Stop Delay                                      | 0    | 10     | 0                                                  | 0                                                  | 0                                                  | 0                                                  | 0                                                  | 0                                                  | 0                                                  | 0                                                  | 0                                                  | 0                                                  | 0                                                  | 0                                                  | E      | 0n/0ff   | Υ      | ۲                  |
| P103 | Pre-charge Enable<br>0 = Disable<br>1 = Enable                  | 0    | 1      | 0                                                  | 0                                                  | 0                                                  | 0                                                  | 0                                                  | 0                                                  | 0                                                  | 0                                                  | 0                                                  | 0                                                  | 0                                                  | 0                                                  |        | 0n/0ff   | 7      | ~                  |
| P104 | Pre-charge Feedback Delay                                       | 0    | 100    | 20                                                 | 20                                                 | 20                                                 | 20                                                 | 20                                                 | 20                                                 | 20                                                 | 20                                                 | 20                                                 | 20                                                 | 20                                                 | 20                                                 | 100 ms | 0n/0ff   |        | ٢                  |
| P105 | Pre-charge DC Bus Threshold                                     | 0    | 100    | 80                                                 | 80                                                 | 80                                                 | 80                                                 | 80                                                 | 80                                                 | 80                                                 | 80                                                 | 80                                                 | 80                                                 | 80                                                 | 80                                                 | %      | 0n/0ff   |        | ٢                  |
| P106 | Fan Control Transformer Cabinet Fan<br>Quantity Upper Limit     | 0    | 16     | 10                                                 | 10                                                 | 10                                                 | 10                                                 | 10                                                 | 10                                                 | 10                                                 | 10                                                 | 10                                                 | 10                                                 | 10                                                 | 10                                                 |        | 0n/Off   | Y      | ~                  |
| P107 | VFD Overload Current Offset                                     | 0.00 | 399.99 | 4.99                                               | 4.99                                               | 4.99                                               | 4.99                                               | 4.99                                               | 4.99                                               | 4.99                                               | 4.99                                               | 4.99                                               | 4.99                                               | 4.99                                               | 4.99                                               | %      | 0n/0ff   |        | γ                  |
| P108 | Motor Overload Current Offset                                   | 0.00 | 399.99 | 4.99                                               | 4.99                                               | 4.99                                               | 4.99                                               | 4.99                                               | 4.99                                               | 4.99                                               | 4.99                                               | 4.99                                               | 4.99                                               | 4.99                                               | 4.99                                               | %      | 0n/0ff   |        | ۲                  |
| P110 | Heating Current Threshold                                       | 0.00 | 399.99 | A-Frame<br>105.00<br>H-Frame,<br>B-Frame<br>110.00 | A-Frame<br>105.00<br>H-Frame,<br>B-Frame<br>110.00 | A-Frame<br>105.00<br>H-Frame,<br>B-Frame<br>110.00 | A-Frame<br>105.00<br>H-Frame,<br>B-Frame<br>110.00 | A-Frame<br>105.00<br>H-Frame,<br>B-Frame<br>110.00 | A-Frame<br>105.00<br>H-Frame,<br>B-Frame<br>110.00 | A-Frame<br>105.00<br>H-Frame,<br>B-Frame<br>110.00 | A-Frame<br>105.00<br>H-Frame,<br>B-Frame<br>110.00 | A-Frame<br>105.00<br>H-Frame,<br>B-Frame<br>110.00 | A-Frame<br>105.00<br>H-Frame,<br>B-Frame<br>110.00 | A-Frame<br>105.00<br>H-Frame,<br>B-Frame<br>110.00 | A-Frame<br>105.00<br>H-Frame,<br>B-Frame<br>110.00 | %      | 0n/0ff   |        | ۲                  |
| P111 | Slip Compensation Enable<br>0 = Disable<br>1 = Enable           | 0    | 1      | 0                                                  | 0                                                  | 0                                                  | 0                                                  | 0                                                  | 0                                                  | 0                                                  | 0                                                  | 0                                                  | 0                                                  | 0                                                  | 0                                                  |        | 0n/0ff   |        | ٢                  |
| P113 | Flying Start-Initial Output Voltage                             | 0    | 100    | 8                                                  | 8                                                  | 8                                                  | 8                                                  | 8                                                  | 8                                                  | 8                                                  | 8                                                  | 8                                                  | 8                                                  | 8                                                  | 8                                                  | %      | 0n/0ff   | Υ      | Х                  |
| P114 | Flying Start-Current Comparison<br>Delay For Motor Speed Search | 0    | 5000   | 500                                                | 500                                                | 500                                                | 500                                                | 500                                                | 500                                                | 500                                                | 500                                                | 500                                                | 500                                                | 500                                                | 500                                                | sm     | 0n/Off   | ۲      | ٢                  |

| No.  | Name                                                                                                    | Min. | Мах.   |       |       |       |       |       | Default | Values |        |       |       |        |        | Units   | Modify A | ccess    | ı.  |
|------|----------------------------------------------------------------------------------------------------|------|--------|-------|-------|-------|-------|-------|---------|--------|--------|-------|-------|--------|--------|---------|----------|----------|-----|
|      |                                                                                                    |      |        | 2300V | 2400V | 3000V | 3300V | 4000V | 4160V   | 6000V  | 63 00V | V0099 | V0069 | 10000V | 11000V |         |          | I S R    | 1   |
| P115 | Flying Start-Current Threshold For<br>Successful Motor Speed Search                                                               | 0.00 | 100.00 | 4.99  | 4.99  | 4.99  | 4.99  | 4.99  | 4.99    | 4.99   | 4.99   | 4.99  | 4.99  | 4.99   | 4.99   |         | JJ0/uC   | γγ       | 1   |
| P116 | Fan Control TX Cabinet Fan Fault Trip<br>Delay                                                                                    | 1    | 60     | 30    | 30    | 30    | 30    | 30    | 30      | 30     | 30     | 30    | 30    | 30     | 30     | E       | JJ0/uC   | ≻<br>≻   | i - |
| P117 | Fan Control Filter Cabinet Fan Fault<br>Trip Delay                                                                                | 1    | 60     | 30    | 30    | 30    | 30    | 30    | 30      | 30     | 30     | 30    | 30    | 30     | 30     | E       | JJ0/uC   | <u>≻</u> | i - |
| P118 | Pre-charge Max Time                                                                                                    | 2    | 20     | 9     | 9     | 9     | 9     | 6     | 9       | 6      | 6      | 9     | 9     | 6      | 9      | S       | Jl0/uC   | γγ       | I   |
| P119 | Pre-charge Min Repeat Interval                                                                                                    | 5    | 60     | 5     | 5     | 5     | 5     | 5     | 5       | 5      | 5      | 5     | 5     | 5      | 5      | E       | Jn/off   | γY       | i.  |
| P120 | Pre-charge Primary Voltage<br>Threshold                                                                                           | 0    | 100    | 80    | 80    | 80    | 80    | 80    | 80      | 80     | 80     | 80    | 80    | 80     | 80     | %       | JI/Off   | ~        | I   |
| P121 | Motor Autotune Selection<br>0 = Manual Configuration<br>1 = Nameplate Calculation<br>2 = Static Autotune<br>3 = Rotating Autotune | 0    | 3      | 0     | 0     | 0     | 0     | 0     | 0       | 0      | 0      | 0     | 0     | 0      | 0      |         | Offline  | ≻<br>≻   | 1   |
| P122 | Motor Autotune Delay                                                                                                    | 0    | 32767  | 2000  | 2000  | 2000  | 2000  | 2000  | 2000    | 2000   | 2000   | 2000  | 2000  | 2000   | 2000   | ms      | Jh/Off   | Y        | I   |
| P123 | Motor Autotune Filter Time                                                                                                    | 0    | 32767  | 10    | 10    | 10    | 10    | 10    | 10      | 10     | 10     | 10    | 10    | 10     | 10     | sm      | Jl0/nC   | Y        |     |
| P124 | Motor Autotune Current Id Kp                                                                                                    | 0.00 | 128.00 | 0.01  | 0.01  | 0.01  | 0.01  | 0.01  | 0.01    | 0.01   | 0.01   | 0.01  | 0.01  | 0.01   | 0.01   | _       | Jn/Off   | Y        |     |
| P125 | Motor Autotune Current Id Ki                                                                                                    | 0.0  | 128.0  | 0.1   | 0.1   | 0.1   | 0.1   | 0.1   | 0.1     | 0.1    | 0.1    | 0.1   | 0.1   | 0.1    | 0.1    |         | Jn/Off   | Υ        |     |
| P126 | Motor Autotune Current Iq Kp                                                                                                    | 0.00 | 128.00 | 0.01  | 0.01  | 0.01  | 0.01  | 0.01  | 0.01    | 0.01   | 0.01   | 0.01  | 0.01  | 0.01   | 0.01   | -       | Jn/Off   | γ        |     |
| P127 | Motor Autotune Current Iq Ki                                                                                                    | 0.0  | 128.0  | 0.1   | 0.1   | 0.1   | 0.1   | 0.1   | 0.1     | 0.1    | 0.1    | 0.1   | 0.1   | 0.1    | 0.1    |         | Jn/Off   | Y        | I   |
| P128 | Motor Autotune Id Feedback Error<br>Valid                                                                                         | 0.00 | 100.00 | 0.99  | 0.99  | 0.99  | 66.0  | 0.99  | 0.99    | 0.99   | 0.99   | 66.0  | 0.99  | 0.99   | 66.0   | %       | JJ0/uC   | >        | I   |
| P129 | Motor Autotune Lr/Lm                                                                                                    | 0    | 32767  | 10526 | 10526 | 10526 | 10526 | 10526 | 10526   | 10526  | 10526  | 10526 | 10526 | 10526  | 10526  | *0.0001 | JI/Off   | γγ       | I I |
| P130 | Motor Autotune Id Reference                                                                                                    | 0.00 | 100.00 | 29.99 | 29.99 | 29.99 | 29.99 | 29.99 | 29.99   | 29.99  | 29.99  | 29.99 | 29.99 | 29.99  | 29.99  |         | Jn/Off   | Y        | 1   |
| P131 | Motor Autotune Iq Reference                                                                                                    | 0    | 100    | 0     | 0     | 0     | 0     | 0     | 0       | 0      | 0      | 0     | 0     | 0      | 0      |         | Jn/Off   | γ        |     |
| P132 | Motor Autotune Time Limit                                                                                                    | 0    | 32767  | 5000  | 5000  | 5000  | 5000  | 5000  | 5000    | 5000   | 5000   | 5000  | 5000  | 5000   | 5000   | ш       | Jh/Off   | γ        |     |
| P133 | Current Limit Loop Kp                                                                                                    | 0.0  | 128.0  | 0.3   | 0.3   | 0.3   | 0.3   | 0.3   | 0.3     | 0.3    | 0.3    | 0.3   | 0.3   | 0.3    | 0.3    |         | Jh/Off   | γ        |     |
| P134 | Current Limit Loop Ki                                                                                                    | 0.0  | 128.0  | 1.0   | 1.0   | 1.0   | 1.0   | 1.0   | 1.0     | 1.0    | 1.0    | 1.0   | 1.0   | 1.0    | 1.0    | -       | Jn/Off   | Υ        | I   |
| P135 | Current Limit Loop Kd                                                                                                    | 0    | 12800  | 0     | 0     | 0     | 0     | 0     | 0       | 0      | 0      | 0     | 0     | 0      | 0      | *0.001  | Jn/Off   | Y        |     |
| P136 | Motor Autotune Rs/Rr                                                                                                    | 0.00 | 327.67 | 1.30  | 1.30  | 1.30  | 1.30  | 1.30  | 1.30    | 1.30   | 1.30   | 1.30  | 1.30  | 1.30   | 1.30   | _       | Jn/Off   | Y        | I   |
| P137 | Motor Rated Current                                                                                                    | 0    | 32767  | 0     | 0     | 0     | 0     | 0     | 0       | 0      | 0      | 0     | 0     | 0      | 0      | А       | Jn/Off   | γY       | j   |
| P138 | Motor Stator Resistance Rs                                                                                                    | 0    | 10     | 0     | 0     | 0     | 0     | 0     | 0       | 0      | 0      | 0     | 0     | 0      | 0      | υ       | Jn/Off   | γY       |     |

| No.  | Name                                              | Min.   | Мах.   |        |        |        |        |        | Default | Values |        |        |        |          |        | Units | Modify / | ccess  |
|------|---------------------------------------------------|--------|--------|--------|--------|--------|--------|--------|---------|--------|--------|--------|--------|----------|--------|-------|----------|--------|
|      |                                                   |        |        | 2300V  | 2400V  | 3000V  | 3300V  | 4000V  | 4160V   | 6000V  | 6300V  | 6600V  | V0069  | 10000V   | 11000V |       | ואסטר    | J S R  |
| P139 | Motor Magnetizing Current Id                      | 0      | 100    | 30     | 30     | 30     | 30     | 30     | 30      | 30     | 30     | 30     | 30     | 30       | 30     | %     | 0n/0ff   | уY     |
| P140 | Motor Rotor Resistance Rr                         | 0      | 10     | 0      | 0      | 0      | 0      | 0      | 0       | 0      | 0      | 0      | 0      | 0        | 0      | υ     | 0n/0ff   | γY     |
| P141 | Motor Magnetizing Inductance Lm                   | 0.0    | 3276.7 | 0.0    | 0.0    | 0.0    | 0.0    | 0.0    | 0.0     | 0.0    | 0.0    | 0.0    | 0.0    | 0.0      | 0.0    | ШH    | 0n/Off   | γY     |
| P142 | Motor Stator Leakage Inductance Lls               | 0.0    | 3276.7 | 0.0    | 0.0    | 0.0    | 0.0    | 0.0    | 0.0     | 0.0    | 0.0    | 0.0    | 0.0    | 0.0      | 0.0    | Hm    | 0n/0ff   | γY     |
| P143 | Motor Rotor Leakage Inductance LIr                | 0.0    | 3276.7 | 0.0    | 0.0    | 0.0    | 0.0    | 0.0    | 0.0     | 0.0    | 0.0    | 0.0    | 0.0    | 0.0      | 0.0    | Ш     | 0n/0ff   | γY     |
| P145 | System Fault B Trip Signal Mask                   | -32768 | 32767  | -      |        | -1     |        |        | -       |        |        | -      | -      | <u>-</u> | -      |       | Offline  | γY     |
| P146 | Line Rated Voltage                                | 0      | 32767  | 2300   | 2400   | 3000   | 3300   | 4000   | 4160    | 6000   | 6300   | 6600   | 0069   | 10000    | 11000  | ٨     | 0n/0ff   | γY     |
| P147 | Line Rated Frequency                              | 0      | 32767  | 50     | 50     | 50     | 50     | 50     | 50      | 50     | 50     | 50     | 50     | 50       | 50     | Hz    | 0n/0ff   | γ      |
| P148 | Transformer Rated Power                           | 0      | 32767  | 0      | 0      | 0      | 0      | 0      | 0       | 0      | 0      | 0      | 0      | 0        | 0      | kva   | 0n/0ff   | γY     |
| P149 | Transformer Short Circuit<br>Impedance            | 0      | 100    | 5      | 5      | 5      | 5      | 5      | 5       | 5      | 5      | 5      | 5      | 5        | 5      | %     | 0n/0ff   | ≻<br>≻ |
| P151 | Line Voltage Uab Scaling Factor                   | 0.00   | 199.99 | 153.00 | 146.70 | 175.90 | 159.90 | 175.80 | 169.00  | 146.50 | 167.40 | 159.80 | 152.80 | 158.10   | 143.70 | %     | 0n/0ff   | γY     |
| P152 | Line Voltage Ubc Scaling Factor                   | 0.00   | 199.99 | 153.00 | 146.70 | 175.90 | 159.90 | 175.80 | 169.00  | 146.50 | 167.40 | 159.80 | 152.80 | 158.10   | 143.70 | %     | 0n/0ff   | γY     |
| P153 | Line Voltage Ung Scaling Factor                   | 0.00   | 199.99 | 100.00 | 100.00 | 100.00 | 100.00 | 100.00 | 100.00  | 100.00 | 100.00 | 100.00 | 100.00 | 100.00   | 100.00 | %     | 0n/0ff   | γ      |
| P154 | Line Over Voltage Fault Threshold                 | 0.00   | 199.99 | 115.00 | 115.00 | 115.00 | 115.00 | 115.00 | 115.00  | 115.00 | 115.00 | 115.00 | 115.00 | 115.00   | 115.00 | %     | 0n/0ff   | γγ     |
| P155 | Line Over Voltage Fault Delay                     | 0      | 32767  | 10     | 10     | 10     | 10     | 10     | 10      | 10     | 10     | 10     | 10     | 10       | 10     | ms    | 0n/0ff   | γ      |
| P156 | Line Under Voltage Warning<br>Threshold           | 0      | 100    | 80     | 80     | 80     | 80     | 80     | 80      | 80     | 80     | 80     | 80     | 80       | 80     | %     | 0n/0ff   | ΥY     |
| P157 | Line Under Voltage Waming Delay                   | 0      | 32767  | 1000   | 1000   | 1000   | 1000   | 1000   | 1000    | 1000   | 1000   | 1000   | 1000   | 1000     | 1000   | sm    | 0n/0ff   | γ      |
| P158 | Line Neutral Over Voltage Warning<br>Threshold    | 0.00   | 199.99 | 60.00  | 60.00  | 60.00  | 60.00  | 60.00  | 60.00   | 60.00  | 60.00  | 60.00  | 60.00  | 60.00    | 60.00  | %     | 0n/0ff   | ≻<br>≻ |
| P159 | Line Neutral Over Voltage Warning<br>Delay        | 0      | 32767  | 1000   | 1000   | 1000   | 1000   | 1000   | 1000    | 1000   | 1000   | 1000   | 1000   | 1000     | 1000   | sm    | 0n/Off   | Y      |
| P160 | Line Neutral Over Voltage Fault<br>Threshold      | 0.00   | 199.99 | 80.00  | 80.00  | 80.00  | 80.00  | 80.00  | 80.00   | 80.00  | 80.00  | 80.00  | 80.00  | 80.00    | 80.00  | %     | 0n/0ff   | Y      |
| P161 | Line Neutral Over Voltage Fault<br>Delay          | 0      | 32767  | 1000   | 1000   | 1000   | 1000   | 1000   | 1000    | 1000   | 1000   | 1000   | 1000   | 1000     | 1000   | sm    | 0n/Off   | ≻<br>≻ |
| P162 | Line Voltage Positive Sequence Filter<br>Time     | 0      | 32767  | 10     | 10     | 10     | 10     | 10     | 10      | 10     | 10     | 10     | 10     | 10       | 10     | sm    | 0n/Off   | Y      |
| P163 | Line Voltage Negative Sequence<br>Filter Time     | 0      | 32767  | 10     | 10     | 10     | 10     | 10     | 10      | 10     | 10     | 10     | 10     | 10       | 10     | sm    | 0n/0ff   | YY     |
| P164 | Line Voltage Negative Sequence<br>Fault Threshold | 0.00   | 199.99 | 20.00  | 20.00  | 20.00  | 20.00  | 20.00  | 20.00   | 20.00  | 20.00  | 20.00  | 20.00  | 20.00    | 20.00  | %     | 0n/0ff   | Y      |

| No.  | Name                                                                                | Min. | Мах.   |        |        |                |        |        | Default | Values |        |        |        |        |                                                  | Units | Modify A | ccess | I |
|------|-------------------------------------------------------------------------------------|------|--------|--------|--------|----------------|--------|--------|---------|--------|--------|--------|--------|--------|--------------------------------------------------|-------|----------|-------|---|
|      |                                                                                     |      |        | 2300V  | 2400V  | 3000V          | 3300V  | 4000V  | 4160V   | 4000V  | 6300V  | 6600V  | V0069  | 10000V | 11000V                                           |       |          | I S   | R |
| P165 | Line Voltage Negative Sequence<br>Fault Delay                                       | 0    | 32767  | 10     | 10     | 10             | 10     | 10     | 10      | 10     | 10     | 10     | 10     | 10     | 10                                               | sm    | 0n/Off   | Y     | ~ |
| P166 | Line Voltage Phaser Sequence<br>Reverse Enable<br>0 = Disable<br>1 = Enable         | 0    | -      | 0      | 0      | 0              | 0      | 0      | 0       | 0      | 0      | 0      | 0      | 0      | 0                                                |       | 0n/0ff   | ~     | ~ |
| P168 | Line Current Filter Time                                                            | 0    | 32767  | 10     | 10     | 10             | 10     | 10     | 10      | 10     | 10     | 10     | 10     | 10     | 10                                               | ms    | 0n/Off   | ۲     | ~ |
| P169 | Line Short Circuit Fault Threshold                                                  | 0    | 400    | 180    | 180    | 180            | 180    | 180    | 180     | 180    | 180    | 180    | 180    | 180    | 180                                              | %     | 0n/0ff   | ۲     | ~ |
| P170 | Line Short Circuit Fault Delay                                                      | 0    | 32767  | 10     | 10     | 10             | 10     | 10     | 10      | 10     | 10     | 10     | 10     | 10     | 10                                               | ms    | 0n/Off   | ۲     | ~ |
| P171 | Line Current Phase A Scaling Factor                                                 | 0.00 | 199.99 | 100.00 | 100.00 | 100.00         | 100.00 | 100.00 | 100.00  | 100.00 | 100.00 | 100.00 | 100.00 | 100.00 | 100.00                                           | %     | 0n/Off   |       | ~ |
| P172 | Line Current Phase B Scaling Factor                                                 | 0.00 | 199.99 | 100.00 | 100.00 | 100.00         | 100.00 | 100.00 | 100.00  | 100.00 | 100.00 | 100.00 | 100.00 | 100.00 | 100.00                                           | %     | 0n/Off   |       | ~ |
| P173 | Line Current Phase C Scaling Factor                                                 | 0.00 | 199.99 | 100.00 | 100.00 | 100.00         | 100.00 | 100.00 | 100.00  | 100.00 | 100.00 | 100.00 | 100.00 | 100.00 | 100.00                                           | %     | 0n/0ff   |       | ٢ |
| P174 | Line Current Positive Sequence Filter<br>Time                                       | 0    | 32767  | 10     | 10     | 10             | 10     | 10     | 10      | 10     | 10     | 10     | 10     | 10     | 10                                               | sm    | 0n/Off   | Y     | ~ |
| P175 | Line Current Negative Sequence<br>Filter Time                                       | 0    | 32767  | 10     | 10     | 10             | 10     | 10     | 10      | 10     | 10     | 10     | 10     | 10     | 10                                               | sm    | 0n/Off   | Y     | ~ |
| P176 | Line Current Negative Sequence<br>Fault Threshold                                   | 0.00 | 199.99 | 100.00 | 100.00 | 100.00         | 100.00 | 100.00 | 100.00  | 100.00 | 100.00 | 100.00 | 100.00 | 100.00 | 100.00                                           | %     | 0n/0ff   | ٢     | ≻ |
| P177 | Line Current Negative Sequence<br>Fault Delay                                       | 0    | 32767  | 10     | 10     | 10             | 10     | 10     | 10      | 10     | 10     | 10     | 10     | 10     | 10                                               | sm    | 0n/Off   | ۲     | ~ |
| P178 | Motor Autotune Rs Upper Limit                                                       | 0    | 100    | 50     | 50     | 50             | 50     | 50     | 50      | 50     | 50     | 50     | 50     | 50     | 50                                               | %     | 0n/0ff   |       | 7 |
| P179 | Motor Autotune Maximum Iq For No<br>Load                                            | 0.00 | 399.99 | 30.00  | 30.00  | 30.00          | 30.00  | 30.00  | 30.00   | 30.00  | 30.00  | 30.00  | 30.00  | 30.00  | 30.00                                            | %     | 0n/0ff   |       | ۲ |
| P180 | Pre-charge Resistor Short Circuit<br>Fault Threshold                                | 0    | 10     | 2      | 2      | 2              | 2      | 2      | 2       | 2      | 2      | 2      | 2      | 2      | 2                                                | %     | 0n/0ff   |       | ~ |
| P181 | Pre-charge Resistor Short Circuit<br>Fault Delay                                    | 0    | 10000  | 500    | 500    | 500            | 500    | 500    | 500     | 500    | 500    | 500    | 500    | 500    | 500                                              | sm    | 0n/Off   |       | ~ |
| P182 | Derating Function Enable<br>0 = Disable<br>1 = Enable                               | 0    | -      | 1      | -      | <del>, -</del> | -      | -      | -       | -      | -      | 1      | 1      | -      | <del>.                                    </del> |       | 0n/0ff   |       |   |
| P183 | Voltage Lower Threshold For Drive<br>Derating Per Cooling Fan Input<br>Voltage Drop | 0    | 100    | 70     | 70     | 70             | 20     | 70     | 70      | 70     | 70     | 70     | 70     | 70     | 70                                               |       | 0n/0ff   |       |   |
| P184 | Voltage Upper Threshold For Drive<br>Derating Per Cooling Fan Input<br>Voltage Drop | 0    | 100    | 75     | 75     | 75             | 75     | 75     | 75      | 75     | 75     | 75     | 75     | 75     | 75                                               |       | 0n/0ff   |       |   |

| No.  | Name                                                                           | Min. | Max.    |         |         |         |         |         | Default | Values  |         |         |         |         |         | Units | Modify A  | ccess    | 1                  |
|------|--------------------------------------------------------------------------------|------|---------|---------|---------|---------|---------|---------|---------|---------|---------|---------|---------|---------|---------|-------|-----------|----------|--------------------|
|      |                                                                                |      |         | 2300V   | 2400V   | 3000V   | 3300V   | 4000V   | 4160V   | V0009   | 63 00V  | 6600V   | V0069   | 10000V  | 11000V  |       | Root      | l S      | æ                  |
| P185 | Drive Output Current Upper<br>Limitation Per Cooling Fan Input<br>Voltage Drop | 0    | 100     | 76      | 76      | 76      | 76      | 76      | 76      | 76      | 76      | 76      | 76      | 76      | 76      |       | 0n/0ff    |          |                    |
| P186 | Drive Start Delay                                                              | 0    | 32767   | 0       | 0       | 0       | 0       | 0       | 0       | 0       | 0       | 0       | 0       | 0       | 0       | sm    | 0n/0ff    |          | $\succ$            |
| P187 | Flying Start Voltage Threshold                                                 | 0    | 100     | 3       | 3       | 3       | 3       | 3       |         | 3       | 3       | 3       | 3       | 3       | 3       |       | 0n/0ff    | ≻        | ~                  |
| P195 | Line CT Ratio                                                                  | 0    | 0       | 0       | 0       | 0       | 0       | 0       | 0       | 0       | 0       | 0       | 0       | 0       | 0       |       | Offline   | ۲        | $\succ$            |
| P196 | Line CT Burden Resistor                                                        | 0    | 0       | 0       | 0       | 0       | 0       | 0       | 0       | 0       | 0       | 0       | 0       | 0       | 0       |       | Offline   | ۲        | ~                  |
| P197 | Motor HECS Ratio                                                               | 0    | 9999.99 | 1000.00 | 1000.00 | 1000.00 | 1000.00 | 1000.00 | 1000.00 | 1000.00 | 1000.00 | 1000.00 | 1000.00 | 1000.00 | 1000.00 |       | Offline Y | <b>≻</b> | ~                  |
| P198 | Motor HECS Burden Resistor                                                     | 0    | 19.99   | 15      | 15      | 15      | 15      | 15      | 15      | 15      | 15      | 15      | 15      | 15      | 15      |       | Offline Y | <b>≻</b> | ~                  |
| P199 | Motor Rated Current                                                            | 0    | 5000    | 40      | 40      | 40      | 40      | 40      | 40      | 40      | 40      | 40      | 40      | 40      | 40      | A     | Offline Y | <b>≻</b> | $\succ$            |
| P200 | la Motor Current Memory Address                                                | 0    | 500     | 13      | 13      | 13      | 13      | 13      | 13      | 13      | 13      | 13      | 13      | 13      | 13      |       | 0n/0ff    |          | ~                  |
| P201 | Motor la Scaling Factor                                                        | 0.00 | 199.99  | 105.00  | 105.00  | 105.00  | 105.00  | 105.00  | 105.00  | 105.00  | 105.00  | 105.00  | 105.00  | 105.00  | 105.00  |       | 0n/0ff    |          | ~                  |
| P202 | Ic Motor Current Memory Address                                                | 0    | 500     | 14      | 14      | 14      | 14      | 14      | 14      | 14      | 14      | 14      | 14      | 14      | 14      |       | 0n/0ff    |          | ~                  |
| P203 | Motor Ic Scaling Factor                                                        | 0.00 | 199.99  | 105.00  | 105.00  | 105.00  | 105.00  | 105.00  | 105.00  | 105.00  | 105.00  | 105.00  | 105.00  | 105.00  | 105.00  |       | 0n/0ff    |          | ~                  |
| P204 | Motor Uab Voltage Address                                                      | 0    | 500     | 11      | 11      | 11      | 11      | 11      | 11      | 11      | 11      | 11      | 11      | 11      | 11      |       | 0n/0ff    |          | ~                  |
| P205 | Motor Uab Voltage Scaling Factor                                               | 0.00 | 199.99  | 153.00  | 146.70  | 175.90  | 159.90  | 175.80  | 169.00  | 146.50  | 167.40  | 159.80  | 152.80  | 158.10  | 143.70  |       | 0n/0ff    | ۲        | ~                  |
| P206 | Motor Uac Voltage Scaling Factor                                               | 0.00 | 199.99  | 153.00  | 146.70  | 175.90  | 159.90  | 175.80  | 169.00  | 146.50  | 167.40  | 159.80  | 152.80  | 158.10  | 143.70  |       | 0n/0ff    | ≻        | ~                  |
| P208 | Phase Over Current Enable<br>Frequency Range Upper limit                       | 0    | 100     | 10      | 10      | 10      | 10      | 10      | 10      | 10      | 10      | 10      | 10      | 10      | 10      |       | 0n/Off    |          | ~                  |
| P209 | Phase Over Current Filter Time                                                 | 0    | 32767   | 5       | 5       | 5       | 5       | 5       | 5       | 5       | 5       | 5       | 5       | 5       | 5       |       | 0n/Off    |          | ~                  |
| P210 | Phase Over Current Threshold                                                   | 0.00 | 399.99  | 179.99  | 179.99  | 179.99  | 179.99  | 179.99  | 179.99  | 179.99  | 179.99  | 179.99  | 179.99  | 179.99  | 179.99  |       | 0n/0ff    | γ        | ~                  |
| P211 | Filter Time For Abnormal Output<br>Voltage                                     | 0    | 32767   | 1000    | 1000    | 1000    | 1000    | 1000    | 1000    | 1000    | 1000    | 1000    | 1000    | 1000    | 1000    | SM    | 0n/0ff    |          | ~                  |
| P212 | Filter Time For Output Short-Circuit                                           | 0    | 32767   | 10      | 10      | 10      | 10      | 10      | 10      | 10      | 10      | 10      | 10      | 10      | 10      | sm    | 0n/Off    | γ        | ~                  |
| P213 | Output Short-Circuit Fault Threshold                                           | 0.00 | 399.99  | 179.99  | 179.99  | 179.99  | 179.99  | 179.99  | 179.99  | 179.99  | 179.99  | 179.99  | 179.99  | 179.99  | 179.99  |       | 0n/0ff    | γ        | ~                  |
| P214 | Motor Minimum Overload Current                                                 | 0.00 | 399.99  | 104.99  | 104.99  | 104.99  | 104.99  | 104.99  | 104.99  | 104.99  | 104.99  | 104.99  | 104.99  | 104.99  | 104.99  | %     | 0n/Off    | γ        | ~                  |
| P215 | Motor Overload Cycle Time                                                      | 0    | 32767   | 009     | 009     | 600     | 600     | 600     | 009     | 600     | 600     | 009     | 009     | 009     | 600     | S     | 0n/0ff    | ۲        | ~                  |
| P216 | Motor Overload Trip Threshold                                                  | 0.00 | 399.99  | 120.00  | 120.00  | 120.00  | 120.00  | 120.00  | 120.00  | 120.00  | 120.00  | 120.00  | 120.00  | 120.00  | 120.00  | %     | 0n/0ff    | γ        | $\mathbf{\lambda}$ |
| P217 | Motor Overload Time                                                            | 0    | 32767   | 60      | 60      | 60      | 60      | 60      | 60      | 60      | 60      | 60      | 09      | 09      | 60      | S     | 0n/0ff    | γ        | $\succ$            |
| P221 | Filter Time For Output Over Voltage                                            | 0    | 32767   | 100     | 100     | 100     | 100     | 100     | 100     | 100     | 100     | 100     | 100     | 100     | 100     | sm    | 0n/0ff    |          | ~                  |
| P222 | Output Over Voltage Fault Threshold                                            | 0.00 | 199.99  | 0.00    | 0.00    | 0.00    | 0.00    | 0.00    | 0.00    | 0.00    | 0.00    | 0.00    | 0.00    | 0.00    | 0.00    |       | 0n/0ff    | ≻        | ~                  |

| No.  | Name                                                         | Min. | Мах.   |        |        |        |        |        | Default | Values |        |        |        |        |        | Units | Modify A | ccess  | 1   |
|------|--------------------------------------------------------------|------|--------|--------|--------|--------|--------|--------|---------|--------|--------|--------|--------|--------|--------|-------|----------|--------|-----|
|      |                                                              |      |        | 2300V  | 2400V  | 3000V  | 3300V  | 4000V  | 4160V   | 6000V  | 63 00V | 6600V  | V0069  | 10000V | 11000V |       | ח        | I S R  | 1 1 |
| P223 | Output Voltage Deviation Warning<br>Threshold                | 0.00 | 199.99 | 60.00  | 60.00  | 60.00  | 60.00  | 60.00  | 60.00   | 60.00  | 60.00  | 60.00  | 60.00  | 00.09  | 60.00  | -     | 0n/0ff   | γγ     | 1   |
| P224 | Output Voltage Deviation Fault<br>Threshold                  | 0.00 | 199.99 | 80.00  | 80.00  | 80.00  | 80.00  | 80.00  | 80.00   | 80.00  | 80.00  | 80.00  | 80.00  | 80.00  | 80.00  |       | 0n/0ff   | ≻<br>≻ | I   |
| P226 | Output Voltage Abnormality<br>Warning Cancellation Threshold | 0.00 | 199.99 | 50.00  | 50.00  | 50.00  | 50.00  | 50.00  | 50.00   | 50.00  | 50.00  | 50.00  | 50.00  | 50.00  | 50.00  |       | 0n/0ff   | ~      | 1   |
| P227 | Ground Fault Detection Scaling<br>Correction Factor          | 0.00 | 199.99 | 100.00 | 100.00 | 100.00 | 100.00 | 100.00 | 100.00  | 100.00 | 100.00 | 100.00 | 100.00 | 100.00 | 100.00 |       | 0n/0ff   | ~      | 1   |
| P228 | Filter Time For Ground Fault                                 | 0    | 32767  | 1000   | 1000   | 1000   | 1000   | 1000   | 1000    | 1000   | 1000   | 1000   | 1000   | 1000   | 1000   | ms    | 0n/0ff   | Y      | I I |
| P229 | Ground Fault Warning Threshold                               | 0.00 | 199.99 | 8.00   | 8.00   | 8.00   | 8.00   | 8.00   | 8.00    | 8.00   | 8.00   | 8.00   | 8.00   | 8.00   | 8.00   |       | 0n/0ff   | Y      | L   |
| P230 | Ground Fault Trip Threshold                                  | 0.00 | 199.99 | 15.00  | 15.00  | 15.00  | 15.00  | 15.00  | 15.00   | 15.00  | 15.00  | 15.00  | 15.00  | 15.00  | 15.00  |       | 0n/0ff   | Y      | I I |
| P231 | Filter Time For Overspeed Fault<br>(Upper Limit)             | 0    | 32767  | 100    | 100    | 100    | 100    | 100    | 100     | 100    | 100    | 100    | 100    | 100    | 100    |       | 0n/Off   | ~      | I   |
| P232 | Filter Time For Overspeed Fault<br>(Lower Limit)             | 0    | 32767  | 100    | 100    | 100    | 100    | 100    | 100     | 100    | 100    | 100    | 100    | 100    | 100    |       | 0n/Off   | Y      | 1   |
| P233 | Threshold Of Over-Speed Fault At<br>Lower Frequency Limit    | 0.00 | 199.99 | 20.00  | 20.00  | 20.00  | 20.00  | 20.00  | 20.00   | 20.00  | 20.00  | 20.00  | 20.00  | 20.00  | 20.00  |       | 0n/0ff   | Y      | 1   |
| P234 | Threshold Of Over-Speed Fault At<br>Upper Frequency Limit    | 0.00 | 199.99 | 20.00  | 20.00  | 20.00  | 20.00  | 20.00  | 20.00   | 20.00  | 20.00  | 20.00  | 20.00  | 20.00  | 20.00  |       | 0n/0ff   | ~      | 1   |
| P235 | Frequency Deviation Warning<br>Cancellation Threshold        | 0.00 | 199.99 | 0.99   | 0.99   | 0.99   | 0.99   | 0.99   | 0.99    | 0.99   | 0.99   | 0.99   | 0.99   | 0.99   | 66.0   |       | 0n/0ff   | Y      | 1   |
| P236 | Frequency Deviation Warning<br>Threshold                     | 0.00 | 199.99 | 6.00   | 6.00   | 6.00   | 6.00   | 6.00   | 6.00    | 6.00   | 6.00   | 6.00   | 6.00   | 6.00   | 6.00   |       | 0n/0ff   | Y      | 1   |
| P237 | Frequency Deviation Warning Delay                            | 0    | 32767  | 8      | 8      | 8      | 8      | 8      | 8       | 8      | 8      | 8      | 8      |        | 8      | sm    | 0n/0ff   | Y      | 1   |
| P238 | Motor Stall Fault Threshold                                  | 0.00 | 199.99 | 10.00  | 10.00  | 10.00  | 10.00  | 10.00  | 10.00   | 10.00  | 10.00  | 10.00  | 10.00  | 10.00  | 10.00  | _     | 0n/0ff   | γγ     | 1 1 |
| P239 | Motor Stall Fault Delay                                      | 0    | 32767  | 6000   | 6000   | 6000   | 6000   | 6000   | 6000    | 6000   | 6000   | 6000   | 6000   | 6000   | 6000   | ms    | 0n/0ff   | Υ      | 1 1 |
| P240 | Transformer Over Temperature Fault<br>Delay                  | 0    | 32767  | 10     | 10     | 10     | 10     | 10     | 10      | 10     | 10     | 10     | 10     | 10     | 10     | sm    | 0n/Off   | Y      | 1   |
| P241 | Transformer Over Temperature<br>Warning Delay                | 0    | 32767  | 10     | 10     | 10     | 10     | 10     | 10      | 10     | 10     | 10     | 10     | 10     | 10     | sm    | 0n/Off   | Y      | 1   |
| P250 | Input Contactor/Circuit Breaker<br>Close Delay               | 0    | 32767  | 20000  | 20000  | 20000  | 20000  | 20000  | 20000   | 20000  | 20000  | 20000  | 20000  | 20000  | 20000  | sm    | 0n/Off   | Y      | 1 1 |
| P251 | Frequency Command-Low<br>Frequency Region Boundary           | 0.0  | 100.0  | 0.5    | 0.5    | 0.5    | 0.5    | 0.5    | 0.5     | 0.5    | 0.5    | 0.5    | 0.5    | 0.5    | 0.5    |       | 0n/Off   | γ      | 1   |
| P252 | Motor In Stopping Condition<br>Threshold                     | 0    | 100    | 1      | 1      | 1      | 1      | 1      | 1       | 1      | 1      | 1      | 1      | 1      | 1      |       | 0n/0ff   | γγ     | 1   |

| No.  | Name                                                                   | Min. | Мах.     |          |          |          |          |          | Default  | Values   |          |          |          |          |          | Units | Modify / | lccess | L |
|------|------------------------------------------------------------------------|------|----------|----------|----------|----------|----------|----------|----------|----------|----------|----------|----------|----------|----------|-------|----------|--------|---|
|      |                                                                        |      |          | 2300V    | 2400V    | 3000V    | 3300V    | 4000V    | 4160V    | 6000V    | 63 00V   | 6600V    | V0069    | 10000V   | 11000V   |       | LOOX     | ) S    | ~ |
| P253 | Motor Coast Stop Time                                                  | 0    | 10000    | 10       | 10       | 10       | 10       | 10       | 10       | 10       | 10       | 10       | 10       | 10       | 10       |       | 0n/0ff   | ۲      | ~ |
| P254 | DC Bus Under Voltage Fault<br>Threshold                                | 0    | 100      | 63       | 63       | 63       | 63       | 63       | 63       | 63       | 63       | 63       | 63       | 63       | 63       | %     | 0n/0ff   |        | ~ |
| P256 | Ground Fault Warning Cancellation<br>Threshold                         | 0.00 | 199.99   | 5.00     | 5.00     | 5.00     | 5.00     | 5.00     | 5.00     | 5.00     | 5.00     | 5.00     | 5.00     | 5.00     | 5.00     |       | 0n/0ff   |        | ~ |
| P257 | Motor Stall Warning Cancellation<br>Threshold                          | 0.00 | 199.99   | 2.98     | 2.98     | 2.98     | 2.98     | 2.98     | 2.98     | 2.98     | 2.98     | 2.98     | 2.98     | 2.98     | 2.98     |       | 0n/0ff   |        | ~ |
| P258 | DC Bus Under Voltage Fault Delay                                       | 0    | 32767    | 1000     | 1000     | 1000     | 1000     | 1000     | 1000     | 1000     | 1000     | 1000     | 1000     | 1000     | 1000     | sm    | 0n/0ff   |        | ~ |
| P263 | Power Loss Restart Enable<br>0 = Disable<br>1 = Enable                 | 0    | -        | 0        | 0        | 0        | 0        | 0        | 0        | 0        | 0        | 0        | 0        | 0        | 0        |       | Offline  | ~      | ~ |
| P264 | Power Loss Allowable Time                                              | 0    | 3600     | 09       | 60       | 60       | 60       | 60       | 60       | 60       | 60       | 60       | 60       | 60       | 60       | S     | Offline  | γ      | ~ |
| P265 | Power Loss Time Max Limit                                              | 0    | 3600     | 300      | 300      | 300      | 300      | 300      | 300      | 300      | 300      | 300      | 300      | 300      | 300      | S     | Offline  |        | ~ |
| P266 | DC Bus Voltage Deviation Fault<br>Threshold                            | 0    | 100      | 25       | 25       | 25       | 25       | 25       | 25       | 25       | 25       | 25       | 25       | 25       | 25       | %     | 0n/0ff   | ٢      | ~ |
| P267 | DC Bus Voltage Deviation Fault Filter<br>Time                          | 0    | 1000     | 10       | 10       | 10       | 10       | 10       | 10       | 10       | 10       | 10       | 10       | 10       | 10       | sm    | 0n/0ff   | ≻      | ~ |
| P268 | Flux Control Signal Filter Time                                        | 0.00 | 13663.80 | 10000.08 | 10000.08 | 10000.08 | 10000.08 | 10000.08 | 10000.08 | 10000.08 | 10000.08 | 10000.08 | 10000.08 | 10000.08 | 10000.08 | ms    | 0n/0ff   | -      | ~ |
| P269 | System Derating Control Signal Filter<br>Time                          | 9.60 | 13663.80 | 10000.08 | 10000.08 | 10000.08 | 10000.08 | 10000.08 | 10000.08 | 10000.08 | 10000.08 | 10000.08 | 10000.08 | 10000.08 | 10000.08 | ms    | 0n/0ff   |        | ~ |
| P270 | Delayed Lockout Time of Stop<br>Operation                              | 0    | 5000     | 2000     | 2000     | 2000     | 2000     | 2000     | 2000     | 2000     | 2000     | 2000     | 2000     | 2000     | 2000     | sm    | 0n/0ff   |        | ~ |
| P271 | Flux Delay                                                             | 0    | 5000     | 500      | 500      | 500      | 500      | 500      | 500      | 500      | 500      | 500      | 500      | 500      | 500      | ms    | 0n/0ff   |        | ~ |
| P272 | Flux Control Compensation Gain                                         | 0    | 100      | 25       | 25       | 25       | 25       | 25       | 25       | 25       | 25       | 25       | 25       | 25       | 25       | %     | 0n/0ff   |        | ~ |
| P273 | Flux Control Regulation Control<br>Enable<br>0 = Disable<br>1 = Enable | 0    | 1        | 1        | 1        | -        | -        | -        | 1        | 1        | 1        | 1        | 1        | 1        | 1        |       | 0n/0ff   |        | ~ |
| P274 | DC Bus Under Voltage Warning<br>Threshold                              | 0    | 100      | 80       | 80       | 80       | 80       | 80       | 80       | 80       | 80       | 80       | 80       | 80       | 80       | %     | 0n/0ff   | ≻      | ~ |
| P275 | DC Bus Under Voltage Warning<br>Hysteresis Band                        | 0    | 100      | 5        | 5        | 5        | 5        | 5        | 5        | 5        | 5        | 5        | 5        | 5        | 5        | %     | 0n/0ff   | ٢      | ~ |
| P276 | Flux Control-Lag Band Width                                            | 0    | 100      | 3        | 3        | 3        | 3        | 3        | 3        | 3        | 3        | 3        | 3        | 1        | 3        |       | 0n/0ff   |        | ≻ |
| P277 | DC Link Voltage Sag Scaling At Rated<br>Load                           | 0    | 100      | 5        | 5        | 5        | 5        | 5        | 5        | 5        | 5        | 5        | 5        | 5        | 5        | A     | 0n/0ff   |        | ~ |

| No.  | Name                                                                         | Min.      | Мах.     |        |        |        |        |             | Default | Values |        |        |        |        |        | Units | Modify A | ccess    | i i |
|------|------------------------------------------------------------------------------|-----------|----------|--------|--------|--------|--------|-------------|---------|--------|--------|--------|--------|--------|--------|-------|----------|----------|-----|
|      |                                                                              |           |          | 2300V  | 2400V  | 3000V  | 3300V  | 4000V       | 4160V   | 6000V  | 6300V  | V0099  | V0069  | 10000V | 11000V |       |          | S R      |     |
| P278 | Derating Control Enable Threshold                                            | 50.00     | 199.99   | 110.00 | 110.00 | 110.00 | 110.00 | 110.00      | 110.00  | 110.00 | 110.00 | 110.00 | 110.00 | 110.00 | 110.00 |       | 0n/Off   | γY       | Ι.  |
| P279 | Derating Control Output Filter Time                                          | 9.95      | 1999.94  | 9.95   | 9.95   | 9.95   | 9.95   | 9.95        | 9.95    | 9.95   | 9.95   | 9.95   | 9.95   | 9.95   | 9.95   |       | 0n/0ff   | Y        | Ι.  |
| P280 | Low Voltage Ride Through Recovery<br>Voltage Boost Coefficient               | 0         | 100      | 0      | 0      | 0      | 0      | 0           | 0       | 0      | 0      | 0      | 0      | 0      | 0      | %     | 0n/0ff   | ~        | Ι.  |
| P281 | Low Voltage Ride Through Min Time<br>Interval                                | 0         | 1000     | 10     | 10     | 10     | 10     | 10          | 10      | 10     | 10     | 10     | 10     | 10     | 10     | s     | 0n/0ff   | ۲<br>۲   | Ι.  |
| P282 | Low Voltage Ride Through Min<br>Frequency Limit                              | 5         | 100      | 5      | 5      | 5      | 5      | 5           | 5       | 5      | 5      | 5      | 5      | 5      | 5      |       | Offline  | ≻<br>≻   | Ι.  |
| P283 | Low Voltage Ride Through Enable<br>0 = Disable<br>1 = Enable                 | 0         | -        | -      | 1      | -      | -      | -           | -       | -      | -      | -      | -      | -      | -      |       | 0n/Off   | ≻<br>≻   | Ι.  |
| P284 | Low Voltage Ride Through Min Time<br>Limit                                   | 10        | 16383    | 40     | 40     | 40     | 40     | 40          | 40      | 40     | 40     | 40     | 40     | 40     | 40     | sm    | Offline  | ~        | Ι.  |
| P285 | Low Voltage Ride Through Max Time<br>Limit                                   | 10        | 16383    | 1000   | 1000   | 1000   | 1000   | 1000        | 1000    | 1000   | 1000   | 1000   | 1000   | 1000   | 1000   | sm    | Offline  | >        | Ι.  |
| P286 | Low Voltage Ride Through Recovery<br>Frequency Compensation Factor           | -200.00   | 199.99   | 0.00   | 0.00   | 0.00   | 0.00   | 0.00        | 0.00    | 0.00   | 0.00   | 0.00   | 0.00   | 0.00   | 0.00   |       | Offline  | >        | Ι.  |
| P287 | Low Voltage Ride Through Recovery                                            | 10        | 16383    | 1500   | 1500   | 1500   | 1500   | 1500        | 1500    | 1500   | 1500   | 1500   | 1500   | 1500   | 1500   | sm    | Offline  | ≻        | Ι.  |
| P288 | Low Voltage Ride Through System<br>Delay Correction Factor                   | -10000.00 | 10000.00 | 999.76 | 999.76 | 999.76 | 96.76  | 999.76      | 999.76  | 96.76  | 999.76 | 999.76 | 999.76 | 96.76  | 999.76 | srd   | Offline  | >        | Ι.  |
| P289 | Low Voltage Ride Through Motor<br>Speed Estimation Filter Time               | 0.98      | 1000.00  | 9.95   | 9.95   | 9.95   | 9.95   | 9.95        | 9.95    | 9.95   | 9.95   | 9.95   | 9.95   | 9.95   | 9.95   | sm    | Offline  | >        | Ι.  |
| P290 | Voltage Loop Enable<br>0 = Disable<br>1 = Enable                             | 0         | 1        | -      | -      | -      | -      | <del></del> | -       | -      | -      | -      | -      | -      | -      |       | Offline  | <u>≻</u> | Ι.  |
| P291 | SVC Low Frequency Acceleration<br>Time Enable Frequency Range<br>Upper Limit | 0         | 100      | 10     | 10     | 10     | 10     | 10          | 10      | 10     | 10     | 10     | 10     | 10     | 10     | %     | 0n/0ff   | Y        | Ι.  |
| P292 | SVC Low Frequency Acceleration<br>Time                                       | 1         | 3276.7   | 5      | 5      | 5      | 5      | 5           | 5       | 5      | 5      | 5      | 5      | 5      | 5      | S     | 0n/0ff   | Y        | Ι.  |
| P293 | SVC Flux Voltage Boost Coefficient                                           | 0         | 500      | 300    | 300    | 300    | 300    | 300         | 300     | 300    | 300    | 300    | 300    | 300    | 300    | %     | 0n/Off   | Y        |     |
| P294 | SVC Flux Voltage Boost Upper<br>Frequency                                    | 0         | 100      | 10     | 10     | 10     | 10     | 10          | 10      | 10     | 10     | 10     | 10     | 10     | 10     | %     | 0n/Off   | γ        | I   |
| P295 | lq Filter Time For Slip Estimation                                           | 0         | 1000     | 100    | 100    | 100    | 100    | 100         | 100     | 100    | 100    | 100    | 100    | 100    | 100    |       | 0n/0ff   | Υ        |     |
| P296 | Current Feedback Filter Time                                                 | 0         | 1000     | 10     | 10     | 10     | 10     | 10          | 10      | 10     | 10     | 10     | 10     | 10     | 10     | ms    | 0n/0ff   | γ        |     |

| No.  | Name                                                          | Min. | Max.  |       |       |       |       |       | Default | Values |        |       |       |        |        | Units | Modify A | ccess | 1   |
|------|---------------------------------------------------------------|------|-------|-------|-------|-------|-------|-------|---------|--------|--------|-------|-------|--------|--------|-------|----------|-------|-----|
|      |                                                               |      |       | 2300V | 2400V | 3000V | 3300V | 4000V | 4160V   | V0009  | 63 00V | V0099 | V0069 | 10000V | 11000V |       | Loox     | SR    | 1   |
| P297 | Voltage Feedback Filter Time                                  | 0    | 1000  | 10    | 10    | 10    | 10    | 10    | 10      | 10     | 10     | 10    | 10    | 10     | 10     | sm    | 0n/0ff   | λ     |     |
| P298 | Filter Time A For DC Bus Average<br>Value                     | 0    | 1000  | 100   | 100   | 100   | 100   | 100   | 100     | 100    | 100    | 100   | 100   | 100    | 100    | sm    | 0n/0ff   | 7     | 1   |
| P299 | Filter Time B For DC Bus Average<br>Value                     | 0    | 1000  | 5     | 5     | 5     | 5     | 5     | 5       | 5      | 5      | 5     | 5     | 5      | 5      | sm    | 0n/0ff   | ×     | i i |
| P300 | Digital Output #0 Memory Address                              | 0    | 500   | 66    | 66    | 66    | 66    | 66    | 66      | 66     | 66     | 66    | 66    | 66     | 66     |       | 0n/0ff   | γ     | 1   |
| P301 | Digital Output #0 Logic<br>0 = Non-Inverting<br>1 = Inverting | 0    | -     | 0     | 0     | 0     | 0     | 0     | 0       | 0      | 0      | 0     | 0     | 0      | 0      |       | 0n/0ff   | >     | 1   |
| P302 | Digital Output #0 Bit Selection                               | 0    | 15    | 0     | 0     | 0     | 0     | 0     | 0       | 0      | 0      | 0     | 0     | 0      | 0      |       | 0n/0ff   | Y     | I.  |
| P303 | Digital Output #0 Delay                                       | 0    | 32767 | 0     | 0     | 0     | 0     | 0     | 0       | 0      | 0      | 0     | 0     | 0      | 0      | ms    | 0n/0ff   | Y     | 1   |
| P304 | Digital Output #1 Memory Address                              | 0    | 500   | 66    | 66    | 66    | 66    | 66    | 66      | 66     | 66     | 66    | 66    | 66     | 66     |       | 0n/0ff   | γ     | 1   |
| P305 | Digital Output #1 Logic<br>0 = Non-Inverting<br>1 = Inverting | 0    | -     | 0     | 0     | 0     | 0     | 0     | 0       | 0      | 0      | 0     | 0     | 0      | 0      |       | 0n/0ff   | >     | I   |
| P306 | Digital Output #1 Bit Selection                               | 0    | 15    | 1     | 1     | 1     | 1     | 1     | 1       | 1      | 1      | 1     | 1     | 1      | 1      |       | 0n/0ff   | Y     | I I |
| P307 | Digital Output #1 Delay                                       | 0    | 32767 | 0     | 0     | 0     | 0     | 0     | 0       | 0      | 0      | 0     | 0     | 0      | 0      | ms    | 0n/0ff   | γ     | I 1 |
| P308 | Digital Output #2 Memory Address                              | 0    | 500   | 66    | 66    | 66    | 66    | 66    | 66      | 66     | 66     | 66    | 66    | 66     | 66     |       | 0n/0ff   | Y     | 1   |
| P309 | Digital Output #2 Logic<br>0 = Non-Inverting<br>1 = Inverting | 0    | 1     | 0     | 0     | 0     | 0     | 0     | 0       | 0      | 0      | 0     | 0     | 0      | 0      |       | 0n/0ff   | Y     | l I |
| P310 | Digital Output #2 Bit Selection                               | 0    | 15    | 2     | 2     | 2     | 2     | 2     | 2       | 2      | 2      | 0     | 2     | 2      | 2      |       | 0n/0ff   | 7     | I I |
| P311 | Digital Output #2 Delay                                       | 0    | 32767 | 0     | 0     | 0     | 0     | 0     | 0       | 0      | 0      | 0     | 0     | 0      | 0      | ms    | 0n/0ff   | γ     | L   |
| P312 | Digital Output #3 Memory Address                              | 0    | 500   | 66    | 66    | 66    | 66    | 66    | 66      | 66     | 66     | 66    | 66    | 66     | 66     |       | 0n/0ff   | Y     | I I |
| P313 | Digital Output #3 Logic<br>0 = Non-Inverting<br>1 = Inverting | 0    | 1     | 0     | 0     | 0     | 0     | 0     | 0       | 0      | 0      | 0     | 0     | 0      | 0      |       | 0n/0ff   | Y     | ľ   |
| P314 | Digital Output #3 Bit Selection                               | 0    | 15    | 3     | 3     | 3     | 3     | 3     | 3       | 3      | 3      | 3     | 3     | 3      | 3      |       | 0n/0ff   | γ     | 1   |
| P315 | Digital Output #3 Delay                                       | 0    | 32767 | 0     | 0     | 0     | 0     | 0     | 0       | 0      | 0      | 0     | 0     | 0      | 0      | ms    | 0n/0ff   | γ     | I 1 |
| P316 | Digital Output #4 Memory Address                              | 0    | 500   | 66    | 66    | 66    | 66    | 66    | 66      | 66     | 66     | 66    | 66    | 66     | 66     |       | 0n/0ff   | γ     |     |
| P317 | Digital Output #4 Logic<br>0 = Non-Inverting<br>1 = Inverting | 0    | 1     | 0     | 0     | 0     | 0     | 0     | 0       | 0      | 0      | 0     | 0     | 0      | 0      |       | 0n/0ff   | Y     |     |
| P318 | Digital Output #4 Bit Selection                               | 0    | 15    | 4     | 4     | 4     | 4     | 4     | 4       | 4      | 4      | 4     | 4     | 4      | 4      |       | 0n/0ff   | γ     | 1   |

| No.  | Name                                                          | Min. | Max.   |        |        |        |        |        | Default | Values |        |        |        |        |        | Units | Modify A | ccess |
|------|---------------------------------------------------------------|------|--------|--------|--------|--------|--------|--------|---------|--------|--------|--------|--------|--------|--------|-------|----------|-------|
|      |                                                               |      |        | 2300V  | 2400V  | 3000V  | 3300V  | 4000V  | 4160V   | 6000V  | 6300V  | 6600V  | V0069  | 10000V | 11000V |       |          | S R   |
| P319 | Digital Output #4 Delay                                       | 0    | 32767  | 0      | 0      | 0      | 0      | 0      | 0       | 0      | 0      | 0      | 0      | 0      | 0      | sm    | 0n/0ff   | Y     |
| P320 | Digital Output #5 Memory Address                              | 0    | 500    | 66     | 66     | 66     | 66     | 66     | 66      | 66     | 66     | 66     | 66     | 66     | 66     |       | 0n/0ff   | 7     |
| P321 | Digital Output #5 Logic<br>0 = Non-Inverting<br>1 = Inverting | 0    |        | 0      | 0      | 0      | 0      | 0      | 0       | 0      | 0      | 0      | 0      | 0      | 0      |       | 0n/0ff   | >     |
| P322 | Digital Output #5 Bit Selection                               | 0    | 15     | 5      | 5      | 5      | 5      | 5      | 5       | 5      | 5      | 5      | 5      | 5      | 5      |       | 0n/Off   | >     |
| P323 | Digital Output #5 Delay                                       | 0    | 32767  | 0      | 0      | 0      | 0      | 0      | 0       | 0      | 0      | 0      | 0      | 0      | 0      | ms    | 0n/0ff   | 7     |
| P324 | Digital Output #6 Memory Address                              | 0    | 500    | 66     | 66     | 66     | 66     | 66     | 66      | 66     | 66     | 66     | 66     | 66     | 66     |       | 0n/Off   | >     |
| P325 | Digital Output #6 Logic<br>0 = Non-Inverting<br>1 = Inverting | 0    | -      | 0      | 0      | 0      | 0      | 0      | 0       | 0      | 0      | 0      | 0      | 0      | 0      |       | 0n/Off   | >     |
| P326 | Digital Output #6 Bit Selection                               | 0    | 15     | 6      | 6      | 6      | 9      | 6      | 6       | 6      | 9      | 6      | 6      | 9      | 6      |       | 0n/0ff   | γ     |
| P327 | Digital Output #6 Delay                                       | 0    | 32767  | 0      | 0      | 0      | 0      | 0      | 0       | 0      | 0      | 0      | 0      | 0      | 0      | ms    | 0n/Off   | >     |
| P328 | Digital Output #7 Memory Address                              | 0    | 500    | 66     | 66     | 66     | 66     | 66     | 66      | 66     | 66     | 66     | 66     | 66     | 66     |       | 0n/0ff   | ۲     |
| P329 | Digital Output #7 Logic<br>0 = Non-Inverting<br>1 = Inverting | 0    |        | 0      | 0      | 0      | 0      | 0      | 0       | 0      | 0      | 0      | 0      | 0      | 0      |       | 0n/0ff   | ~     |
| P330 | Digital Output #7 Bit Selection                               | 0    | 15     | 7      | 7      | 7      | 7      | 7      | 7       | 7      | 7      | 7      | 7      | 7      | 7      |       | 0n/Off   | >     |
| P331 | Digital Output #7 Delay                                       | 0    | 32767  | 0      | 0      | 0      | 0      | 0      | 0       | 0      | 0      | 0      | 0      | 0      | 0      | ms    | 0n/0ff   | ۲     |
| P332 | Analog Output #1 Memory Address                               | 0    | 500    | 252    | 252    | 252    | 252    | 252    | 252     | 252    | 252    | 252    | 252    | 252    | 252    |       | 0n/0ff   | ۲     |
| P333 | Analog Output #1 Filter Time                                  | 0    | 32767  | 1000   | 1000   | 1000   | 1000   | 1000   | 1000    | 1000   | 1000   | 1000   | 1000   | 1000   | 1000   | ms    | 0n/0ff   | Υ     |
| P334 | Analog Output #1 Offset                                       | -100 | 100    | 0      | 0      | 0      | 00     | 0      | 0       | 0      | 0      | 0      | 0      | 0      | 0      |       | 0n/0ff   | ٢     |
| P335 | Analog Output #1 Scaling Factor                               | 0.00 | 199.99 | 100.00 | 100.00 | 100.00 | 100.00 | 100.00 | 100.00  | 100.00 | 100.00 | 100.00 | 100.00 | 100.00 | 100.00 |       | 0n/0ff   | ΥY    |
| P336 | Analog Output #2 Memory Address                               | 0    | 500    | 206    | 206    | 206    | 206    | 206    | 206     | 206    | 206    | 206    | 206    | 206    | 206    |       | 0n/0ff   | Υ     |
| P337 | Analog Output #2 Filter Time                                  | 0    | 32767  | 1000   | 1000   | 1000   | 1000   | 1000   | 1000    | 1000   | 1000   | 1000   | 1000   | 1000   | 1000   | ms    | 0n/0ff   | ۲     |
| P338 | Analog Output #2 Offset                                       | -100 | 100    | 0      | 0      | 0      | 00     | 0      | 0       | 0      | 0      | 0      | 0      | 0      | 0      |       | 0n/0ff   | ۲     |
| P339 | Analog Output #2 Scaling Factor                               | 0.00 | 199.99 | 100.00 | 100.00 | 100.00 | 100.00 | 100.00 | 100.00  | 100.00 | 100.00 | 100.00 | 100.00 | 100.00 | 100.00 |       | 0n/0ff   | ΥY    |
| P340 | Analog Output #3 Memory Address                               | 0    | 500    | 0      | 0      | 0      | 0      | 0      | 0       | 0      | 0      | 0      | 0      | 0      | 0      |       | 0n/0ff   | ٢     |
| P341 | Analog Output #3 Filter Time                                  | 0    | 32767  | 1000   | 1000   | 1000   | 1000   | 1000   | 1000    | 1000   | 1000   | 1000   | 1000   | 1000   | 1000   | ms    | 0n/0ff   | ۲     |
| P342 | Analog Output #3 Offset                                       | -100 | 100    | 0      | 0      | 0      | 00     | 0      | 0       | 0      | 0      | 0      | 0      | 0      | 0      |       | 0n/0ff   | Υ     |
| P343 | Analog Output #3 Scaling Factor                               | 0.00 | 199.99 | 100.00 | 100.00 | 100.00 | 100.00 | 100.00 | 100.00  | 100.00 | 100.00 | 100.00 | 100.00 | 100.00 | 100.00 |       | 0n/0ff   | ۲     |

| No.  | Name                                         | Min. | Мах.   |        |        |        |        |        | Default | Values |        |        |        |        |        | Units | Modify / | Access   | I |
|------|----------------------------------------------|------|--------|--------|--------|--------|--------|--------|---------|--------|--------|--------|--------|--------|--------|-------|----------|----------|---|
|      |                                              |      |        | 2300V  | 2400V  | 3000V  | 3300V  | 4000V  | 4160V   | 40009  | 63 00V | 6600V  | V0069  | 10000V | 11000V |       |          | ) S      | æ |
| P344 | Analog Output #4 Memory Address              | 0    | 500    | 0      | 0      | 0      | 0      | 0      | 0       | 0      | 0      | 0      | 0      | 0      | 0      |       | 0n/0ff   |          | ≻ |
| P345 | Analog Output #4 Filter Time                 | 0    | 32767  | 1000   | 1000   | 1000   | 1000   | 1000   | 1000    | 1000   | 1000   | 1000   | 1000   | 1000   | 1000   | ms    | 0n/0ff   |          | 7 |
| P346 | Analog Output #4 Offset                      | -100 | 100    | 0      | 0      | 0      | 00     | 0      | 0       | 0      | 0      | 0      | 0      | 0      | 0      |       | 0n/0ff   |          | ≻ |
| P347 | Analog Output #4 Scaling Factor              | 0.00 | 199.99 | 100.00 | 100.00 | 100.00 | 100.00 | 100.00 | 100.00  | 100.00 | 100.00 | 100.00 | 100.00 | 100.00 | 100.00 |       | 0n/0ff   |          | ~ |
| P351 | Rated Frequency HMI Display Filter<br>Time   | 0    | 32767  | 100    | 100    | 100    | 100    | 100    | 100     | 100    | 100    | 100    | 100    | 100    | 100    | sm    | 0n/Off   |          | ~ |
| P352 | Rated Frequency HMI Display<br>Integer Part  | 0    | 75     | 50     | 50     | 50     | 50     | 50     | 50      | 50     | 50     | 50     | 50     | 50     | 50     |       | 0n/Off \ | ~        | ~ |
| P353 | Rated Frequency HMI Display<br>Decimal Part  | 0    | 1000   | 0      | 0      | 0      | 0      | 0      | 0       | 0      | 0      | 0      | 0      | 0      | 0      |       | 0n/0ff   |          | ~ |
| P354 | Motor Voltage HMI Display Filter<br>Time     | 0    | 32767  | 2000   | 2000   | 2000   | 2000   | 2000   | 2000    | 2000   | 2000   | 2000   | 2000   | 2000   | 2000   | sm    | 0n/0ff   |          | ~ |
| P355 | Motor Voltage HMI Display Integer<br>Part    | 0    | 16384  | 2300   | 2400   | 3000   | 3300   | 4000   | 4160    | 6000   | 6300   | 6600   | 0069   | 10000  | 11000  |       | 0n/Off \ | <u>≻</u> | ~ |
| P356 | Motor Voltage HMI Display Decimal<br>Part    | 0    | 1000   | 0      | 0      | 0      | 0      | 0      | 0       | 0      | 0      | 0      | 0      | 0      | 0      |       | 0n/0ff   |          | ~ |
| P357 | Actual Frequency HMI Display Filter<br>Time  | 0    | 32767  | 100    | 100    | 100    | 100    | 100    | 100     | 100    | 100    | 100    | 100    | 100    | 100    | sm    | 0n/Off   |          | ~ |
| P358 | Actual Frequency HMI Display<br>Integer Part | 0    | 75     | 50     | 50     | 50     | 50     | 50     | 50      | 50     | 50     | 50     | 50     | 50     | 50     |       | 0n/Off \ | ~        | ~ |
| P359 | Actual Frequency HMI Display<br>Decimal Part | 0    | 1000   | 0      | 0      | 0      | 0      | 0      | 0       | 0      | 0      | 0      | 0      | 0      | 0      |       | 0n/0ff   |          | ~ |
| P360 | Motor Current HMI Display Filter<br>Time     | 0    | 32767  | 2000   | 2000   | 2000   | 2000   | 2000   | 2000    | 2000   | 2000   | 2000   | 2000   | 2000   | 2000   | sm    | 0n/0ff   |          | ~ |
| P361 | Motor Current HMI Display Integer<br>Part    | 0    | 5000   | 0      | 0      | 0      | 0      | 0      | 0       | 0      | 0      | 0      | 0      | 0      | 0      |       | 0n/0ff \ | <u>≻</u> | ~ |
| P362 | Motor Current HMI Display Decimal<br>Part    | 0    | 1000   | 0      | 0      | 0      | 0      | 0      | 0       | 0      | 0      | 0      | 0      | 0      | 0      |       | 0n/0ff   |          | ~ |
| P371 | Rated Frequency HMI Display<br>Address       | 0    | 500    | 221    | 221    | 221    | 221    | 221    | 221     | 221    | 221    | 221    | 221    | 221    | 221    |       | 0n/0ff   |          | ~ |
| P372 | Motor Voltage HMI Display Address            | 0    | 500    | 119    | 119    | 119    | 119    | 119    | 119     | 119    | 119    | 119    | 119    | 119    | 119    |       | 0n/Off   |          | ~ |
| P373 | Actual Frequency HMI Display<br>Address      | 0    | 500    | 252    | 252    | 252    | 252    | 252    | 252     | 252    | 252    | 252    | 252    | 252    | 252    |       | 0n/0ff   |          | ~ |
| P374 | Motor Current HMI Display Address            | 0    | 500    | 118    | 118    | 118    | 118    | 118    | 118     | 118    | 118    | 118    | 118    | 118    | 118    |       | 0n/0ff   |          | ٢ |
| P375 | Frequency At First Point for 5 Point<br>VF   | 0.00 | 10.00  | 0.99   | 0.99   | 0.99   | 66.0   | 66.0   | 0.99    | 0.99   | 66.0   | 66.0   | 0.99   | 0.99   | 66.0   | %     | Offline  | Y        | ~ |

| No.  | Name                                                          | Min. | Мах.   |       |       |       |       |       | Default | Values |        |       |       |        |        | Units | Modify A  | ccess |   |
|------|---------------------------------------------------------------|------|--------|-------|-------|-------|-------|-------|---------|--------|--------|-------|-------|--------|--------|-------|-----------|-------|---|
|      |                                                               |      |        | 2300V | 2400V | 3000V | 3300V | 4000V | 4160V   | V0009  | 63 OOV | 6600V | V0069 | 10000V | 11000V |       |           | SI    | æ |
| P376 | Amplitude At First Point for 5 Point<br>VF                    | 0.00 | 3.00   | 0.99  | 0.99  | 0.99  | 66.0  | 0.99  | 0.99    | 0.99   | 66.0   | 0.99  | 0.99  | 0.99   | 0.99   | %     | Offline   | γ     | ≻ |
| P377 | Frequency At Second Point for 5<br>Point VF                   | 10   | 100    | 20    | 20    | 20    | 20    | 20    | 20      | 20     | 20     | 20    | 20    | 20     | 20     | %     | Offline Y | ۲     | ~ |
| P378 | Amplitude At Second Point for 5<br>Point VF                   | 0    | 100    | 10    | 10    | 10    | 10    | 10    | 10      | 10     | 10     | 10    | 10    | 10     | 10     | %     | Offline Y | ٢     | ~ |
| P379 | Frequency At Third Point for 5 Point VF                       | 10   | 100    | 40    | 40    | 40    | 40    | 40    | 40      | 40     | 40     | 40    | 40    | 40     | 40     | %     | Offline   | ٢     | ~ |
| P380 | Amplitude At Third Point for 5 Point                          | 0    | 100    | 27    | 27    | 27    | 27    | 27    | 27      | 27     | 27     | 27    | 27    | 27     | 27     | %     | Offline   | ٢     | ~ |
| P381 | Frequency At Fourth Point for 5<br>Point VF                   | 10   | 100    | 60    | 60    | 60    | 60    | 60    | 60      | 60     | 60     | 60    | 60    | 60     | 60     | %     | Offline   | ۲     | ~ |
| P382 | Amplitude At Fourth Point for 5<br>Point VF                   | 0    | 100    | 45    | 45    | 45    | 45    | 45    | 45      | 45     | 45     | 45    | 45    | 45     | 45     | %     | Offline   | γ     | ~ |
| P383 | Frequency At Fifth Point for 5 Point VF                       | 10   | 100    | 80    | 80    | 80    | 80    | 80    | 80      | 80     | 80     | 80    | 80    | 80     | 80     | %     | Offline   |       | ~ |
| P384 | Amplitude At Fifth Point for 5 Point VF                       | 0    | 100    | 70    | 70    | 70    | 70    | 70    | 70      | 70     | 70     | 70    | 70    | 70     | 70     | %     | Offline   | γ     | ~ |
| P385 | Deceleration Process Enable<br>0 = Disable<br>1 = Enable      | 0    | -      | 0     | 0     | 0     | 0     | 0     | 0       | 0      | 0      | 0     | 0     | 0      | 0      |       | Offline   | 7     | ~ |
| P386 | Deceleration Time 1                                           | 1.0  | 3276.7 | 150.0 | 150.0 | 150.0 | 150.0 | 150.0 | 150.0   | 150.0  | 150.0  | 150.0 | 150.0 | 150.0  | 150.0  | S     | 0n/0ff    | Υ     | ≻ |
| P387 | Deceleration Frequency 1                                      | 0    | 75     | 30    | 30    | 30    | 30    | 30    | 30      | 30     | 30     | 30    | 30    | 30     | 30     |       | 0n/Off    | Y     | ~ |
| P388 | Deceleration Time 2                                           | 1.0  | 3276.7 | 80.0  | 80.0  | 80.0  | 80.0  | 80.0  | 80.0    | 80.0   | 80.0   | 80.0  | 80.0  | 80.0   | 80.0   | S     | 0n/Off    | γ     | ۲ |
| P389 | Deceleration Frequency 2                                      | 0    | 75     | 20    | 20    | 20    | 20    | 20    | 20      | 20     | 20     | 20    | 20    | 20     | 20     |       | 0n/0ff    | Υ     | γ |
| P390 | Deceleration Time 3                                           | 1.0  | 3276.7 | 80.0  | 80.0  | 80.0  | 80.0  | 80.0  | 80.0    | 80.0   | 80.0   | 80.0  | 80.0  | 80.0   | 80.0   | S     | 0n/0ff    | Υ     | γ |
| P391 | Deceleration Frequency 3                                      | 0    | 75     | 10    | 10    | 10    | 10    | 10    | 10      | 10     | 10     | 10    | 10    | 10     | 10     |       | 0n/0ff    | Υ     | γ |
| P392 | Deceleration Time 4                                           | 1.0  | 3276.7 | 100.0 | 100.0 | 100.0 | 100.0 | 100.0 | 100.0   | 100.0  | 100.0  | 100.0 | 100.0 | 100.0  | 100.0  | S     | 0n/0ff    | Υ     | ٢ |
| P393 | Flying Start Compensation Enable<br>0 = Disable<br>1 = Enable | 0    | -      | -     | -     | -     | -     | -     | -       | -      | -      | -     | -     | -      | -      |       | 0n/Off    | ≻     | ~ |
| P394 | Flying Start Compensation Current<br>Threshold                | 0.00 | 399.99 | 50.00 | 50.00 | 50.00 | 50.00 | 50.00 | 50.00   | 50.00  | 50.00  | 50.00 | 50.00 | 50.00  | 50.00  | -     | 0n/Off    | Y     | ≻ |
| P395 | Flying Start Compensation<br>Frequency Reduce Speed           | 10   | 16384  | 50    | 50    | 50    | 50    | 50    | 50      | 50     | 50     | 50    | 50    | 50     | 50     | _     | 0n/0ff    | γ     | ≻ |

| °.   | Name                                                                                                    | Min.  | Max.   |        |        |        |        |        | Default | Values |        |        |        |        |        | Units | Modify  | Access |   |
|------|----------------------------------------------------------------------------------------------------|-------|--------|--------|--------|--------|--------|--------|---------|--------|--------|--------|--------|--------|--------|-------|---------|--------|---|
|      |                                                                                                    |       |        | 2300V  | 2400V  | 3000V  | 3300V  | 4000V  | 4160V   | 6000V  | 63 00V | 6600V  | V0069  | 10000V | 11000V |       | 100X    | U S    | R |
| P396 | Deceleration Control Enable<br>0 = Disable<br>1 = Enable                                                    | 0     | 1      | L      | 1      | 1      | 1      | 1      | 1       | 1      | 1      | 1      | 1      | 1      | 1      |       | 0n/0ff  | Y      | ۲ |
| P397 | DC Bus Lower Limit                                                                                          | 0     | 32767  | 700    | 700    | 950    | 950    | 006    | 006     | 1000   | 950    | 950    | 1000   | 1000   | 1000   | ٨     | 0n/Off  | ٢      | ۲ |
| P398 | DC Bus Upper Limit                                                                                          | 0     | 32767  | 800    | 800    | 1050   | 1050   | 1000   | 1000    | 1050   | 1050   | 1050   | 1050   | 1050   | 1050   | ٨     | 0n/0ff  | ≻      | ۲ |
| P399 | Deceleration Time                                                                                           | 1.0   | 3276.7 | 400.0  | 400.0  | 400.0  | 400.0  | 400.0  | 400.0   | 400.0  | 400.0  | 400.0  | 400.0  | 400.0  | 400.0  | S     | 0n/Off  | γY     | ٢ |
| P401 | Acceleration Time                                                                                           | 1.0   | 3276.7 | 200.0  | 200.0  | 200.0  | 200.0  | 200.0  | 200.0   | 200.0  | 200.0  | 200.0  | 200.0  | 200.0  | 200.0  | S     | 0n/0ff  | γY     | ٢ |
| P402 | Acceleration Ramp Transition Time                                                                           | 0.00  | 100.00 | 0.99   | 0.99   | 0.99   | 0.99   | 0.99   | 0.99    | 0.99   | 0.99   | 0.99   | 0.99   | 0.99   | 0.99   | %     | 0n/0ff  |        | ۲ |
| P403 | Acceleration Time Unit<br>1000 = 0.01 s<br>10000 = 0.1 s                                                    | 0.0   | 0.1    | 0.1    | 0.1    | 0.1    | 0.1    | 0.1    | 0.1     | 0.1    | 0.1    | 0.1    | 0.1    | 0.1    | 0.1    |       | 0n/0ff  |        | ~ |
| P405 | Deceleration Ramp Transition Time                                                                           | 0.00  | 100.00 | 0.99   | 0.99   | 0.99   | 0.99   | 0.99   | 0.99    | 0.99   | 0.99   | 0.99   | 0.99   | 0.99   | 0.99   | %     | 0n/0ff  |        | ٢ |
| P406 | Deceleration Time Unit<br>1000 = 0.01 s<br>10000 = 0.1 s                                                    | 0.0   | 0.1    | 0.1    | 0.1    | 0.1    | 0.1    | 0.1    | 0.1     | 0.1    | 0.1    | 0.1    | 0.1    | 0.1    | 0.1    |       | 0n/0ff  |        | ~ |
| P408 | Flying Start Compensation Defer<br>Restore Voltage Speed Current<br>Threshold                               | 20.00 | 399.99 | 25.00  | 25.00  | 25.00  | 25.00  | 25.00  | 25.00   | 25.00  | 25.00  | 25.00  | 25.00  | 25.00  | 25.00  |       | 0n/0ff  |        | ~ |
| P409 | Amplification Coefficient Of Error<br>Terms                                                                 | 0.00  | 199.99 | 100.00 | 100.00 | 100.00 | 100.00 | 100.00 | 100.00  | 100.00 | 100.00 | 100.00 | 100.00 | 100.00 | 100.00 |       | 0n/0ff  |        | ~ |
| P410 | Flying Start Compensation Current<br>Threshold for Fast Compensation                                        | 0.00  | 399.99 | 60.00  | 60.00  | 60.00  | 60.00  | 60.00  | 60.00   | 60.00  | 60.00  | 60.00  | 60.00  | 60.00  | 60.00  |       | 0n/0ff  |        | ~ |
| P411 | Over Speed Lower Limit Reference                                                                            | 0     | 100    | 100    | 100    | 100    | 100    | 100    | 100     | 100    | 100    | 100    | 100    | 100    | 100    |       | 0n/0ff  |        | ۲ |
| P412 | Over Speed Lower Limit Reference                                                                            | 0     | 100    | 0      | 0      | 0      | 0      | 0      | 0       | 0      | 0      | 0      | 0      | 0      | 0      |       | 0n/0ff  |        | ٢ |
| P413 | Frequency Command Lower Limit                                                                               | -100  | 100    | 0      | 0      | 0      | 0      | 0      | 0       | 0      | 0      | 0      | 0      | 0      | 0      |       | 0n/0ff  |        | γ |
| P414 | Frequency Command Deadband<br>Upper Limit                                                                   | 0     | 100    | 10     | 10     | 10     | 10     | 10     | 10      | 10     | 10     | 10     | 10     | 10     | 10     |       | Offline |        | ٨ |
| P415 | Frequency Command Upper Limit                                                                               | -100  | 100    | 100    | 100    | 100    | 100    | 100    | 100     | 100    | 100    | 100    | 100    | 100    | 100    |       | 0n/0ff  |        | γ |
| P416 | Flying Start Mode<br>0 = Disable<br>1 = Set Frequency<br>2 = Stop Frequency<br>3 = Maximum Output Frequency | 0     | s      | 0      | 0      | 0      | 0      | 0      | 0       | 0      | 0      | 0      | 0      | 0      | 0      |       | 0n/0ff  | 7      | ٨ |
| P417 | Flying Start Motor Speed Search<br>Timeout                                                                  | 0     | 1000   | 50     | 50     | 50     | 50     | 50     | 50      | 50     | 50     | 50     | 50     | 50     | 50     | S     | 0n/0ff  | ۲      | ٨ |
| P418 | Acceleration Time 1                                                                                         | 1.0   | 3276.7 | 100.0  | 100.0  | 100.0  | 100.0  | 100.0  | 100.0   | 100.0  | 100.0  | 100.0  | 100.0  | 100.0  | 100.0  | S     | 0n/0ff  | ۲      | γ |

| No.  | Name                                                                         | Min. | Мах.   |                                                    |                                                    |                                                    |                                                    |                                                    | Default                                            | Values                                             |                                                    |                                                    |                                                    |                                                    |                                                    | Units | Modify  | lccess | I        |
|------|------------------------------------------------------------------------------|------|--------|----------------------------------------------------|----------------------------------------------------|----------------------------------------------------|----------------------------------------------------|----------------------------------------------------|----------------------------------------------------|----------------------------------------------------|----------------------------------------------------|----------------------------------------------------|----------------------------------------------------|----------------------------------------------------|----------------------------------------------------|-------|---------|--------|----------|
|      |                                                                              |      |        | 2300V                                              | 2400V                                              | 3000V                                              | 3300V                                              | 4000V                                              | 4160V                                              | 6000V                                              | 63 00V                                             | 6600V                                              | V0069                                              | 10000V                                             | 11000V                                             |       | TOON    | ) S I  | ~        |
| P419 | Acceleration Frequency 1                                                     | 0    | 75     | 10                                                 | 10                                                 | 10                                                 | 10                                                 | 10                                                 | 10                                                 | 10                                                 | 10                                                 | 10                                                 | 10                                                 | 10                                                 | 10                                                 |       | 0n/0ff  | γ      | ~        |
| P420 | Acceleration Time 2                                                          | 1.0  | 3276.7 | 80.0                                               | 80.0                                               | 80.0                                               | 80.0                                               | 80.0                                               | 80.0                                               | 80.0                                               | 80.0                                               | 80.0                                               | 80.0                                               | 80.0                                               | 80.0                                               | S     | 0n/0ff  | γ γ    | ~        |
| P421 | Acceleration Frequency 2                                                     | 0    | 75     | 20                                                 | 20                                                 | 20                                                 | 20                                                 | 20                                                 | 20                                                 | 20                                                 | 20                                                 | 20                                                 | 20                                                 | 20                                                 | 20                                                 |       | 0n/0ff  | λ      | ~        |
| P422 | Acceleration Time 3                                                          | 1.0  | 3276.7 | 80.0                                               | 80.0                                               | 80.0                                               | 80.0                                               | 80.0                                               | 80.0                                               | 80.0                                               | 80.0                                               | 80.0                                               | 80.0                                               | 80.0                                               | 80.0                                               | S     | 0n/0ff  | γ γ    | ~        |
| P423 | Acceleration Frequency 3                                                     | 0    | 75     | 30                                                 | 30                                                 | 30                                                 | 30                                                 | 30                                                 | 30                                                 | 30                                                 | 30                                                 | 30                                                 | 30                                                 | 30                                                 | 30                                                 |       | 0n/0ff  | Y      | ~        |
| P424 | Acceleration Time 4                                                          | 1.0  | 3276.7 | 150.0                                              | 150.0                                              | 150.0                                              | 150.0                                              | 150.0                                              | 150.0                                              | 150.0                                              | 150.0                                              | 150.0                                              | 150.0                                              | 150.0                                              | 150.0                                              | S     | 0n/0ff  | γ γ    | ~        |
| P425 | Acceleration Process Enable<br>0 = Disable<br>1 = Enable                     | 0    | 1      | 0                                                  | 0                                                  | 0                                                  | 0                                                  | 0                                                  | 0                                                  | 0                                                  | 0                                                  | 0                                                  | 0                                                  | 0                                                  | 0                                                  |       | Offline | ×      | <u> </u> |
| P434 | Deceleration Iq Threshold                                                    | 5    | 100    | 25                                                 | 25                                                 | 25                                                 | 25                                                 | 25                                                 | 25                                                 | 25                                                 | 25                                                 | 25                                                 | 25                                                 | 25                                                 | 25                                                 | %     | 0n/0ff  | _      | ~        |
| P435 | Deceleration Control Frequency<br>Range                                      | 0    | 100    | 20                                                 | 20                                                 | 20                                                 | 20                                                 | 20                                                 | 20                                                 | 20                                                 | 20                                                 | 20                                                 | 20                                                 | 20                                                 | 20                                                 |       | 0n/0ff  | ۲      | <b>_</b> |
| P436 | Current Limitation Enable<br>0 = Disable<br>1 = Enable                       | 0    | -      | 1                                                  | -                                                  | -                                                  | -                                                  | -                                                  | <del>.</del>                                       | -                                                  | -                                                  | -                                                  | -                                                  | -                                                  | 1                                                  |       | 0n/0ff  | Y      | ~        |
| P438 | Current Limitation Enable Frequency<br>Range Lower Limit                     | 0    | 100    | 0                                                  | 0                                                  | 0                                                  | 0                                                  | 0                                                  | 0                                                  | 0                                                  | 0                                                  | 0                                                  | 0                                                  | 0                                                  | 0                                                  |       | 0n/0ff  | Υ /    | ~        |
| P441 | Current Limitation Threshold                                                 | 0.00 | 399.99 | 100.00                                             | 100.00                                             | 100.00                                             | 100.00                                             | 100.00                                             | 100.00                                             | 100.00                                             | 100.00                                             | 100.00                                             | 100.00                                             | 100.00                                             | 100.00                                             |       | 0n/0ff  | ۲      | ~        |
| P442 | Current Limitation Heating Time                                              | 0    | 16384  | 60                                                 | 60                                                 | 60                                                 | 60                                                 | 60                                                 | 60                                                 | 60                                                 | 60                                                 | 60                                                 | 60                                                 | 60                                                 | 60                                                 | S     | 0n/0ff  | γ γ    | ~        |
| P443 | Current Limitation Cooling Time                                              | 0    | 16384  | 540                                                | 540                                                | 540                                                | 540                                                | 540                                                | 540                                                | 540                                                | 540                                                | 540                                                | 540                                                | 540                                                | 540                                                | S     | 0n/0ff  | ۲      | ~        |
| P444 | Current Limitation Decel Ramp<br>Slope Change                                | 0.00 | 399.99 | A-Frame<br>110.00<br>H-Frame,<br>B-Frame<br>120.00 | A-Frame<br>110.00<br>H-Frame,<br>B-Frame<br>120.00 | A-Frame<br>110.00<br>H-Frame,<br>B-Frame<br>120.00 | A-Frame<br>110.00<br>H-Frame,<br>B-Frame<br>120.00 | A-Frame<br>110.00<br>H-Frame,<br>B-Frame<br>120.00 | A-Frame<br>110.00<br>H-Frame,<br>B-Frame<br>120.00 | A-Frame<br>110.00<br>H-Frame,<br>B-Frame<br>120.00 | A-Frame<br>110.00<br>H-Frame,<br>B-Frame<br>120.00 | A-Frame<br>110.00<br>H-Frame,<br>B-Frame<br>120.00 | A-Frame<br>110.00<br>H-Frame,<br>B-Frame<br>120.00 | A-Frame<br>110.00<br>H-Frame,<br>B-Frame<br>120.00 | A-Frame<br>110.00<br>H-Frame,<br>B-Frame<br>120.00 |       | 0n/0ff  | *      | ~        |
| P445 | Current Limitation Cycle Load<br>Control Enable<br>0 = Disable<br>1 = Enable | 0    | 1      | 0                                                  | 0                                                  | 0                                                  | 0                                                  | 0                                                  | 0                                                  | 0                                                  | 0                                                  | 0                                                  | 0                                                  | 0                                                  | 0                                                  |       | 0n/Off  | ×      | ~        |
| P447 | Minimum Start Frequency During<br>Time                                       | 0    | 13.65  | 0                                                  | 0                                                  | 0                                                  | 0                                                  | 0                                                  | 0                                                  | 0                                                  | 0                                                  | 00                                                 | 0                                                  | 0                                                  | 0                                                  | S     | Offline | ۲      | ~        |
| P448 | Minimum Start Frequency                                                      | 0    | 10     | 0                                                  | 0                                                  | 0                                                  | 0                                                  | 0                                                  | 0                                                  | 0                                                  | 0                                                  | 0                                                  | 0                                                  | 0                                                  | 0                                                  | %     | Offline | ۲      | ~        |
| P449 | Low Speed Voltage Compensation<br>During Flux Building Process               | 0    | 3      | 2                                                  | 2                                                  | 2                                                  | 2                                                  | 2                                                  | 2                                                  | 2                                                  | 2                                                  | 2                                                  | 2                                                  | 2                                                  | 2                                                  | %     | Offline | Y      | ~        |
| P451 | Low Speed Voltage Compensation                                               | 0    | 3      | 1                                                  | -                                                  | -                                                  | 1                                                  | 1                                                  | 1                                                  | 1                                                  | -                                                  | 1                                                  | 1                                                  | -                                                  | 1                                                  | %     | Offline | ۲<br>۲ | ~        |

| No.  | Name                                                                                                    | Min. | Max.   |        |        |        |        |        | Default | Values |        |        |        |        |        | Units | Modify  | Access | Ι             |
|------|----------------------------------------------------------------------------------------------------|------|--------|--------|--------|--------|--------|--------|---------|--------|--------|--------|--------|--------|--------|-------|---------|--------|---------------|
|      |                                                                                                    |      |        | 2300V  | 2400V  | 3000V  | 3300V  | 4000V  | 4160V   | 6000V  | 63 00V | V0099  | V0069  | 10000V | 11000V |       |         | U S    | 8             |
| P452 | Low Speed Voltage Compensation<br>Frequency Threshold                                                                             | 0    | 100    | 20     | 20     | 20     | 20     | 20     | 20      | 20     | 20     | 20     | 20     | 20     | 20     |       | 0n/0ff  | Y      | ~             |
| P453 | V/F Curve<br>0 = Linear<br>1 = Parabolic Curve<br>2 = Predefined Curve #1<br>3 = Predefined Curve #2<br>4 = 5 Point VF<br>5 = SVC | 0    | Ś      | ъ      | 5      | 5      | 5      | 5      | 5       | 5      | 2      | 2      | 5      | 2      | 5      |       | Offline | >      | >             |
| P454 | Flux Time                                                                                                    | 0    | 10     | 2      | 2      | 2      | 2      | 2      | 2       | 2      | 2      | 2      | 2      |        | 2      | S     | Offline |        | ~             |
| P455 | Modulation Index                                                                                                    | 0.0  | 110.0  | 84.0   | 87.6   | 77.3   | 85.0   | 83.8   | 87.0    | 87.0   | 81.0   | 85.0   | 83.7   | 91.0   | 89.0   |       | 0n/0ff  | γ      | ~             |
| P456 | Motor Voltage Upper Limit                                                                                                    | 0.00 | 110.0  | 84.0   | 87.6   | 77.3   | 85.0   | 83.8   | 87.0    | 87.0   | 81.0   | 85.0   | 83.7   | 91.0   | 89.0   |       | 0n/0ff  | γ      | ≻             |
| P457 | Flying Start Voltage Recovery Time<br>(Low Speed Region)                                                                          | 0.00 | 163.84 | 10.00  | 10.00  | 10.00  | 10.00  | 10.00  | 10.00   | 10.00  | 10.00  | 10.00  | 10.00  | 10.00  | 10.00  | s     | 0n/0ff  | ۲      | ≻             |
| P458 | Coefficient A                                                                                                    | 0    | 100    | 40     | 40     | 40     | 40     | 40     | 40      | 40     | 40     | 40     | 40     | 40     | 40     |       | Offline |        | ≻             |
| P459 | Flying Start Voltage Recovery Time<br>(High Speed Region)                                                                         | 0.00 | 163.84 | 10.00  | 10.00  | 10.00  | 10.00  | 10.00  | 10.00   | 10.00  | 10.00  | 10.00  | 10.00  | 10.00  | 10.00  | s     | 0n/0ff  | ۲      | ≻             |
| P460 | Rated Output Frequency                                                                                                    | 0    | 75     | 50     | 50     | 50     | 50     | 50     | 50      | 50     | 50     | 50     | 50     | 50     | 50     |       | Offline | γ      | ~             |
| P461 | Restart Enable<br>0 = Disable<br>1 = Enable                                                                                       | 0    | -      | 0      | 0      | 0      | 0      | 0      | 0       | 0      | 0      | 0      | 0      | 0      | 0      |       | 0n/0ff  | 7      | <del>``</del> |
| P462 | Fault Reset Timeout                                                                                                    | 0.04 | 120.00 | 120.00 | 120.00 | 120.00 | 120.00 | 120.00 | 120.00  | 120.00 | 120.00 | 120.00 | 120.00 | 120.00 | 120.00 | S     | 0n/0ff  |        | ≻             |
| P463 | Flying Start Low/High Speed<br>Regions Boundary                                                                                   | 0    | 100    | 16     | 16     | 16     | 16     | 16     | 16      | 16     | 16     | 16     | 16     | 16     | 16     | %     | 0n/0ff  | ٢      | ~             |
| P465 | Power Cell Fault Auto Reset Delay                                                                                                 | 0    | 10     | 4      | 4      | 4      | 4      | 4      | 4       | 4      | 4      | 4      | 4      | 4      | 4      | S     | 0n/0ff  |        | ~             |
| P466 | Maximum Output Frequency                                                                                                    | 0    | 75     | 50     | 50     | 50     | 50     | 50     | 50      | 50     | 50     | 50     | 50     | 50     | 50     |       | Offline | γ      | ≻             |
| P467 | Over Speed Enable<br>0 = Disable<br>1 = Enable                                                                                    | 0    | -      | 0      | 0      | 0      | 0      | 0      | 0       | 0      | 0      | 0      | 0      | 0      | 0      |       | Offline | 7      | ~             |
| P470 | Version Compatibility Enable<br>0 = Disable<br>1 = Enable                                                                         | 0    | -      | -      | -      | -      | -      | -      | -       | -      | -      | -      | -      | -      | -      |       | Offline |        | ~             |
| P471 | Fault-To-Bypass<br>0 = Disable<br>1 = Enable                                                                                      | 0    | 1      | 0      | 0      | 0      | 0      | 0      | 0       | 0      | 0      | 0      | 0      | 0      | 0      |       | 0ffline | Y      | Y             |
| P472 | Fault-To-Bypass Delay                                                                                                    | 0    | 5      | 3      | 3      | 3      | 3      | 3      | 3       | 3      | 3      | 3      | 3      | 3      | 3      |       | 0n/0ff  | γ      | ٨             |

| No.  | Name                                                                                                    | Min. | Мах. |       |       |       |       |       | Default | Values |             |       |       |        |        | Units | Modify / | Access | I I        |
|------|----------------------------------------------------------------------------------------------------|------|------|-------|-------|-------|-------|-------|---------|--------|-------------|-------|-------|--------|--------|-------|----------|--------|------------|
|      |                                                                                                    |      |      | 2300V | 2400V | 3000V | 3300V | 4000V | 4160V   | V0009  | 63 00V      | V0099 | V0069 | 10000V | 11000V |       | 100X     | JSF    | ~          |
| P473 | Fault-To-Bypass Delay When<br>Starting The Motor                                                                                                    | 0    | 60   | 60    | 60    | 60    | 60    | 60    | 09      | 60     | 60          | 60    | 60    | 60     | 60     | S     | 0n/0ff   | ×<br>≻ | I          |
| P474 | Fault-To-Bypass Minimum<br>Frequency                                                                                                    | 0    | 75   | 5     | 5     | 5     | 5     | 5     | 5       | 5      | 5           | 5     | 5     | 5      | 5      | Hz    | Offline  | ×<br>× |            |
| P475 | Owner #1 Selection                                                                                                    | 0    | -    | 0     | 0     | 0     | 0     | 0     | 0       | 0      | 0           | 0     | 0     | 0      | 0      |       | 0n/0ff   | Y      | l ~        |
| P476 | Owner #2 Selection                                                                                                    | 2    | 23   | 8     | 8     | 8     | 8     | 8     | 8       | 8      | 8           | 8     | 8     | 8      | 8      |       | 0n/0ff   | γ      | I ~        |
| P477 | Owner #3 Selection                                                                                                    | 18   | 23   | 23    | 23    | 23    | 23    | 23    | 23      | 23     | 23          | 23    | 23    | 23     | 23     |       | 0n/0ff   | γ      | <b>↓</b>   |
| P478 | Local/Remote Owner Selection<br>0 = HMI<br>1 = Selector Switch<br>2 = First Use HMI, then Use<br>Customer Selector Switch in<br>3 = First Use Selector Switch in<br>Control Cabinet, then Use Customer<br>Selector Switch  | 0    | m    | 0     | 0     | 0     | 0     | 0     | 0       | 0      | 0           | 0     | 0     | 0      | 0      |       | Offline  | ×<br>× |            |
| P479 | Power Display Enable<br>0 = Disable<br>1 = Enable                                                                                                    | 0    | -    | 0     | 0     | 0     | 0     | 0     | 0       | 0      | 0           | 0     | 0     | 0      | 0      |       | 0n/0ff   | ×<br>× | <b> </b> ~ |
| P480 | 4-Step Variable Speed – Speed1                                                                                                    | 0    | 75   | 10    | 10    | 10    | 10    | 10    | 10      | 10     | 10          | 10    | 10    | 10     | 10     |       | 0n/0ff   | γγ     | ~          |
| P481 | 4-Step Variable Speed – Speed2                                                                                                    | 0    | 75   | 20    | 20    | 20    | 20    | 20    | 20      | 20     | 20          | 20    | 20    | 20     | 20     |       | 0n/0ff   | ۲Y     | ~          |
| P482 | 4-Step Variable Speed – Speed3                                                                                                    | 0    | 75   | 30    | 30    | 30    | 30    | 30    | 30      | 30     | 30          | 30    | 30    | 30     | 30     |       | 0n/0ff   | γγ     | l ~        |
| P483 | 4-Step Variable Speed – Speed4                                                                                                    | 0    | 75   | 40    | 40    | 40    | 40    | 40    | 40      | 40     | 40          | 40    | 40    | 40     | 40     |       | 0n/0ff   | Y      | ~          |
| P484 | Bypass Mode Selection<br>0 = No Bypass<br>1 = Manual Bypass, one-drive-one-<br>motor<br>2 = Auto Bypass, one-drive-two-<br>motor<br>3 = Manual Bypass, one-drive-two-<br>motor<br>4 = Auto Bypass, one-drive-two-<br>motor | 0    | 4    | 0     | 0     | 0     | 0     | 0     | 0       | 0      | 0           | 0     | 0     | 0      | 0      |       | Offline  | ×<br>× |            |
| P485 | When Disconnected Between DCS<br>and PLC<br>0 = 5top<br>1 = Keep Current Frequency<br>2 = Keep P480 - Speed 1<br>3 = Keep P481 - Speed 2<br>4 = Keep P483 - Speed 4                                                        | 0    | -2   | -     | -     | -     | -     | -     | -       | -      | <del></del> | -     | -     | -      | 1      |       | 0n/0ff   | ×<br>× | ~          |

| No.  | Name                                            | Min.  | Max.   |       |       |       |       |       | Default | Values |        |       |       |        |        | Units / | Aodify A | ccess  | I.  |
|------|-------------------------------------------------|-------|--------|-------|-------|-------|-------|-------|---------|--------|--------|-------|-------|--------|--------|---------|----------|--------|-----|
|      |                                                 |       |        | 2300V | 2400V | 3000V | 3300V | 4000V | 4160V   | 4000V  | 63 00V | V0099 | V0069 | 10000V | 11000V | -       |          | I S R  | l   |
| P486 | PID Control Enable<br>0 = Disable<br>1 = Enable | 0     | -      | 0     | 0     | 0     | 0     | 0     | 0       | 0      | 0      | 0     | 0     | 0      | 0      | 0       | Iffline  | ۲<br>۲ | 1   |
| P487 | PID Control Proportional Gain                   | 0.000 | 32.767 | 0.001 | 0.001 | 0.001 | 0.001 | 0.001 | 0.001   | 0.001  | 0.001  | 0.001 | 0.001 | 0.001  | 0.001  |         | n/0ff    | γγ     | Ι.  |
| P488 | PID Control Integral Time                       | 0.000 | 32.767 | 0.001 | 0.001 | 0.001 | 0.001 | 0.001 | 0.001   | 0.001  | 0.001  | 0.001 | 0.001 | 0.001  | 0.001  |         | n/0ff    | γY     | I   |
| P489 | PID Control Differential Gain                   | 0.000 | 32.767 | 0.001 | 0.001 | 0.001 | 0.001 | 0.001 | 0.001   | 0.001  | 0.001  | 0.001 | 0.001 | 0.001  | 0.001  |         | n/off    | γY     | I   |
| P490 | PID Control Differential Time                   | 0.000 | 32.767 | 0.000 | 0.000 | 0.000 | 0.000 | 0.000 | 0.000   | 0.000  | 0.000  | 0.000 | 0.000 | 0.000  | 0.000  |         | n/off    | γY     | I I |
| P491 | PID Control Feedback Lower Limit                | 0.000 | 32.767 | 0.000 | 0.000 | 0.000 | 0.000 | 0.000 | 0.000   | 0.000  | 0.000  | 0.000 | 0.000 | 0.000  | 0.000  |         | ffline   | γY     | I   |
| P492 | PID Control Feedback Upper Limit                | 0.000 | 32.767 | 1.000 | 1.000 | 1.000 | 1.000 | 1.000 | 1.000   | 1.000  | 1.000  | 1.000 | 1.000 | 1.000  | 1.000  |         | ffline   | γY     | Ι.  |
| P494 | User Analog Set-point Switch                    | 0     | 3      | 0     | 0     | 0     | 0     | 0     | 0       | 0      | 0      | 0     | 0     | 0      | 0      | 0       | n/Off    | γY     |     |
|      |                                                 |       |        |       |       |       |       |       |         |        |        |       |       |        |        |         |          |        | 1   |

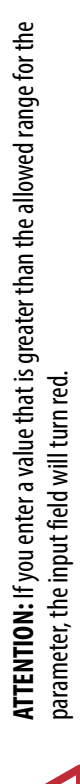

Parameters and Function Codes Chapter 4

## Notes:

# Preventative Maintenance and Component Replacement

## Safety

# $\bigwedge$

**ATTENTION:** Servicing energized Medium Voltage Motor Control Equipment can be hazardous. Severe injury or death can result from electrical shock, bump, or unintended actuation of controlled equipment. Recommended practice is to disconnect and lockout control equipment from power sources, and release stored energy, if present.For countries following NEMA standards, refer to National Fire Protection Association Standard No. NFPA70E, Part II and (as applicable) OSHA rules for Control of Hazardous Energy Sources (Lockout/ Tagout) and OSHA Electrical Safety Related Work Practices safety related work practices, including procedural requirements for lockout/tagout, and appropriate work practices, personnel qualifications and training requirements, where it is not feasible to de-energize and lockout or tagout electric circuits and equipment before working on or near exposed circuit parts.For countries following IEC standards, refer to local codes and regulations.

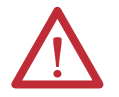

**ATTENTION:** Use suitable personal protective equipment (PPE) per local codes or regulations. Failure to do so may result in severe burns, injury, or death.

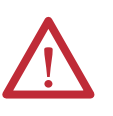

**ATTENTION:** Always perform Power Lockout procedure before servicing equipment. Verify with a hot stick or appropriate voltage measuring device that all circuits are voltage free. Failure to do so may result in severe burns, injury, or death.

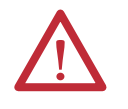

**ATTENTION:** These tasks require persons skilled in this type of detailed work. Read and understand this manual thoroughly before commencing. Contact Rockwell Automation with any questions or for clarification.

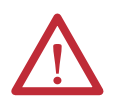

**ATTENTION:** Only qualified personnel with the correct PPE (Personal Protective Equipment) should service the equipment. Be sure to follow the safety procedures and local regulations to disconnect the high voltage. After waiting for 15 minutes, open the cabinet door and verify the absence of medium voltage on the input, output, and power cell terminals with a high-voltage detector that is properly rated for the line and motor voltages. All LED lights on the power cells must be off and the drive be grounded with portable grounding cables on the input and output before servicing. Failure to follow the safety procedures can result in severe injury or death.

## Introduction

The drive can experience reduced service life if operated outside of its design parameters. Verify that the operating environment is within specifications. Daily inspection and regular maintenance will maximize the service life of the equipment.

#### **Daily Inspection**

Check the following items during normal operation of the drive:

- abnormal noise or vibration in the drive or motor
- abnormal temperature in the drive or motor
- ambient temperature in the control room above nominal
- accumulation of dust or particulate on control room floor or surfaces
- abnormal load current above nominal

#### **Clean the Air Filters**

PowerFlex 6000 medium voltage drives require a continuous, smooth airflow to cool the power components, and the main heating device to ensure the stable and reliable operation of the equipment. Obstruction of the air filters is the main cause of poor cooling airflow.

The PowerFlex 6000 drive uses a number of cooling fans that are installed at the top of the cabinet to ensure that sufficient airflow is used to cool the power components and other heating equipment. When the equipment is running for some time, the air filters accumulate dust and obstructs the airflow. Failure to clean the air filters regularly may result in insufficient cooling airflow, which may cause some parts of the drive to send an overtemperature alarm or even trip<sup>(1)</sup>:

- Transformer overtemperature alarm / trip
- Power unit overtemperature trip

Immediately after receiving the overtemperature warning, you should plan to replace or clean the air filters. At this point there should be a few days or weeks before the air filters fail, but this depends on the amount of dust in the environment.

#### Regular Maintenance Intervals

The annual maintenance requirements are summarized on <u>page 145</u> as a guideline. Detailed procedures referred to in the <u>Preventative Maintenance</u>. <u>Schedule</u> are described beginning on <u>page 95</u>.

(1) Obstruction of the air filters is not the only cause of over temperature alarm and trip.

Medium Voltage Motor control equipment should be inspected periodically. Inspection intervals should be based on environmental and operating conditions and adjusted as indicated by experience. An initial comprehensive inspection, within 3 to 4 months after installation, is suggested. See the following standards for general guidelines for setting-up a periodic maintenance program.For countries following NEMA standards, refer to National Electrical Manufacturers Association (NEMA) Standard No. ICS 1.1 (Safety Guidelines for the Application, Installation, and Maintenance of Solid-Sate Control) for MV Drives and ICS 1.3 (Preventive Maintenance of Industrial Control and Systems Equipment) for MV Controllers. For countries following IEC standards, refer to IEC 61800-5-1 Sec. 6.5 for MV Drives and IEC 60470 Sec. 10, IEC 62271-1 Sec. 10.4 for MV Controllers.

The maintenance work for the PowerFlex 6000 drive should normally be performed on a yearly cycle. This work is carried out by Rockwell Automation medium voltage drive customers. The customer may extend the maintenance interval appropriately according to the installation conditions and operating conditions of the drive. Determine the maintenance cycle and component/items according to the customer site application. The purpose of performing annual maintenance is to locate potential failures and take preventive measures before a real failure occurs. Therefore it is recommended to spend about 16 hours to perform annual maintenance to verify that the drive is functioning reliably. This can greatly reduce the risk of unplanned downtime.

Before starting preventive maintenance, you should record some important information, including:

- 1. Report of the previous preventive maintenance (if any).
- 2. Get motor parameters and applications.
- 3. Check the current settings of the drive.
- 4. Check the fault/warning queue.
- **5.** Save parameters to a recipe  $file^{(1)}$  or parameter record.
- 6. Record the board part number, serial number, and edition.<sup>(2)</sup>

If inspection reveals that dust, dirt, moisture, or other contamination has reached the control equipment, the cause must be eliminated. This could indicate unsealed enclosure openings (conduit or other) or incorrect operating procedures. Replace any damaged or embrittled seals, and repair or replace any other damaged or malfunctioning parts. Replace dirty, wet, or contaminated control devices unless they can be cleaned effectively by vacuuming or wiping.

**IMPORTANT** Compressed air is not recommended for cleaning because it may displace dirt, dust, or debris into other parts or equipment, or damage delicate parts.

<sup>(1)</sup> For devices with recipe function options.

<sup>(2)</sup> Records are required only if spare parts replacement is replaced after preventive maintenance activities.

## Physical Checks (No Medium Voltage or Control Power)

### **Power Connection Inspection**

- Inspect PowerFlex 6000 drive, input/output/bypass sections, and all associated drive components for loose power cable connections and ground cable connections: torque them based on the required torque specifications.
- Inspect the bus bars and check for any signs of overheating / discoloration and tighten the bus connections to the required torque specifications.
- Clean all cables and bus bars that exhibit dust build-up.
- The torques of incoming / outgoing cable screws of the power unit shall be check if they are in the specified range.
- Use torque sealer on all connections. Conduct integrity checks on the signal ground and safety grounds.

## **Physical Inspection**

- Check for any visual/physical evidence of damage or degradation of components in the low voltage compartments.
  - This includes Relays, Contactors, Timers, Terminal connectors, Circuit breakers, Ribbon cables, Control Wires, UPS, AC/DC Power Supplies, and so on. Causes could be corrosion, excessive temperature, or contamination.
- Check for any visual/physical evidence of damage or degradation of components in the medium voltage compartments (cables, contactors, circuit breakers, isolation disconnecting blades, power units, and so on).
  - This includes main cooling fan, power devices, heatsinks, circuit boards, insulators, cables, capacitors, current transformers, potential transformers, fuses, wiring, and so on; Causes could be corrosion, excessive temperature, or contamination.
- Clean all contaminated components using a vacuum cleaner (DO NOT use a blower), and wipe clean components where appropriate.
- Conduct the physical inspection and verification for the proper operation of the contactor/isolator interlocks, and door interlocks.
- Conduct the physical inspection and verification for the proper operation of the key interlocks.
- Conduct the cleaning of the fans and verify that the ventilation passages are not blocked and the impellers are freely rotating without any obstruction.
- Conduct the Insulation Resistance (IR) test on the transformer, motor, and associated cabling.
- Check all bolts for fastening and adjust them as necessary.
- Check all labels for readability. If any labels are unreadable, damaged, or missing, contact Rockwell Automation for replacements.

#### **Medium Voltage Testing**

Medium voltage insulation resistance (IR) or dielectric withstanding voltage tests should not be used to check solid-state control equipment. When performing IR tests on electrical equipment, such as transformers or motors, solid-state devices must be bypassed before performing the test. Even though no damage may be readily apparent after an IR test, the solid-state devices are degraded and repeated application of high voltage can lead to failure.

#### Maintenance after a Fault Condition

Opening of the short circuit protective device (such as fuses or circuit breakers) in a properly coordinated motor branch circuit is an indication of a fault condition in excess of operating overload. Such conditions can cause damage to medium voltage motor control equipment. Before restoring power, the fault condition must be corrected and any necessary repairs or replacements must be made to restore the medium voltage motor control equipment to good working order. See NEMA Standards Publication No. ICS-2, Part ICS2-302 for procedures. Use only replacement parts and devices that are recommended by Rockwell Automation to maintain the integrity of the equipment. Verify that the parts are properly matched to the model, series, and revision level of the equipment. After maintenance or repair of the equipment, always test the control system for proper functioning under controlled conditions (that avoid hazards in the event of a control malfunction). For additional information, see NEMA ICS **1.3, PREVENTIVE MAINTENANCE OF INDUSTRIAL CONTROL** AND SYSTEMS EQUIPMENT, published by the National Electrical Manufacturers Association, and NFPA70B, ELECTRICAL EQUIPMENT MAINTENANCE, published by the National Fire Protection Association.

## Isolation Transformer Cabinet

| Replace/Clean Door-mounted Air Filters | <u>96</u>  |
|----------------------------------------|------------|
| Inspect Top Mounted Cooling Fans       | <u>98</u>  |
| Replace Top Mounted Cooling Fans       | <u>99</u>  |
| <u>Fan Balance</u>                     | <u>103</u> |
| Inspect Isolation Transformer          | <u>103</u> |
| Inspect Voltage Sensing Board          | <u>103</u> |
| Replace Voltage Sensing Board          | <u>103</u> |
| Inspect Door Position Limit Switch     | <u>106</u> |
| Replace Door Position Limit Switch     | <u>106</u> |

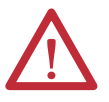

**ATTENTION:** Wait at least 15 minutes for the stored energy to fully discharge before performing maintenance on the Isolation Transformer cabinet. Failure to do so may result in severe burns, injury, or death.

#### Replace/Clean Door-mounted Air Filters

Periodically remove and clean, or remove and replace, the air filters according to the Preventative Maintenance table on <u>page 146</u>. The frequency with which you renew the filters depends on the cleanliness of the available cooling air.

There are two types of design for the air filters. The air filters are located on the Power Module cabinet and the Isolation Transformer cabinet. The quantity of air filters on the cabinet door are different, depending on the drive ratings. However, the method to remove or clean the air filters is the same. The screens may be replaced while the drive is operating, but the procedure is easier to perform while the drive is shut down.

If the drive is running, you must replace the filter as soon as possible to prevent foreign material from entering into the drive.

#### Recommended Cleaning Method of Filters:

- Vacuum Cleaner A vacuum cleaner on the inlet side of the filter will remove accumulated dust and dirt.
- Blow with Compressed Air point compressed air nozzle in opposite direction of operating airflow (Blow from exhaust side toward intake side)
- Cold Water Rinse Under normal conditions the foam media used in the filters, require no oily adhesives. Collected dirt is washed away quickly and easily using just a standard hose nozzle with plain water.

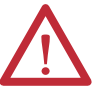

**ATTENTION:** The filter must be completely dry before reinstalling.

• Immersion in Warm Soapy Water – Where stubborn air-borne dirt is present, the filter may be dipped in a solution of warm water and mild detergent. Rinse in clear clean water, let stand until completely dry and free of moisture.

Use only Rockwell Automation-supplied or -approved replacement filters. Replace the filters in the reverse order of its removal. Check that there are no openings to allow foreign matter to enter the drive.

#### Replace Filter for A-Frame Drives

- 1. Unlatch the thumbscrews and remove the air filter frame.
- 2. Remove and clean the cotton filter, or replace with a new cotton filter.

**IMPORTANT** When removing the filter, prevent accumulated dirt on the inlet side of the filter from being sucked into the drive. It may be difficult to remove the filter material without tearing due to the suction at the air inlet.

3. Close the air filter frame and tighten thumbscrews.

#### Figure 34 - Replace the Filter, A-Frame

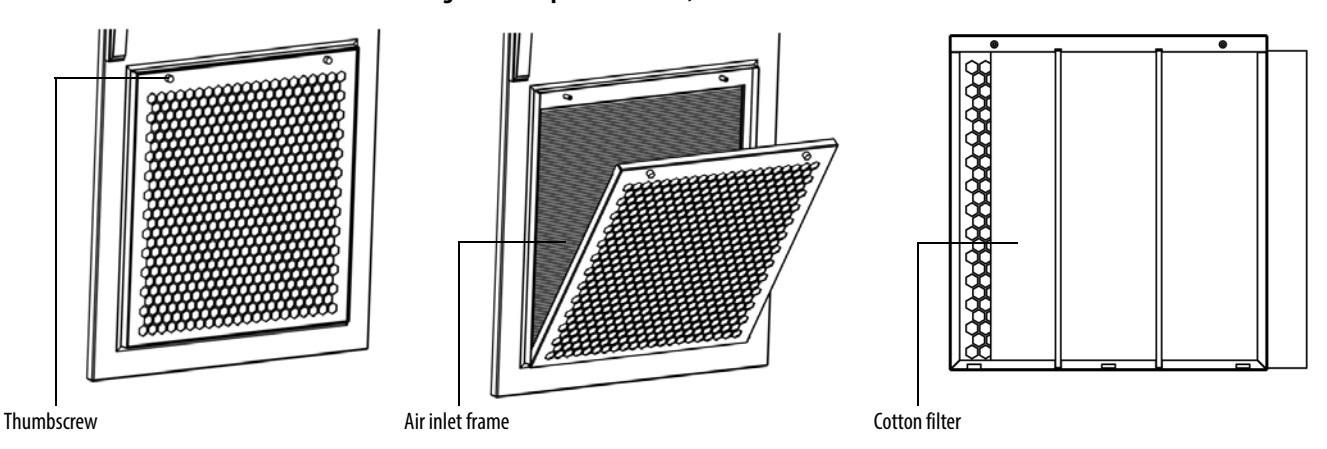

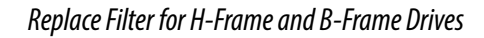

1. Unlatch and open the cabinet filter door more than 90°.

#### Figure 35 - Replace the Filter, H-Frame

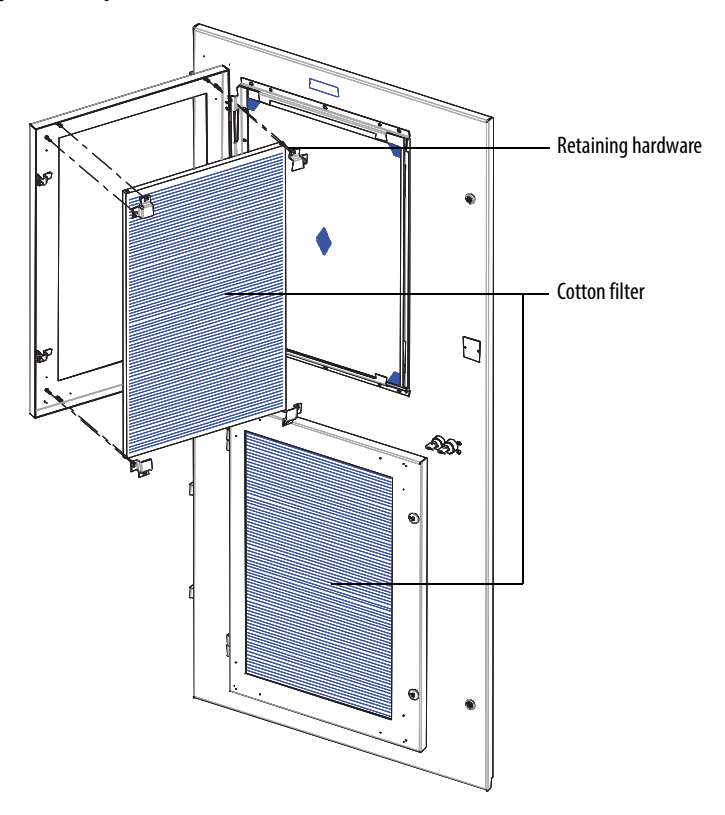

#### Figure 36 - Replace the Filter, B-Frame

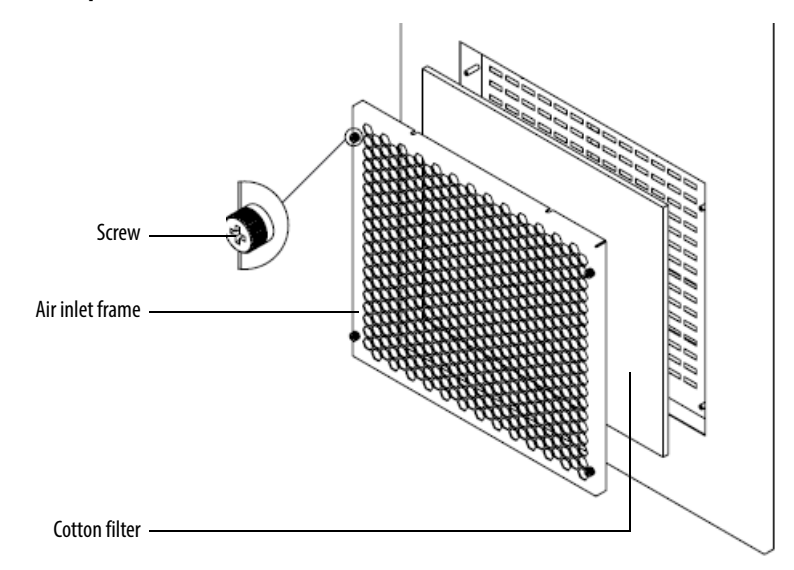

2. Remove the screens by pulling up out of the door.

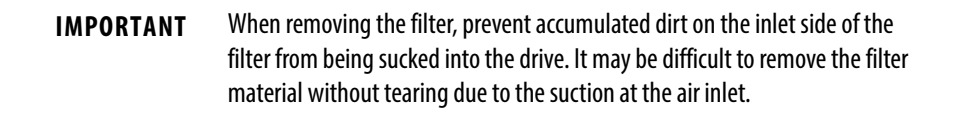

**3.** Reinstall the cleaned or new air filter using reverse order of removal. Verify that the door is fully closed and locked.

#### Inspect Top Mounted Cooling Fans

Inspect fans that are used for forced air cooling. Replace any that have bent, chipped, or missing blades, or if the shaft does not turn freely.

The fans are supplied with 380/460V AC power, which is fed by the low voltage taps of the Isolation Transformer. The control voltage is 220V. The voltage of the fan can be measured through a small door on the Isolation Transformer.

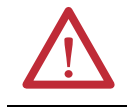

ATTENTION: Exercise caution when measuring the voltage of the fans.

Apply power momentarily to check operation. If unit does not operate, check and replace wiring, fuse, or fan motor as appropriate. Clean or change air filters as recommended in the Users Manual. Verify that the aviation plug has a proper hand-tight connection. Verify that the ventilation passages are not blocked and the impellers can rotate freely without any obstruction.

#### **Replace Top Mounted Cooling Fans**

There are two types of top fan housings. The top fan housing consists of a motor and impeller assembly. To replace the fan, it is necessary to remove the fan housing lid.

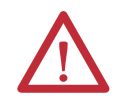

**ATTENTION:** Fan replacement requires working at a significant height from the floor. Complete this procedure on a safe, stable platform.

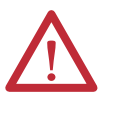

**ATTENTION:** Always perform Power Lockout procedure before servicing equipment. Verify with a hot stick or appropriate voltage measuring device that all circuits are voltage free. Failure to do so may result in severe burns, injury, or death.

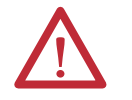

**ATTENTION:** Medium Voltage must be turned off when replacing the main cooling fans.

#### Replace Fan for A-Frame Fan Housing

To replace an E400 fan, you need to change the wiring so that the fan runs at a different speed than what it does for the B-Frame drive.

1. Remove the three terminals in the front that are secured on the terminal block in the fan housing, as shown.

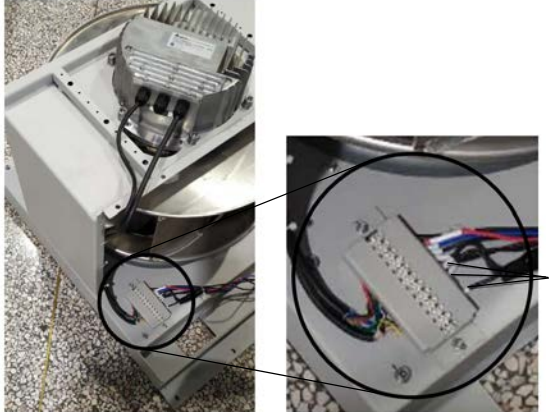

Wires of resistor to change fan speed

- 2. Install the new wires of the resistor in reverse order of removal.
- 3. After you have changed the wiring, see <u>Replace Fan for B-Frame Fan</u><u>Housing on page 102</u> for instructions on how to replace the fan.

To replace an EC500 fan, follow these instructions:

1. Remove the four M6 x 16 hexagon combination screws that secure the noise reduction barrier, and remove the barrier.

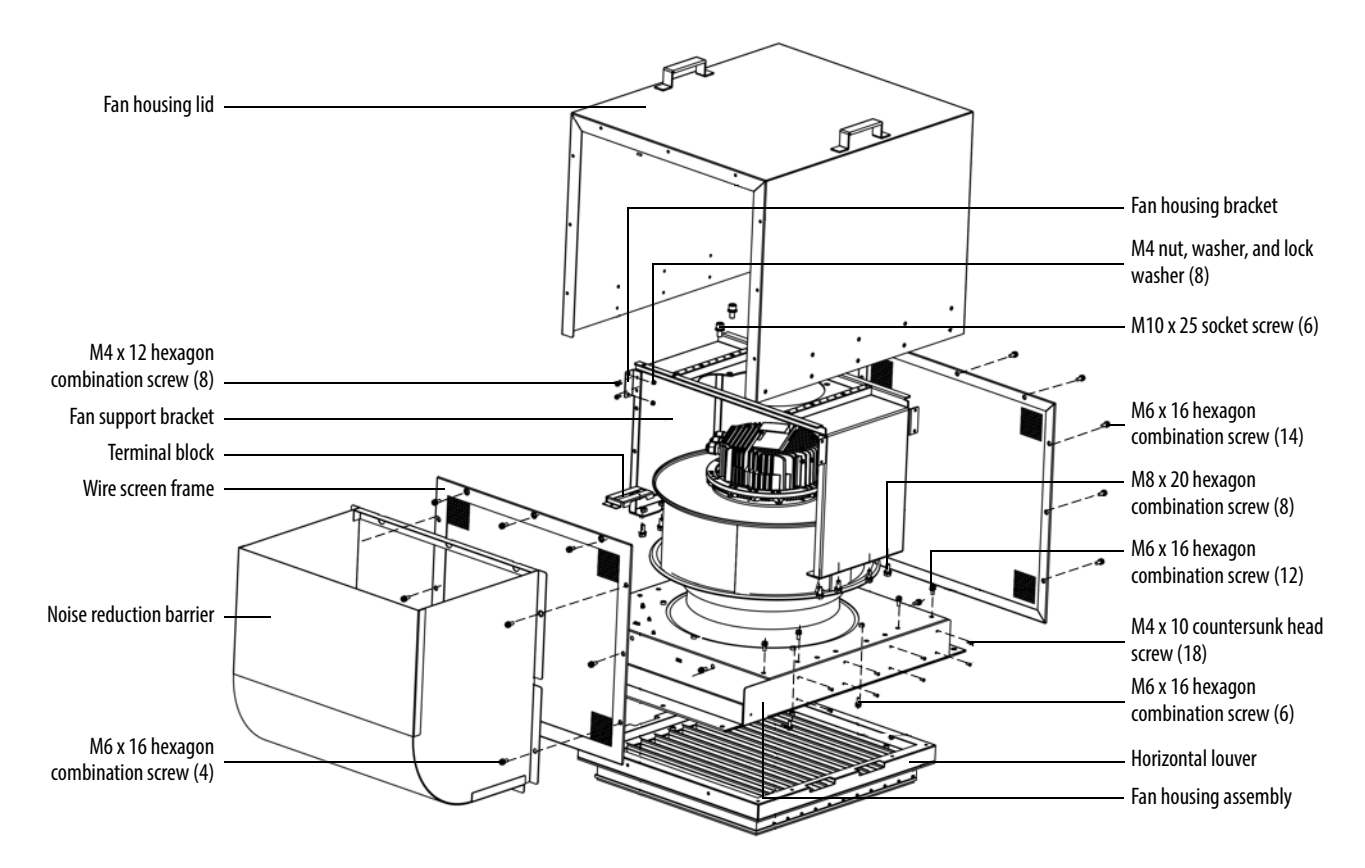

- 2. Remove and retain the fourteen M6 x 16 hexagon combination screws around the wire screen frame, and remove the frame.
- **3.** Remove and retain the eight M4 x 12 hexagon combination screws, M4 nut washer, and lock washer that secure the L-shape fan housing bracket and fan housing lid, and remove the bracket.
- 4. Remove and retain the eighteen M4 x 10 countersunk head screws that secure the fan housing lid, and remove the lid.
- 5. Remove and retain the twelve M6 x 16 hexagon combination screws that secure the horizontal louver, and remove the louver.
- 6. Disconnect the fan cables from the terminal block.
- 7. Turn the fan assembly housing upside down, and remove and retain the eight M8 x 20 hexagon combination screws that secure the fan support bracket, and remove the bracket.
- 8. Turn back the assembly, and remove and retain the six M10 x 25 and M6 x 16 hexagon combination screws that secure the fan, and remove the fan.
- **9.** Install the fan in the reverse order of removal. Rotate the impeller by hand to verify that there is no contact with the fan housing assembly.

#### Replace Fan for H-Frame Fan Housing

- 1. Remove and retain four tapping screws around the fan housing lid, and remove the lid.
- 2. Remove and retain eight M6 x 12 hexagon screws from the fan housing assembly, which connect to the fan support bracket.

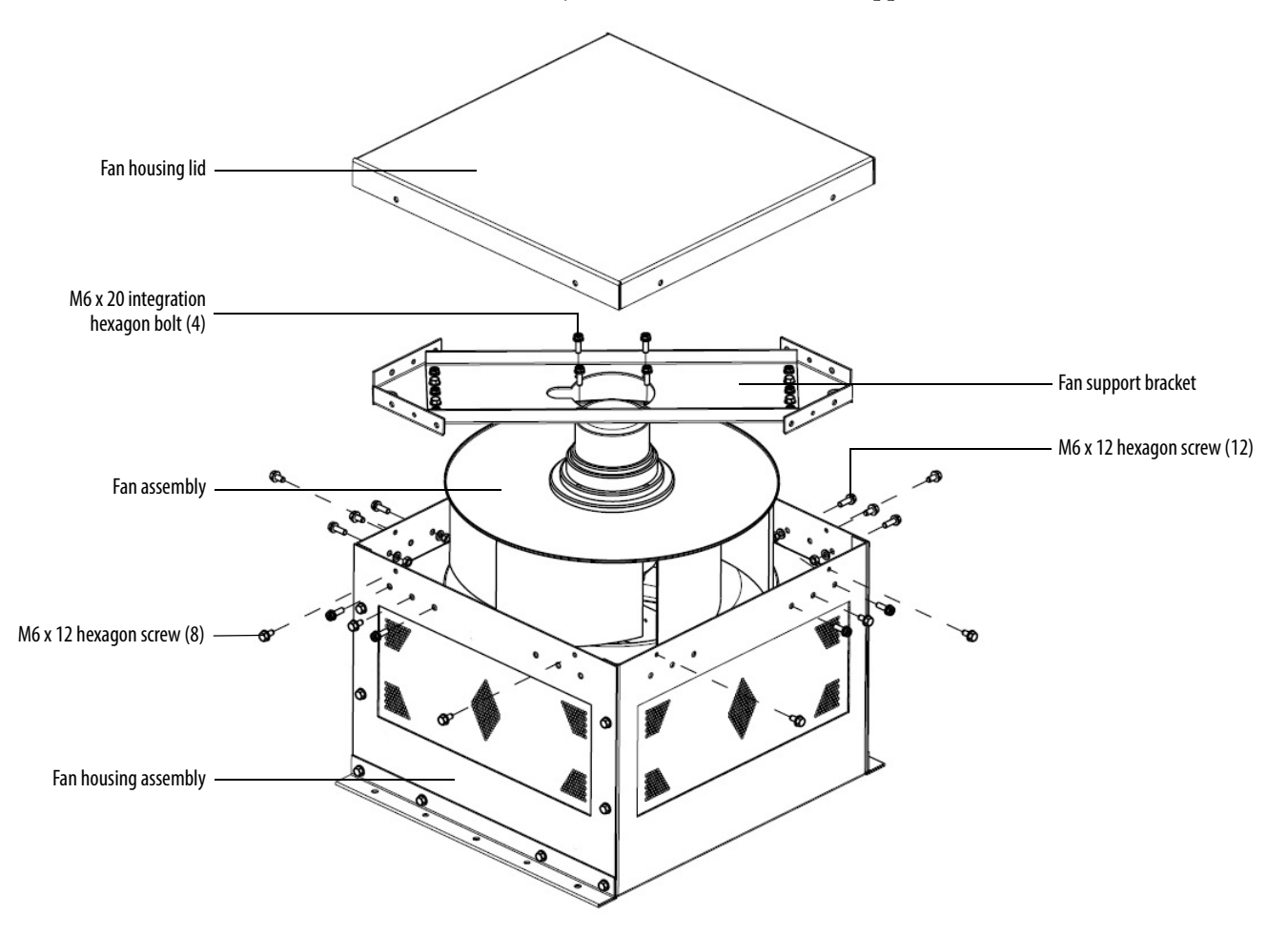

- **3.** Remove and retain four M6 x 12 hexagon screws from the top of the fan support bracket, and remove the bracket from the fan assembly.
- 4. Remove the wiring cover and disconnect the wiring.
- 5. Install the fan in the reverse order of its removal. Rotate the impeller by hand to verify that there is no contact with the fan housing assembly.

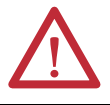

**ATTENTION:** The fan must be handled with extreme care. Failure to do so can alter the fan balance and will negatively impact performance and life span.

#### Replace Fan for B-Frame Fan Housing

- 1. Remove and retain 18 M6 x 16 hexagon socket screws around the wire screen frame, and remove the frame.
- 2. Remove and retain 16 M4 x 8 countersunk head screws that secure the fan housing lid, and remove the lid.

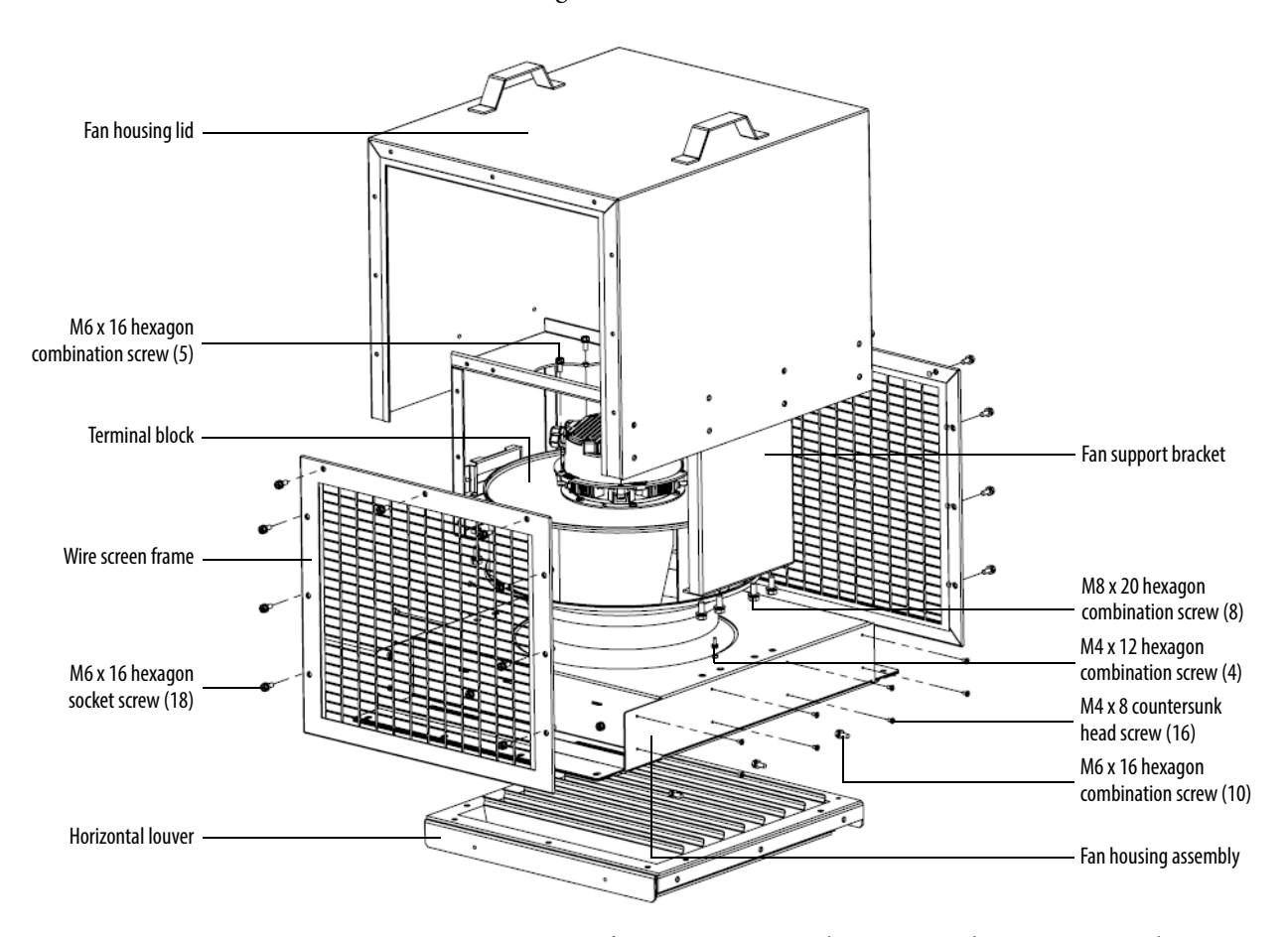

- 3. Remove and retain 10 M6 x 16 hexagon combination screws that secure the horizontal louver, and remove the louver.
- 4. Disconnect the fan from the terminal block.
- 5. Remove and retain eight M8 x 20 hexagon combination screws that secure the fan support bracket, and remove the bracket.
- 6. Remove and retain five M6 x 16 and four M4 x 12 hexagon combination screws that secure the fan, and remove the fan.
- 7. Install the fan in the reverse order of its removal. Rotate the impeller by hand to verify that that there is no contact with the fan housing assembly.

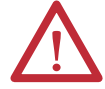

**ATTENTION:** The fan must be handled with extreme care. Failure to do so can alter the fan balance and will negatively impact performance and life span.

#### **Fan Balance**

Fan impellers are statically and dynamically balanced within acceptable tolerances at the factory. Damage in shipping or from incorrect handling or installation may upset the balance. An improperly balanced impeller can lead to excessive vibration causing undue wear on the entire unit.

If vibration is excessive, shut down the fan and determine the cause. Common causes of excessive vibration include:

- Drive support structure not sufficiently rigid or level
- Loose mounting bolts
- Loose impeller or bushing

#### Inspect Isolation Transformer

- 1. Verify that the fan is rotating in the proper direction.
- 2. Verify the incoming and outgoing power cable connections are torqued to specifications.

See Torque Requirements on page 149.

- 3. Check the cabinet interior and Isolation Transformer windings and remove any foreign material. Vacuum dust or debris from the Isolation Transformer cabinet.
- 4. Check for any physical evidence of damage or degradation of components.

#### Inspect Voltage Sensing Board

The input VSB cable connections and output VSB wire connectors must be firmly fastened and show no signs of damage or accumulation of dirt, dust, or debris.

#### **Replace Voltage Sensing Board**

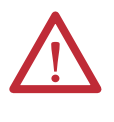

**ATTENTION:** To prevent electrical shock, disconnect the main power before working on the Voltage Sensing Board. Verify that all circuits are voltage-free, using a hot stick or appropriate high voltage-measuring device. Failure to do so may result in injury or death.

For A-Frame Drives

1. Open the front door of the Junction cabinet.

2. Remove and retain the nine M6 nuts, D6 washers, and D6 lock washers that secure the VSB PC cover, and remove the cover.

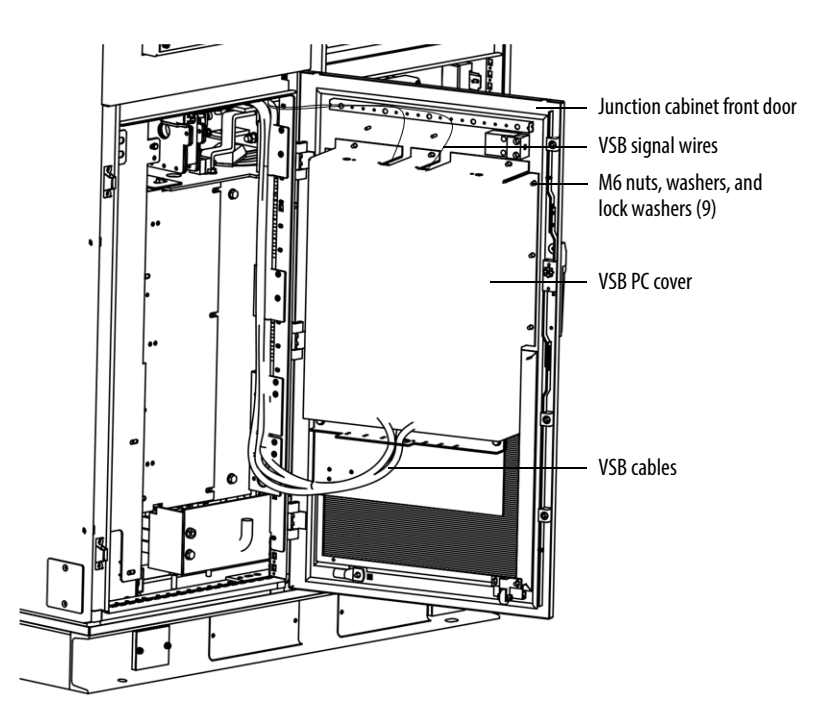

- 3. Remove the three signal terminal wires and VSB cables.
- **4.** Remove and retain the six nylon M8 x 30 bolts, nuts, and washers that secure the insulation barrier, and remove the barrier.
- 5. Remove and retain the six nylon M10 x 30 bolts, nuts, and washers that secure the VSB, and remove the VSB.
- 6. Install the new VSB in the reverse order of removal.

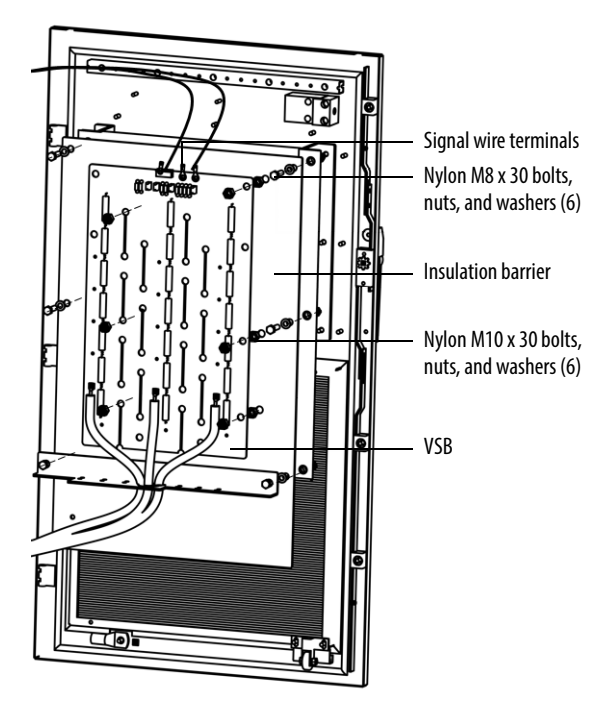

#### For H-Frame and B-Frame Drives

- 1. Remove the Voltage Sensing Board input and output cables.
- 2. Remove the eight nylon nuts to remove the Insulation Board from the cabinet side sheet.

#### Figure 37 - Remove the Insulation Board

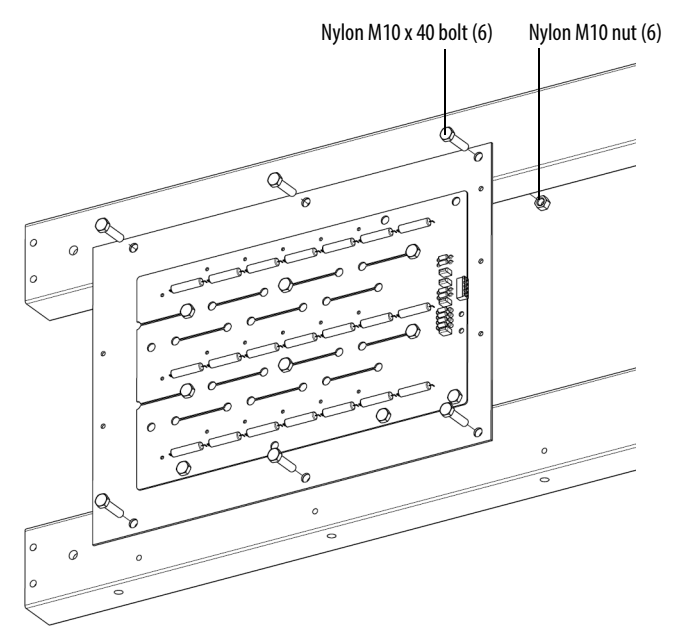

**3.** Remove the nylon nuts that connect the Voltage Sensing Board to the Insulation Board.

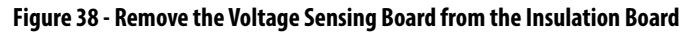

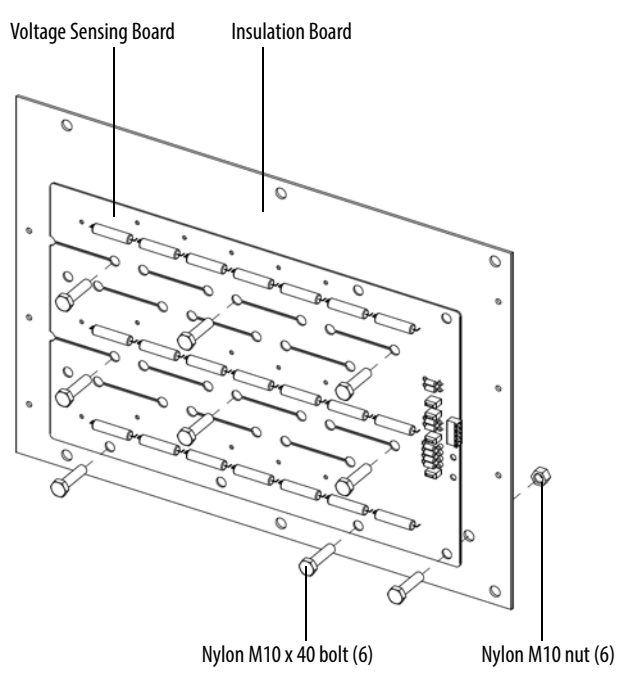

- 4. Install the new Voltage Sensing Board to the Insulation Board in reverse order of removal.
- **5.** Reinstall the Insulation Board to the cabinet side sheet in reverse order of removal.
- **6.** Reconnect the input and output cables according to the Electrical Drawings.

## **Inspect Door Position Limit Switch**

Check for obvious signs of damage, dust, or foreign material. Remove any dirt or foreign material. Wipe components with an anti-static cloth, where applicable. Check that the aviation plug has a hand-tight connection.

#### **Replace Door Position Limit Switch**

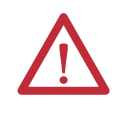

**ATTENTION:** Verify that the input circuit breaker feeding the drive is open. Lock out and tagout the input circuit breaker before performing any work on the drive or bypass units.

- 1. Open the drive cabinet door.
- 2. Disconnect the aviation plug from the back of the Limit Switch.
- For A-Frame drives remove two M4 x 30 bolts from the mounting bracket.
  For H-Frame and B-Frame drives – remove two M4 x 35 bolts and hardware from the mounting bracket.
- 4. Install the new Limit Switch in reverse order of removal.

#### Figure 39 - Replace Door Position Limit Switch, A-Frame

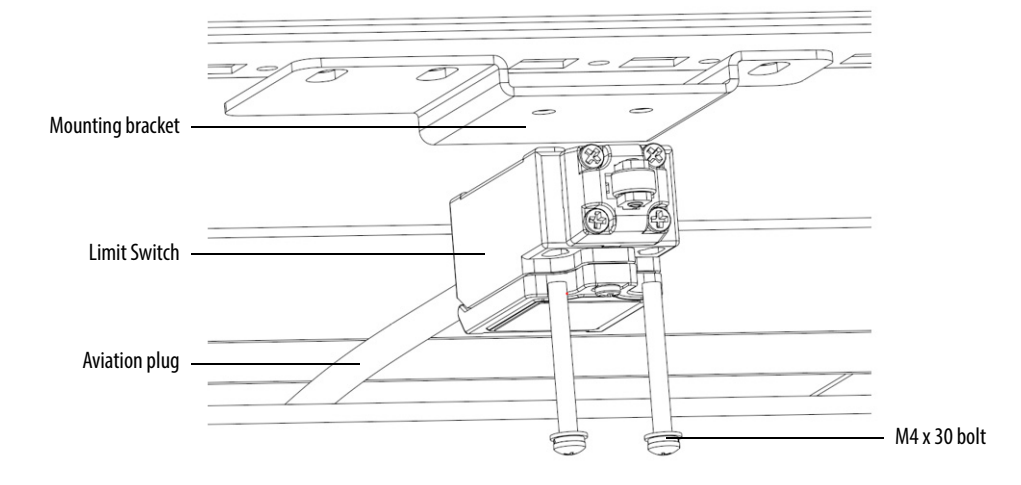

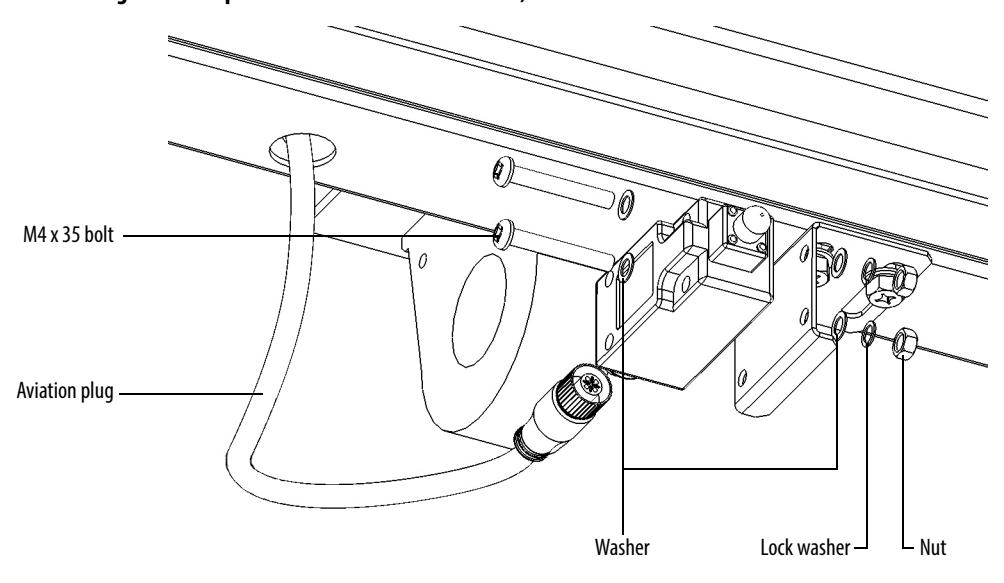

#### Figure 40 - Replace Door Position Limit Switch, H-Frame and B-Frame

## **Power Module Cabinet**

| Inspect, Clean, or Replace Door Mounted Air Filters | <u>107</u> |
|-----------------------------------------------------|------------|
| Inspect or Replace Top Mounted Cooling Fans         | <u>107</u> |
| Inspect Power Modules                               | <u>108</u> |
| Replace Power Module                                | <u>108</u> |
| Replace Power Module Fuses                          | <u>114</u> |
| Inspect or Replace HECS                             | <u>115</u> |
| Inspect or Replace Door Position Limit Switch       | <u>118</u> |

## Inspect, Clean, or Replace Door Mounted Air Filters

See <u>Replace/Clean Door-mounted Air Filters on page 96</u>.

## **Inspect or Replace Top Mounted Cooling Fans**

See Inspect Top Mounted Cooling Fans on page 98.

#### **Inspect Power Modules**

- 1. Inspect the power connections for loose connections or any evidence of discoloration of connections from heating.
- 2. Remove dust or debris from all ventilation openings on the Power Module
- **3.** Inspect the electrolytic capacitors, which are located in the ventilation openings of the Power Module.
  - a. Inspect for signs of discoloration, odor, or leakage.
  - b. Replace Power Modules if the capacitors have discoloration, odor, or leakage.

#### **Replace Power Module**

#### **Table 8 - Power Module Specifications**

| Frame   | Output Rating (Amps) | Dimensions (HxWxD), approx.                    | Weight, approx. |
|---------|----------------------|------------------------------------------------|-----------------|
| A-Frame | 3670 A               | 210 x 110 x 569 mm (8.3 x 4.3 x 22.4 in.)      | 13 kg (28.6 lb) |
|         | 71140 A              | 210 x 190 x 624.5 mm (8.3 x 7.5 x 24.6 in)     | 25 kg (55 lb)   |
|         | 141215 A             | 210 x 215 x 674 mm (8.3 x 8.5 x 26.5 in)       | 35 kg (77 lb)   |
| H-Frame | ≤150 A               | 420 x 180 x 615 mm (16.5 x 7.1 x 24.2 in.)     | 20 kg (44.1 lb) |
|         | 151200 A             | 420 x 260 x 615 mm (16.5 x 10.2 x 24.2 in.)    | 25 kg (55.1 lb) |
| B-Frame | 201305 A             | 552.5 x 244.5 x 663 mm (21.8 x 9.6 x 26.1 in.) | 70 kg (154 lb)  |
|         | 351680 A             | 471 x 354 x 746 mm (18.5 x 13.9 x 29.4 in.)    | 95 kg (209 lb)  |

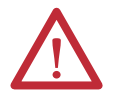

**ATTENTION:** At least two people are required to handle the Power Modules.

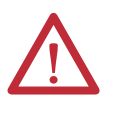

**ATTENTION:** The high-voltage power source must be switched off before replacing a Power Module. Wait for 20 minutes before opening the cabinet doors. Verify that all circuits are voltage-free, using a hot stick or appropriate high voltage-measuring device. Failure to do so may result in injury or death.

- 1. Remove the mounting bolts (M6 x 20) from both sides of the Power Module.
- 2. Disconnect the three-phase input power cables.
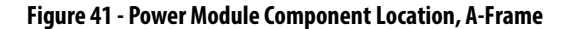

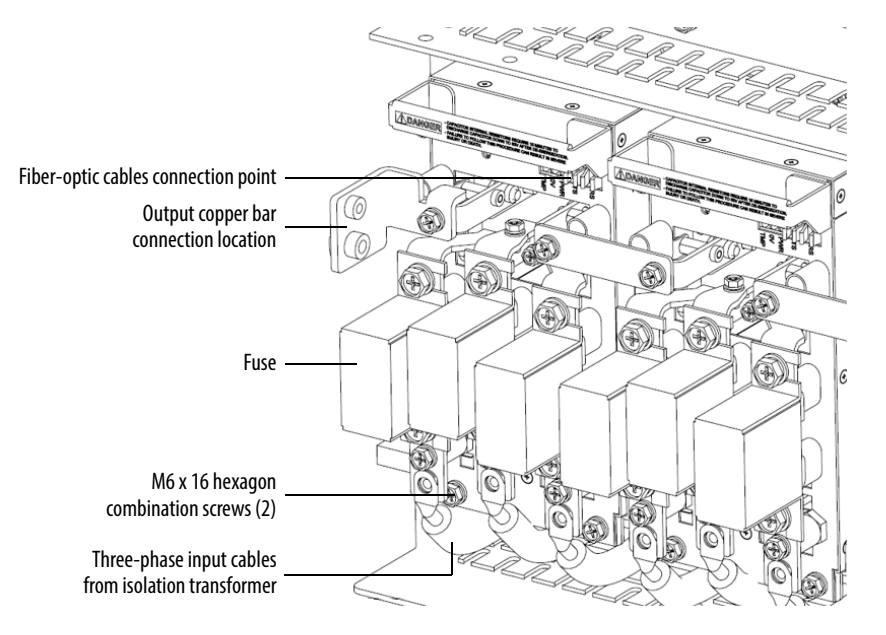

Figure 42 - Power Module Component Location, H-Frame and B-Frame

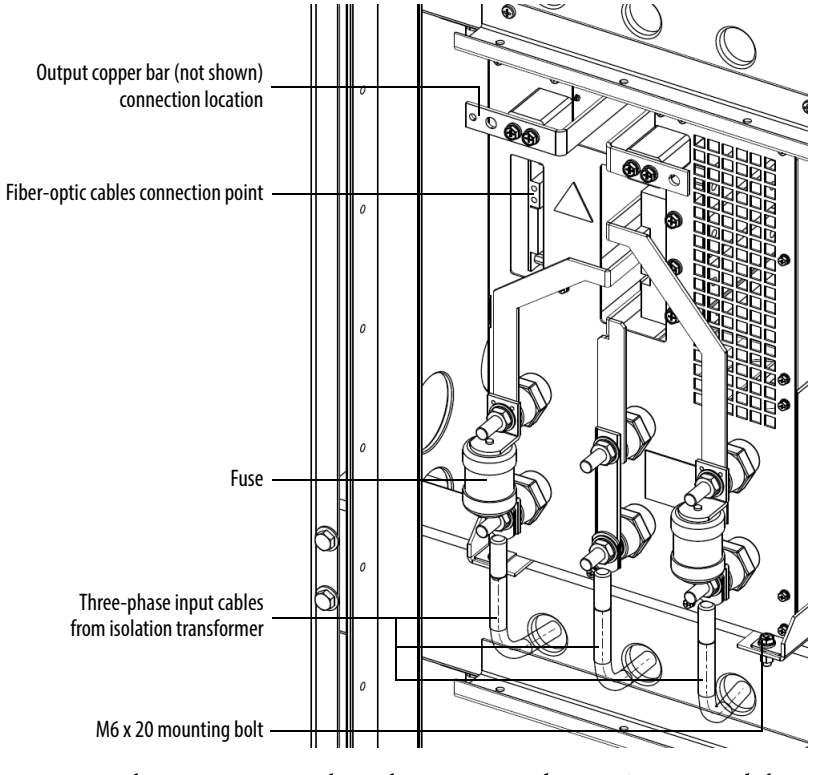

3. Remove the output copper bars that connect adjacent Power Modules (Figure 44).

If the Power Module is at the end of a row, remove the VSB and motor cable instead of an output copper bus.

4. Disconnect the fiber-optic cables.

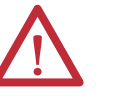

**ATTENTION:** When removing the fiber-optic cables, be careful to prevent the cables from straining or crimping as the resulting loss in light transmission will impact performance.

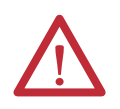

**ATTENTION:** Minimum bend radius that is permitted for the fiber-optic cables is 50 mm (2.0 in.). Any bends with a shorter inside radius can permanently damage the fiber-optic cable.

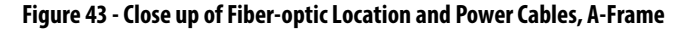

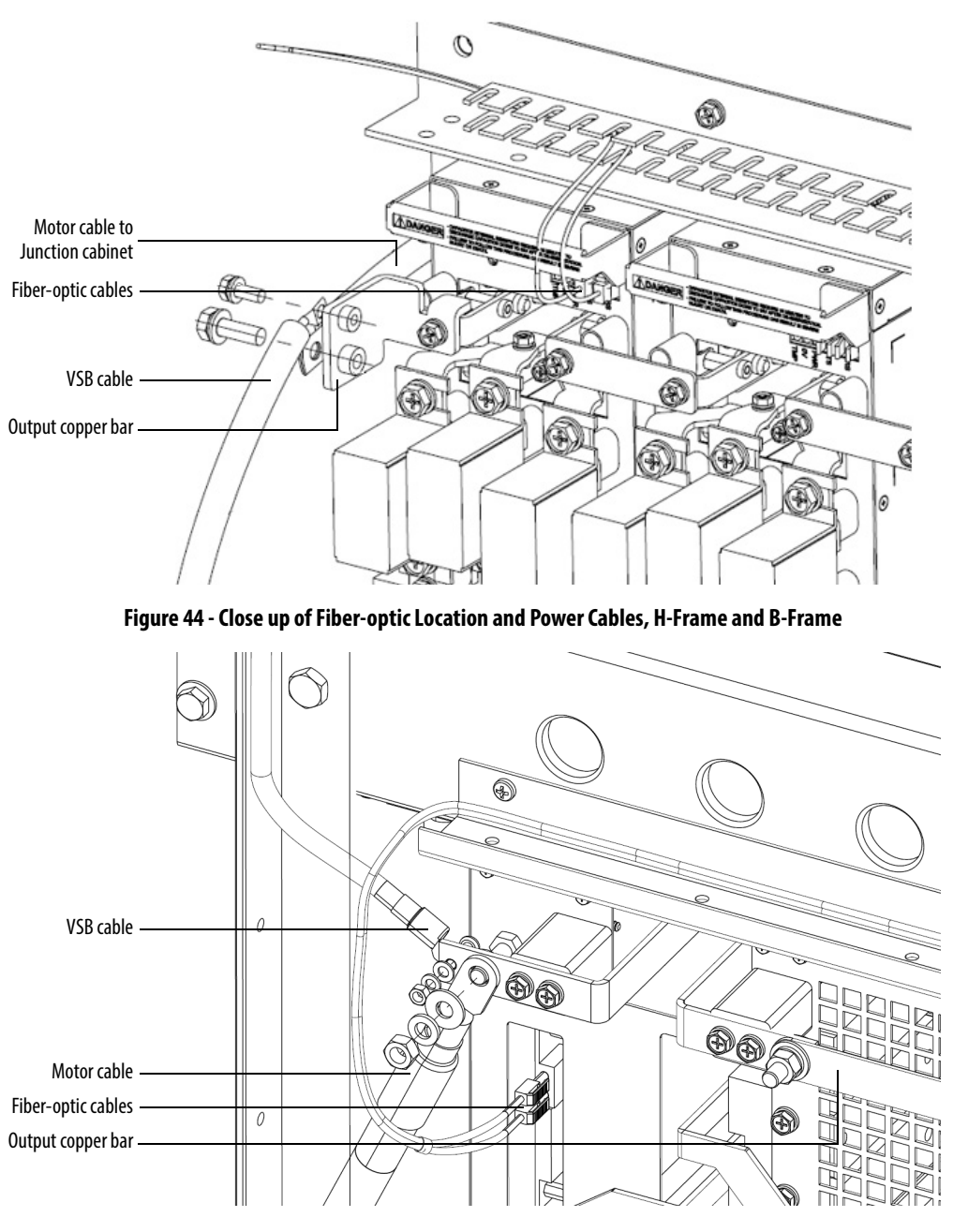

5. Carefully withdraw the Power Module.

6. Install the new Power Module in reverse order of removal.

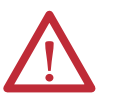

**ATTENTION:** Do not use the front-mounted positioning handles for lifting the Power Modules. They are designed to position or withdraw the Power Module when on the tray assembly.

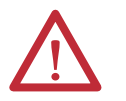

ATTENTION: The Power Module finger assemblies must be fully seated on the cabinet stab assemblies.

#### Using the Lift Cart

Power Modules that are rated above 350 A are shipped separately, therefore site installation and cable connection is needed. In this case, a lift cart is supplied for power cell replacement.

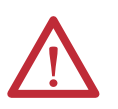

ATTENTION: Only authorized personnel should operate the lift cart. Keep hands and feet away from the lifting mechanism. Do not stand under the lift tray when in use. Store the lift cart with the tray fully lowered.

The lift cart's hydraulic cylinder can be operated by either a hand or foot crank. The lifting capacity is 400 kg (882 lb).

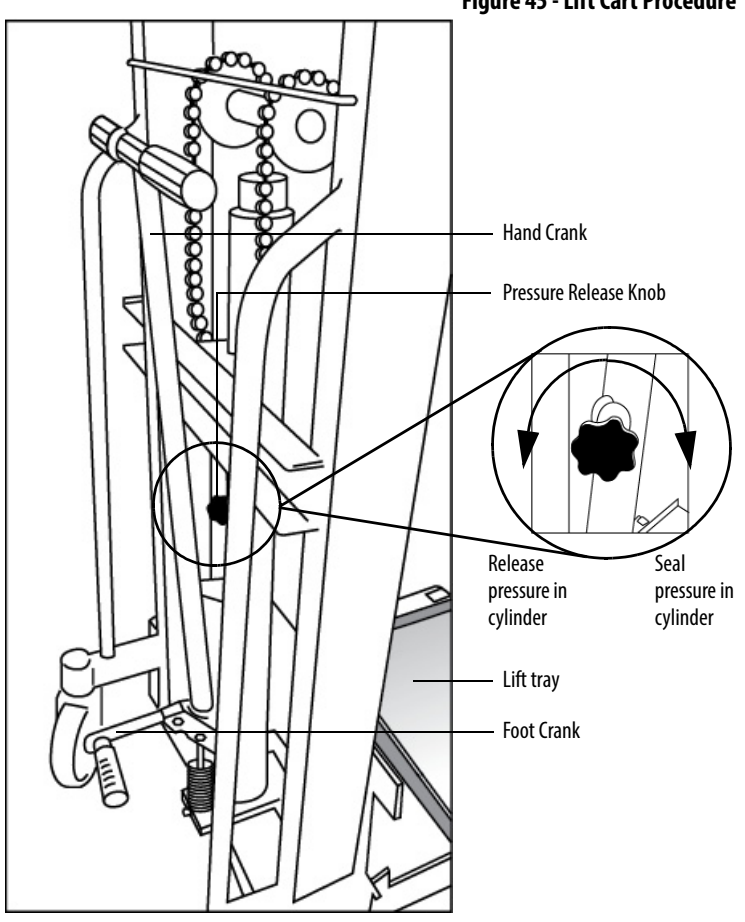

#### Figure 45 - Lift Cart Procedure

- 1. Check the lift tray before use to verify that the tray can be raised and lowered smoothly.
- 2. Rotate the Pressure Release Knob counterclockwise to verify that the tray is in the lowest position.
- 3. Move the Power Module on the tray and lift the module to the appropriate height using the Foot Crank and complete the installation.
  - TIP The Foot Crank raises the lift tray faster than the Hand Crank. Use this to raise the Power Module to just below the tray assembly in the drive. Use the Hand Crank for final precise positioning.
- 4. Rotate the Pressure Release Knob counterclockwise to lower the tray to its original position.
- 5. Repeat steps 1...4 to complete the installation for all the Power Modules.

Install Power Module for H-Frame and B-Frame Drives

| IMPORTANT | The Power Module should be handled carefully. After removing the packaging, |
|-----------|-----------------------------------------------------------------------------|
|           | inspect the Power Module to confirm that there is no damage and moisture.   |

- 1. You can use the lift cart to move and position the Power Module to the appropriate location in the cabinet.
- **2.** Push the Power Module slowly along the guide rails until it cannot be pushed in further.
- 3. After installing the Power Module in place, use the mounting brackets and the  $M6 \times 16$  large flat pad galvanized nickel screws to fix the four corners, as shown below.

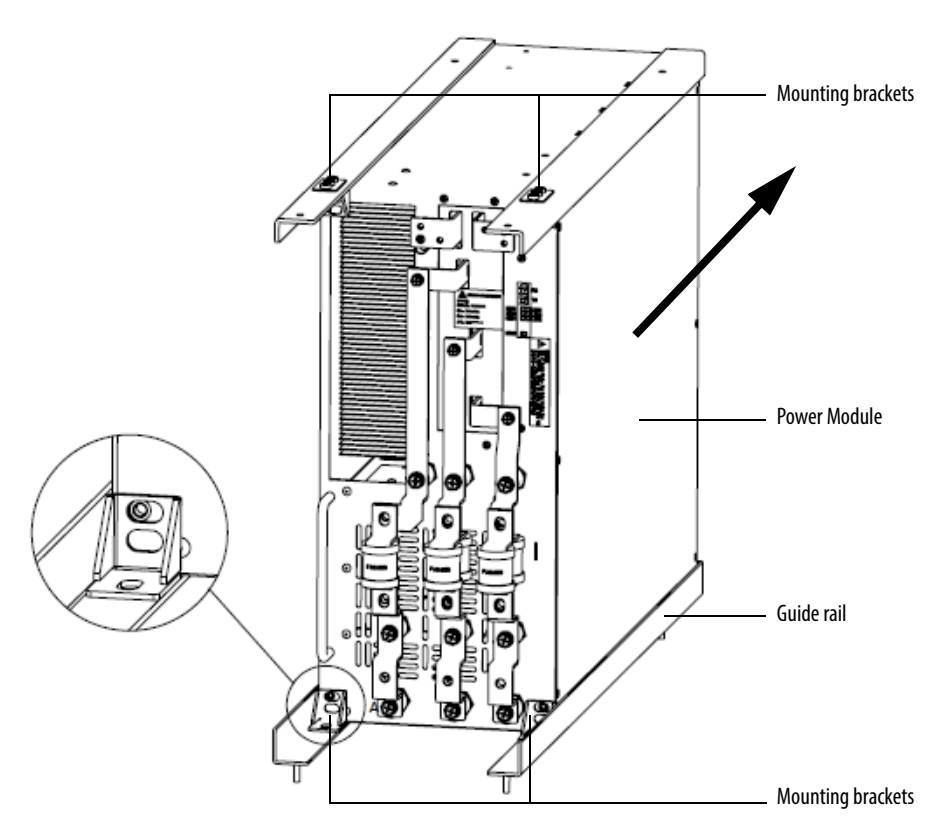

Install Power Module for A-Frame Drives

IMPORTANT The Power Module should be handled carefully. After removing the packaging, inspect the Power Module to confirm that there is no damage and moisture.
 Disconnect the three-phase input power cables.

- 2. Remove the M6 x 16 mounting bolts from both sides of the Power Module.
- 3. Remove the output copper bars that connect adjacent Power Modules.
- **4.** If the Power Module is at the end of a row, remove the VSB and Motor cable instead of an output copper bar.

- 5. Disconnect the fiber-optic cables.
- **6.** Carefully withdraw the Power Module.
- 7. Install the new Power Module in reverse order of removal.

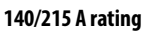

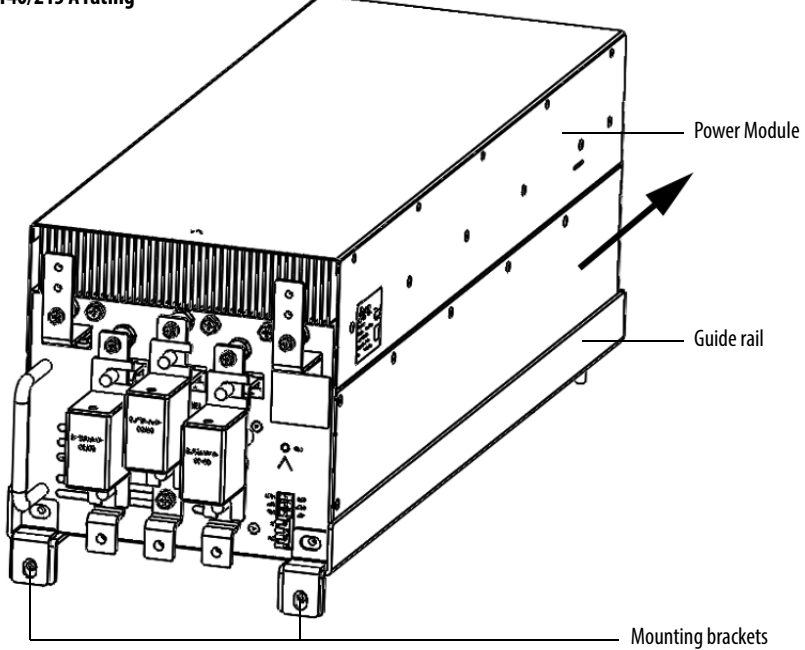

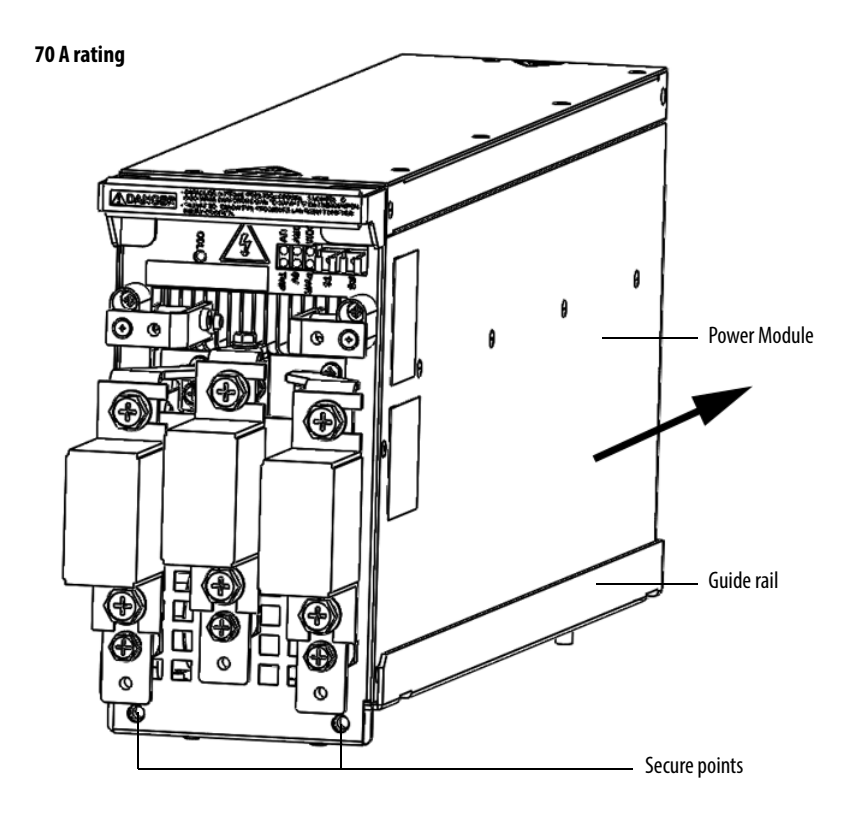

## **Replace Power Module Fuses**

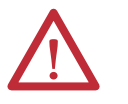

**ATTENTION:** Verify that the input circuit breaker feeding the drive is open. Lock out and tagout the input circuit breaker before performing any work on the drive or bypass units.

- 1. Remove the nut, lock washer, and washer from the top and bottom of the fuse.
- **2.** Remove the cables from the top and bottom of the fuse, and remove another washer.
- **3.** Install the new fuse, and replace cables and hardware in reverse order of removal.
- 4. Torque all hardware to specifications (see <u>Torque Requirements on</u> page 149).

Figure 46 - Exploded View of Power Module Fuse

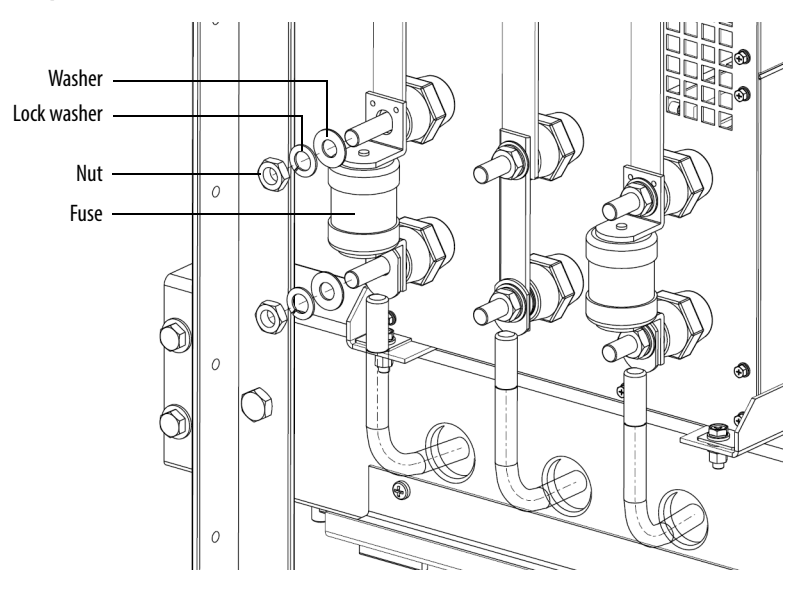

## **Inspect or Replace HECS**

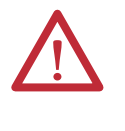

**ATTENTION:** To prevent electrical shock, disconnect the main power before working on the drive. Verify that all circuits are voltage-free, using a hot stick or appropriate high voltage-measuring device. Failure to do so may result in injury or death.

PowerFlex 6000 drives have three current sensors. For H-Frame drives they are located inside the Power Module cabinet. For A-Frame and B-Frame drives they are located inside the Transformer cabinet. Verify that the current sensor wire connector is properly seated. Check for obvious signs of damage.

1. Unplug the Current Sensor Connector from the HECS.

#### Figure 47 - HECS for A-Frame

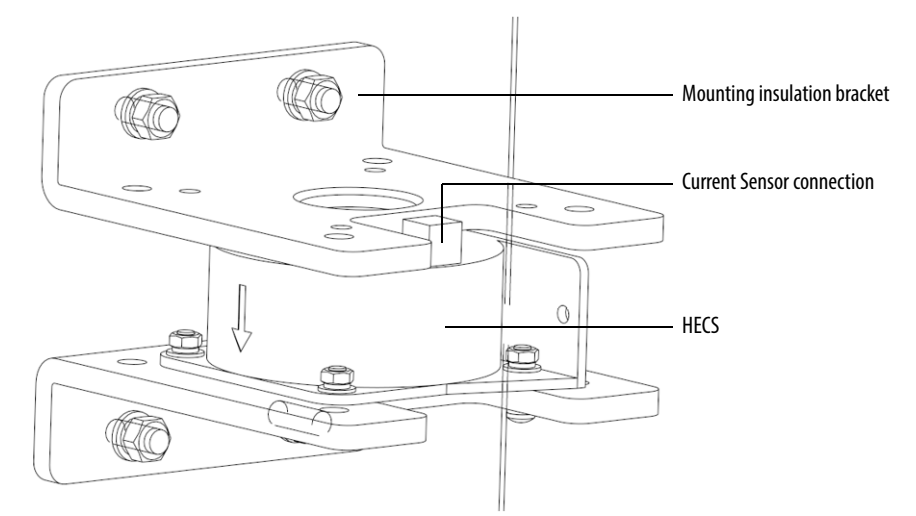

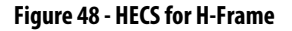

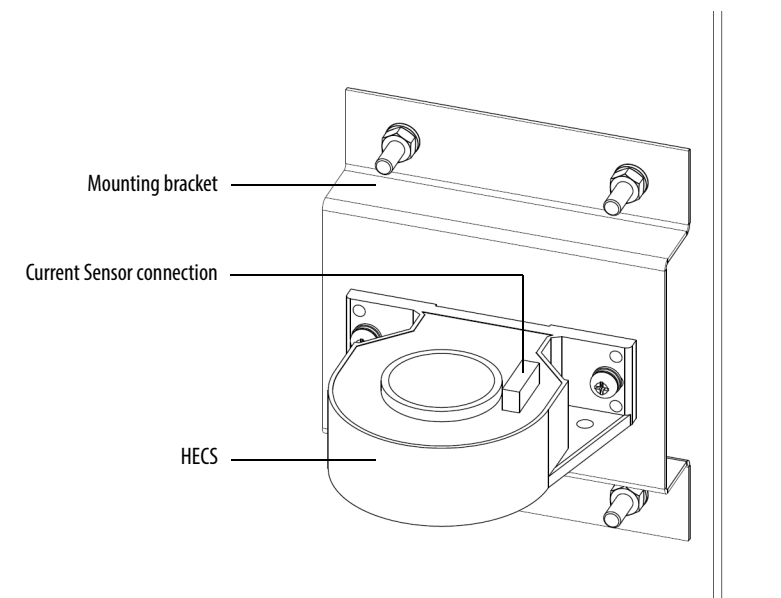

#### Figure 49 - HECS for B-Frame

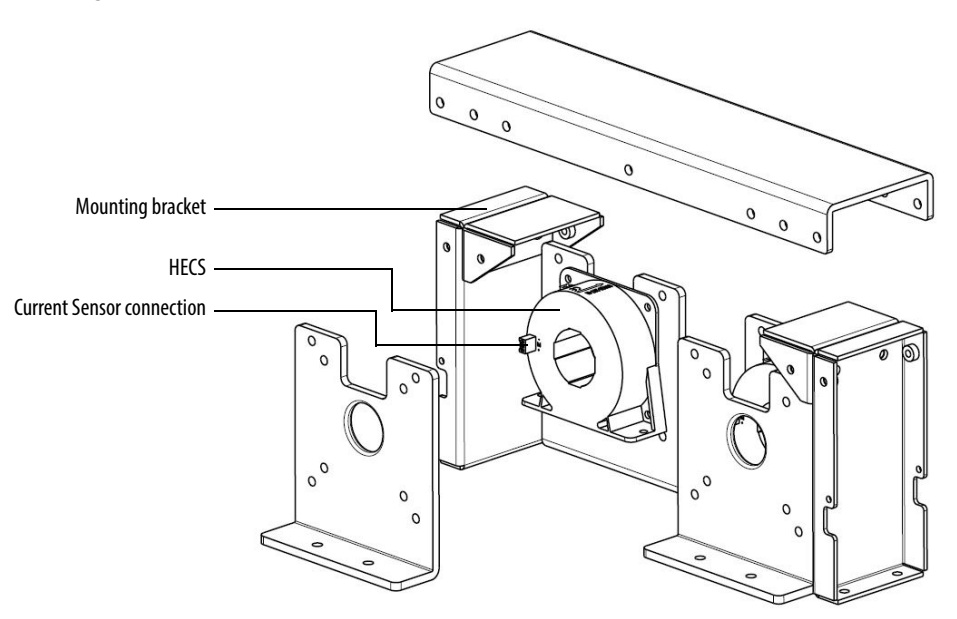

- **2.** Disconnect one end of the power cable that goes through the HECS from the Power Module.
- 3. Remove the Mounting Bracket with the HECS still attached.
- **4.** Remove and retain hardware connecting the HECS to the Mounting Bracket.

**IMPORTANT** Note the orientation of the HECS on the bracket. The new HECS must be installed facing the same direction.

#### Figure 50 - Exploded view of the HECS and Mounting Bracket for A-Frame

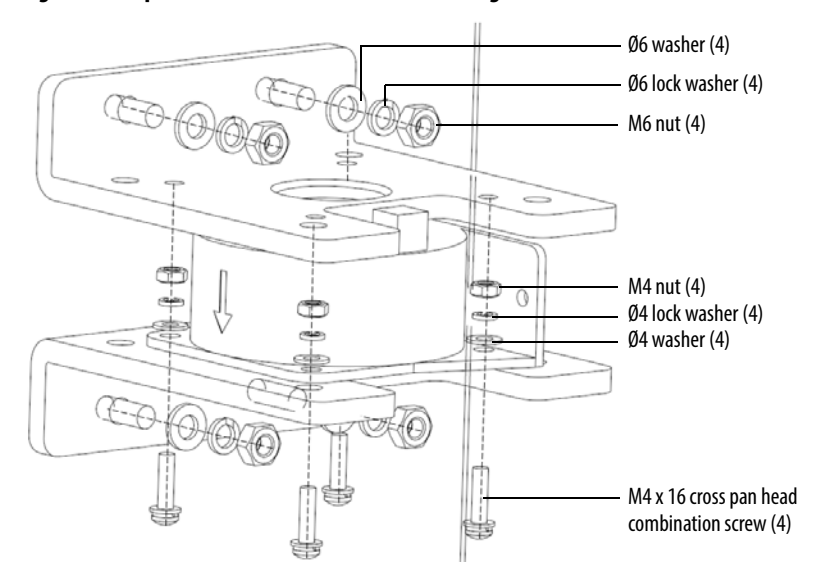

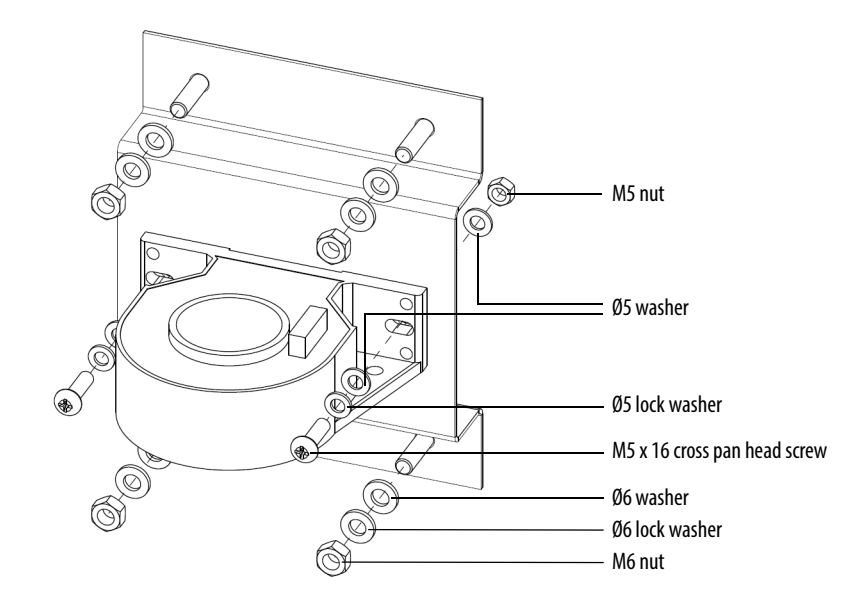

#### Figure 51 - Exploded view of the HECS and Mounting Bracket for H-Frame

Figure 52 - Exploded view of the HECS and Mounting Bracket for B-Frame

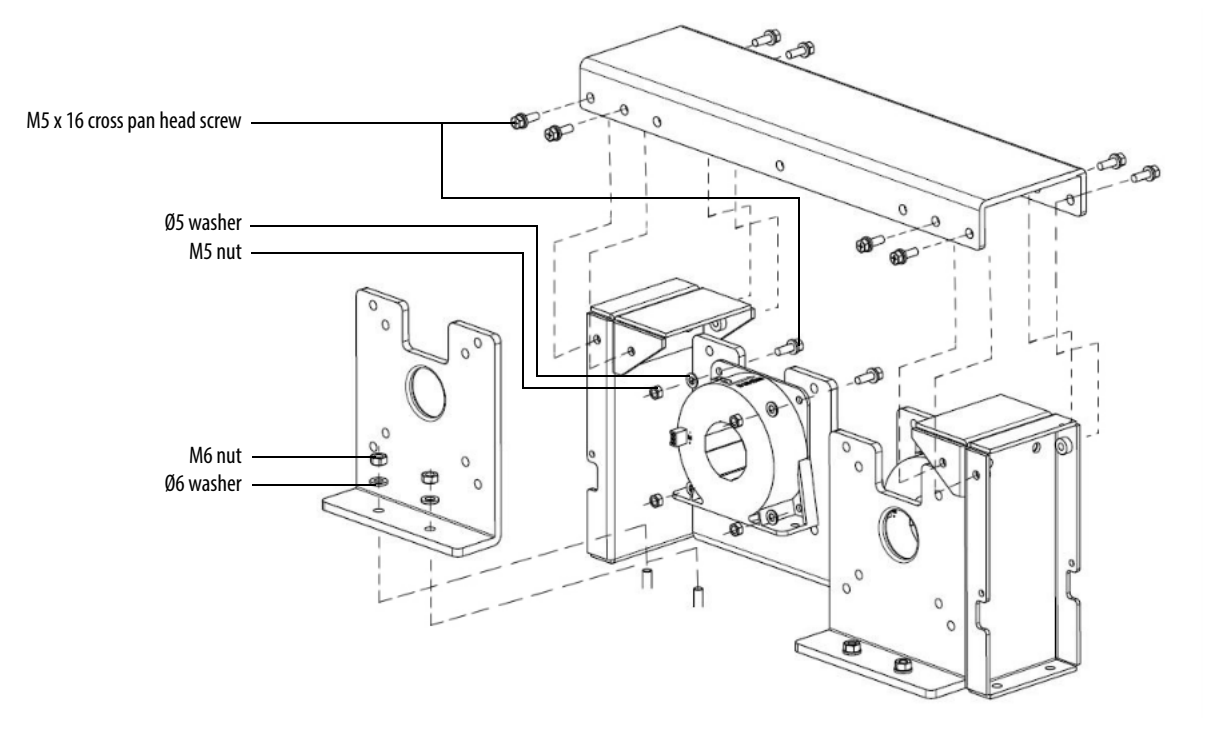

5. Install the HECS on the Mounting Bracket using the existing hardware.

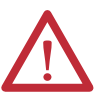

**ATTENTION:** Verify that the current sampling direction is correct. This is indicated by an arrow symbol on the top of the HECS.

- 6. Install the Mounting Bracket to the cabinet using existing hardware.
- 7. Reroute the power cable through the HECS and reattach to the Power Module.

## **Inspect or Replace Door Position Limit Switch**

See <u>Replace Door Position Limit Switch on page 106</u>.

## **LV Control Cabinet**

| Inspect AC/DC Power Supplies                   | <u>118</u> |
|------------------------------------------------|------------|
| Replace AC/DC Power Supplies                   | <u>119</u> |
| Inspect UPS                                    | <u>121</u> |
| Replace UPS                                    | <u>122</u> |
| Inspect PLC                                    | <u>124</u> |
| Inspect/Replace Control Unit or Control Boards | <u>125</u> |
| Inspect the HMI                                | <u>128</u> |
| Replace the HMI                                | <u>129</u> |
| Replace LV Control Relays                      | <u>130</u> |
| Replace LV Control Circuit Breakers            | <u>132</u> |
| Inspect Coils                                  | <u>134</u> |
| Inspect Contacts                               | <u>134</u> |
| Inspect Pilot Lights                           | <u>134</u> |
| Inspect Locking and Interlocking Devices       | <u>134</u> |

## **Inspect AC/DC Power Supplies**

Verify that the input and output terminal connections are tight.

Use a voltmeter to check the output voltage. A green LED indicates normal operation.

#### Figure 53 - AC/DC Power Supplies

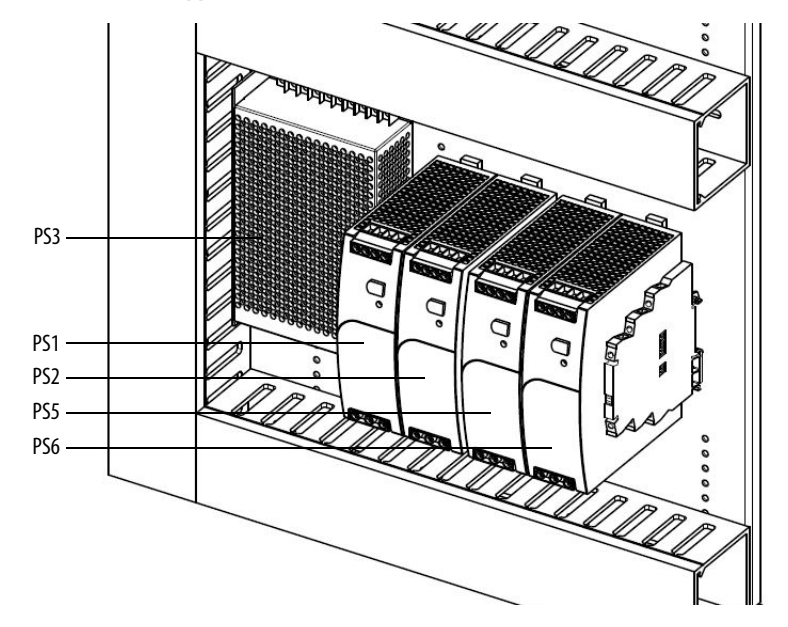

## **Replace AC/DC Power Supplies**

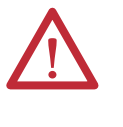

**ATTENTION:** Always perform Power Lockout procedure before servicing equipment. Verify with a hot stick or appropriate voltage measuring device that all circuits are voltage free. Failure to do so may result in severe burns, injury, or death.

#### PS1, PS2, PS5, or PS6 Power Supplies

- 1. Open the LV Control cabinet door.
- 2. Loosen the top and bottom terminal screws and remove the wires on the PS1, PS2, PS5, or PS6 power supplies.

#### Figure 54 - Remove AC/DC Power Supply wires (PS3 Power Supply not shown for clarity)

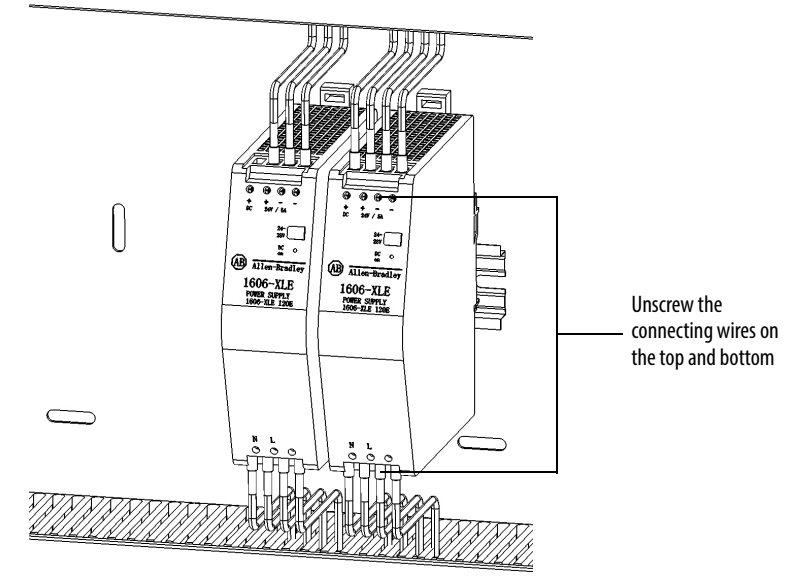

**3.** Release the spring-loaded latches at the bottom of the power supply and lift the control relay off the DIN rail.

Figure 55 - Release the latches on the Power Supplies (PS3 Power Supply not shown for clarity)

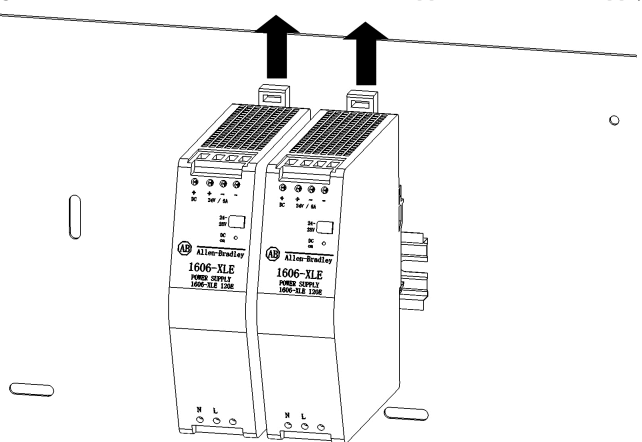

4. Install the new power supply in reverse order of removal.

**PS3 Power Supply** 

- 1. Loosen, but do not remove, the screws on the top of the PS3 Power Supply.
- 2. Remove the wires.

#### Figure 56 - Remove PS3 Power Supply wires (PS1 and PS2 Power Supply not shown for clarity)

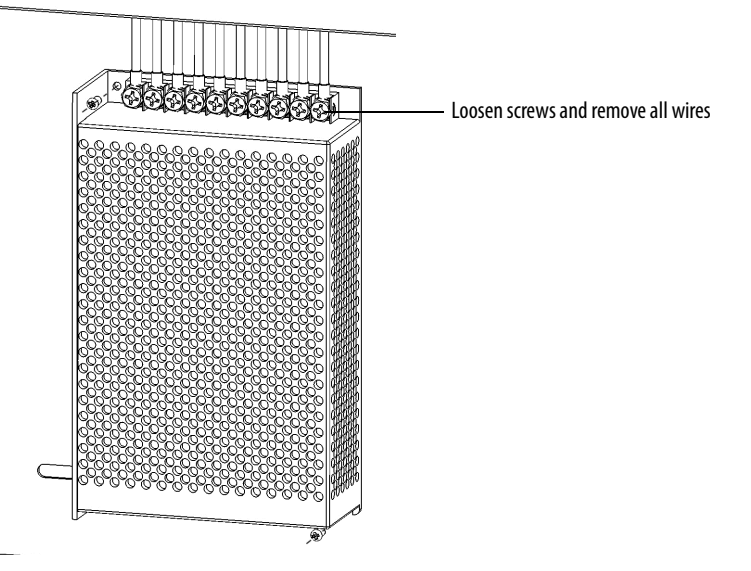

3. Remove three M3 tapping screws to remove the unit.

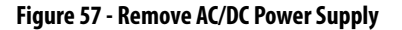

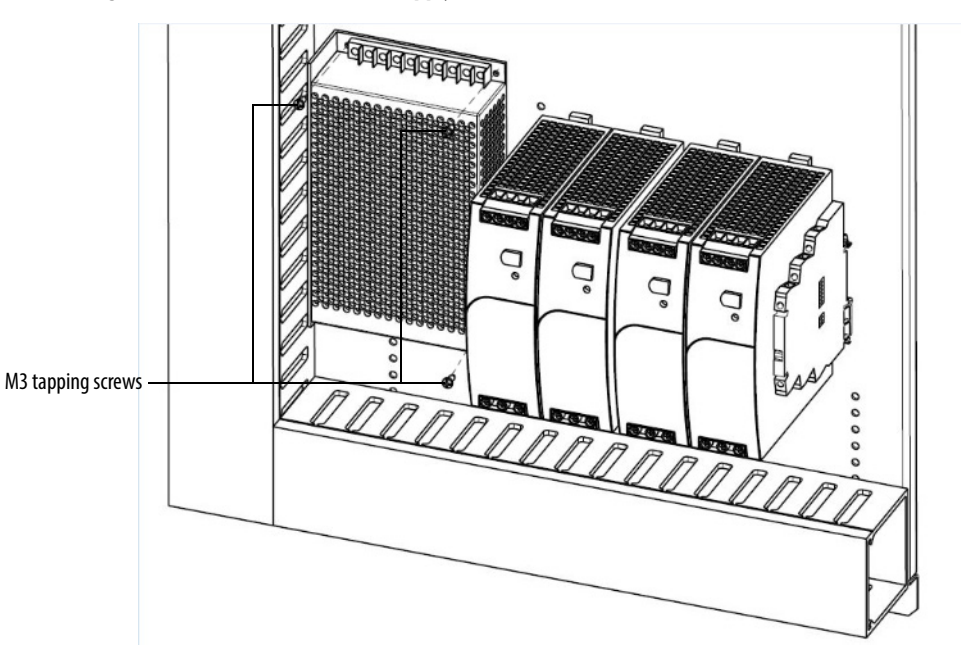

4. Install the new power supply in reverse order of removal.

## **Inspect UPS**

- 1. Check that there are no obstructions or dirt/debris in the exhaust heat fan.
- 2. Verify that there are no visible signs of damage.

**IMPORTANT** If the drive has not been turned on for more than 3 months, the UPS batteries must be charged for at least 10 hours. Apply either MV to the drive or customer-supplied control power.

#### Check UPS Output Voltage

- 1. Open the LV Control cabinet door.
- 2. Turn off the back-up control power circuit breaker (CB5) and the customer-supplied power supply circuit breaker (CB1).

#### Figure 58 - Circuit Breaker Location in LV Control Cabinet (for A-Frame)

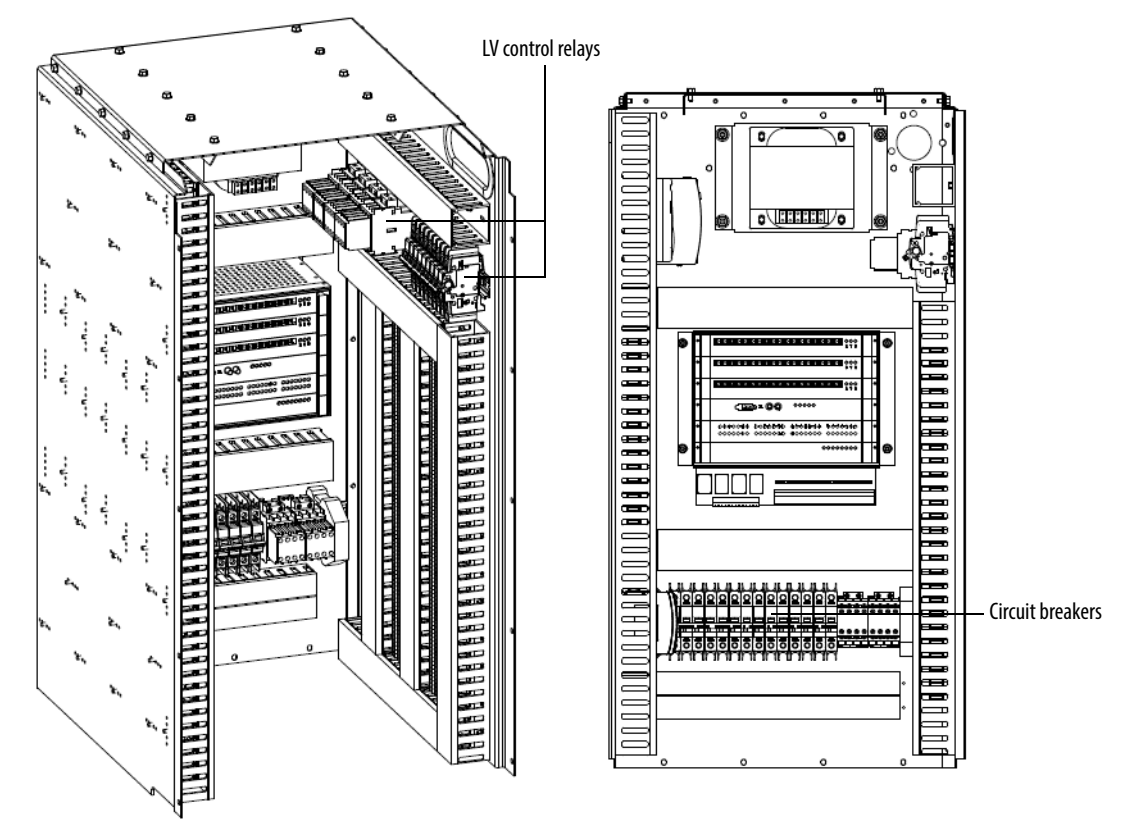

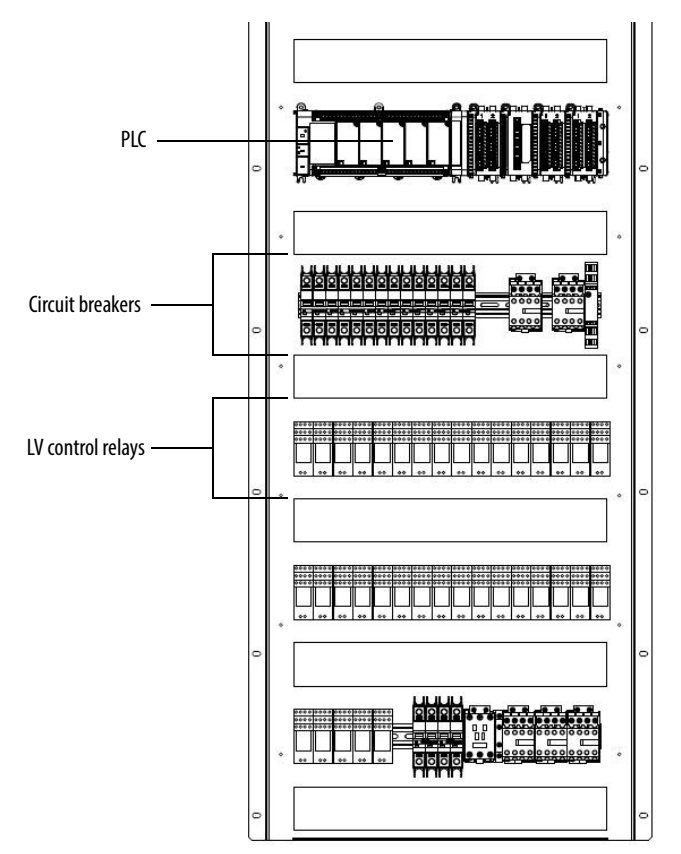

Figure 59 - Circuit Breaker Location in LV Control Cabinet (for H-Frame and B-Frame)

- 3. Press ON on the front of the UPS.
- 4. Using a voltmeter, check the output voltage of the UPS by checking the input voltage on the line side of the CB2 circuit breaker (equivalent electrical point).

The input voltage must be 110/120/220/240V AC optional.

## **Replace UPS**

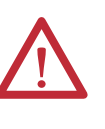

**ATTENTION:** Always perform Power Lockout procedure before servicing equipment. Verify with a hot stick or appropriate voltage measuring device that all circuits are voltage free. Failure to do so may result in severe burns, injury, or death.

- 1. Turn off the CB2, CB3, and CB6 circuit breakers in the LV Control cabinet (Figure 59).
- 2. Press and hold OFF on the front of the UPS.

#### Figure 60 - Front Display of UPS

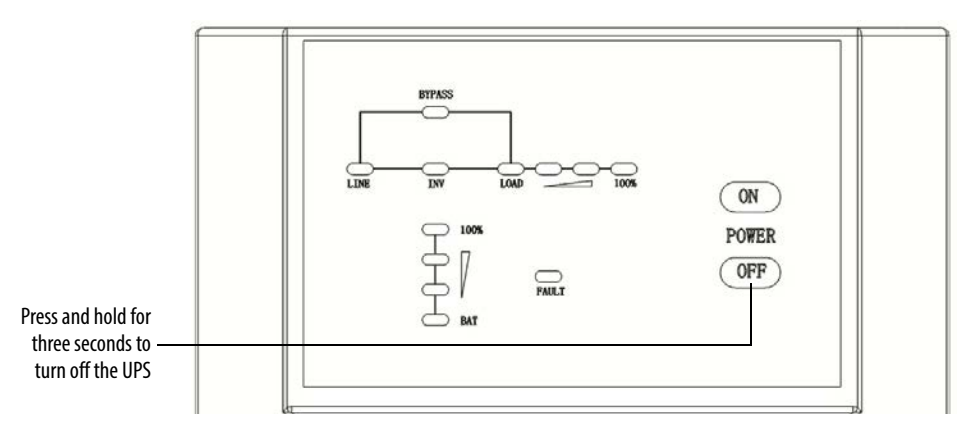

- 3. Turn off the CB1 and CB5 circuit breakers in the LV Control cabinet.
- 4. Unplug the UPS input and output power cables and disconnect the ground wire.
- For A-Frame drives remove and retain four M6 screws and one UPS mounting bolt from the mounting base (<u>Figure 61</u>).
   For H-Frame and B-Frame drives remove and retain four screws from the mounting bracket (<u>Figure 62</u>).

#### Figure 61 - Replace UPS for A-Frame Drives

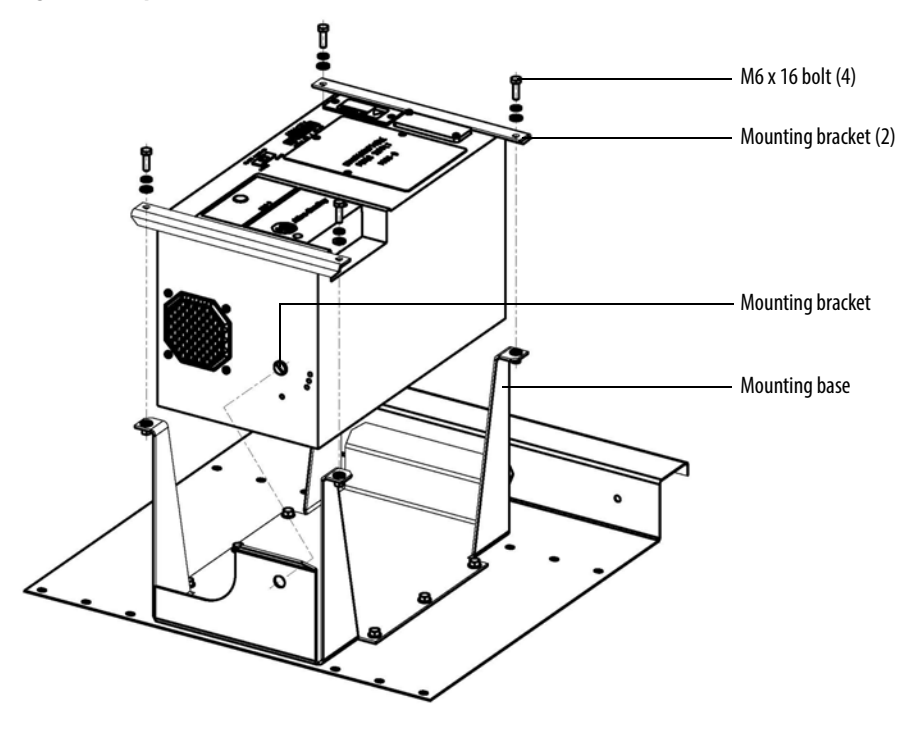

#### Figure 62 - Replace UPS for H-Frame and B-Frame Drives

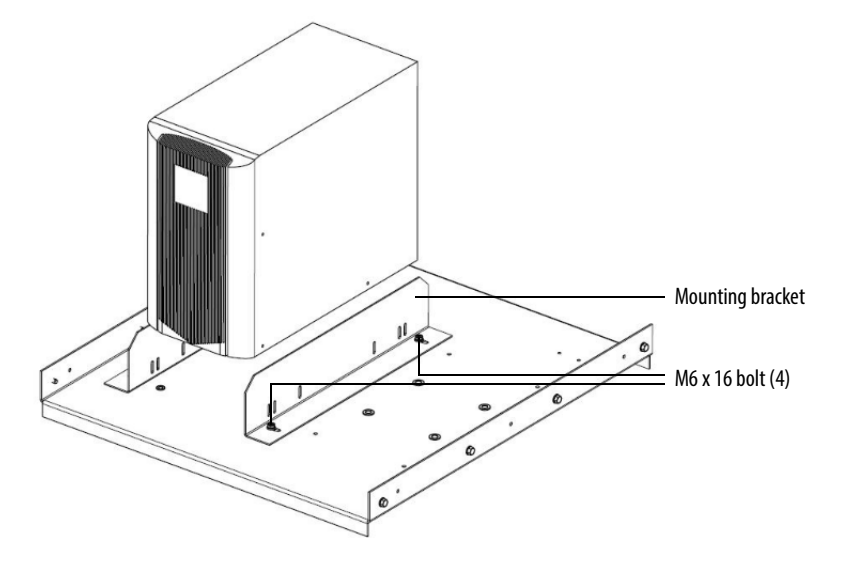

- 6. Install the replacement UPS, and reconnect input and output cables.
- 7. Turn the CB1 circuit break and press the ON button on the UPS.

Wait for 2...3 seconds.

**8.** Using a voltmeter, check the input voltage on the line side of the CB2 circuit breaker.

The input voltage must be 220V AC.

**9.** Turn on CB2, CB3, CB5, and CB6 circuit breakers to complete the procedure.

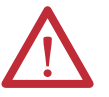

**ATTENTION:** During removal and installation of the UPS, do not omit the UPS ground wire.

## **Inspect PLC**

- 1. Verify that all input and output terminal connections are secure.
- 2. Verify all LEDs are working and indicate normal status.

See publication <u>2080-UM002</u> for further information for the PLC, or publication <u>2080-WD002</u> for further information regarding the Isolated Serial Port Plug-in Modules.

## Inspect/Replace Control Unit or Control Boards

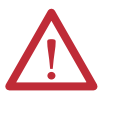

**ATTENTION:** Always perform Power Lockout procedure before servicing equipment. Verify with a hot stick or appropriate voltage measuring device that all circuits are voltage free. Failure to do so may result in severe burns, injury, or death.

- Verify that the terminal connections on the bottom of the Control Unit are secure and are free of dirt, dust, or foreign material. Clean with an anti-static cloth.
- Verify that the fiber-optic cables are properly connected to the A/B/C PWM boards. Verify an appropriate bend radius (if applicable).
- Check all boards for damage and properly working LEDs.

#### Replace a Control Unit

**IMPORTANT** The Control Unit does not have to be removed to replace Control Boards.

- 1. Turn off all the control power, turn off the UPS, and confirm that the LV Control cabinet is unenergized before operation.
- 2. Disconnect all of the bottom terminals.
- 3. Disconnect the fiber-optic wires from A/B/C Phase board.

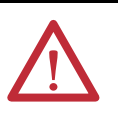

**ATTENTION:** When removing the fiber-optic cables, be careful to prevent the cables from straining or crimping as a resulting loss in light transmission will impact performance.

- 4. Disconnect the PLC communication cable from the CPU board.
- 5. Remove four M6 x 12 bolts, and remove the Control Unit.

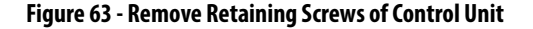

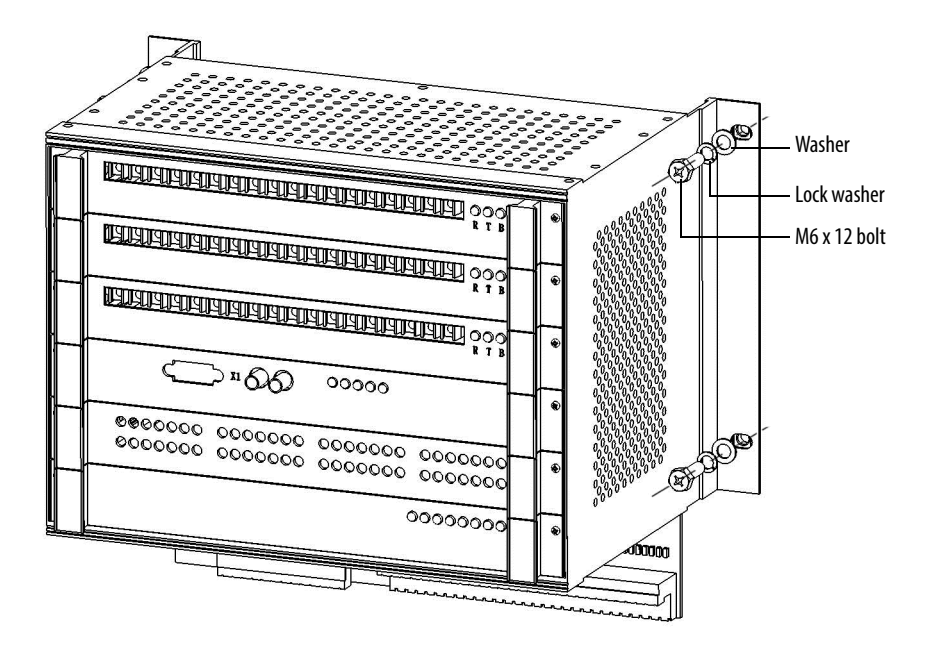

6. Install the new Control Unit in reverse order of removal. See the Electrical Drawings for exact placement of all wires and connections.

Replace a Control Board

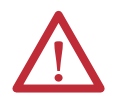

**ATTENTION:** Some circuit boards can be destroyed by static charges. Use of damaged circuit boards may also damage related components. Use a grounding wriststrap when handling sensitive circuit boards.

1. Turn off all the control power, turn off the UPS, and confirm that the LV Control cabinet is unenergized before operation.

If applicable, remove the fiber-optic wires.

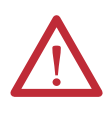

**ATTENTION:** When removing the fiber-optic cables, be careful to prevent the cables from straining or crimping as a resulting loss in light transmission will impact performance.

2. Remove the fastening screws on both sides of the board.

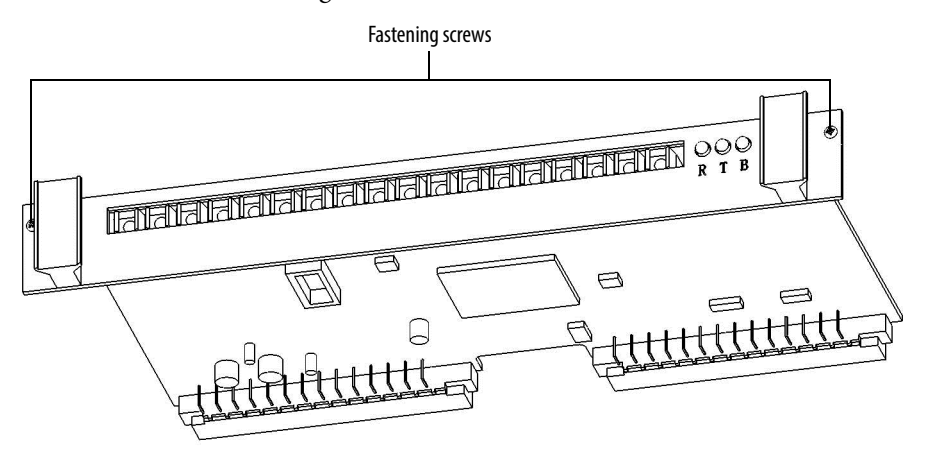

3. Use both hands and carefully remove the board by using the handles on either side on the front of the board.

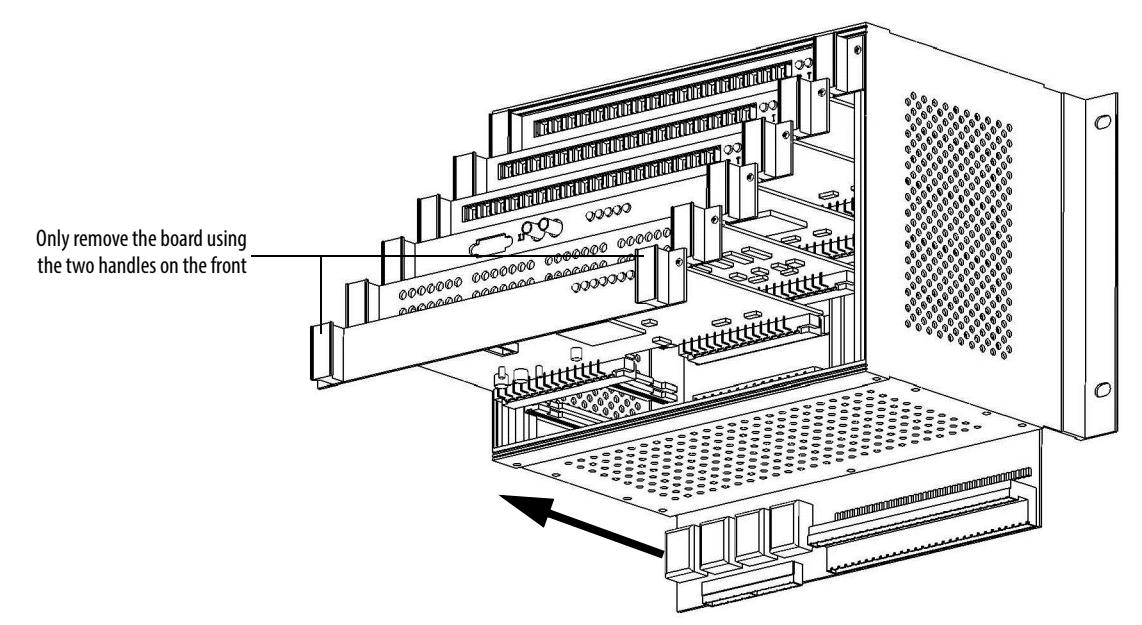

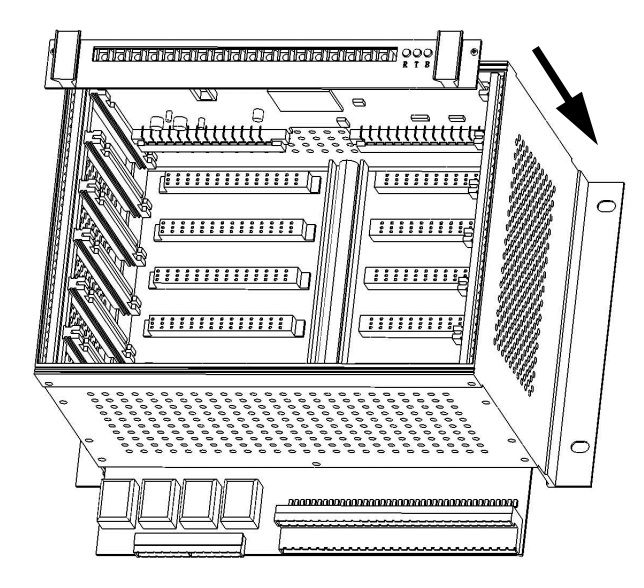

4. Install the new boards in the reverse order of removal.

5. See the Electrical Drawings for reconnecting the fiber-optic wires.

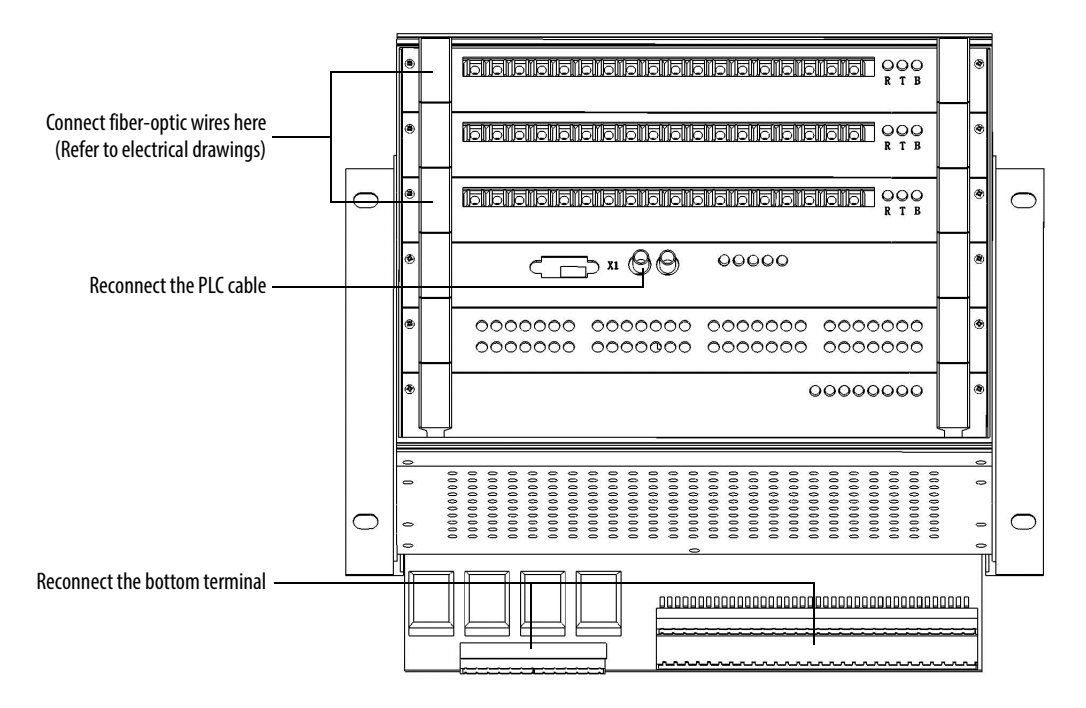

## **Inspect the HMI**

- 1. Verify the input and output cables and communication cables are hand-tight.
- 2. Power up the HMI.
- 3. Verify that the HMI display is operating normally.

## **Replace the HMI**

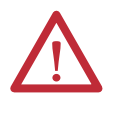

**ATTENTION:** Always perform Power Lockout procedure before servicing equipment. Verify with a hot stick or appropriate voltage measuring device that all circuits are voltage free. Failure to do so may result in severe burns, injury, or death.

The touch screen is located on the LV Control cabinet door.

1. Disconnect the data cable from communication board, the EtherNet/IP cable from PLC, the ground cable, and the 24V power supply cable.

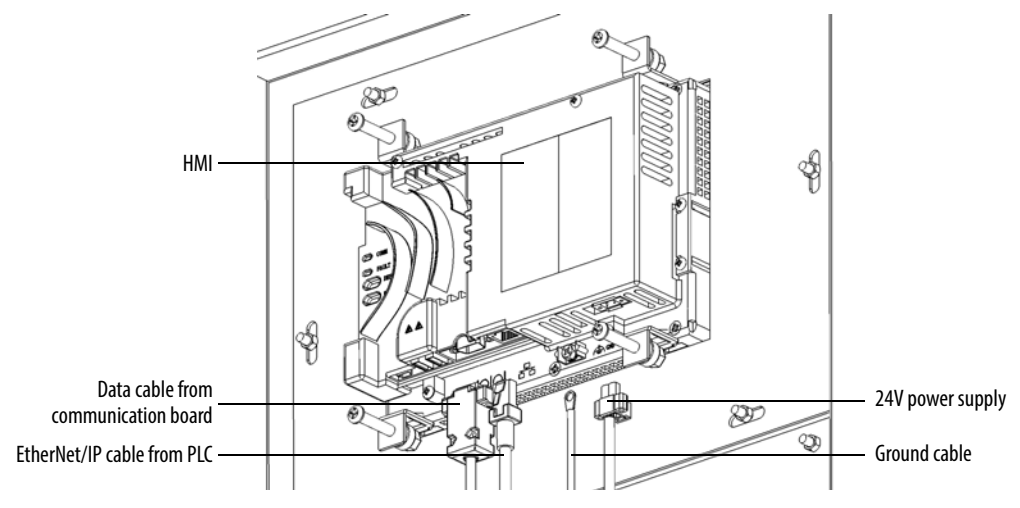

2. Remove and retain four screws from HMI.

**IMPORTANT** Support the HMI from the outside of the door to prevent it from falling through the front of the door.

3. Install the new HMI from the inside of the LV Control cabinet door.

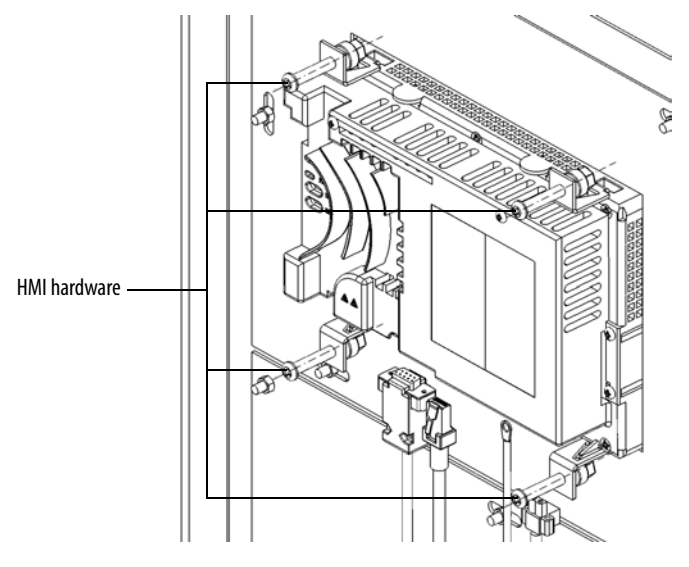

4. Reconnect all cables in reverse order of removal.

TIP

The following HMI components can be replaced:

- Logic Module
- Display Module
- Bezel
- Backlight
- Battery

See publication <u>2711P-UM006\_-EN-P</u> for further information.

## **Replace LV Control Relays**

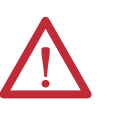

**ATTENTION:** Always perform Power Lockout procedure before servicing equipment. Verify with a hot stick or appropriate voltage measuring device that all circuits are voltage free. Failure to do so may result in severe burns, injury, or death.

1. Open the LV Control cabinet door.

#### Figure 64 - LV Control Relay Location

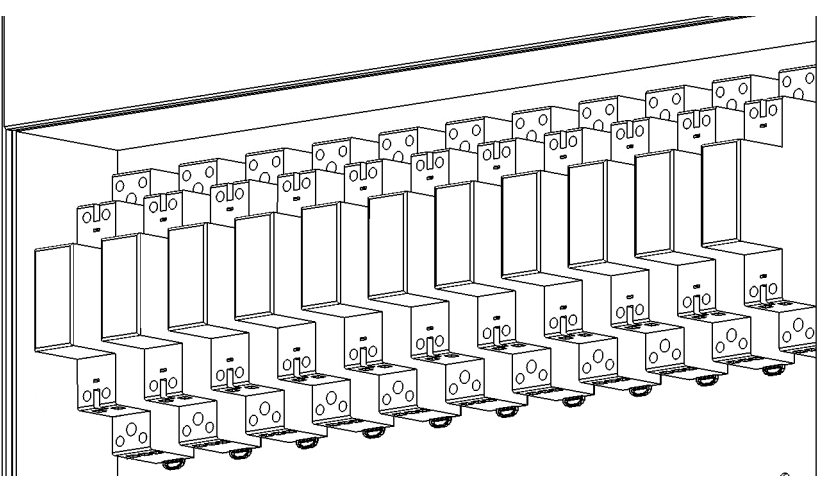

2. Loosen the top and bottom screws and remove the wires on the control relay.

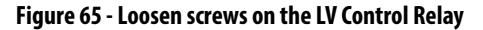

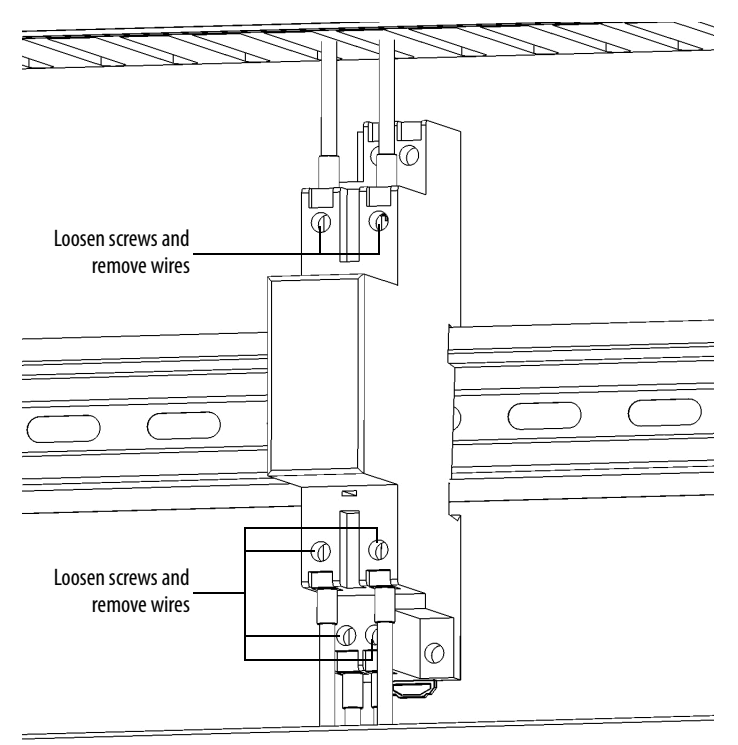

**3.** Release the spring-loaded latches at the bottom of the control relay and lift the control relay off the DIN rail.

#### Figure 66 - Release the spring-loaded latch on the LV Control Relay

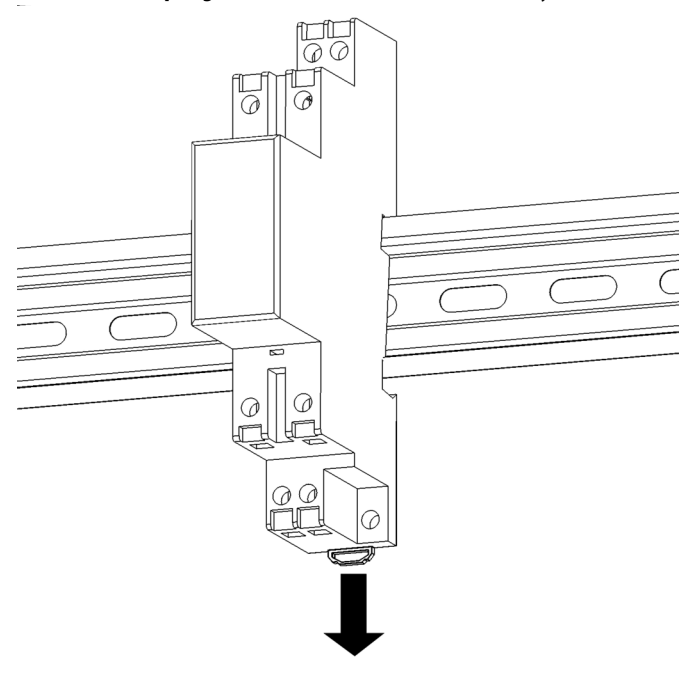

4. Install the new control relay in reverse order of removal.

## **Replace LV Control Circuit Breakers**

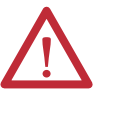

**ATTENTION:** Always perform Power Lockout procedure before servicing equipment. Verify with a hot stick or appropriate voltage measuring device that all circuits are voltage free. Failure to do so may result in severe burns, injury, or death.

- 1. Open the LV Control cabinet door.
- 2. Switch the circuit breaker to the off position.

#### Figure 67 - Circuit Breaker Location in LV Control Cabinet

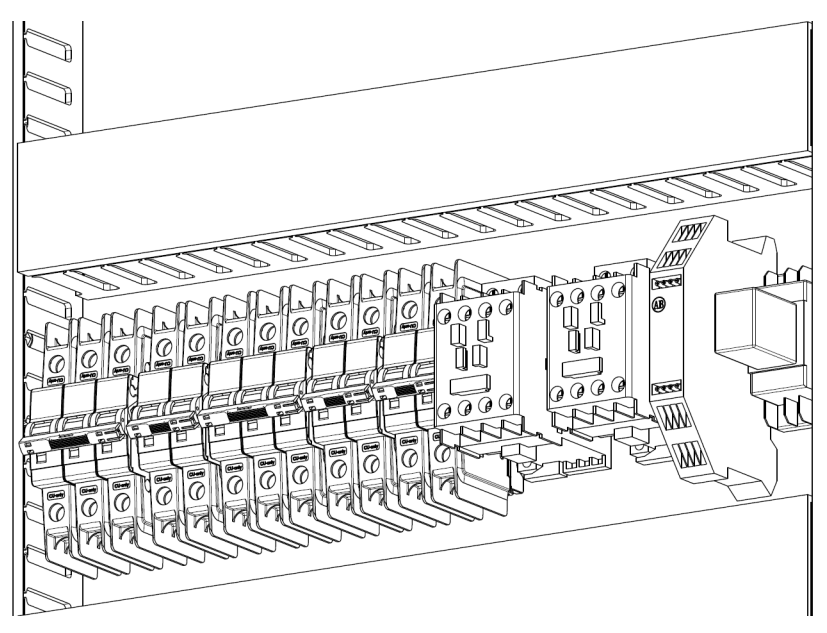

**3.** Loosen the top and bottom screws and remove the wires on the circuit breaker.

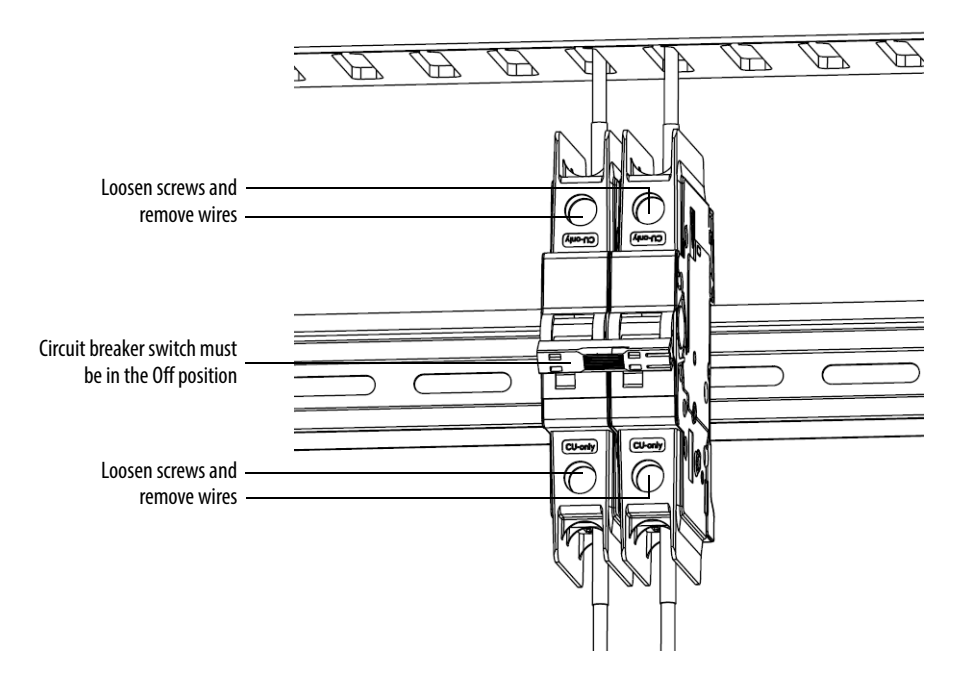

#### Figure 68 - Screw location on Circuit Breaker

**4.** Release the spring-loaded latches at the bottom of the circuit breaker and lift the circuit breaker off the DIN rail.

Figure 69 - Release spring-loaded latch on LV Circuit Breakers

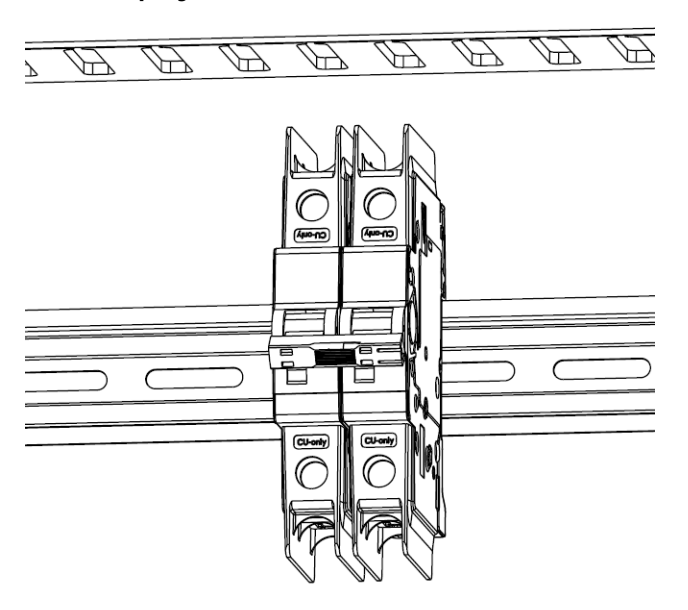

5. Install the new circuit breaker in reverse order of removal.

#### Inspect Coils

If a coil exhibits evidence of overheating (cracked, melted, or burned insulation), it must be replaced. In that event, check for and correct overvoltage or undervoltage conditions, which can cause coil failure. Be sure to clean any residue of melted coil insulation from other parts of the device or replace such parts.

## Inspect Contacts

Check contacts for excessive wear and dirt accumulations. Vacuum or wipe contacts with a soft cloth if necessary to remove dirt. Contacts are not harmed by discoloration and slight pitting. Do not file contacts. Do not use contact spray cleaners as residue on magnet pole faces or in operating mechanisms can cause sticking and can interfere with electrical continuity. Replace contacts only after the contact face material is badly worn. Replace contacts in complete sets to avoid misalignment and uneven contact pressure.

## **Inspect Pilot Lights**

Replace any burned out lamps or damaged lenses. Do not use solvents or cleaning agents on the lenses.

Do not use test equipment for solid-state controls that is not factory recommended. Doing so can result in damage to the control or test equipment, or unintended actuation of the controlled equipment.

Solid-state devices require little more than a periodic visual inspection. Replace discolored, charred, or burned components. Necessary replacements should be made only at the PC board or plug-in component level. Verify that the printed circuit boards are seated in the edge board connectors. Board locking tabs should also be in place. Protect solid-state devices from contamination, and maintain appropriate cooling provisions. Do not use solvents on printed circuit boards.

## Inspect Locking and Interlocking Devices

Check these devices to verify proper working condition. Make any necessary replacements only with Allen-Bradley renewal parts or kits. Adjust or repair only in accordance with Allen-Bradley instructions found in the product User Manuals.

## Connections

| Inspect LV Component Terminal and Plug-in Connections   |            |
|---------------------------------------------------------|------------|
| Inspect Medium Voltage Cable Connections                | <u>135</u> |
| Inspect Power Cable and Control Wire Terminals          | <u>135</u> |
| Inspect Transformer Secondary Windings                  | <u>135</u> |
| Inspect Power Module Input and Output Power Connections |            |

## Inspect LV Component Terminal and Plug-in Connections

All LV control connections must be secure. Check for dirt, debris, or foreign material, and clean with anti-static cloth if necessary.

Check relays, contactors, timers, terminal connectors, circuit breakers, ribbon cables, control wires, and so on. Check for corrosion, excessive temperature, or contamination. Clean all components using a vacuum cleaner.

## Inspect Medium Voltage Cable Connections

Verify that all MV power cable connections and grounding cables are torqued to specification. Apply torque sealer where necessary. Check for corrosion, excessive temperature, or contamination.

## **Inspect Power Cable and Control Wire Terminals**

Loose connections in power circuits can cause overheating that can lead to equipment malfunction or failure. Loose connections in control circuits can cause control malfunctions. Loose bonding or grounding connections can increase hazards of electrical shock and contribute to electromagnetic interference (EMI). Check the tightness of all terminals and bus bar connections and tighten securely any loose connections. Replace any parts or wiring that is damaged by overheating, and any broken wires or bonding straps. See the User Manual for torque values required for power cable and bus hardware connections.

## **Inspect Transformer Secondary Windings**

Check the Incoming Line Power Cable connections (L1, L2, and L3), the Outgoing Motor Power Cable connections (U, V, W), and the Isolation Transformer Power Cable Connections are torqued to specifications. See Figure 16.

Inspect the bus bars and cable connections. Check for any signs of overheating / discoloration and tighten the bus connections to the required torque specifications. Clean all cables and bus bars that exhibit dust build-up. Check for corrosion, excessive temperature, or contamination.

#### Inspect Power Module Input and Output Power Connections

Verify that all Power Module input line cables and output bus connections are properly torqued. Verify that the output cables, VSB Cables, and star connection cables are properly torqued. Apply torque sealer if necessary. Check for corrosion, excessive temperature, or contamination.

## General

## **Review Firmware and Hardware**

Verify the firmware revision on the HMI. Contact Rockwell Automation to determine whether there are any enhancements or changes that are made to the Drive Hardware and Control that would be valuable to the application.

Verify that the HMI is operational. Check the status indicators on the Control Unit in the LV Control cabinet register as normal.

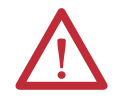

**ATTENTION:** Verify that there is no power to the drive and wear an anti-static wristband.

Remove any dirt or foreign material. Wipe components with an anti-static cloth, where applicable.

## Inspect/Review Spare Parts

Inspect and review the spare parts that are shipped with the drive (see the packing list if applicable). Check for signs of damage, dirt, or foreign material.

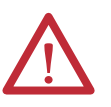

**ATTENTION:** Some circuit boards can be destroyed by static charges. Use of damaged circuit boards may also damage related components. Use a grounding wriststrap when handling sensitive circuit boards.

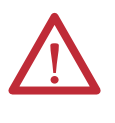

**ATTENTION:** Due to the characteristics of DC capacitors, rejuvenation is necessary on power module DC capacitors if the power module has not been energized in the last one year. Therefore the spare power modules need to be energized annually.

## **Professional Maintenance Service**

Rockwell Automation also offers professional maintenance service that is provided by the Rockwell Automation field support engineer, contact your local Rockwell Automation sales person for more information.

## **Miscellaneous Preventive Maintenance Work**

- Communicate with the customer regarding problems found during the preventive maintenance process.
- Raise the problems found during the maintenance process.
- Provide relevant solutions and record them in the final report.
- Provide advice on operation and maintenance of the drive to the customer's maintenance personnel.
- Provide information about requirements for safe operation of the drive and safety instructions.
- Provide information about operating conditions (environment, temperature, and so on) required for stable operation of the drive.
- Obtain spare parts information from the customer to determine whether they have sufficient stock. Recommended the customer to purchase additional spare parts if required.

For more information, contact PF6000TechnicalSupport@ra.rockwell.com.

#### Table 9 - Estimated Time Required for Maintenance Work

| Activity                                                                                                    | Time Required                 |
|----------------------------------------------------------------------------------------------------|-------------------------------|
| Daily maintenance                                                                                                    | 0.5 hours for each air filter |
| Annual maintenance                                                                                                    |                               |
| Initial collection of information                                                                                                    | 0.5 hours                     |
| Visual inspection and cleaning                                                                                                    | 6.0 hours                     |
| <ul> <li>Electrical connection</li> <li>Ground</li> <li>Control cabinet</li> <li>Transformer cabinet</li> <li>Power cabinet</li> <li>Inside the Power Module<sup>(1)</sup></li> <li>Fan</li> <li>Door and mechanical parts</li> <li>Insulation</li> </ul> |                               |
| Low voltage check                                                                                                    | 2.0 hours                     |
| <ul><li>Control system</li><li>Cooling fan</li><li>Parameters</li></ul>                                                                                                    |                               |
| Final inspection before commissioning                                                                                                    | 2.0 hours                     |
| <ul> <li>Final inspection</li> <li>Medium voltage test<sup>(1)</sup></li> <li>Run to maximum load</li> </ul>                                                                                                    | Depending on the situation    |
| Miscellaneous work                                                                                                    | 2.0 hours                     |
| <ul> <li>Survey<sup>(1)</sup></li> <li>Informal training</li> <li>Spare parts analysis</li> </ul>                                                                                                    |                               |
| Final report                                                                                                    | 4.0 hours                     |

(1) These inspection items and time are only estimated. Depends on the situation when conducting preventive maintenance and the operation of the drive.

#### Tools/Materials/Documentation Requirements

The tools that are listed below for maintaining the PowerFlex 6000 drives are listed below. Only a subset of the tools is required for specific drive preventive maintenance work, but if all of the above work is to be done, all of the following tools are required.

Tools required:

- 5 kV DC Shake Table
- Digital multimeter
- Torque wrench
- Portable computer and related software, data connectivity
- Tool set (screwdriver, metric open-end wrench, metric socket wrench, and so on.)
- Fast wrench
- 10 kV electroscope (up to and including 10 kV) and ground protection line (greater than 25 square feet)
- Safety gloves that can withstand at least 17 kV
- Vacuum cleaner with anti-static hose (provided by customers)
- Anti-static cleaning cloth
- Power Module lift cart (required for pull-out Power Modules)

Materials required:

- Torque seal (yellow), part number RU6048, or equivalent
- Electrical joint compound, ALCOA EJC number 2, or equivalent
- Shell number 7 aviation grease, part number 40025-198-01, or equivalent

Documents required:

- PowerFlex 6000 Medium Voltage Variable Frequency Drive User Manual, publication <u>6000-UM002</u>.
- PowerFlex 6000 Medium Voltage Variable Frequency Drive Firmware, Parameters, and Troubleshooting Manual, publication <u>6000-TD004</u>.
- PowerFlex 6000 Medium Voltage Variable Frequency Drive Installation Manual, publication <u>6000-IN006</u>.
- Electrical and mechanical drawings of specific drive.
- List of spare parts for specific drive.

## **Final Report**

A complete, detailed report on all steps in the Preventive Maintenance procedures should be recorded to identify changes.

A detailed description of all adjustments and measurements that were taken during the process must be recorded (interlock adjustments, loose connections, voltage readings, insulation resistance (IR) test results, parameters, and so on).

## **Prepare Final Report**

The Rockwell Automation Service Engineer will provide a maintenance report to the customer based on the outcome of the maintenance work. All steps in the preventive maintenance process will be recorded in detail in the report and will identify changes that are made.

The final report includes:

- A complete copy of the Preventive Maintenance Checklist.
- Problems that are found during the investigation process and rectification recommendations.
- Adjustments and measurements during maintenance (including mechanical adjustment, connection status, voltage reading, vibration test results, parameters, and so on).

This information will be sent to the PowerFlex 6000 Technical Support and Product Support for the latest on-site information for future maintenance and technical support.

## Notes:

# **Technical Specifications**

## Table 10 - Specifications

| Attribute                                      | Value                                                                                                    |  |  |  |
|------------------------------------------------|----------------------------------------------------------------------------------------------------|--|--|--|
| Power Rating Range @ 2.3/2.4 kV motor voltage  | 1122390 kW (1833205 HP)                                                                                                    |  |  |  |
| Power Rating Range @ 3.0 kV motor voltage      | 1102990 kW (2144010 HP)                                                                                                    |  |  |  |
| Power Rating Range @ 3.3 kV motor voltage      | 1103280 kW (2354398 HP)                                                                                                    |  |  |  |
| Power Rating Range @ 4.0/4.16 kV motor voltage | 1444140 kW (2945552 HP)                                                                                                    |  |  |  |
| Power Rating Range @ 6.0 kV motor voltage      | 2005970 kW (2688006 HP)                                                                                                    |  |  |  |
| Power Rating Range @ 6.6 kV motor voltage      | 2866570 kW (3848810 HP)                                                                                                    |  |  |  |
| Power Rating Range @ 6.9 kV motor voltage      | 2866870 kW (3849213 HP)                                                                                                    |  |  |  |
| Power Rating Range @ 10.0 kV motor voltage     | 2009950 kW (26813343 HP)                                                                                                    |  |  |  |
| Power Rating Range @ 11.0 kV motor voltage     | 20010950 kW (26814684 HP)                                                                                                    |  |  |  |
| Motor Type                                     | Induction (asynchronous) motors                                                                                                    |  |  |  |
| Input Voltage Rating                           | 2.4 kV,<br>3.0 kV, 3.3 kV,<br>4.16 kV,<br>6.0 kV, 6.3 kV, 6.6 kV,<br>6.9 kV,<br>7.2 kV,<br>10.0 kV,<br>11.0 kV<br>For other input voltage ratings, contact your local sales representative or factory. |  |  |  |
| Input Voltage Tolerance                        | ±10% of Nominal                                                                                                    |  |  |  |
| Input Voltage Sag, minimum                     | -30% of Nominal                                                                                                    |  |  |  |
| Input Frequency                                | 50/60 Hz, ±5%                                                                                                    |  |  |  |
| Input Impedance Device                         | Multiphase Isolation Transformer                                                                                                    |  |  |  |
| Input Current THD (1st49th)                    | Complies with IEEE519-1992 standard                                                                                                    |  |  |  |
| Output Voltage                                 | 02300/2400V,<br>03000/3300V,<br>04000/4160V,<br>06000/6300V/6600V,<br>06900V,<br>01000V<br>011000V                                                                                                    |  |  |  |
| Rectifier Configurations                       | 18 pulse (2.3/2.4/3.0/3.3 kV),<br>24 pulse (4.0/4.16 kV),<br>30 pulse (6.0 kV),<br>48 pulse (10 kV),<br>54 pulse (11 kV)                                                                               |  |  |  |
| Inverter Configuration                         | Pulse Width Modulated (PWM) power modules                                                                                                    |  |  |  |
| Power Module Rating                            | 36 A, 40 A, 50 A, 70 A, 75 A, 100 A, 120 A, 140 A, 150 A, 180 A, 200 A, 215 A, 250 A, 305 A, 350 A, 438 A, 560 A, 680 A                                                                                |  |  |  |
| Power Semiconductors                           | Diodes (rectifier), IGBTs (inverter)                                                                                                    |  |  |  |
| Medium Voltage Isolation                       | Fiber-optic                                                                                                    |  |  |  |
| Control Method                                 | Sensorless Vector Control and Volts per Hertz                                                                                                    |  |  |  |

| Attribute                                                                                  | Value                                                                                                    |  |
|--------------------------------------------------------------------------------------------|----------------------------------------------------------------------------------------------------|--|
| Output Frequency Range                                                                     | 175 Hz                                                                                                    |  |
| Acceleration/Deceleration time                                                             | 03276 seconds configurable                                                                                                    |  |
| Ride Through, minimum                                                                      | 5 cycles                                                                                                    |  |
| Flying Start Capability                                                                    | Yes                                                                                                    |  |
| Service Duty Rating                                                                        | Normal duty — 110% overload for 1 min every 10 min<br>Heavy duty — 150% overload for 1 min every 10 min                                          |  |
| Input Power Factor                                                                         | >.95                                                                                                    |  |
| VFD Efficiency <sup>(1)</sup>                                                              | 96.096.5%, depends on drive rating and transformer type                                                                                          |  |
| VFD Noise Level                                                                            | 8085 dB(A), depends on drive rating                                                                                                    |  |
| Operator Interface                                                                         | 7 in. WinCE Color touch screen                                                                                                    |  |
| Languages                                                                                  | English, Chinese, Spanish, Portuguese, Russian, German, French, Italian, Polish, Korean, Japanese, Turkish,<br>Czech                             |  |
| Control Power                                                                              | 120V 60 Hz, 240V 60 Hz, 110V 60 Hz, or 220V 50 Hz (3 kVA)                                                                                        |  |
| External Input Contact Ratings                                                             | 24V DC                                                                                                    |  |
| External Output Contact Ratings                                                            | 240V AC/5 A                                                                                                    |  |
| Analog Inputs                                                                              | Four non-isolated, 420 mA                                                                                                    |  |
| Analog Outputs                                                                             | Four isolated: 420 mA or 05V DC (optional)                                                                                                    |  |
| Communications Protocols (Optional)                                                        | Modbus RTU RS-485, Modbus TCP RJ45, Modbus PLUS RS-465, PROFIBUS RS-485, EtherNet/IP RJ45                                                        |  |
| Enclosure                                                                                  | Standard – NEMA Type 1 / IP31<br>Optional – IP42                                                                                                 |  |
| Structure Finish                                                                           | Epoxy Powder - Paint<br>Exterior Sandtex Light Grey (RAL 7038) - Black (RAL 8022)<br>Internal - Control Sub Plates - High Gloss White (RAL 9003) |  |
| Corrosion Protection                                                                       | Unpainted Parts (Zinc-Plated / Bronze Chromate)                                                                                                  |  |
| Ambient Temperature (Operating)                                                            | 040 °C (standard), 050 °C (optional with derating)                                                                                               |  |
| Ambient Temperature (Storage)                                                              | -25+55 °C (-13+131 °F)                                                                                                    |  |
| Relative Humidity, max                                                                     | 95% noncondensing                                                                                                    |  |
| Power Loss Auto Restart                                                                    | Yes                                                                                                    |  |
| Power Module Bypass                                                                        | Optional for up to 680 A                                                                                                    |  |
| Altitude                                                                                   | 01000 m (03280 ft) (standard)<br>10015000 m (328416404 ft) (contact factory)                                                                     |  |
| Short-circuit Rating                                                                       | 31.5 kA rms symm for 0.1 seconds                                                                                                    |  |
| BIL Ratings                                                                                | 3095 kV, depends on drive size and surge arresters                                                                                               |  |
| Motor Cable Distance, maximum 600 m (1968 ft) Available up to 2000 m (6561 ft) with filter |                                                                                                    |  |
| Seismic Enclosure Rating                                                                   | IBC 2018 for worst case excluding class F, ASCE-7-16                                                                                             |  |

(1) Depends on Transformer.

# **Catalog Number Explanation**

# PowerFlex 6000 Medium Voltage Variable Frequency Drives

|                                                                                                    |                  |           |                                                                                                    |          | Ро | sition      |             |          |                |                            |            |               |
|----------------------------------------------------------------------------------------------------|------------------|-----------|----------------------------------------------------------------------------------------------------|----------|----|-------------|-------------|----------|----------------|----------------------------|------------|---------------|
| 1                                                                                                    | 2                | 3         | 4                                                                                                    | 5        | 6  | 7           | 8           |          | 9              | 10                         | 11         | 12            |
| <u>6000G</u> —                                                                                         | <u>A</u>         | <u>A</u>  | <u>180</u>                                                                                                    | <u>M</u> | Ţ  | <u>6</u>    | <u>aj</u>   | -        | Ţ              | <u>HE</u>                  | <u>E</u>   | — <u>etc.</u> |
|                                                                                                    | 1                |           |                                                                                                    |          |    |             |             |          |                | <u>6</u>                   |            |               |
|                                                                                                    |                  | Bulletin  | Number                                                                                                    |          |    |             |             | Ν        | lominal Sys    | tem Voltage <sup>(1)</sup> |            |               |
| Code                                                                                                   |                  |           | Description                                                                                                    | l        |    | Cod         | e           | Desc     | ription        | Code                       |            | Description   |
| 6000G                                                                                                  | Power            | Flex 6000 |                                                                                                    |          |    | А           |             | 2,4      | 400V           | L                          |            | 7,200V        |
|                                                                                                    |                  |           |                                                                                                    |          |    | В           |             | 3,       | 000V           | Р                          |            | 8,320V        |
|                                                                                                    |                  | 2         | <u>)</u>                                                                                                    |          |    | C           |             | 3,       | 300V           | R                          |            | 10,000V       |
| Drive Frame Size                                                                                       |                  |           | E                                                                                                    |          | 4, | 160V        | S           |          | 11,000V        |                            |            |               |
| Code                                                                                                   | Code Description |           | G                                                                                                    |          | 4, | 800V        | T           |          | 11,500V        |                            |            |               |
| A A-Frame (Air-cooled)                                                                                 |                  |           | D                                                                                                    |          | 5, | 500V        | М           |          | 12,000V        |                            |            |               |
| H H-Frame (Air-cooled)                                                                                 |                  |           | F                                                                                                    |          | 6, | V000        | U           |          | 12,470V        |                            |            |               |
| B B-Frame (Air-cooled)                                                                                 |                  |           | Н                                                                                                    |          | 6, | 300V        | ۷           |          | 13,200V        |                            |            |               |
|                                                                                                    |                  |           | J                                                                                                    |          | 6, | 600V        | W           |          | 13,800V        |                            |            |               |
|                                                                                                    |                  | <u>د</u>  | <u> </u>                                                                                                    |          |    | К           |             | 6,       | 900V           | -                          |            | -             |
|                                                                                                    |                  | Service   | e Duty                                                                                                    |          |    | (1) Other N | minal Custo | m Valtag | Configuratio   | ang can ba gunnlia         | d un to 12 | 0 LV          |
| Code                                                                                                   | Code Description |           | <ol> <li>Other Nominal System Voltage Configurations can be supplied up to 13.8 kV<br/>(contact factory).</li> </ol> |          |    |             | .0 KV       |          |                |                            |            |               |
| A Normal Duty, 01000 m Altitude. Maximum 40 °C Ambient,<br>110% overload for 1 minute every 10 minutes |                  | Ζ         |                                                                                                    |          |    |             |             |          |                |                            |            |               |
| C Heavy Duty, 01000 m Altitude. Maximum 40 °C Ambient,<br>150% overload for 1 minute every 10 minutes  |                  | nbient,   |                                                                                                    |          | 1- | Line Fr     | equency     | Desert   | 4 <sup>1</sup> |                            |            |               |
|                                                                                                    |                  |           |                                                                                                    |          |    |             | Cod         | le       |                |                            | Vescrip    | tion          |
|                                                                                                    |                  | 4         | <u>I</u>                                                                                                    |          |    |             | 5           |          |                |                            | 50 H       | 2             |
|                                                                                                    |                  |           |                                                                                                    | 6        |    |             |             | 60 H     | Z              |                            |            |               |

| Drive Current Rating |             |      |             |  |  |  |
|----------------------|-------------|------|-------------|--|--|--|
| Code                 | Description | Code | Description |  |  |  |
| 15                   | 15 Amp      | 680  | 680 Amp     |  |  |  |

## <u>5</u>

| Enclosure Type |                                 |  |  |  |
|----------------|---------------------------------|--|--|--|
| Code           | Description                     |  |  |  |
| М              | Type 1/IP31 (with door gaskets) |  |  |  |
| К              | Type 1/IP42 (with door gaskets) |  |  |  |

## <u>8</u>

| Control Voltage |             |      |             |  |  |  |  |
|-----------------|-------------|------|-------------|--|--|--|--|
| Code            | Description | Code | Description |  |  |  |  |
| AG              | 110V        | AL   | 220V        |  |  |  |  |
| -               | -           | AN   | 230V        |  |  |  |  |
| AJ              | 120V        | AP   | 240V        |  |  |  |  |

## PowerFlex 6000 Medium Voltage Variable Frequency Drives (continued)

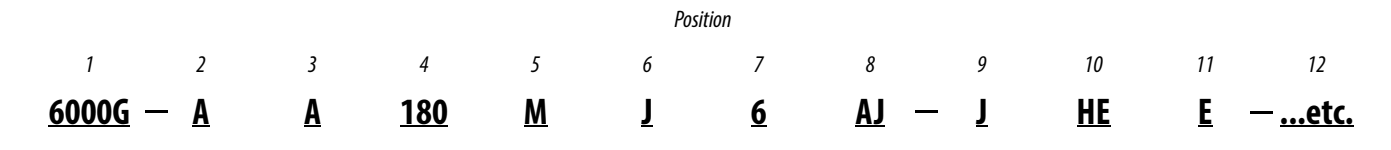

| <u>9</u>                                       |             |      |             |  |  |  |  |
|------------------------------------------------|-------------|------|-------------|--|--|--|--|
| Normal Load (Motor) Voltage <sup>(1) (2)</sup> |             |      |             |  |  |  |  |
| Code                                           | Description | Code | Description |  |  |  |  |
| A                                              | 2300V/2400V | F    | 6000V       |  |  |  |  |
| В                                              | 3000V       | Н    | 6300V       |  |  |  |  |
| C                                              | 3300V       | J    | 6600V       |  |  |  |  |
| E                                              | 4000V/4160V | К    | 6900V       |  |  |  |  |
| D                                              | 5500V       | R    | 10000V      |  |  |  |  |
| -                                              | -           | S    | 11000V      |  |  |  |  |

(1) 6900V is the maximum Motor Voltage supported in the UL rated version.

(2) Standard Nominal Line/Motor Voltage Configurations supported for UL rated version are: - 2400V: 2300V/2400V

- 3000V: 3000V
- 3300V: 3300V
- 4160V: 4000V/4160V
- 6000V: 6000V
- 6600V: 6300V or 6600V
- 7200V: 6900V

Other Nominal Line/Motor Voltage Configurations can be supplied (contact factory).

| <u>10</u>              |                                |  |  |  |
|------------------------|--------------------------------|--|--|--|
| Transformer Efficiency |                                |  |  |  |
| Code                   | Description                    |  |  |  |
| HE                     | High Efficiency – Copper       |  |  |  |
| SA                     | Standard Efficiency – Aluminum |  |  |  |
| SE                     | Standard Efficiency – Copper   |  |  |  |

#### <u>11</u>

| Drive Certificate |             |
|-------------------|-------------|
| Code              | Description |
| E                 | IEC         |
| U                 | UL          |
|                   |             |

### <u>12</u>

Options

See PowerFlex 6000 Medium Voltage Drives Options List.
## **Preventative Maintenance Schedule**

## PowerFlex 6000 Maintenance Schedule

This Annual Preventative Maintenance Program includes a visual inspection of all drive components visible from the front of the unit, power supply voltage level checks, general cleaning and maintenance, checking of all accessible power connections for tightness, and other tasks.

#### I – Inspection

This indicates that the component should be inspected for signs of excessive accumulation of dust/dirt/etc. or external damage.

#### M – Maintenance

This indicates a maintenance task that is outside the normal preventative maintenance tasks.

#### *R* – *Replacement*

This indicates that the component has reached its mean operational life, and should be replaced to decrease the chance of component failure. It is very likely that components will exceed the design life in the drive, and that is dependent on many factors such as usage, heating, etc.

#### C – Cleaning

This indicates the cleaning of a part that can be reused, and refers specifically to the door-mounted air filters.

#### Rv – Review

This refers to a discussion with Rockwell Automation to determine whether any of the enhancements/changes made to the Drive Hardware and Control would be valuable to the application.

#### RFB/R – Refurbishment/Replacement

The parts can be refurbished at lower cost OR the parts can be replaced with new ones.

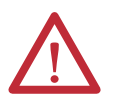

**ATTENTION:** Customers can replace components for the PowerFlex 6000 drives. However repairs must only be performed by qualified Rockwell Automation personnel.

#### Table 11 - Preventative Maintenance Schedule (0...10 yrs.)

|                          |                           |                                                       | Interval Period (in years from commissioning date) |     |       |       |     |       |       |       |       |     |       |
|--------------------------|---------------------------|-------------------------------------------------------|----------------------------------------------------|-----|-------|-------|-----|-------|-------|-------|-------|-----|-------|
| Component<br>Location    | Component<br>Category     | Component/Item                                        | 0                                                  | 1   | 2     | 3     | 4   | 5     | 6     | 7     | 8     | 9   | 10    |
| Isolation                | Air-cooling system        | Door -mounted Air Filters                             | C/R                                                | C/R | C / R | C / R | C/R | C/R   | C / R | C / R | C / R | C/R | C / R |
| Cabinet                  |                           | Top-mounted Cooling<br>Fans                           |                                                    | I   | I     | I     | I   | RFB/R | I     | I     | I     | I   | RFB/R |
|                          | Integral Magnetics        | Isolation Transformer                                 |                                                    | I   | I     | I     | I   | I     | I     | I     | I     | 1   | I     |
|                          | LV Control                | Isolation Transformer<br>Temperature Monitor          |                                                    | I   | I     | I     | I   | I     | I     | I     | I     | I   | I     |
|                          |                           | Voltage Sensing Board                                 |                                                    | I   | I     | I     | I   | Ι     | I     | I     | Ι     | I   | I     |
| Power                    | Air-cooling system        | Door -mounted Air Filters                             | C/R                                                | C/R | C / R | C/R   | C/R | C/R   | C / R | C/R   | C/R   | C/R | C / R |
| Cabinet                  |                           | Top-mounted Cooling<br>Fans                           |                                                    | I   | I     | I     | I   | RFB/R | I     | I     | I     | I   | RFB/R |
|                          | Power Module              | Electrolytic Capacitors <sup>(1)</sup>                |                                                    | I   | I     | I     | I   | Ι     | I     | I     | I     | I   | I     |
|                          | Misc.                     | HECS                                                  |                                                    | I   | I     | I     | I   | I     | I     | I     | I     | I   | I     |
| LV<br>Control<br>Cabinet | Misc.                     | AC/DC Power Supplies                                  |                                                    | I   | I     | I     | I   | I     | I     | I     | I     | I   | I     |
|                          | UPS                       | UPS <sup>(2)</sup>                                    |                                                    | I   | I     | I     | I   | I     | I     | I     | I     | I   | I     |
|                          | LV Control                | PLC                                                   |                                                    | I   | I     | I     | I   | I     | I     | I     | I     | 1   | I     |
|                          |                           | Control Unit                                          |                                                    | I   | I     | I     | I   | I     | I     | 1     | I     | I   | I     |
|                          |                           | НМІ                                                   |                                                    | I   | I     | Ι     | Ι   | I     | I     | I     | Ι     | I   | I     |
|                          |                           | LV Control Relays                                     |                                                    | I   | I     | I     | I   | Ι     | I     | I     | Ι     | I   | I     |
|                          |                           | LV Control Circuit Breakers                           |                                                    | I   | I     | I     | I   | I     | I     | 1     | I     | I   | I     |
| All                      | Connections               | LV Component Terminal &<br>Plug-in Connections        |                                                    | I   | I     | I     | I   | I     | I     | I     | I     | I   | I     |
|                          |                           | Medium Voltage Cable<br>Connections                   |                                                    | I   | I     | I     | I   | I     | I     | I     | I     | I   | I     |
|                          |                           | Transformer Secondary<br>Winding Connections          |                                                    | I   | I     | I     | I   | I     | I     | I     | I     | I   | I     |
|                          |                           | Power Module Input and<br>Output Power<br>Connections |                                                    | Ι   | Ι     | Ι     | I   | Ι     | I     | I     | I     | Ι   | I     |
| General                  | Enhancements              | Firmware                                              |                                                    | —   | —     | Rv    | -   | —     | Rv    | —     | _     | Rv  | Rv    |
|                          |                           | Hardware                                              |                                                    | _   | -     | Rv    | —   | _     | Rv    | -     | _     | Rv  | —     |
|                          | Operational<br>Conditions | Parameters / Variables                                |                                                    | I   | Ι     | Rv    | I   | Ι     | Rv    | I     | I     | Rv  | I     |
|                          | Spare Parts               | Inventory Needs                                       |                                                    | I   | I     | Rv    | I   | I     | Rv    | I     | Ι     | Rv  | I     |

(1) Based on full load/full speed operation at 8700 hours per year at 30 °C (86 °F) ambient temperature. For higher ambient temperatures the replacement should be done sooner, contact factory for details.

(2) Fully discharge and recharge the UPS batteries every 6 months, to extend battery life.

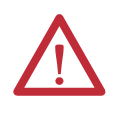

**ATTENTION:** Customers can replace components for the PowerFlex 6000 drives. However repairs must only be performed by qualified Rockwell Automation personnel.

### Table 12 - Preventative Maintenance Schedule (11...20 yrs.)

|                                     |                           |                                                       |       |       | Inte  | erval Perio | d (in years | from com | missioning | date) |       |       |
|-------------------------------------|---------------------------|-------------------------------------------------------|-------|-------|-------|-------------|-------------|----------|------------|-------|-------|-------|
| Component<br>Location               | Component<br>Category     | Component/Item                                        | 11    | 12    | 13    | 14          | 15          | 16       | 17         | 18    | 19    | 20    |
| lsolation<br>Transformer<br>Cabinet | Air-cooling system        | Door-mounted Air Filters                              | C / R | C / R | C / R | C / R       | C / R       | C / R    | C / R      | C / R | C / R | C / R |
|                                     |                           | Top-mounted Cooling<br>Fans                           | I     | I     | I     | I           | RFB/R       | I        | I          | I     | I     | Ι     |
|                                     | Integral Magnetics        | Isolation Transformer                                 | I     | I     | I     | I           | Ι           | I        | I          | I     | I     | Ι     |
|                                     | LV Control                | Isolation Transformer<br>Temperature Monitor          | I     | I     | I     | I           | I           | I        | I          | I     | l     | I     |
|                                     |                           | Voltage Sensing Board                                 | I     | I     | I     | I           | I           | I        | I          | I     | I     | I     |
| Power                               | Air-cooling system        | Door-mounted Air Filters                              | C / R | C / R | C / R | C / R       | C / R       | C/R      | C / R      | C/R   | C / R | C/R   |
| Module<br>Cabinet                   |                           | Top-mounted Cooling<br>Fans                           | I     | I     | I     | I           | RFB/R       | I        | I          | I     | I     | Ι     |
|                                     | Power Module              | Electrolytic Capacitors                               | I     | I     | R     | I           | I           | I        | I          | I     | I     | I     |
|                                     | Misc.                     | HECS                                                  | I     | I     | I     | I           | I           | I        | I          | I     | I     | I     |
| LV                                  | Misc.                     | AC/DC Power Supplies                                  | I     | I     | I     | I           | I           | I        | I          | I     | I     | I     |
| Cabinet                             | UPS                       | UPS <sup>(1)</sup>                                    | I     | I     | I     | I           | I           | I        | I          | I     | I     | I     |
|                                     | LV Control                | PLC                                                   | I     | I     | I     | I           | I           | I        | I          | I     | I     | I     |
|                                     |                           | Control Unit                                          | I     | I     | I     | I           | I           | I        | I          | I     | l     | I     |
|                                     |                           | НМІ                                                   | I     | I     | I     | I           | I           | I        | I          | I     | I     | I     |
|                                     |                           | LV Control Relays                                     | I     | I     | I     | I           | I           | I        | I          | I     | I     | I     |
|                                     |                           | LV Control Circuit Breakers                           | I     | I     | I     | I           | I           | I        | I          | I     | l     | I     |
| All                                 | Connections               | LV Component Terminal &<br>Plug-in Connections        | I     | I     | I     | I           | I           | I        | I          | Ι     | I     | Ι     |
|                                     |                           | Medium Voltage Cable<br>Connections                   | I     | I     | I     | I           | I           | I        | I          | Ι     | I     | Ι     |
|                                     |                           | Transformer Secondary<br>Winding Connections          | I     | I     | I     | I           | I           | I        | I          | Ι     | I     | Ι     |
|                                     |                           | Power Module Input and<br>Output Power<br>Connections | I     | I     | I     | I           | I           | I        | I          | I     | I     | I     |
| General                             | Enhancements              | Firmware                                              | _     | Rv    |       |             | Rv          | —        | —          | Rv    | _     | _     |
|                                     |                           | Hardware                                              |       | Rv    |       | —           | Rv          | —        | —          | Rv    |       | _     |
|                                     | Operational<br>Conditions | Parameters / Variables                                | I     | Rv    | I     | I           | Rv          | I        | I          | Rv    | I     | Ι     |
|                                     | Spare Parts               | Inventory Needs                                       | I     | Rv    | I     | I           | Rv          | I        | I          | Rv    | I     | I     |

(1) Fully discharge and recharge the UPS batteries every 6 months, to extend battery life.

## Notes:

# **Torque Requirements**

## **Torque Requirements**

Proper tightening torque must be used for installation and wiring. Table 13 - Torque Requirements

|             | Torque    |       |  |  |  |  |  |  |
|-------------|-----------|-------|--|--|--|--|--|--|
| Thread Size | Class 8.8 |       |  |  |  |  |  |  |
|             | N∙m       | lb•ft |  |  |  |  |  |  |
| M4          | 3.0       | 2.2   |  |  |  |  |  |  |
| M5          | 5.9       | 4.4   |  |  |  |  |  |  |
| M6          | 10.5      | 7.7   |  |  |  |  |  |  |
| M8          | 26.0      | 19.2  |  |  |  |  |  |  |
| M10         | 51.0      | 37.6  |  |  |  |  |  |  |
| M12         | 89.0      | 65.7  |  |  |  |  |  |  |
| M14         | 141.0     | 104.1 |  |  |  |  |  |  |
| M16         | 215.0     | 158.7 |  |  |  |  |  |  |
| M20         | 420.0     | 310.0 |  |  |  |  |  |  |

## Notes:

#### A

**AC/DC Power Supplies Check Output Voltage 118** Inspect 94, 118 Location 37 Maintenance Schedule 146, 147 Replace 119, 120 **Additional Resources** 7 Air Filters Clean 92, 96 Location 96 Replace 96 Alarm History 49, 50 Information 49 Reset Alarm 49 Screen Layout 49 Sort 50 **Ambient Air Temperature 12** Analog Signal Processor Board (AT) 39

## B

Bulletin Number 143 Bypass Contactor Open/Close 62 Bypass Status 65

## C

**Cable Clamp** Location 23, 24 **Catalog Number Explanation** 143 **Close Bypass Contactor** 62 **Close Drive Input Contactors** 61 **Close Drive Output Contactors** 61 Coils Maintenance 134 Primary and Secondary Winding 25 **Commissioning Support** 9 **Components** 17 **Confirm Bypass Mode** 59 Connections Inspect 94 Maintenance Schedule 146, 147 **Connectivity Overview** 16 **Contactor Operation** Open/Close Bypass 62 Open/Close Drive Input 61 Open/Close Drive Output 61 **Control Board** Hardware 127 Inspect/Replace 125, 126 **Control Owner Selection** Local/Remote 60

#### **Control Unit**

Analog Signal Processor Board (AT) 39 **Component Description 40** Component Layout 39 CPU Board 39 DB Board 39 Digital Signal Processor Board (DT) 39 Fiber Optic Socket 39 Function Summary 39 Hardware 126 Inspect/Replace 125 Interface Terminals 39 Maintenance Schedule 146, 147 Overview 39 PLC Communication Interface 39 PWM Board 39 **Replace Control Board 126** Schematic 40 **Control Voltage** 143 CPU Board 39

## D

DB Board 39 **Digital Signal Processor Board (DT)** 39 **Door Mounted Air Filters** Clean/Replace 96 Maintenance Schedule 146, 147 **Door Position Limit Switch** Inspect 106 Location 29 **Overview 28 Drive Certificate** 144 **Drive Configuration** 21 **Drive Current Rating** 143 Drive Frame Size 143 **Drive Input Contactors** Open/Close 61 **Drive Output Contactors** Open/Close 61

## E

Elevation 12 Elevation Drawings 21 Enclosure Type 143 Environmental Conditions Ambient Air Temperature 12 Elevation 12 IEC721-1 12 Relative Humidity 12 Vibration 12

### F

#### Firmware

Maintenance Schedule 146 Version Information 48 Fuse

Replace 114

#### G

General Precautions 8 Guardmaster Safety Limit Switch 28, 29

#### Н

HECS

HMI

Hardware 115 Inspect 115 Maintenance Schedule 146, 147 Mounting Bracket 116 Overview 37 Replace 115 24V Power Supply 129 Additional Information 130 Alarm History 50 Alarm Status 49 Change Interface Language 64 Change Parameters 66 Choose Local/Remote Operation 60 Confirm Bypass Mode 59 Customize Trends 55 Data Cable 129 **Drive Operation Controls 47** Drive Setup and Configuration Controls 43 FtherNet/IP 129 Firmware 136 Ground Cable 129 Inspect/Replace 128, 129 Location 37 Main Interface Screen 43 Maintenance Schedule 146, 147 Open/Close Bypass Contactor 62 Open/Close Drive Input Contactors 61 Open/Close Drive Output Contactors 61 Operation 58 **Operation Bar 45 Overview 41** Set Frequency 46 Settings 63 Setup and Monitor Box 45 Status Indicators 44 Trend Selection 51 Version Information 48 View Trends 54

## 

IEC721-1 12 Incoming Line Power Cable Connections Location 23, 24, 25 Overview 28 Install Power Module 112 **Isolation Transformer** 

3-phase Primary Coils 25 Clean/Replace Air Filters 96 **Drive Configuration 21** Fan Balance 103 **Incoming Line Power Cable Connections 28** Inspect 103 Inspect Secondary Windings 135 Location 23, 24, 25 Maintenance Schedule 146, 147 Outgoing Motor Power Cable Connections 28 Power Cabling Overview 32 Primary and Secondary Winding Orientation 26 Primary Winding Voltage Rating 25 Replace HECS 115 Replace Voltage Sensing Board 103 Secondary Winding Voltage 25 Temperature Monitor 26 Top-mounted Cooling Fans 98 Voltage Sensing Board 31 Isolation Transformer Cabinet Layout 23, 24, 25 Replace Top-mounted Cooling Fans 99 Safety Interlock 29 Isolation Transformer MV Door Safety

## Interlock 28

## J

Junction Cabinet Incoming Line Power Cable Connections 28 Location 25 Outgoing Motor Cable Connections 28

## L

Language Change HMI Language 64 Lift Cart Operation 111 Limit Switch Location 23 Line Frequency 143 Local Operation 60 Lockout and tagout 11 Log In 66

#### LV Control Cabinet

AC/DC Power Supplies 118 Circuit Breaker Location 121, 122 Control Unit 39 Drive Configuration 21 HMI Firmware 136 Inspec/Replace Control Unit 125 Inspect PLC 124 Inspect/Replace Control Boards 125 Layout 38 LV Control Circuit Breakers Hardware 133 LV Control Relay Hardware 131 Maintenance Schedule 146, 147 Replace AC/DC Power Supplies 119, 120 Replace HMI 129 **Replace LV Control Circuit Breakers 132 Replace LV Control Relay 130** Replace UPS 122 UPS 42, 121 LV Control Circuit Breakers Hardware 133 Inspect 94 Maintenance Schedule 146, 147 Replace 132 LV Control Relays Hardware 131 Inspect 94 Maintenance Schedule 146, 147 Replace 130

## Μ

Main Interface Menu Buttons 43 **Monitoring Parameters 45** Operation Controls 45, 47 Screen Layout 43 Status Indicators 44 Maintenance 92 **Estimated Time Required 137** Final Report 138 Inspect Components 134, 135 Inspect Connections 135, 136 **Inspect Power Connection 94 Inspect Terminals 135** Inspect/Review Spare Parts 136 Miscellaneous Work 137 Physical Inspection 94 **Requirements 138** Schedule 92, 93, 145 Services 136 Monitoring Parameters 45 **MV Door Safety Interlock** Location 28, 29

### Ν

Nominal System Voltage 143 Normal Load Voltage 144

#### 0

**Open Bypass Contactor** 62

Open Drive Input Contactors 61 Operation Confirm Bypass Mode 59 Contactor Operation 61, 62 Local/Remote 60 Screen Layout 58 Outgoing Motor Power Cable Connections Location 23, 24, 25 Overview 28

### P

Parameter Access Level 63 **Parameters** Change 66 List 69 **Physical Maintenance Checks** Inspect Power Connections 94 Physical Inspection 94 **Pilot Lights** Maintenance 134 PLC Additional Information 124 **Communication Interface 39** Inspect 124 Location 37 Maintenance Schedule 146, 147 Overview 41 **Power Cable Connections** Location 23, 24 **Power Cabling** Overview 32 **Power Module Basic Principles 34** Components 35, 109 Current Ratings 21, 36 HECS 115, 116 Inspect 108 Inspect Input and Output Connections 136 Install 112 Lift Cart 112 Replace 108 Replace Fuse 114 Simplified Electrical Diagrams 14 Specifications 108 **Power Module Cabinet Clean/Replace Air Filters 96** Drive Configuration 21 Fan Balance 103 Layout 33 Maintenance Schedule 146, 147 Power Cabling Overview 32 Replace HECS 115 Replace Top-mounted Cooling Fans 99 Top-mounted Cooling Fans 98

PowerFlex 6000 **Catalog Number Explanation 143** Components 17 Firmware Version 48 Isolation Transformer Cabinet Layout 23, 24, 25 LV Control Cabinet Layout 38 Maintenance Schedule 145 Power Cabling Overview 32 Power Module Cabinet Layout 33 Standards Compliance 19 Technical Specifications 141 Torque Requirements 149 Pulse Width Modulation 13 Board 39 Inspect/Replace Boards 125

## R

R&D Settings 63 Remote Operation 60 Reset Alarm 49

## S

**Safety Considerations** Line-toGround 11 Lockout and tagout 11 **Safety Door Switches** Location 24 Service and Support 9 Service Duty 143 Settings Screen Layout 63 Setup Settings **Change Parameter Settings 63** Simplified Electrical Diagrams 11.000V 14 2300V/2400V 14 4000V/4160V 14 6300V/6600V 14 Spare Parts Inspect/Review 136 Maintenance Schedule 146, 147 **Standards Compliance** 19 Synchronous Transfer Overview 42 System Settings **Bypass Status 65** Change Language 64 Language 63

## Τ

Technical Specifications 141 Temperature Monitor Location 26 Maintenance Schedule 146, 147 User Manual 27 Top-mounted Cooling Fans 27, 37 Fan Balance 103 Hardware 99, 101, 102 Inspect 98 Maintenance Schedule 146, 147 Replace 99 Topology **Connectivity Overview 16** Overview 12 Pulse Width Modulation 13 Typical Power Structure 13 **Torque Requirements** 149 **Transformer Efficiency** 144 Trends Current 51 Customize 55 Customized 51 Frequency 51 Screen Layout 51 Scroll Controls 53 Selection 54 Voltage 51 **Typical Power Structure** 13

## U

UPS Front Display 123 Inspect 94, 121 LV Circuit Breaker Location 121, 122 Maintenance Schedule 146, 147 Overview 42 Replace 122 User Access Level 66 User Parameter Settings Change 66 Screen Layout 65 User Settings Change Parameters 63

## V

Version Information Screen Layout 48 Vibration 12 Voltage Sensing Board 31 Hardware 105 Inspect 103 Insulation Board 105 Location 24 Maintenance Schedule 146, 147 Power Cabling Overview 32 Replace 103

## **Rockwell Automation Support**

Rockwell Automation provides technical information on the Web to assist you in using its products. At <u>http://www.rockwellautomation.com/support</u> you can find technical and application notes, sample code, and links to software service packs. You can also visit our Support Center at <u>https://rockwellautomation.custhelp.com/</u> for software updates, support chats and forums, technical information, FAQs, and to sign up for product notification updates.

In addition, we offer multiple support programs for installation, configuration, and troubleshooting. For more information, contact your local distributor or Rockwell Automation representative, or visit <a href="http://www.rockwellautomation.com/services/online-phone">http://www.rockwellautomation.com/services/online-phone</a>.

## Installation Assistance

If you experience a problem within the first 24 hours of installation, review the information that is contained in this manual. You can contact Customer Support for initial help in getting your product up and running.

| United States or Canada         | 1.440.646.3434                                                                                                    |
|---------------------------------|----------------------------------------------------------------------------------------------------|
| Outside United States or Canada | Use the <u>Worldwide Locator</u> at <u>http://www.rockwellautomation.com/rockwellautomation/support/overview.page</u> , or contact your local Rockwell Automation representative. |

## **New Product Satisfaction Return**

Rockwell Automation tests all of its products to help ensure that they are fully operational when shipped from the manufacturing facility. However, if your product is not functioning and needs to be returned, follow these procedures.

| United States         | Contact your distributor. You must provide a Customer Support case number (call the phone number above to obtain one) to your distributor to complete the return process. |
|-----------------------|----------------------------------------------------------------------------------------------------|
| Outside United States | Please contact your local Rockwell Automation representative for the return procedure.                                                                                    |

## **Documentation Feedback**

Your comments will help us serve your documentation needs better. If you have any suggestions on how to improve this document, complete this form, publication <u>RA-DU002</u>, available at <u>http://www.rockwellautomation.com/literature/</u>.

Rockwell Automation maintains current product environmental information on its website at <u>http://www.rockwellautomation.com/rockwellautomation/about-us/sustainability-ethics/product-environmental-compliance.page</u>.

Medium Voltage Products, 135 Dundas Street, Cambridge, ON, N1R 5X1 Canada, Tel: (1) 519.740.4100, Fax: (1) 519.623.8930

Online: www.ab.com/mvb

Allen-Bradley, Guardmaster, Micro850, PanelView Plus, PowerFlex, Rockwell Automation, Rockwell Software, and TechConnect are trademarks of Rockwell Automation, Inc.

EtherNet/IP is a trademark of ODVA, Inc.

Trademarks not belonging to Rockwell Automation are property of their respective companies.

#### www.rockwellautomation.com

#### Power, Control and Information Solutions Headquarters

Americas: Rockwell Automation, 1201 South Second Street, Milwaukee, WI 53204-2496 USA, Tel: (1) 414.382.2000, Fax: (1) 414.382.4444 Europe/Middle East/Africa: Rockwell Automation NV, Pegasus Park, De Kleetlaan 12a, 1831 Diegem, Belgium, Tel: (32) 2 663 0600, Fax: (32) 2 663 0640 Asia Pacific: Rockwell Automation, Level 14, Core F, Cyberport 3, 100 Cyberport Road, Hong Kong, Tel: (852) 2887 4788, Fax: (852) 2508 1846